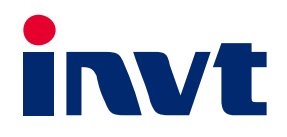

# AX Series Programmable Controller Software Manual

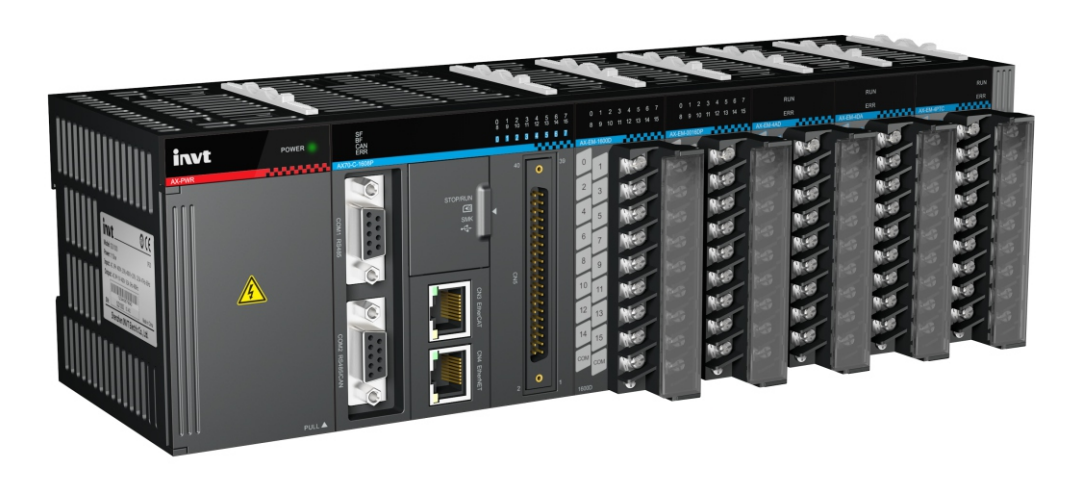

SHENZHEN INVT ELECTRIC CO., LTD.

| No. | Change description                                                                                                    | Version | Release date   |
|-----|----------------------------------------------------------------------------------------------------|---------|----------------|
| 1   | First release                                                                                                    | V1.0    | September 2020 |
| 2   | <ol> <li>Modified the variables PLC and ErrorID to<br/>setError and getError in Table 4-1.</li> <li>Updated the remarks of inTime and inDate in<br/>Table 4-1 and Table 4-2.</li> <li>Updated the variable definition table in A.1.1.1,<br/>A.1.2.1, and A.2.1.1.</li> </ol>                                                                                                    | V1.1    | June 2021      |
| 3   | <ol> <li>Added a Table 3-2 "Example of bit, byte, word,<br/>and double word correspondence of AX series<br/>controllers" and updated the data in Table 3-1<br/>and Table 3-3.</li> <li>Updated the section 5.2, changing the "error<br/>code" to "fault code".</li> <li>Added the description of PC communication<br/>configuration for Windows10 when the hardware<br/>is connected with Mini USB cable in section 2.3</li> </ol>                                                                                                    | V1.2    | November 2021  |
| 4   | <ol> <li>Added Figure 2-28, Figure 2-29, and updated<br/>related descriptions in section 2.6.2.</li> <li>Added section 4.2.1.1 "P-type model port<br/>configuration description" and section 4.2.1.2<br/>"N-type model port configuration description".</li> <li>Added Figure 4-7, Figure 4-8, and Figure 4-9,<br/>and updated related descriptions in sections 4.4<br/>and 4.5.</li> <li>Deleted section 4.5.3 "Temperature module"<br/>and Appendix A "Function module command".</li> <li>Added section 4.7 "Distributed I/O module",<br/>section A.3 "Controller and DA200 Series Servo<br/>CANopen Configuration Example" and Appendix<br/>B "SMC_ERROR description".</li> </ol> | V1.3    | August 2022    |

## Preface

Thank you for using the AX series programmable controller (programmable controller for short).

This manual contains the information required to use the AX series programmable controllers. Please read this manual carefully before using the product. Then you can fully understand the functions, performance, and system build-up, which helps to give full play to the advanced performance.

## **Target audience**

Personnel with electrical professional knowledge (such as qualified electrical engineers or personnel with equivalent knowledge)

## **Applicable product**

AX70 programmable controller

- AX71 programmable controller
- AX72 programmable controller
- AX series programmable controller backplane expansion modules
- AX series programmable controller bus expansion modules

## **Online support**

You can also obtain product documentation and technical support from INVT website:

http://www.invt.com

If the product is ultimately used for military affairs or weapon manufacture, abide by the export control regulations in the *Foreign Trade Law of the People's Republic of China* and complete related formalities.

The manual is subject to change without prior notice.

## Contents

| Pretace                                            | i  |
|----------------------------------------------------|----|
| Target audience                                    | i  |
| Applicable product                                 | i  |
| Online support                                     | i  |
| Contents                                           | ii |
| 1 Product Introduction                             | 1  |
| 1.1 AX series programmable controller              | 1  |
| 1.1.1 Overview                                     | 1  |
| 1.1.2 Product configuration and module description | 1  |
| 1.1.3 System application process                   | 2  |
| 1.2 Programming platform                           | 2  |
| 1.2.1 Invtmatic Studio                             | 2  |
| 1.2.2 Software programming interface               | 2  |
| 1.3 PLCopen specification                          | 3  |
| 2 Getting Started                                  | 4  |
| 2.1 Software installation and uninstallation       | 4  |
| 2.1.1 Software obtaining                           | 4  |
| 2.1.2 Software installation requirements           | 4  |
| 2.1.3 Preparing                                    | 4  |
| 2.1.4 Installing the software                      | 4  |
| 2.1.5 Uninstalling the software                    | 8  |
| 2.2 AX series programmable controller connection   | 8  |
| 2.3 PC communication configuration                 | 8  |
| 2.4 Project creation                               | 15 |
| 2.4.1 Starting the programming environment         | 15 |
| 2.4.2 Creating new project                         | 16 |
| 2.5 Typical steps of project writing               | 18 |
| 2.6 Examples of program writing and debugging      | 18 |
| 2.6.1 Adding devices                               | 18 |
| 2.6.2 Writing a function to handle POU             | 20 |
| 2.6.3 Setting motor parameters                     | 22 |
| 2.6.4 Writing motor positive and reverse           | 23 |
| 2.6.5 Compiling user program                       | 24 |
| 2.6.6 Running monitor program                      | 25 |
| 3 Network Configuration                            | 26 |
| 3.1 ModbusTCP                                      | 26 |
| 3.1.1 ModbusTCP_Master                             | 26 |
| 3.1.2 ModbusTCP_Slave                              | 26 |
| 3.2 ModbusRTU                                      | 27 |
| 3.2.1 ModbusRTU_Master                             | 27 |
| 3.2.2 ModbusRTU_Slave                              | 27 |
| 3.3 EtherCAT master node                           | 27 |
| 3.4 CANopen                                        | 29 |
| 3.4.1 CANopen master node configuration            | 30 |
| 3.4.2 Parameter configuration of CANopen master    | 31 |
| 4 Module Configuration                             | 33 |
| 4.1 CPU module                                     | 33 |

| 4.2 High speed I/O module                                |          |
|----------------------------------------------------------|----------|
| 4.2.1 Creating high speed I/O module project             |          |
| 4.2.2 Input port function description                    |          |
| 4.2.3 Output port function description                   |          |
| 4.2.4 High-speed I/O mapping table                       |          |
| 4.2.5 Interrupt instruction                              |          |
| 4.3 Digital input/output module                          |          |
| 4.3.1 Creating a project for digital input/output module | 63       |
| 4.3.2 Variable definition and use                        | 63       |
| 4 4 Analog input/output module                           | 64       |
| 4.4.1 Creating a project for analog input/output module  | 64       |
| 4 4 2 Variable definition and use                        | 65       |
| 4 5 Temperature module                                   | 66<br>66 |
| 4.5.1 Creating a project for temperature module          | 66       |
| 4.5.2 Variable definition and use                        | 66       |
| 4.6 Communication module                                 | 67       |
| 4.6.1 Digital input module                               | 68       |
| 4.6.2 Digital nutbut module                              | 68       |
| 4.6.3 Analog input module                                | 00<br>69 |
| 4.0.5 Analog niput module                                |          |
| 4.6.5 Tomporature module                                 |          |
| 4.0.5 Temperature module                                 |          |
| 4.7 Distributed I/O module                               |          |
| 4.7.1 Creating a project for distributed i/O module      |          |
| 4.6 Fhority Setting priority                             |          |
| 4.6.1 Setting priority                                   |          |
| 4.6.2 Configuring sub-device bus cycle options           |          |
| 5 Device Diagnosis                                       | 80       |
| 5. I Fault Indicator                                     |          |
| 5.1.1 System and bus fault indicator                     |          |
| 5.1.2 High-speed input/output indicator                  |          |
| 5.2 Digital tube fault code                              |          |
| 6 Controller Program Structure and Execution             |          |
| 6.1 Program structure                                    |          |
|                                                          |          |
| 6.3 Program execution                                    |          |
| 6.4 Task execution type                                  |          |
| 6.5 Task priority                                        |          |
| 6.6 Operation of multiple subprograms                    |          |
| 7 EtherCAI Bus Motion Control                            |          |
| 7.1 EtnerCAT operation principle                         |          |
|                                                          |          |
| 7.1.2 Work counter WKC                                   |          |
| 7.1.3 Addressing mode                                    |          |
| 7.1.4 DISTRIBUTED CIOCKS                                 |          |
| 7.1.5 EtherCAI cable redundancy                          |          |
| 7.2 EtherCAI communication mode                          |          |
| 7.2.1 Periodic process data communication                |          |
| 7.2.2 Non-periodic mailbox data communication            |          |
| 7.3 EtherCAT state machine                               |          |
| 7.4 EtherCAT servo drive controller application protocol | 110      |
| 7.4.1 EtherCAT-based CAN application protocol (CoE)      |          |

| 7.4.2 Servo drive profile according to IEC 61800-7-204 (SERCOS)     | 115 |
|---------------------------------------------------------------------|-----|
| 8 Application Programming                                           | 120 |
| 8.1 Single axis control                                             | 120 |
| 8.1.1 Single axis control programming description                   | 120 |
| 8.1.2 MC function blocks commonly used for single-axis control      | 120 |
| 8.2 Cam synchronization control                                     | 121 |
| 8.2.1 Periodic mode of the cam table                                | 122 |
| 8.2.2 Input method of cam table                                     | 123 |
| 8.2.3 Data structure of cam table                                   | 123 |
| 8.2.4 CAM table reference and switch                                | 124 |
| Appendix A Project Instance                                         | 125 |
| A.1 Controller and Goodrive20 Series VFD Configuration Example      | 125 |
| A.2 Controller and DA200 Series Servo Drive Configuration Example   | 131 |
| A.3 Controller and DA200 Series Servo CANopen Configuration Example | 137 |
| Appendix B SMC_ERROR description                                    | 141 |

## **1 Product Introduction**

## 1.1 AX series programmable controller

#### 1.1.1 Overview

The AX series programmable controller is a high-performance programmable controller designed with a modular structure to provide users with intelligent automation solutions. It adopts IEC61131-3 programming language system and supports six standard programming languages: IL, LD, FBD, ST, SFC, and CFC. High-level motion control functions such as electronic cams, electronic gears, synchronous control, and positioning can be realized through EtherCAT bus. Supporting 200kHz high-speed I/O, the programmable controller can realize motion control functions such as linear interpolation and circular interpolation.

The programmable controller is rack-mounted. Each rack can embrace 16 functional extension modules, including digital input/output modules, analog input/output modules, temperature modules and communication modules. Remote I/O extension can be carried on via EtherCAT fieldbus.

In addition, programmable controller supports various communication interfaces such as EtherCAT, CANopen, RS485 and Ethernet to meet the diverse application requirements of users.

## 1.1.2 Product configuration and module description

The AX series programmable controller CPU supports the following modules: power supply module, digital input module, digital output module, analog output module, temperature module and communication module. Take AX70-C-1608P as an example, the diagram of system combination is as follows.

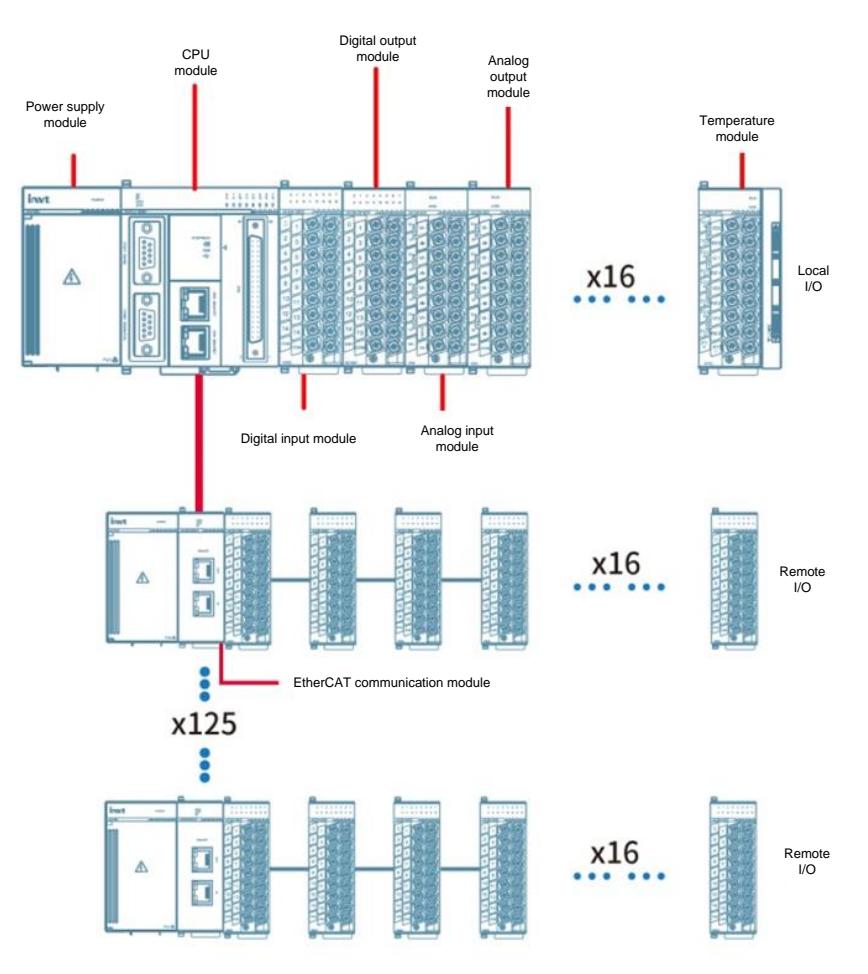

Figure 1-1 System integration

#### 1.1.3 System application process

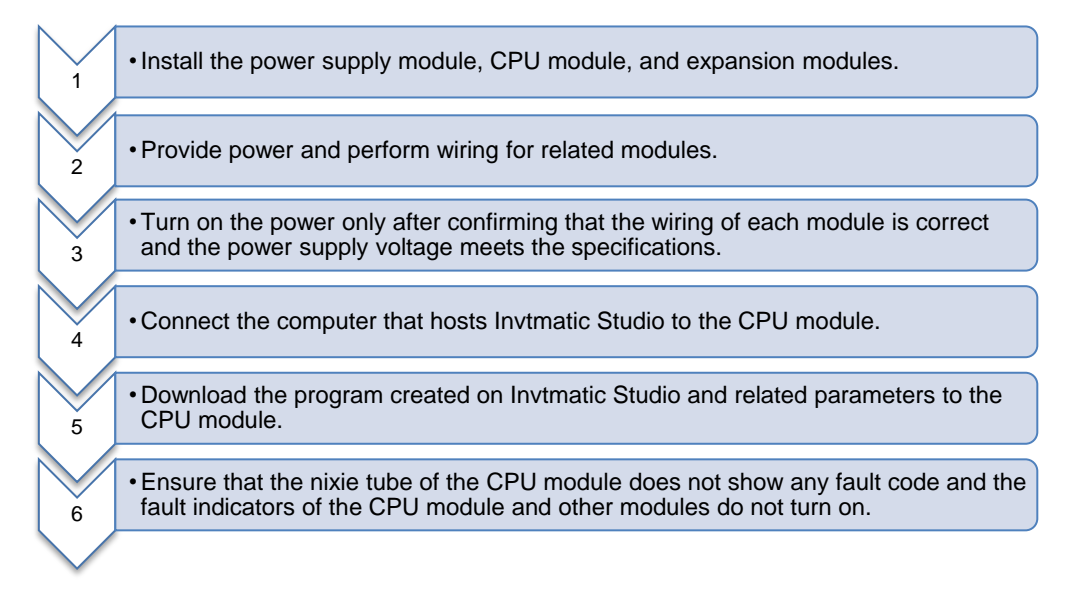

## **1.2 Programming platform**

#### 1.2.1 Invtmatic Studio

Invtmatic Studio is a programming platform developed by Shenzhen INVT Electric Co., Ltd. It fully supports the IEC61131-3 programming language system and six standard programming languages: IL, LD, FBD, SFC, ST, and CFC.

## 1.2.2 Software programming interface

The interface of Invtmatic Studio software after creating an application project is shown in Figure 1-2.

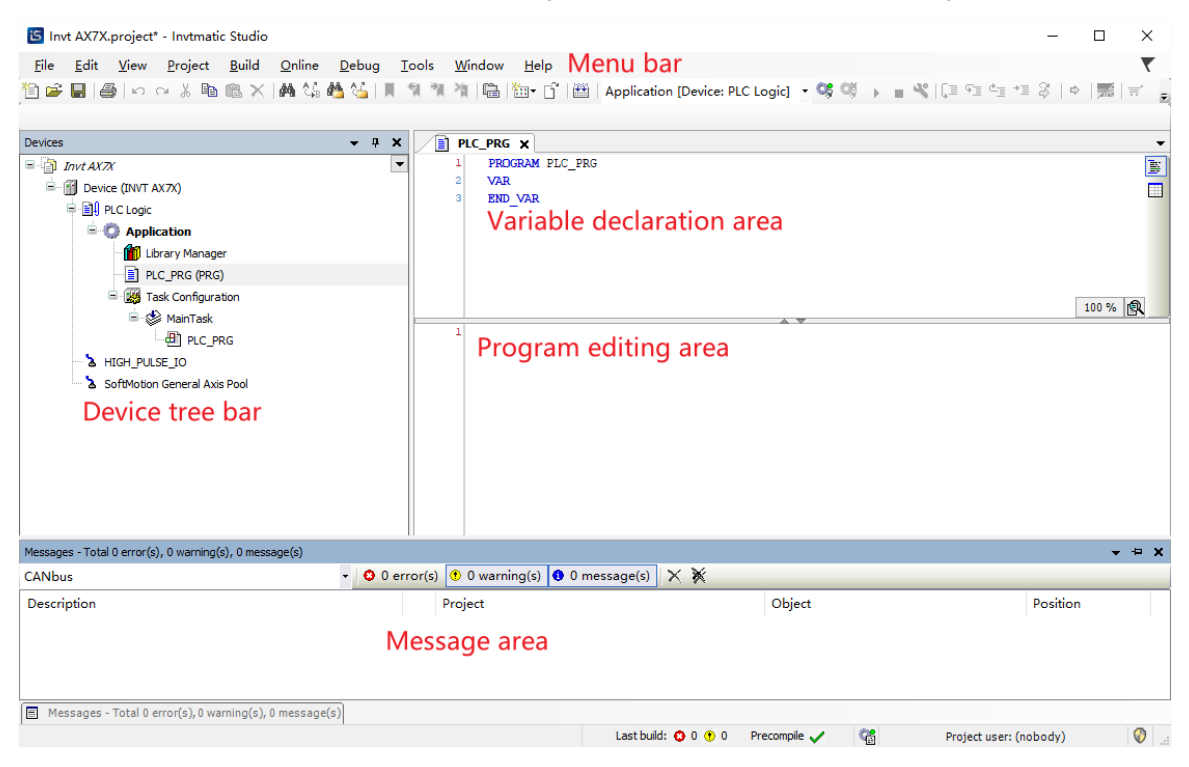

Figure 1-2 Invtmatic Studio software application engineering interface

## **1.3 PLCopen specification**

Founded in 1992, PLCopen is a vendor- and product-independent worldwide association. One of the core activities of PLCopen is focused around IEC 61131-3, the only global standard for industrial control programming. A standard programming interface allows people with different backgrounds and skills to create different elements of a program during different stages of the software lifecycle: specification, design, implementation, testing, installation and maintenance. Yet all pieces adhere to a common structure and work together harmoniously. The standard includes the definition of six programming languages: Continuous Function Chart (CFC), Sequential Function Chart (SFC), Instruction List (IL), Ladder Diagram (LD), Function Block Diagram (FBD) and Structured Text (ST). Via decomposition into logical elements, modularization, and modern software techniques, each program is structured, increasing its re-usability. For programmers, the programming technology based on IEC61131-3 can be widely used in the entire industrial control field.

Invtmatic Studio programming platform used in AX series programmable controller fully supports the PLCopen specification and allows users to reference many standard function libraries. The high-level language programming approach makes it easy for controller manufacturers and users to develop their own proprietary function blocks and instruction libraries and to borrow existing similar control programs to form industry-specific "process packages", which can significantly improve user programming efficiency.

## **2 Getting Started**

## 2.1 Software installation and uninstallation

## 2.1.1 Software obtaining

INVT AX series programmable controller user programming software contains Invtmatic Studio platform, installation files and related reference materials. You can get them by the following ways:

- 1. Visit INVT website (www.invt.com) and go to **Support** > **Download** > **Software** to download the software installation package for free.
- 2. Obtain software installation CDs from all levels of INVISTA distributors.

#### 2.1.2 Software installation requirements

You can install the software on a computer or desk:

- 3. Installed with Windows 7/ Windows 8/ Windows 10 operation system
- 4. CPU clock speed: 2GHz or higher
- 5. Memory: 2GB or higher
- 6. Available hardware space: 5GB or higher

## 2.1.3 Preparing

If it is the first time to install Invtmatic Studio, check whether your computer meets the software installation requirements. If yes, you can install it directly.

If you want to install the latest version of Invtmatic Studio, check the version information about the installed software by choosing **Help** > **About**. If it is not the latest version, you can upgrade the software using the online upgrade method.

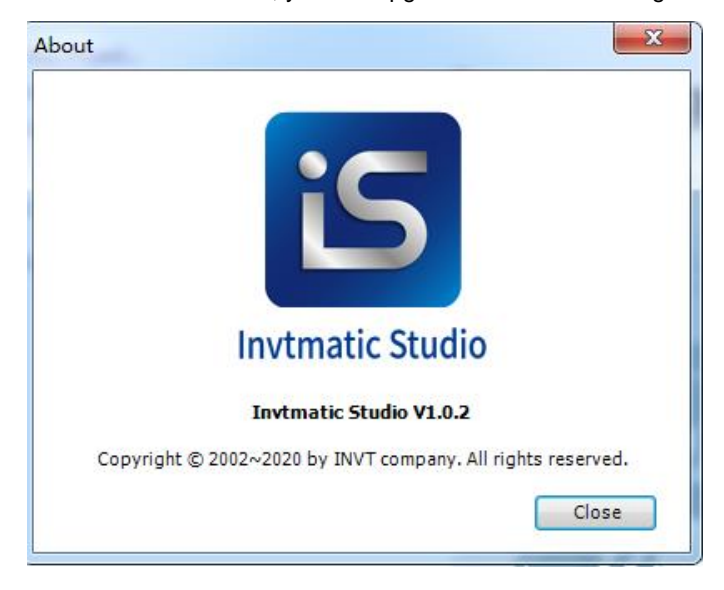

Figure 2-1 Version information

## 2.1.4 Installing the software

- 1. Locate the installation file storage path, and double-click **Invtmatic Studio Setup 64 Vx.x.x.exe**. (take V1.0.2 as an example)
- 2. The installation starts. See the following figure.

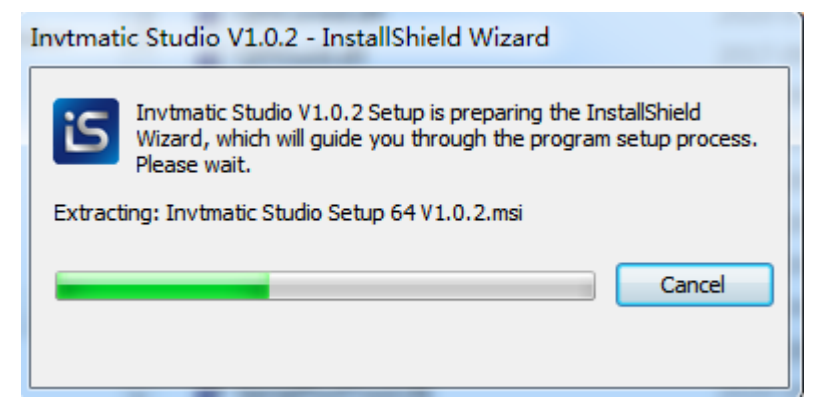

Figure 2-2 Installation preparation

3. When the dialog box shown in the following figure appears, click **Next**.

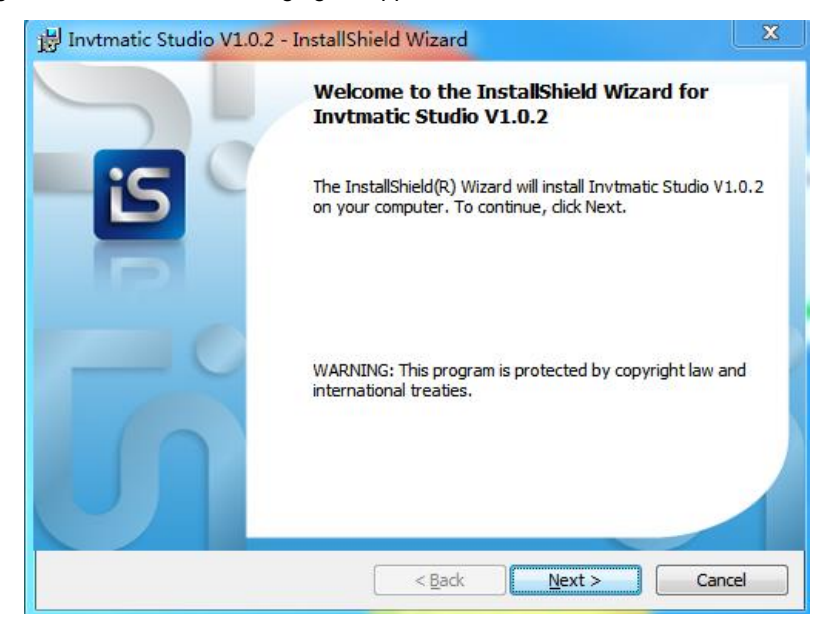

Figure 2-3 Installation wizard

4. Then the license agreement dialog box appears. Select I accept the terms in the license agreement, and then click Next.

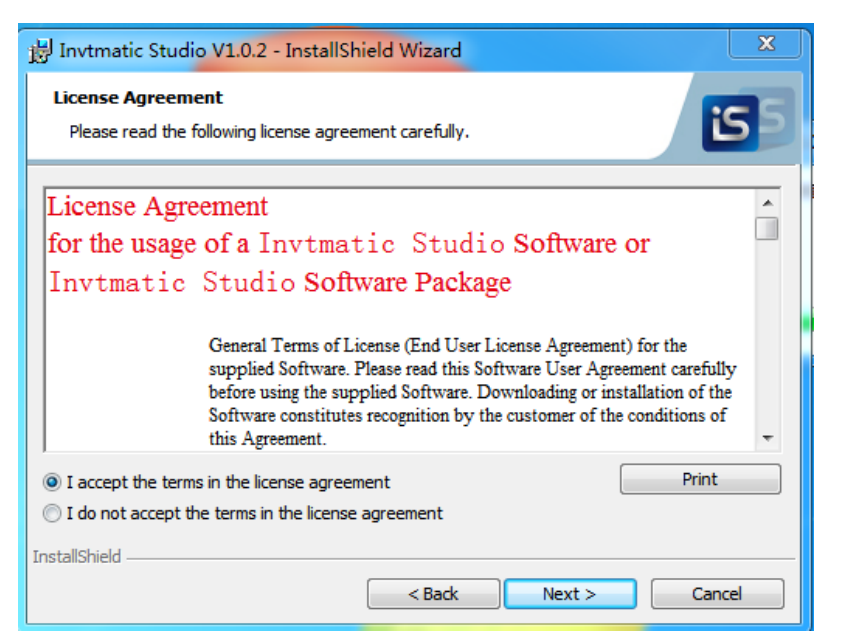

Figure 2-4 License agreement

5. Set the software installation path, and click **Next**.

| 😸 Invtmati                    | c Studio V1.0.2 - InstallShield Wizard                                                       | J |
|-------------------------------|----------------------------------------------------------------------------------------------|---|
| <b>Destinati</b><br>Click Nex | on Folder<br>at to install to this folder, or click Change to install to a different folder. |   |
| Ø                             | Install Invtmatic Studio V1.0.2 to:<br>C:\Program Files\Invtmatic Studio\<br>Change          |   |
|                               |                                                                                              |   |
| InstallShield -               | < Back Next > Cancel                                                                         | - |

Figure 2-5 Installation path

6. The installation component selection interface appears. Select an installation option. If you have no special requirement, keep the default selection, and click **Next**.

| 🚽 Invtmatic Stud             | dio V1.0.2 - InstallShield Wizard                                                                                  | X     |
|------------------------------|----------------------------------------------------------------------------------------------------|-------|
| Setup Type<br>Choose the set | up type that best suits your needs.                                                                                | 55    |
| Please select a              | setup type.                                                                                                    |       |
| Complete                     | All program features will be installed. (Requires the most disk space.)                                            |       |
| Custom                       | Choose which program features you want installed and where they will be installed. Recommended for advanced users. |       |
| InstallShield                | < Back Next > C                                                                                                    | ancel |

Figure 2-6 Installation type

7. When the following interface appears, click **Install**.

| 岃 Invtmatic Studio V1.0.2 - InstallShield Wizard                                                                                                    |
|----------------------------------------------------------------------------------------------------|
| Ready to Install the Program The wizard is ready to begin installation.                                                                                        |
| Click Install to begin the installation.<br>If you want to review or change any of your installation settings, click Back. Click Cancel to<br>exit the wizard. |
| InstallShield                                                                                                    |

Figure 2-7 Start installation

8. An installation progress bar appears. Click **Finish** when the installation is completed.

| 🛃 Invtmati             | c Studio V1.0.2 - InstallShield Wizard 📃 🔲 🔀                                                                              |  |  |  |
|------------------------|----------------------------------------------------------------------------------------------------|--|--|--|
| Installing<br>The prog | Installing Invtmatic Studio V1.0.2<br>The program features you selected are being installed.                              |  |  |  |
| 1 <del>2</del>         | Please wait while the InstallShield Wizard installs Invtmatic Studio V1.0.2.<br>This may take several minutes.<br>Status: |  |  |  |
|                        |                                                                                                    |  |  |  |
| InstallShield –        | < Back Next > Cancel                                                                                                    |  |  |  |

Figure 2-8 Installation progress

| 🛃 Invtmati                                                                                   | c Studio V1.0.2 - InstallShield Wizard                                                                         |  |  |  |
|----------------------------------------------------------------------------------------------|----------------------------------------------------------------------------------------------------|--|--|--|
| Installing Invtmatic Studio V1.0.2<br>The program features you selected are being installed. |                                                                                                    |  |  |  |
| Þ                                                                                            | Please wait while the InstallShield Wizard installs Invtmatic Studio V1.0.2.<br>This may take several minutes. |  |  |  |
|                                                                                              | Status:                                                                                                    |  |  |  |
|                                                                                              |                                                                                                    |  |  |  |
|                                                                                              |                                                                                                    |  |  |  |
|                                                                                              |                                                                                                    |  |  |  |
| InstallShield -                                                                              |                                                                                                    |  |  |  |
|                                                                                              | < Back Next > Cancel                                                                                           |  |  |  |

Figure 2-9 Installation complete

#### 2.1.5 Uninstalling the software

Uninstall Invtmatic Studio by using the standard software uninstallation method of a Windows system. The procedure is as follows:

Step 1 Shut down Invtmatic Studio running programs, including the backend running program.

Step 2 Enter the control panel, find and right-click Invtmatic Studio, and click Uninstall.

Step 3 Wait until the software is uninstalled.

## 2.2 AX series programmable controller connection

There are two types of hardware connections between an upper computer and programmable controller:

- 1. Using Mini USB cable
- 2. Using LAN network cable

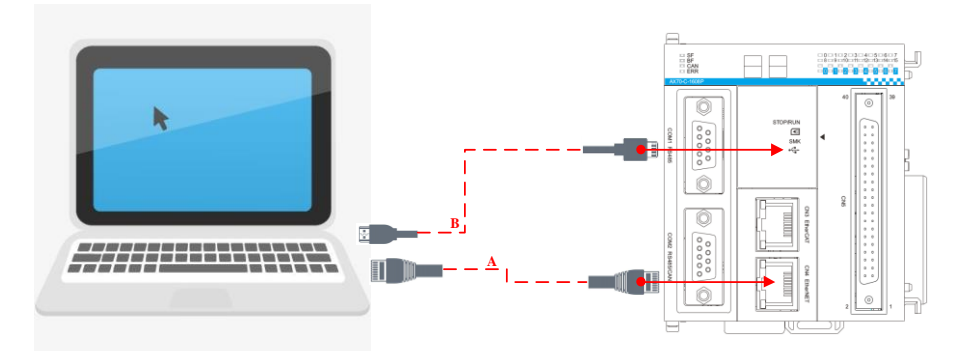

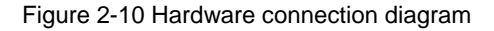

## 2.3 PC communication configuration

 If the hardware is connected with a LAN network cable, ensure that the IP address of the PC and the IP address of the controller are in the same network segment. The factory default IP address of the AX series programmable controller is 192.168.1.10, so the IP address of the PC should be set to 192.168.1.xxx. (xxx means any integer value in the range of 1 - 254 except the end address of the controller IP).

#### **Getting Started**

AX series programmable controller software manual

| Local Area Connection 2 Properties                                                                | Internet Protocol Version 4 (TCP/IPv4) Properties                                                                                                    |
|---------------------------------------------------------------------------------------------------|----------------------------------------------------------------------------------------------------|
| Networking Sharing                                                                                | General                                                                                                    |
| Connect using:                                                                                    | کرج<br>You can get IP settings assigned automatically if your network supports<br>this capability. Otherwise, you need to ask your network administrator |
| Thtel(H) Ethemet Connection (4) 1219-LM                                                           | for the appropriate IP settings.                                                                                                    |
| Configure                                                                                         | Obtain an IP address automatically                                                                                                    |
| I his connection uses the following items:                                                        | Ose the following IP address:                                                                                                    |
| QoS Packet Scheduler                                                                              | IP address: 192 . 168 . 1 . 20                                                                                                    |
| Ele and Printer Sharing for Microsoft Networks                                                    | Subnet mask: 255 . 255 . 0                                                                                                    |
| Internet Protocol Version 4 (TCP/IPv4)                                                            | Default gateway:                                                                                                    |
| Link-Layer Topology Discovery Mapper I/O Driver     Link-Layer Topology Discovery Responder       | Obtain DNS server address automatically                                                                                                    |
|                                                                                                   | O Use the following DNS server addresses:                                                                                                    |
| Install Uninstall Properties                                                                      | Preferred DNS server:                                                                                                    |
| Description<br>Transmission Control Protocol/Internet Protocol. The default                       | Alternate DNS server:                                                                                                    |
| wide area network protocol that provides communication<br>across diverse interconnected networks. | Validate settings upon exit                                                                                                    |
| OK Cancel                                                                                         | OK Cancel                                                                                                    |

Figure 2-11 PC communication configuration for LAN network cable connection

• If the hardware is connected with Mini USB cables, configure the PC as follows.

When the PC runs Windows7:

- ♦ Install USB drive
  - 1) In **Computer Management** window, select **Device Manager**, right click the RNDIS/Ethernet Gadget device and select **Update driver**.

| Network adapters     Aventail VPN Adapter     Aventail VPN Adapter     Network adapter     Network Intel(R) Dual Band Wire     Intel(R) Ethernet Conne     VMware Virtual Etherne     VMware Virtual Etherne     Other devices     Other devices | ess-AC 8265<br>tion (4) 1219-LM<br>Adapter for VMnet1<br>Adapter for VMnet8               | н |  |
|----------------------------------------------------------------------------------------------------|-------------------------------------------------------------------------------------------|---|--|
| <ul> <li>Ports (COM &amp; LPT)</li> <li>Processors</li> <li>Sensor I/O devices</li> <li>Sound, video and game c</li> <li>System devices</li> <li>Universal Serial Bus contr</li> </ul>                                                           | Update Driver Software<br>Disable<br>Uninstall<br>Scan for hardware changes<br>Properties |   |  |
| Launches the Update Driver Software Wizard for the selected device.                                                                                                    |                                                                                           |   |  |

Figure 2-12 RNDIS/Ethernet Gadget

2) Select Browse my computer for driver software > Let me pick from a list of device drivers on my computer > Network adapter > Microsoft Corporation > Remote NDIS Compatible Device, and then click Next.

|                                              | 0 Hadata Driver Coffman, DNDIC/Ethanast Codest                                                             | ×     |  |
|----------------------------------------------|----------------------------------------------------------------------------------------------------|-------|--|
|                                              | Select Network Adapter Click the Network Adapter that matches your hardware, then click OK. If you have an |       |  |
|                                              | Manufacturer                                                                                               |       |  |
|                                              | Microsoft Microsoft Corporation Motorola, Inc. NEC                                                         |       |  |
| This driver is digitally signed.   Have Disk |                                                                                                    |       |  |
|                                              | Next                                                                                                    | ancel |  |

Figure 2-13 Select driver software

3) After the installation, start the controller and connect it to the PC with a Mini USB cable. The USB driver is displayed in the computer device manager.

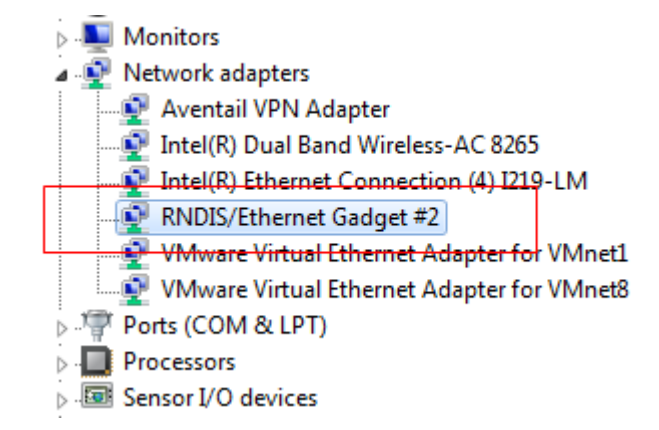

Figure 2-14 Install the driver

♦ Configure USB IP address

1) Go to Control Panel > Network and Internet, right click Local Area Connection of RNDIS and select Properties. In the Properties window, select Internet Protocol Version 4 (TCP/IPv4).

#### Getting Started

| • 49 Search Network                                                                                                    |                                                                                                    | Local Area Connection 4 Properties  Networking Sharing  Connect using:                                                                                                    |
|----------------------------------------------------------------------------------------------------|----------------------------------------------------------------------------------------------------|----------------------------------------------------------------------------------------------------|
| <ul> <li>i) I</li> <li>b) L</li> <li>b) L</li> <li>c) L</li> <li>c) L</li> <lic) l<="" li=""> <lic) l<="" li=""> <lic) l<="" li=""> <li< td=""><td>Image: Status       Diagnose       Bridge Connections       Create Shortcut       Delete       Rename       Image: Properties</td><td>RNDIS/Ethemet Gadget #2      Configure  This connection uses the following items:      VMware Bridge Protocol      QoS Packet Scheduler      QoS Packet Scheduler      Internet Protocol Version 4 (TCT VIPv4)      Internet Protocol Version 4 (TCT VIPv4)      Link-Layer Topology Discovery Responder      Install      Uninstall      Properties      Description      Transmission Control Protocol/Internet Protocol. The default     wide area network protocol that provides communication     across diverse interconnected networks.      OK      Cancel</td></li<></lic)></lic)></lic)></ul> | Image: Status       Diagnose       Bridge Connections       Create Shortcut       Delete       Rename       Image: Properties | RNDIS/Ethemet Gadget #2      Configure  This connection uses the following items:      VMware Bridge Protocol      QoS Packet Scheduler      QoS Packet Scheduler      Internet Protocol Version 4 (TCT VIPv4)      Internet Protocol Version 4 (TCT VIPv4)      Link-Layer Topology Discovery Responder      Install      Uninstall      Properties      Description      Transmission Control Protocol/Internet Protocol. The default     wide area network protocol that provides communication     across diverse interconnected networks.      OK      Cancel |

Figure 2-15 Select local area connection of RNDIS

2) Configure the IP address on network segment 192.168.2.xxx, in which xxx is within 1-254 (except 10). Click **OK** to complete the IP address configuration.

| Internet Protocol Version 4 (TCP/IPv4)                                                                                                    | Properties          |  |  |
|----------------------------------------------------------------------------------------------------|---------------------|--|--|
| General                                                                                                    |                     |  |  |
| You can get IP settings assigned automatically if your network supports this capability. Otherwise, you need to ask your network administrator for the appropriate IP settings. |                     |  |  |
| Obtain an IP address automatical                                                                                                    | ly                  |  |  |
| Ouse the following IP address:                                                                                                    |                     |  |  |
| IP address:                                                                                                    | 192 . 168 . 2 . 100 |  |  |
| Subnet mask:                                                                                                    | 255 . 255 . 255 . 0 |  |  |
| Default gateway:                                                                                                    | · · ·               |  |  |
| Obtain DNS server address autor                                                                                                    | natically           |  |  |
| Ose the following DNS server add                                                                                                    | resses:             |  |  |
| Preferred DNS server:                                                                                                    |                     |  |  |
| Alternate DNS server:                                                                                                    | · · ·               |  |  |
| Validate settings upon exit                                                                                                    | Advanced            |  |  |
|                                                                                                    | OK Cancel           |  |  |

Figure 2-16 IP address configuration

When the PC runs Windows10:

♦ Install the driver

kindle\_rndis.inf\_amd64 is the USB driver file.

1) Right-click the file "5-runasadmin\_register-CA-cer.cmd" and select Run as administrator.

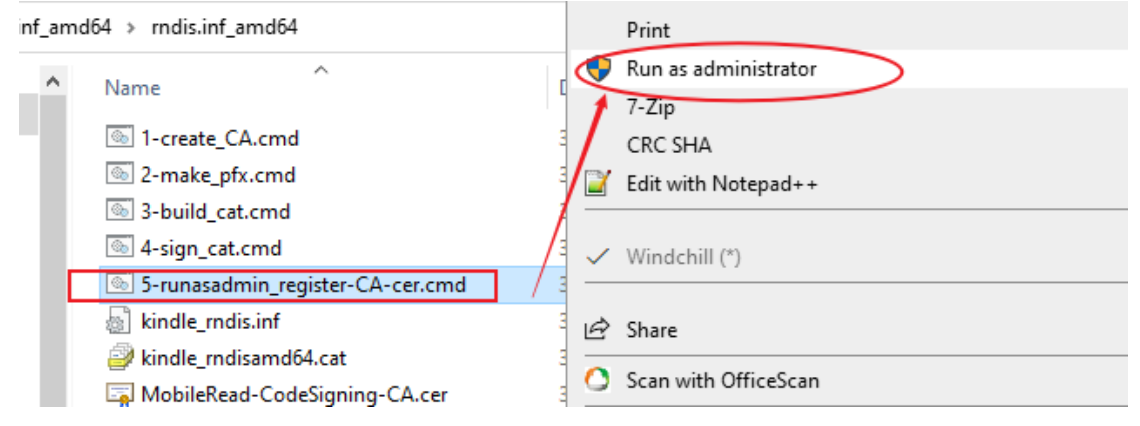

2) Press any key.

| fxact match:                                                           |
|------------------------------------------------------------------------|
| Blement 2:                                                             |
| Serial Number: 3c914b8e900338844fafb20aadb325c8                        |
| Issuer: CN=MobileRead-CodeSigning-CA, O=MobileRead Forums, OU=Marco77  |
| NotBefore: 3/20/2016 7:36 PM                                           |
| NotAfter: 1/1/2040 7:59 AM                                             |
| Subject: CN=MobileRead-CodeSigning-CA, O=MobileRead Forums, OU=Marco77 |
| Signature matches Public Key                                           |
| Root Certificate: Subject matches Issuer                               |
| Cert Hash(sha1): 58e285d47509e810dccfa865a8f6d99b8a297fa5              |
|                                                                        |
| Certificate "MobileRead-CodeSigning-CA" already in store.              |
| CertUtil: -addstore command completed successfully.                    |
| ,                                                                      |
| :\Users\Administrator\Desktop\rndis.inf_amd64\rndis.inf_amd64\pause    |
| Press any key to continue                                              |
|                                                                        |

3) Connect the computer and the PLC with a USB cable, open **Device Manager**, and right-click the USB serial device under the **Ports** node.

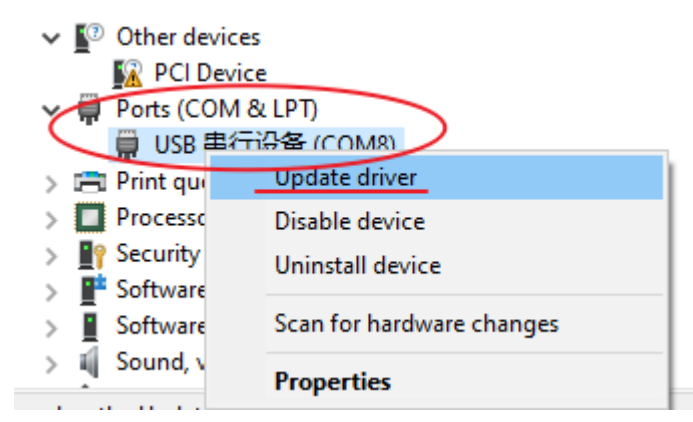

- 4) Click Browse my computer for drivers and select the driver folder.
  - ← 🚦 Update Drivers USB 串行设备 (COM8)

How do you want to search for drivers?

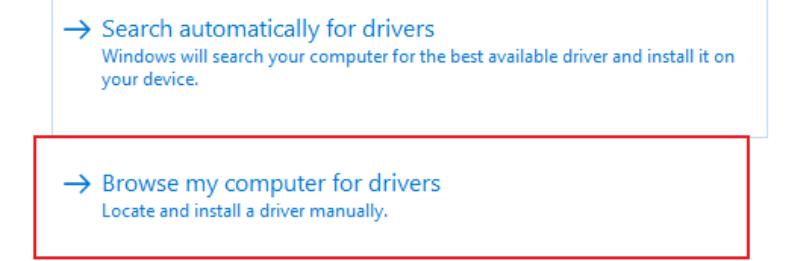

5) Wait for the installation process completed.

Update Drivers - Kindle USB RNDIS Device (USBNetwork enabled)

Windows has successfully updated your drivers

Windows has finished installing the drivers for this device:

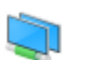

Kindle USB RNDIS Device (USBNetwork enabled)

The USB RNDIS item has been added to the Network Adapters node in Device Manager.

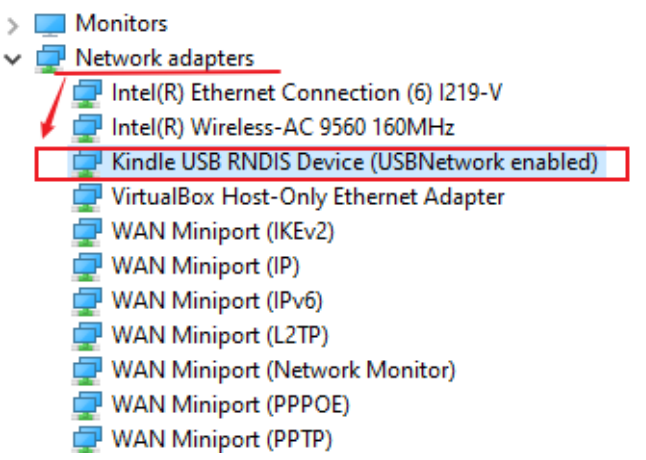

♦ Configure USB network port

1) Right-click the Network menu and select Properties.

| _                   | Disconnect network and en |
|---------------------|---------------------------|
| > 👝 Local Disk (E:) | Delete                    |
| > 👝 Local Disk (F:) | Properties                |
| > 💣 Network         |                           |

2) Click Change adapter settings.

| ← → × ↑ ½ → Control P            | anel > All Control Panel Items > Network | and Sharing Center |
|----------------------------------|------------------------------------------|--------------------|
| Control Panel Home               | View your basic network infor            | mation and set u   |
| Change adapter settings          | View your active networks                |                    |
| Change advanced sharing settings | <b>invt.cn</b><br>Private network        | Ai<br>Ci           |
| Media streaming options          |                                          |                    |

3) Right-click the Unidentified network with "USB RNDIS" in its name, and select Properties.

| 以太网 2 未识别的网络                    |                    | _ |
|---------------------------------|--------------------|---|
| Kindle USB RNDIS Device (USBNet | . ᠹ Disable        | 1 |
|                                 | Status             |   |
|                                 | Diagnose           |   |
|                                 | Bridge Connections |   |
| $\mathbf{X}$                    | Create Shortcut    |   |
| $\mathbf{X}$                    | 💎 Delete           |   |
|                                 | 🗣 Rename           |   |
|                                 | Properties         |   |

4) Select Internet Protocol Version 4 (TCP/IPv4) and click Configure....

| Networking | Sharing                                 |   |
|------------|-----------------------------------------|---|
| Connect us | ing:                                    |   |
| Ţ Kind     | e USB RNDIS Device (USBNetwork enabled) |   |
|            | Configur                                | e |
| This conne | ction uses the following items:         |   |
| 🗹 🥮 Qa     | S数据包计划程序                                | ~ |
| 🗹 🔔 Int    | emet 协议版本 4 (TCP/IPv4)                  |   |
| 🗆 🔔 Mi     | crosott 网络适配器多路传送器协议                    |   |
| 🛛 🗹 🔔 Mi   | crosoft LLDP 协议驱动程序                     |   |
| 🛛 🗹 🔔 İnt  | ernet 协议版本 6 (TCP/IPv6)                 |   |
| 🗹 💶 链      | 路层拓扑发现响应程序                              |   |
| 🗹 💶 链      | 路层拓扑发现映射器 I/O 驱动程序                      | ~ |
| <          |                                         | > |

5) Set the IP address manually. The IP address must be in the network segment 192.168.2.xxx, in which xxx is within 1-254 (except 10).

| Internet 协议版本 4 (TCP/IPv4) Properties                                                                                 |                                                                      |  |  |
|----------------------------------------------------------------------------------------------------|----------------------------------------------------------------------|--|--|
| General                                                                                                    |                                                                      |  |  |
| You can get IP settings assigned autor<br>this capability. Otherwise, you need to<br>for the appropriate IP settings. | matically if your network supports<br>ask your network administrator |  |  |
| Obtain an IP address automatical                                                                                      | lly                                                                  |  |  |
| Use the following IP address:                                                                                         |                                                                      |  |  |
| IP address:                                                                                                    | 192.168.2.10                                                         |  |  |
| Subnet mask:                                                                                                    | 255.255.255.0                                                        |  |  |
| Default gateway:                                                                                                    | 192 . 168 . 2 . 1                                                    |  |  |
| Obtain DNS server address autor                                                                                       | natically                                                            |  |  |
| • Use the following DNS server add                                                                                    | lresses:                                                             |  |  |
| Preferred DNS server:                                                                                                 |                                                                      |  |  |
| Alternate DNS server:                                                                                                 |                                                                      |  |  |

## 2.4 Project creation

#### 2.4.1 Starting the programming environment

1. Take Invtmatic Studio V1.0.2 as an example. Double-click the software icon of Invtmatic Studio. The programming environment is as follows:

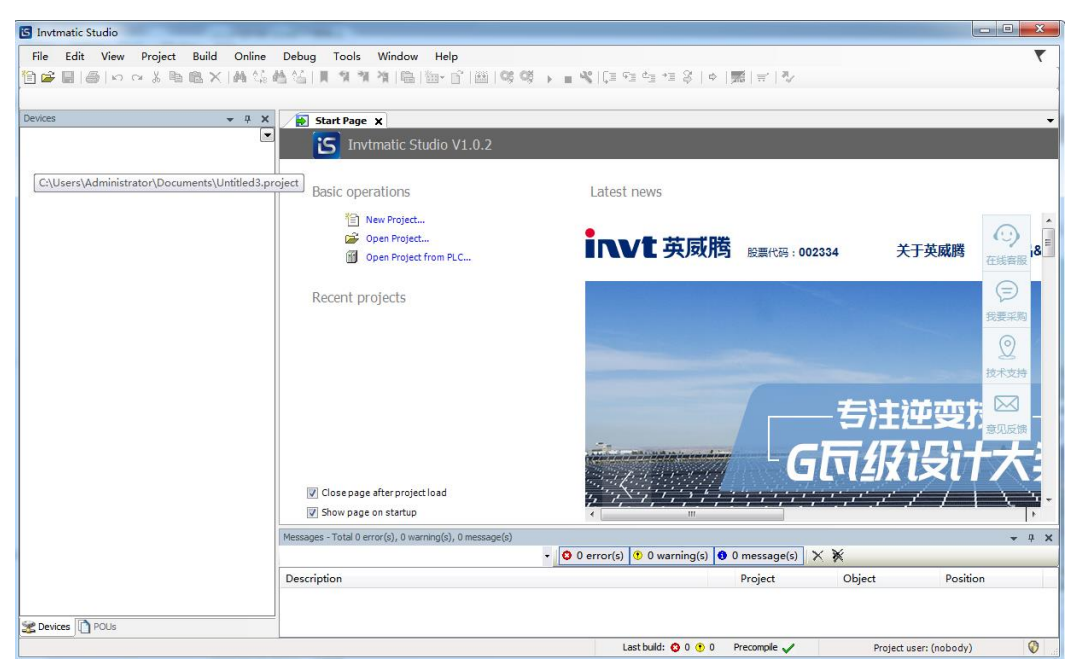

Figure 2-17 Invtmatic Studio homepage

2. In the tool bar, select **Tool** > **Device repository** to add a device profile.

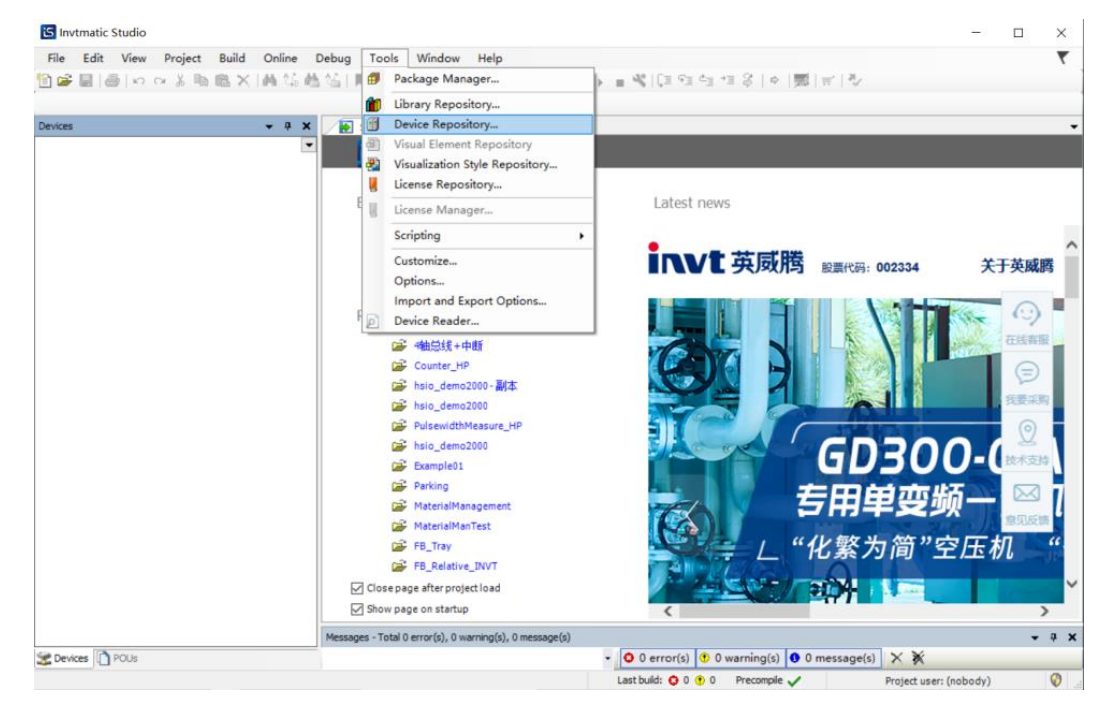

Figure 2-18 Add device profile

3. In the Device repository pop-up window, click Install.

| cation                                                                                  | System Repository                                                  |               |                        | ~ | Edit Locations |
|-----------------------------------------------------------------------------------------|--------------------------------------------------------------------|---------------|------------------------|---|----------------|
|                                                                                         | (C:\ProgramData\Invtmatic                                          | tudio\Devices | )                      |   |                |
| stalled d                                                                               | evice descriptions                                                 |               |                        |   |                |
| tring for                                                                               | a fulltext search                                                  | Vendor:       | <all vendors=""></all> | ~ | Install        |
| Name                                                                                    | Vendor                                                             | Version       | Description            |   | Uninstall      |
| * 100 M<br>+ 100 Fi<br>+ 200 Fi<br>+ 200 Fi<br>H<br>+ 100 Fi<br>P<br>+ 200 Fi<br>P<br>S | iscellaneous<br>ieldbuses<br>MI devices<br>LCs<br>oftMotion drives |               |                        |   |                |
|                                                                                         |                                                                    |               |                        |   | Detelle        |

Figure 2-19 Install device

4. From the **Install device profile** window, select the device profile to be installed from a local folder and then click **Open**.

| Install Device Descrip | ption                                       |                |                            | ×                 |
|------------------------|---------------------------------------------|----------------|----------------------------|-------------------|
| ← → × ↑ 📙 «            | AX70 > AX70_APP_V2.0.5.1 > AX7X             | ٽ ~            | 搜索"AX7X"                   | Q                 |
| 组织 ▼ 新建文件夹             |                                             |                |                            |                   |
| △ WPS网盘                | <b>^</b> 名称                                 | 修改日期           | 类型                         | 大小                |
| 🔜 此电脑                  | Shenzen INVT-AX7X-CPU_1.2.0.4.dev           | 2020/4/2 16:19 | XML 文档                     | 106               |
| ■ 视频                   |                                             |                |                            |                   |
|                        |                                             |                |                            |                   |
| ◆ N载<br>♪ 音乐           |                                             |                |                            |                   |
| 🔜 桌面<br>🏪 系统 (C:)      |                                             |                |                            |                   |
| 程序安装 (D:)              | v <                                         |                |                            | >                 |
| <u></u> χί             | 牛名(N): Shenzen INVT-AX7X-CPU_1.2.0.4.devdes | sc.xml ~       | Sercos XML device<br>打开(O) | descripti ~<br>取消 |

Figure 2-20 Install device profile

Note: All device profiles provided by INVT can be added by following the steps above.

## 2.4.2 Creating new project

 Click the project creation icon at the upper left corner or choose File > New Project, or directly click New Project in the window to quickly create a project. Select the project category, template, save path and file name, as shown in the following figure.

| 管 New Pro                        | oject                                   |                     |                |                     | ×                     |
|----------------------------------|-----------------------------------------|---------------------|----------------|---------------------|-----------------------|
| Categories                       | ojects                                  | Templates           | HMI project    | Standard<br>project | Standard<br>project w |
| A project of<br>Name<br>Location | Untitled2<br>D:\Invtmatic Studio\Projec | plication, and an o | empty implemen | tation for PLC_     | PRG                   |
|                                  |                                         |                     |                | OK                  | Cancel                |

Figure 2-21 New project

2. Click **OK**. On the standard project setting interface that appears, select the device type and programming language. See the following figure.

| Standard Pr | roject                                            |                                                                                                    |
|-------------|---------------------------------------------------|----------------------------------------------------------------------------------------------------|
| 61          | You are abou<br>objects within                    | t to create a new standard project. This wizard will create the following<br>n this project:                                                                                                    |
|             | - A program F<br>- A cyclic task<br>- A reference | LC_PRG in the language specified below<br>: which calls PLC_PRG<br>to the newest version of the Standard library currently installed.                                                                      |
|             | Device                                            | INVT AX7X (Shenzhen INVT Electric Co., Ltd.)                                                                                                    |
|             | PLC_PRG in                                        | Structured Text (ST)                                                                                                    |
|             |                                                   | Continuous Function Chart (CFC)<br>Continuous Function Chart (CFC) - page-oriented<br>Function Block Diagram (FBD)<br>Ladder Logic Diagram (LD)<br>Sequential Function Chart (SFC)<br>Structured Text (ST) |

Figure 2-22 Standard project setting page

3. On the configuration and programming interface, double-click **PLC\_PRG(PRG)** to write programs. See the following figure.

| e Edit View Project Build Onlin | Debug Tools Window Help                                                |                                 |
|---------------------------------|------------------------------------------------------------------------|---------------------------------|
| 🛎 🖬 🚳 🗠 🗠 👗 🖻 🛝 🗙 🚧 🎕           | 🛓 🏠   則 🧐 🦄   職   100 + 了   世目   Application [Device: PLC Logic] 🔹 🧐 🕠 | ■ ≪   印 印 印 印 谷   々   第   干   や |
|                                 |                                                                        |                                 |
| ces 🗸 🗘                         | PLC_PRG X                                                              |                                 |
| GI Chatted I                    | 1 PROGRAM PLC_PRG                                                      |                                 |
| BU Device (INVI ACX)            | 3 END_VAR                                                              |                                 |
| Andratian                       |                                                                        |                                 |
| Application                     |                                                                        |                                 |
|                                 |                                                                        |                                 |
| Task Configuration              |                                                                        | 100 % [                         |
| B SS MainTask                   | 1                                                                      |                                 |
| (B) PLC_PRG                     |                                                                        |                                 |
| A HIGH PULSE TO                 |                                                                        |                                 |
| SoftMotion General Axis Pool    |                                                                        |                                 |
|                                 |                                                                        |                                 |
|                                 |                                                                        |                                 |
|                                 |                                                                        |                                 |
|                                 |                                                                        |                                 |
|                                 |                                                                        |                                 |
|                                 |                                                                        |                                 |
|                                 |                                                                        |                                 |
|                                 |                                                                        |                                 |
|                                 |                                                                        |                                 |
|                                 |                                                                        | 100                             |
|                                 | < [ ]                                                                  |                                 |
|                                 | Messages - Total 0 error(s), 0 warning(s), 0 message(s)                | *                               |
|                                 | - O error(s) 🙂 0 warning(s) 🖲 0                                        | message(s) 🗙 💥                  |
|                                 | Description                                                            | Project Object Position         |
|                                 |                                                                        |                                 |
|                                 |                                                                        |                                 |

Figure 2-23 Invtmatic Studio configuration and programming page

## 2.5 Typical steps of project writing

From the above example, writing a user program with MC motion control functions generally requires the following steps.

Step 1 Application system hardware configuration

Configure network according to the main controller, expansion module, network type, servo slave node and other hardware used.

#### Step 2 User program writing

According to the control function to be implemented, write motion control with one POU (such as POU1), and write common logic control with a POU (such as POU2).

#### Step 3 Servo driver parameter configuration

Configure the objects of SDO and PDO according to the servo name in the hardware configuration and the operation mode of the servo. Ensure that the communication objects required between the MC function block of the user program and the servo are filled in the configuration table.

#### Step 4 Servo motor parameter configuration

Correctly fill in the resolution of the servo motor encoder, the transmission ratio of the mechanical structure, the characteristics of the axis movement range and other parameters, so that the displacement command of the control object corresponds accurately to the actual displacement.

#### Step 5 Task arrangement

Based on the real-time requirements of control, execute the motion control function POU1 in the EtherCAT task and set the cycle to 4ms, the priority to 0; execute the common logic control POU2 in common tasks and set the cycle to 20ms, the priority to 16.

#### Step 6 Online debugging

Connect the AX series programmable controller to PC via LAN network correctly. Power on the programmable controller, download and debug the user program, and eliminate user program bugs (if possible, you can connect the servo drive system to the programmable controller and then debug. If the servo system is not available, you can set the servo as a virtual axis; if the programmable controller is not available, you can simulate and debug the user program on the PC to eliminate possible errors in the user program).

## 2.6 Examples of program writing and debugging

Here is an example of a basic servo control program to give you a first glimpse of the programming process before you go through the principle of the programming system and the method of compiling the motion control program.

Write a simple program that allows the AX series CPU programmable controller to implement the following functions:

The servo motor repeats rotating forward 50 revolutions, and then reversing 50 revolutions.

The programming method and steps of the routine are as follows:

Step 1 Add the corresponding equipment: EtherCAT master node, servo drive, motor shaft.

Step 2 Handle the motion control of the servo in the high real-time EtherCAT task cycle.

Step 3 Set relevant parameters.

Step 4 Write program.

#### 2.6.1 Adding devices

1. Add an EtherCAT SoftMotion master node and an EtherCAT network bus.

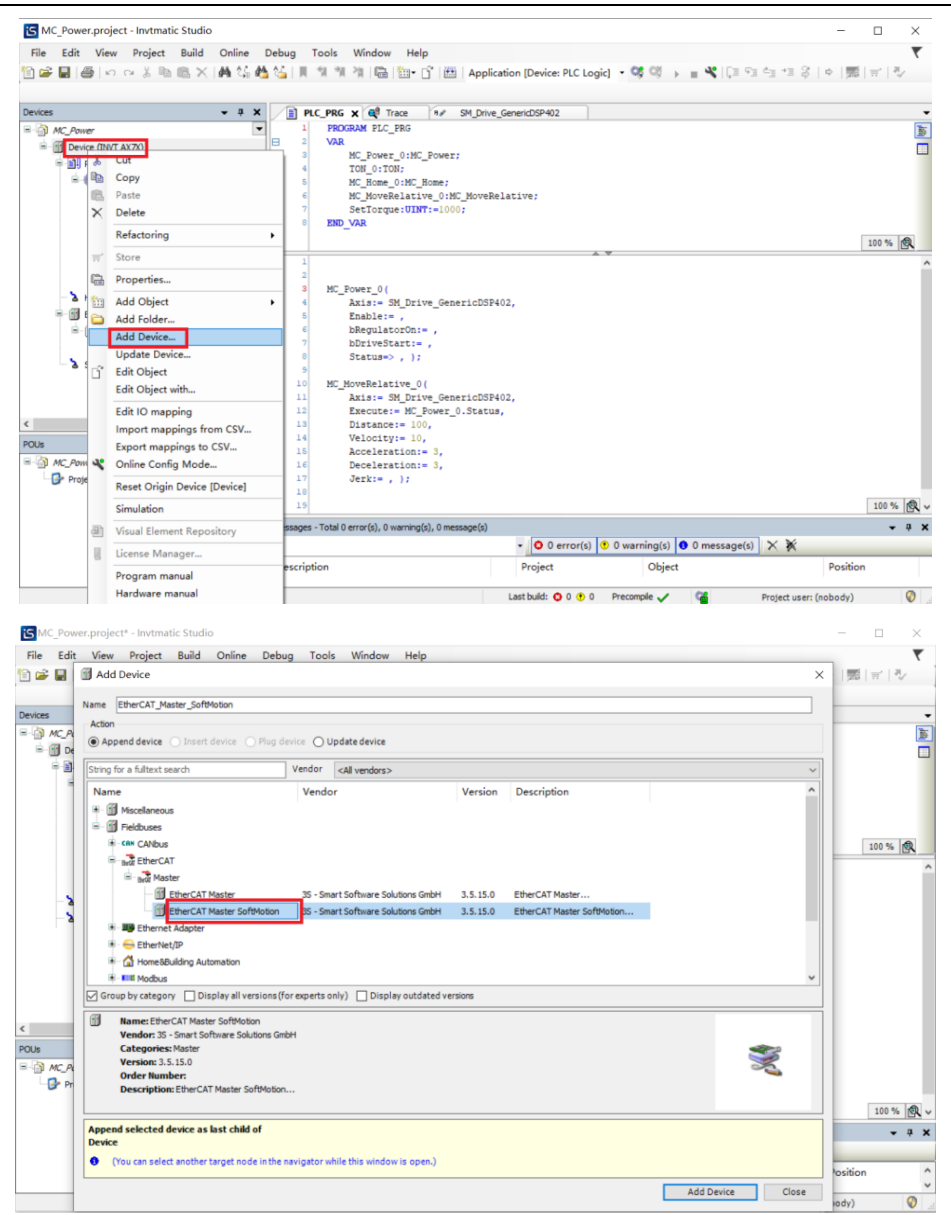

Figure 2-24 Add EtherCAT master node

#### 2. Add a servo device.

| E LUIL VIEW FI    | roject Ruild Opling Debug                    | k Window Help                                                                                                    |                       |
|-------------------|----------------------------------------------|----------------------------------------------------------------------------------------------------|-----------------------|
|                   | X III III X IIII 25 M 25 III I               | 1 2 [Charles of Charles and Charles Charles C | <b>े</b><br>  न । स्ट |
|                   | So was seen and the linear cost and complete | w w w w w w w w w w w w w w w w w w w                                                                                                    | 11 1 4                |
| es                | - a x                                        |                                                                                                    |                       |
| Untibled2         |                                              |                                                                                                    |                       |
| Device (INVT AX7) | 0                                            |                                                                                                    |                       |
| 🗏 🔛 PLC Logic     |                                              |                                                                                                    |                       |
| Application       | ion                                          |                                                                                                    |                       |
| - 🛍 Library       | y Manager                                    |                                                                                                    |                       |
|                   | RG (PRG)                                     |                                                                                                    |                       |
| = 🔯 Task (        | 👗 Cut                                        |                                                                                                    |                       |
|                   | Па Сору                                      |                                                                                                    |                       |
| Æ                 | Paste                                        |                                                                                                    |                       |
| - & HIGH PULSE    | × Delete                                     |                                                                                                    |                       |
| EtherCAT_Ma       | Refactoring                                  |                                                                                                    |                       |
| SoftMotion Ge     | T Store                                      |                                                                                                    |                       |
|                   | Properties                                   |                                                                                                    |                       |
|                   | Add Object                                   |                                                                                                    |                       |
|                   | add Folder                                   |                                                                                                    |                       |
|                   | Add Device                                   |                                                                                                    |                       |
|                   | Insert Device                                |                                                                                                    |                       |
| 1                 | Scan For Devices                             |                                                                                                    |                       |
| ji Untibled2      | Disable Device                               |                                                                                                    |                       |
| Project Settings  | Update Device                                |                                                                                                    |                       |
|                   | 🕤 Edit Object                                |                                                                                                    |                       |
|                   | Edit Object with                             | 0 error(s), 0 warnino(s), 1 message(s)                                                                                                    | <b>v</b> 3            |
|                   |                                              |                                                                                                    |                       |
|                   | Edit IO mapping                              | - O 0 error(s) O warning(s) O 1 message(s) X X                                                                                                    |                       |
|                   | Edit IO mapping<br>Import mappings from CSV  | O error(s)      O warning(s)      I message(s)      X                                                                                                    |                       |

#### AX series programmable controller software manual

| 5 Untitled2.project                                                                         | • - Invtmatic Studio —                                                                                                    |          |
|---------------------------------------------------------------------------------------------|----------------------------------------------------------------------------------------------------|----------|
| File Edit View                                                                              | Project Build Online Debug Tools Window Help                                                                                                    | <b>T</b> |
| 🖻 📽 🖬 🐻 🗠                                                                                   | Add Device                                                                                                    | × - 1 =  |
| Devices                                                                                     | Name [INT_DA200_252<br>Action<br>@ Append device () Elusert device () Elup device                                                                                                    |          |
| PLC Logic                                                                                   | String for a fulltext search Vendor <all vendors=""></all>                                                                                                    | 7        |
| = ○ Appl<br>- ∰ L<br>- ∰ -<br>=<br>=<br>=<br>=<br>=<br>=<br>=<br>=<br>=<br>=<br>=<br>=<br>= | Name Vendor A                                                                                                    |          |
| - & SoftMotio                                                                               | Construction of the second second secon     |          |
| C<br>POUs<br>Chttled2<br>Project Settin                                                     | The intervent of the types of the transmission of the type of the type of type of the type of type of |          |
|                                                                                             | Append selected device as last child of EtherCAT_Haster_SoftHotion (You can select another target node in the navigator while this window is open.)                                                                                                    | - a x    |
|                                                                                             | Add Device Close                                                                                                    | 0        |

Figure 2-25 Add EtherCAT slave node

#### 3. Add a servo axis.

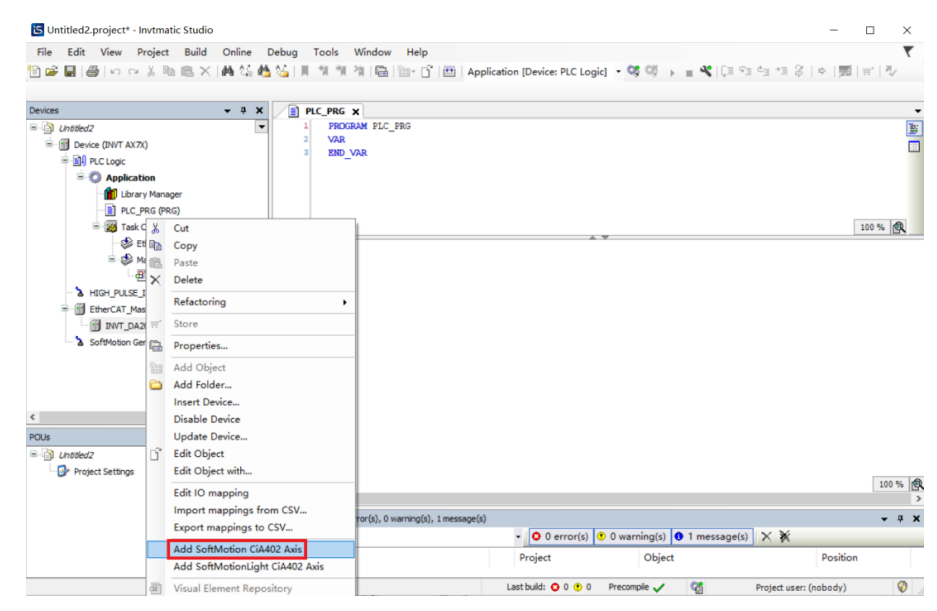

Figure 2-26 Add a servo axis

## 2.6.2 Writing a function to handle POU

In Invtmatic Studio programming environment, there is an EtherCAT\_Task task and a MainTask task for the default task configuration. The MainTask task contains a POU named PLC\_PRG which is created at the same time as the new project is created. Create a POU for servo control under the EtherCAT\_Task task.

AX series programmable controller software manual

| 🔄 Untitled1.project* - Invtmatic Studio                                                                                                    | -                                                                          |           | ×     |
|----------------------------------------------------------------------------------------------------|----------------------------------------------------------------------------|-----------|-------|
| File Edit View Project Build Online                                                                                                    | Debug Tools Window Help                                                    |           | ₹     |
| 🎦 📽 📓 📾 🗠 a 🕹 🖻 📾 🗙 🖓 🎲 i                                                                                                    | 🎽 🏠 📕 🐄 🎢 🆓 🎼 🎬 - 😚 🖽   Application [Device: PLC Logic] - 🧐 🧐 🕠 💼 帐 [ [크 오 | 1 da +a Q | 5     |
|                                                                                                    |                                                                            |           |       |
| Devices - 7 ×                                                                                                    | PLC PRG X                                                                  |           | •     |
| 🖃 🎒 Untitled1                                                                                                    | 1 PROGRAM PLC_PRG                                                          |           | 1     |
| B- M Device (INVT AX7X)                                                                                                    | 2 VAR                                                                      |           |       |
| PLC Logic                                                                                                    | S BND VAR                                                                  |           |       |
| 🖹 🔘 Application                                                                                                    |                                                                            |           |       |
| Library Manager                                                                                                    |                                                                            |           |       |
| PLC_PRG (PRG)                                                                                                    |                                                                            | 100 %     | 2     |
| Task Configuration                                                                                                    |                                                                            |           |       |
| EtherCAT_Task                                                                                                    |                                                                            |           |       |
| - S Maniask                                                                                                    |                                                                            |           |       |
| HIGH PLUSE TO                                                                                                    |                                                                            |           |       |
| Fill EtherCAT Master SoftMotion (EtherCAT Mas                                                                                                    |                                                                            |           |       |
| fil INVT DA200 262 (DA200-N EtherCAT(C                                                                                                    |                                                                            |           |       |
| SoftMotion General Axis Pool                                                                                                    |                                                                            |           |       |
|                                                                                                    |                                                                            |           |       |
|                                                                                                    |                                                                            |           |       |
|                                                                                                    |                                                                            |           |       |
|                                                                                                    |                                                                            |           |       |
|                                                                                                    |                                                                            |           |       |
|                                                                                                    |                                                                            |           |       |
|                                                                                                    | 4                                                                          | 100 9     | %     |
| Messages - Total 0 error(s), 0 warning(s), 1 message                                                                                                    | a)                                                                         |           |       |
| in the state of the state of th | Last build: 😫 0 🕐 0 Precomple 🖌 🦛 Project user: (nobody) INS I n 1 Col 1   | Ch 1      | Ø .   |
|                                                                                                    |                                                                            |           | ¥ 1.0 |

Figure 2-27 PLC\_PRG programming page

1. Right-click the **Application** in the device tree, select **Add Object** > **POU** to add a POU for EtherCAT servo control.

| 🖸 Un    | titled1.project* - Invtmat     | tic Stu  | idio                             |                                         |                                  |          | -                          |         | ×       |
|---------|--------------------------------|----------|----------------------------------|-----------------------------------------|----------------------------------|----------|----------------------------|---------|---------|
| File    | Edit View Project              | Bi       | uild Online Debug Tools W        | ndow                                    | v Help                           |          |                            |         |         |
| 10 a    |                                | 5 (6)    | × (AA 15 AA 14 11 11 11 11 11 11 | (B)                                     | 1 Application (Device: PLC       | Logici - | or of the water water      | d-1 +11 | 8       |
|         |                                | n ets    |                                  | 1                                       | Appression (bencer re-           | cogicj   | -9 -9 -9 -9 -9 -9 -9 -9 -9 |         | V 1     |
| Devices |                                |          |                                  |                                         |                                  |          |                            |         |         |
| B-Cal / | Untitled 1                     |          | 1 PROGRAM                        | PLC P                                   | RG                               |          |                            |         | 1       |
| 8-1     | Device (INVT AX7X)             |          | 2 VAR                            |                                         |                                  |          |                            |         |         |
|         | - I PLC Logic                  |          | 3 END_VAR                        |                                         |                                  |          |                            |         |         |
|         | Application                    | ч        | A.                               | 7                                       |                                  |          |                            |         |         |
|         | 👘 Library Mana                 | ð        | Cut                              |                                         |                                  |          |                            |         |         |
|         | PLC_PRG (PR                    | 40       | Сору                             |                                         |                                  |          |                            |         |         |
|         | 🖻 🧱 Task Configu               |          | Paste                            |                                         |                                  |          |                            | 100.96  |         |
|         | StherCA                        | $\cap$   | Delete                           | F                                       | A 7                              |          |                            |         | <u></u> |
|         | = Se Manias                    |          | Refactoring +                    |                                         |                                  |          |                            |         |         |
|         |                                | Π,       | Store                            |                                         | Alarm Configuration              | 1        |                            |         |         |
|         | E-fil EtherCAT Master So       | <b>G</b> | Properties                       | 0                                       | Application                      | 1        |                            |         |         |
|         | INVT_DA200_26                  | ħ        | Add Object                       | 2                                       | Axis Group                       |          |                            |         |         |
|         | SoftMotion General A           | 6        | Add Folder                       | 8                                       | Cam table                        | 1        |                            |         |         |
|         |                                | ñ        | Edit Object                      | 8                                       | CNC program                      |          |                            |         |         |
|         |                                |          | Edit Object with                 |                                         | CNC settings                     |          |                            |         |         |
|         |                                | CS.      | Login                            | 5                                       | Data Sources Manager             |          |                            |         |         |
|         |                                | ~?       | Delete exclination from device   | *                                       | DUT                              |          |                            |         |         |
|         |                                | _        | Delete application from device   | . 1                                     | External File                    |          |                            |         |         |
|         |                                | -19      | Visual Element Repository        | 2                                       | Global Variable List             |          |                            |         |         |
|         |                                | 8        | License Manager                  |                                         | Image Pool                       | 1        |                            |         |         |
|         |                                |          | Program manual                   | ~~~~~~~~~~~~~~~~~~~~~~~~~~~~~~~~~~~~~~~ | Interface                        |          |                            |         |         |
|         |                                |          | Hardware manual                  | 2                                       | Network Variable List (Receiver) |          |                            |         |         |
|         |                                |          | Software manual                  | 7                                       | Persistent Variables             |          |                            | 100     | )%      |
| Mar     | reages - Total 0 error(s) 0 :  |          | INVT Website                     | æ                                       | POU                              |          |                            |         |         |
| E Mes   | ssages - rotar 0 error(s), 0 ( |          | Advice feedback                  | -                                       | POU for implicit checks          | 08       | Draiast usan (aabadu)      |         | 0       |
|         |                                |          |                                  |                                         |                                  | 103      | Projeccuser: (hobody)      |         | V       |

Figure 2-28 Add a POU

2. Double-click EtherCAT\_Task in the device tree and click Add Call in the configuration interface to select EtherCAT POU.

| File                             | Edit View Project Build                                                                                                    | i Online Debu<br><   444 🏠 🐴 🍇                                                                                                    | ug Tools W<br>  베 왜 해 작                                                                                                    | findow<br>    📾   🖞 | Help<br>I TÎÎÊ    | oplication (Devi | ce: PLC Logi | c] • 😋 🕫 | > = %    | Ç≡ 9∃ | ± <u>1</u> +3 3 | 3 |
|----------------------------------|----------------------------------------------------------------------------------------------------|----------------------------------------------------------------------------------------------------|----------------------------------------------------------------------------------------------------|---------------------|-------------------|------------------|--------------|----------|----------|-------|-----------------|---|
| Devices<br>= 0 L<br>= 6 - 6<br>1 | Antikel //<br>Denke (INIT AX2)<br>) The Clock<br>) The Clock<br>) | A X     A     Confi      Confi      Price     T     Confi      Price     T     Confi      Price     Confi      Price     Confi      Price     Confi      Price     Confi      Price     Confi      Price     Confi      Confi      Price     Confi      Confi | PC_PRG  [<br>guration<br>porty (0.1] ): [<br>porty (0.1] ): [<br>porty (0.1] ): [<br>porty (0.1] ): [<br>porty (0.1] ]: [<br>porty (0.1] ]: [<br>po | 1 move Cal          | Interval (e.g. t# | EtherCAT_Task    | p & Move     | Down 141 | Open POU |       | ms              |   |
|                                  |                                                                                                    |                                                                                                    |                                                                                                    |                     |                   |                  |              |          |          |       |                 |   |

Figure 2-29 Call a POU for EtherCAT task

#### 2.6.3 Setting motor parameters

For precise control of the movement position, the programmable controller must accurately calculate the position of the servo motor. Based on the operating characteristics and stroke characteristics of the application system, select the **Axis type and limit**. Therefore, the programmable controller can calculate the feedback information of the motor encoder to obtain the accurate position, and then avoid errors caused by the accumulated overflow of the encoder pulse number.

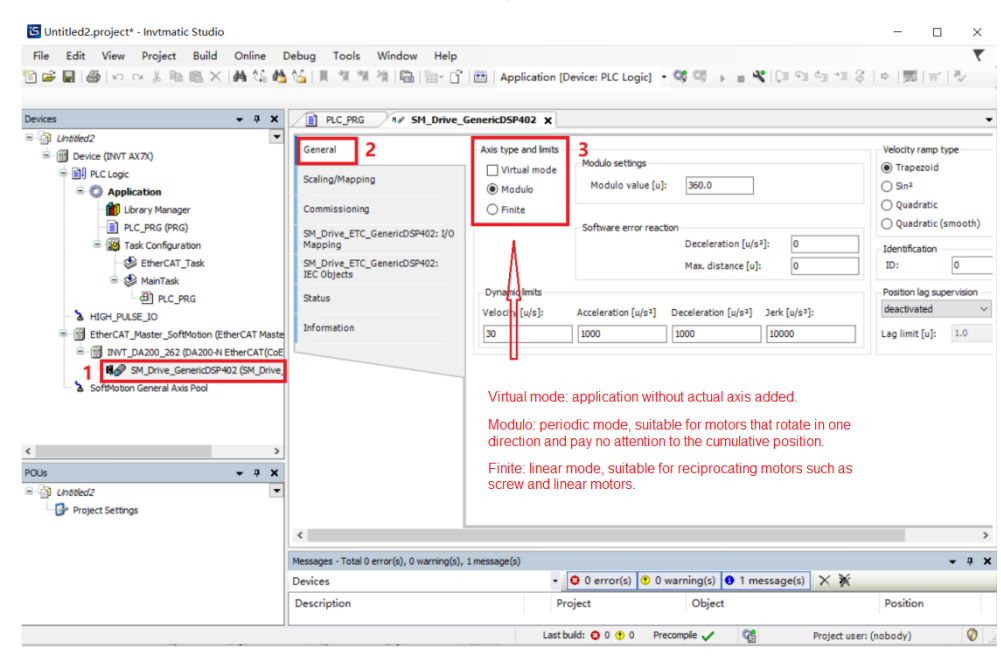

Figure 2-30 Motor parameter settings

For the reciprocating mechanism of the lead screw type, **Finite** is preferred as the lead screw stroke is limited and we should know its absolute position within the stroke range.

For a single-direction shaft, **Modulo** is preferred as the linear mode may cause position counting overflow, resulting in position calculation errors.

The encoder parameters of the motor (such as resolution) and the mechanical deceleration ratio of the application system may be different. They need to be set based on the actual situation during programming, as shown in the following figure.

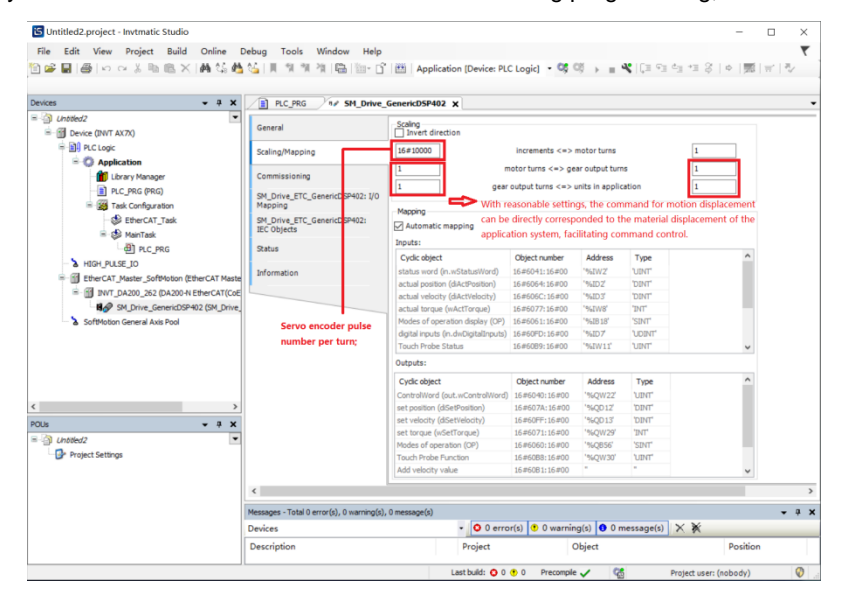

Figure 2-31 Motor encoder parameter settings

The DA200 servo matching motor has two typical resolutions. The resolution of normal incremental encoders is 20bit, that is, 1048576 pulses per revolution; and the resolution of absolute encoders is 23bit, i.e. 8388608 pulses per revolution. In

#### AX series programmable controller software manual

actual operation, the programmable controller sends the required number of pulses to the servo drive by EtherCAT communication to control the servo operation. Therefore, the encoder resolution needs to be accurately set according to the actual situation, as shown in the figure above. Take a 20bit encoder without a reducer as an example. When the servo is commanded to run 1 unit, the servo will select 1 revolution (axis moves 360°). If the field unit in application (circled in red in the figure above) is set to 360, the servo will select 1/360 circle (axis moves 1°) when the servo is commanded to run 1 unit, and so on. After setting the corresponding parameters (commonly known as electronic gear ratio) according to the actual mechanical structure, you can input the distance command according to the physical unit of the application system movement distance, making the control parameters intuitive and easy to understand.

Please note that only integer numbers can be entered in the fields circled in red in the figure above. Because the ratio of the parameters in the corresponding rows on the left and right sides is effective, you can enter appropriate integer values in the corresponding rows on the left and right sides. For example, to enable the drive lead with screw rod 6.8mm (that is, the screw rod rotates 1 circle and the screw slide block moves 6.8mm) to move after the servo motor passes through a mechanical deceleration mechanism with a ratio of 4:1, please set as shown in the following figure.

| Scaling<br>Invert direction |                                            |    |
|-----------------------------|--------------------------------------------|----|
| 16#20000                    | increments <=> motor turns                 | 1  |
| 4                           | motor turns <=> gear output turns          | 1  |
| 10                          | gear output turns <=> units in application | 68 |

Figure 2-32 Setting example

The dimension of the parameters circled in red can be used as the dimension of the distance in the MC control command later. The settings of the servo driver and motor described above must be set and verified in the corresponding items of the servo axis, otherwise the motor will not operate as expected.

#### 2.6.4 Writing motor positive and reverse

For the motion control of the servo axis, the default synchronization period is 4ms. Users can choose according to the actual need, as shown in the following figure.

| S Untitled2.project* - Invtmatic Studio     |                                            |                                                    | - 🗆 ×                        |
|---------------------------------------------|--------------------------------------------|----------------------------------------------------|------------------------------|
| File Edit View Project Build Online I       | Debug Tools Window Help                    |                                                    | τ                            |
| 🎦 😅 🖬 🕼 🗠 여 🐇 🖻 🛝 🗙 🖓                       | 🍇 📗 別 別 別 間 🛅 🖆                            | 🛗   Application [Device: PLC Logic] 🔹 😋 🕠 🕟        | ■ ♥[대 맨 앱 앱 왕 [ㅎ [悪] 문 [장]   |
|                                             |                                            |                                                    |                              |
| Devices 👻 🕂 🗙                               | PLC_PRG M SM_Drive_                        | GenericDSP402                                      | •                            |
| Untitled2     Device (INVT AX7X)            | General                                    | Autoconfig Master/Slaves                           | EtherCAT                     |
|                                             | Sync Unit Assignment                       | EtherCAT NIC Setting                               |                              |
| - Diplication                               | Log                                        | Destination address (MAC) FF-FF-FF-FF-FF           | Broadcast Enable redundancy  |
| PLC_PRG (PRG)     Section     Section       | EtherCAT I/O Mapping                       | Source address (MAC) 00-00-00-00-00 I Network Name | Browse                       |
| EtherCAT_Task                               | EtherCAT IEC Objects                       | Select network by MAC     Select network by m      | ame                          |
|                                             | Status                                     | Distributed Clock     Distributed Clock            | ions                         |
| EtherCAT_Master_SoftMotion (EtherCAT Master |                                            | Sync offset 20 . %                                 |                              |
| SM_Drive_GenericDSP402 (SM_Drive_           |                                            | Sync window monitoring                             |                              |
|                                             |                                            | Sync window 1 📮 µs                                 |                              |
|                                             |                                            |                                                    |                              |
| < >                                         |                                            |                                                    |                              |
| POUs - 4 X                                  |                                            |                                                    |                              |
| Untitled2     Project Settings              |                                            |                                                    |                              |
|                                             | <                                          |                                                    | >                            |
|                                             | Messages - Total 0 error(s), 0 warning(s), | 1 message(s)                                       | <b>→</b> ∓ ×                 |
|                                             | Devices                                    | - O error(s) 😗 0 warning(s) 🜒                      | 1 message(s) 🗙 💥             |
|                                             | Description                                | Project Object                                     | Position                     |
|                                             |                                            | Last build: 🔕 0 😗 0 🛛 Precompile 🗸                 | 😭 Project user: (nobody) 🔇 📑 |

Figure 2-33 Servo axis motion control cycle setting

The program in the above figure is written in ST language. The relevant code is as follows:

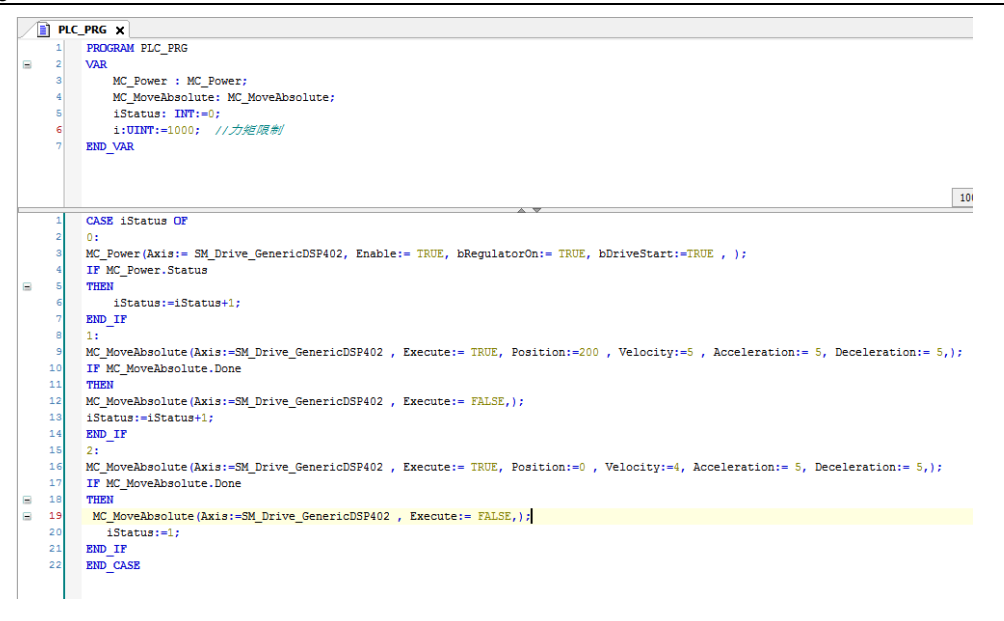

Figure 2-34 ST codes

#### 2.6.5 Compiling user program

If there is a writing error, the error type and reason will be listed in Figure 2-30. Double-click the error description, and the cursor will jump to the corresponding program editing window to facilitate revision. After the revision, compile again until all compilation problems are eliminated.

| Substituted2.project* - Invtmatic Studio         File       Edit       View       Project       Build       Online         Substitute       Substitute       Substitute       Substitute       Substitute       Substitute         Substitute       Substitute       Substitute       Substitute       Substitute       Substitute       Substitute         Substitute       Substitute <th>Debug Tools Window Help<br/>19 1일 - 11 개 개 개 대 대급 1월~ 1일</th> <th>🎽 Application [Device: PLC Logic] 👻 🧐</th> <th>- □ ×<br/>₹<br/>) = ¥[ा ा ा ं 1 %   %   %   %</th>                                                                                                    | Debug Tools Window Help<br>19 1일 - 11 개 개 개 대 대급 1월~ 1일                                                                                     | 🎽 Application [Device: PLC Logic] 👻 🧐 | - □ ×<br>₹<br>) = ¥[ा ा ा ं 1 %   %   %   %   |
|----------------------------------------------------------------------------------------------------|----------------------------------------------------------------------------------------------------|---------------------------------------|-----------------------------------------------|
| Devices • 2 2 2<br>• Device (NOT AX70)<br>• Device (NOT AX70)<br>• Device (NOT | PC_PRG * SM_Drive     General     Sync Unit Assignment     Log     EtherCAT I/O Mapping     EtherCAT IEC Objects     Status     Information | GenerLOSP402                          | tion x CEtherCAT.                             |
| POUS • 3 X<br>· ③ UnsteidZ<br>· ③ Project Settings                                                                                                    | <<br>Messages - Total 0 error(s), 0 warning(s)<br>Devices<br>Description                                                                    | ), 1 message(s)<br>Project Ob         | s) 0 1 message(s) X X<br>performance Position |

Figure 2-35 Program compilation

Click **Device** > **Communication Settings** > **Scan Network** to select the device and click **Wink**, then the SF, BF, CAN and ERR indicators of the connected device will wink three times. After the device is confirmed, download the user program into the AX series CPU module.

| EtherCAT.project* - Invtmatic Studio                                                                 |                                                                                                    |                                                   | – 🗆 X                               |
|----------------------------------------------------------------------------------------------------|----------------------------------------------------------------------------------------------------|---------------------------------------------------|-------------------------------------|
| <u>File Edit View Project Build Online Debug</u>                                                     | <u>T</u> ools <u>W</u> indow <u>H</u> elp                                                                       |                                                   | τ                                   |
| 🖹 📽 📓 I 🖉 I 이 이 강 🖻 🛍 🗙 I 🖊 책 🐴 🌿 I 📗                                                                | । ११ भे भे 🔓 🛅 - 🗗 🖽                                                                                            | Application [Device: PLC Logic] 🝷 🧐 🔅 🔋 📲 🔏 🕻 🕮 🕾 | ·□ =   栗   ☆   祭 I = E <sup>5</sup> |
|                                                                                                    |                                                                                                    |                                                   |                                     |
| B-CAT                                                                                                |                                                                                                    |                                                   |                                     |
| =-1 Device (INVT AX7X)                                                                               | Communication Settings                                                                                          | Scan Network Gateway + Device +                   |                                     |
| PLC Logic                                                                                            | Applications                                                                                                    | Select Device                                     | ×                                   |
| Application     Application                                                                          | Backup and Restore                                                                                              | Select the network path to the controller:        |                                     |
| PLC_PRG (PRG)                                                                                        | The second second second second second second second second second second second second second second second se | Gateway-1                                         | 节点名: AX70-C- Scan Network           |
| 🖹 🙀 Task Configuration                                                                               | riies                                                                                                    |                                                   | 1608P_V208 Wink                     |
| B S MainTask                                                                                         | Log                                                                                                    | Connect the scanned device                        | Ce 节点地址:                            |
| E PLC_PRG                                                                                            | PLC Settings                                                                                                    | through the network cable                         | e                                   |
| - & HIGH_PULSE_IO                                                                                    | PLC Shell                                                                                                    |                                                   | 快程动:<br>UDP                         |
| Enerchi Mastel Solubitori (Enerchi Mastel Solubitori<br>INVT_DA200_262 (DA200-N EtherCAT(CoE) Drive) | Users and Groups                                                                                                |                                                   | B 16 m                              |
| SM_Drive_GenericDSP402 (SM_Drive_GenericDSP                                                          | SP4                                                                                                    |                                                   | 1631 0003                           |
| SoftMotion General Axis Pool                                                                         | Access Rights                                                                                                   |                                                   | 目标版本:                               |
|                                                                                                    | Symbol Rights                                                                                                   |                                                   | 3.5.15.0                            |
|                                                                                                    | IEC Objects                                                                                                    |                                                   | 目标供应商:<br>Shenzhen INVT             |
|                                                                                                    | Task Deployment                                                                                                 |                                                   | Electric Co.,Ltd 🗸                  |
|                                                                                                    | Chature                                                                                                    |                                                   |                                     |
|                                                                                                    |                                                                                                    |                                                   | <u>OK</u> <u>Cancel</u>             |
| ٢                                                                                                    | > Information                                                                                                   |                                                   | v                                   |
| 2 Devices POUs                                                                                       | <                                                                                                    |                                                   | >                                   |
| Messages - Total 0 error(s), 0 warning(s), 1 message(s)                                              |                                                                                                    | Last build: O 0 D Press                           | mole (CE Desistuases (schodu))      |
| 🗎 📽 📕 🕌 (이 이 👗 ங 🛍 🗙 ) 👬 4월 4월 48                                                                    | 실   비 왜 왜 젖   톱   ‱~                                                                                            | G   🛗   Application [Device: PLC Logic] 🛛 🥵 🦉 🔸   | ■ ♥   〔= ?= 4= 3   +   悪   =   ∛    |
| Devices 🗸 🕈 🗙 🖊                                                                                      | 🖹 PLC_PRG 🦯 🗑 EtherCAT_                                                                                         | Master_SoftMotion 🗙 📆 Device 🗙                    | -                                   |
| Unitiled I                                                                                           | Seperal                                                                                                    | Automolie Master/Clause                           |                                     |
| Device (INVT AX7X)                                                                                   |                                                                                                    | Autocoming master/slaves                          | Ether <b>CAT</b>                    |
| Application                                                                                          | Sync Unit Assignment                                                                                            | EtherCAT NIC Setting                              |                                     |
| Library Manager                                                                                      | .og                                                                                                    | Destination address (MAC) FF-FF-FF-FF-FF          | Broadcast Enable redundancy         |
| EtherCAT_pou (PRG)                                                                                   | TherCAT I/O Manping                                                                                             | Source address (MAC) 00-00-00-00-00 Br            | rowse                               |
| PLC_PRG (PRG)                                                                                        |                                                                                                    | Network Name eth1                                 |                                     |
| EtherCAT_Task                                                                                        | therCAT IEC Objects                                                                                             | Select network by MAC     Select network by na    | me                                  |
| 🗏 🏶 MainTask 🛛 S                                                                                     | Status                                                                                                    | Distributed Clock     Option                      | ons                                 |
| PLC_PRG                                                                                              | information                                                                                                    | Ovcle time 4000                                   |                                     |
| EtherCAT Master SoftMotion (EtherCAT Mas                                                             |                                                                                                    | Sync offset 20 \$ %                               |                                     |
| - 🕤 INVT_DA200_262 (DA200-N EtherCAT(C                                                               |                                                                                                    | Sync window monitoring                            |                                     |
| SM_Drive_GenericDSP402 (SM_Driv                                                                      |                                                                                                    | Sync window 1 🌲 µs                                |                                     |
| SoftMotion General Axis Pool                                                                         |                                                                                                    |                                                   |                                     |
|                                                                                                    |                                                                                                    |                                                   |                                     |
|                                                                                                    |                                                                                                    |                                                   |                                     |
|                                                                                                    |                                                                                                    |                                                   |                                     |
|                                                                                                    |                                                                                                    |                                                   |                                     |
|                                                                                                    |                                                                                                    |                                                   |                                     |
| < > `                                                                                                |                                                                                                    |                                                   | ,                                   |
| Massages - Total () error(s) () warning(s) 1 mossage(s)                                              |                                                                                                    |                                                   |                                     |
| Messages - Total 0 error(s), 0 warning(s), 1 message(s)                                              |                                                                                                    |                                                   |                                     |

Figure 2-36 User program download

#### 2.6.6 Running monitor program

After logging in to the device through the button marked in a red square in Figure 2-36, the program is running if you can observe the actual operation of the servo or check the position value of the servo axis of the host computer. At this point, the required servo jogging and the 2-cycle running triggering functions has been implemented, which shows the programming process is complete.

## **3 Network Configuration**

The network configuration of AX series programmable controllers mainly includes: ModbusTCP, ModbusRTU, EtherCAT, and CANopen.

## 3.1 ModbusTCP

## 3.1.1 ModbusTCP\_Master

The number of variables that ModbusTCP can access is defined as follows:

- Read coil (0x01), number of coils 1–2000 (0x7D0)
- Read discrete coils (0x02), number of coils 1–2000 (0x7D0)
- Read holding register (0x03), number of registers 1–125 (0x7D)
- Read input register (0x04), number of registers 1–125 (0x7D)
- Write a single coil (0x05)
- Write a single register (0x06)
- Write multiple coils (0x0F), number of coils 1–1968 (0x7B0)
- Write multiple register (0x10), number of register 1–120 (0x78)

ModbusTCP\_Master is an important component of the ModbusTCP\_Master function module. Before using the master node, the corresponding library files must be added as follows:

- Create an application project for the ModbusTCP\_Master.
- Add the library file "CmpModbusTCP\_Master\_x.x.x.x.library" required by this module.

## 3.1.2 ModbusTCP\_Slave

- Create an application project for the ModbusTCP\_Slave.
- Add the library file "ModbusTCP\_Slave\_x.x.x.x.library" required by this module.

The ModbusTCP\_Slave defines the storage area that can be accessed from outside. The detailed area is as follows:

Table 3-1 ModbusTCP\_Slave function codes

| Function code of TCP<br>master node | Address name | Range      | Offset |
|-------------------------------------|--------------|------------|--------|
| 01                                  | %QX          | 0.0-511.7  | N/A    |
| 05                                  | %QX          | 0.0-511.7  | N/A    |
| 02                                  | %IX          | 0.0-511.7  | N/A    |
| 04                                  | %IW          | 0-511      | N/A    |
| 03/06                               | %MW          | 0-8192     | 5000   |
| 03/06                               | %QW          | 0-511      | N/A    |
| 01                                  | %MX          | 0.0-7565.7 | 5000   |
| 05                                  | %MX          | 0.0-7565.7 | 5000   |

Table 3-2 Example of bit, byte, word, and double word correspondence of AX series controllers

| %_X | 195.7 – 195.0                 | 194.7 – 194.0                   | 193.7 – 193.0                 | 192.7 – 192.0                   |  |  |
|-----|-------------------------------|---------------------------------|-------------------------------|---------------------------------|--|--|
| %_B | 195 (8 most significant bits) | 194 (8 leaset significant bits) | 193 (8 most significant bits) | 192 (8 leaset significant bits) |  |  |
| %_W | 97 (16 most sig               | gnificant bits)                 | 96 (16 leaset s               | significant bits)               |  |  |
| %_D | 48                            |                                 |                               |                                 |  |  |

## 3.2 ModbusRTU

AX series programmable controllers support two Modbus serial communications, COM1\_RS485 and COM2\_RS485, both of which support the standard ModbusRTU protocol, and can be independently configured as a master or slave, supporting 2400, 4800, 9600, 19200, 38400, 57600, 115200, etc. 7 baud rates.

The number of variables that ModbusRTU can access is defined as follows:

- Read coil (0x01), number of coils 1–2000
- Read discrete coils (0x02), number of coils 1–2000 (0x7D0)
- Read holding register (0x03), number of registers 1–125 (0x7D)
- Read input register (0x04), number of registers 1–125 (0x7D)
- Write a single coil (0x05)
- Write a single register (0x06)
- Write multiple coils (0x0F), number of coils 1–1968 (0x7B0)
- Write multiple register (0x10), number of register 1–120 (0x78)

## 3.2.1 ModbusRTU\_Master

Create an application project for the ModbusRTU\_Master. There are two serial ports in AX series programmable controllers. To add ModbusRTU\_Master module, the corresponding library files "ModbusRTU\_Master1\_x.x.x.k.library" and "ModbusRTU\_Master 2\_x.x.x.k.library" are needed (ModbusRTU\_Master1\_x.x.x.k.library for the hardware COM1\_RS485 port and ModbusRTU\_Master2\_x.x.x.k.library for the hardware COM2\_RS485 port).

## 3.2.2 ModbusRTU\_Slave

Create an application project for the ModbusRTU\_Slave. There are two serial ports in AX series programmable controllers. To add ModbusRTU\_Slave module, the corresponding library files "ModbusRTU\_Slave1\_x.x.x.k.library" and "ModbusRTU\_Slave2\_x.x.x.k.library" are needed (ModbusRTU\_Slave1\_x.x.x.k.library for the hardware COM1\_RS485 port and ModbusRTU\_Slave2\_x.x.x.k.library for the hardware COM2\_RS485 port).

The ModbusRTU\_Slave defines the storage area that can be accessed from outside. The detailed area is as follows:

| Function code of RTU<br>master node | Address name | Range      | Offset |
|-------------------------------------|--------------|------------|--------|
| 01                                  | %QX          | 0.0-511.7  | N/A    |
| 05                                  | %QX          | 0.0-511.7  | N/A    |
| 02                                  | %IX          | 0.0-511.7  | N/A    |
| 04                                  | %IW          | 0-511      | N/A    |
| 03/06                               | %MW          | 0-8192     | 5000   |
| 03/06                               | %QW          | 0-511      | N/A    |
| 01                                  | %MX          | 0.0-7565.7 | 5000   |
| 05                                  | %MX          | 0.0-7565.7 | 5000   |

Table 3-3 ModbusRTU\_Slave function code

## 3.3 EtherCAT master node

For the parameter configuration of the EtherCAT master node, please refer to the relevant instruction in Invtmatic Studio help documents. Here is an example of the connection between an EtherCAT master and a DA200 servo drive slave for reference.

1. Creating the DA200 servo application project

Add the library file "INVT\_DA200\_xxx.devdesc.xml" required for this module. Take INVT\_DA200\_262 as an example.

#### Note:

- The highest priority 0 is recommended for the creation of EtherCAT Master SoftMotion projects.
- It is recommended that the synchronization period and the task period be set consistently at 4ms or more.
- Create EtherCAT Master SoftMotion through a separate task. Separate the EtherCAT Master SoftMotion tasks from I/O, analog input/output, Modbus communication and other tasks.

2. Select the motion controller device profile in the device tree, right-click it and add the EtherCAT Master SoftMotion as shown in the following figure.

| Add Device                               |                |                             |          |                            |            |  |  |
|------------------------------------------|----------------|-----------------------------|----------|----------------------------|------------|--|--|
| me EtherCAT_Master_SoftMotion            |                |                             |          |                            |            |  |  |
| Action                                   |                |                             |          |                            |            |  |  |
| Append device O Insert device O Plug     | device O       | Jpdate device               |          |                            |            |  |  |
| tring for a fulltext search              | Vendor         | <all vendors=""></all>      |          |                            | ~          |  |  |
| Name                                     | Vende          | or                          | Version  | Description                | ^          |  |  |
| 🕴 🄟 Miscellaneous                        |                |                             |          |                            |            |  |  |
| Fieldbuses                               |                |                             |          |                            |            |  |  |
| E CAN CANbus                             |                |                             |          |                            |            |  |  |
| EtherCAT                                 |                |                             |          |                            |            |  |  |
| B- a Master                              |                |                             |          |                            |            |  |  |
| til EtherCAT Master                      | 35 - Sm        | art Software Solutions GmbH | 3.5.15.0 | EtherCAT Master            |            |  |  |
| EtherCAT Master SoftMotion               | 3S - Sm        | art Software Solutions GmbH | 3.5.15.0 | EtherCAT Master SoftMotion |            |  |  |
| t - BB Ethernet Adapter                  |                |                             |          |                            |            |  |  |
| Group by category Display all versions   | (for experts ( | only) 🗌 Display outdated ve | ersions  |                            |            |  |  |
| Name: EtherCAT Master SoftMotion         |                |                             |          | ^                          |            |  |  |
| Vendor: 3S - Smart Software Solutions G  | SmbH           |                             |          |                            |            |  |  |
| Categories: Master                       |                |                             |          |                            |            |  |  |
| Version: 3.5.15.0                        |                |                             |          |                            |            |  |  |
| Order Number:                            |                |                             |          | ~                          |            |  |  |
| pend selected device as last child of    |                |                             |          |                            |            |  |  |
| evice                                    |                |                             |          |                            |            |  |  |
| You can select another target node in th | e navigator v  | while this window is open.) |          |                            |            |  |  |
|                                          |                |                             | -        | Add Davies                 | <b>a</b> 1 |  |  |

Figure 3-1 Add the EtherCAT motion control master

3. Select EtherCAT\_Master\_SoftMotion in the device tree, right-click it and add INVT DA200 servo drive as shown in the following figure.

| Add Device                                                            |                  |                                               |                  | > |
|-----------------------------------------------------------------------|------------------|-----------------------------------------------|------------------|---|
| ame INVT_DA200_262                                                    |                  |                                               |                  | ] |
| String for a fulltaxt search                                          | Vendor           |                                               |                  | ~ |
| Name                                                                  |                  |                                               | Vendor           | ^ |
| Eieldhusen                                                            |                  |                                               |                  |   |
| EtherCAT                                                              |                  |                                               |                  |   |
| But Effercat                                                          |                  |                                               |                  |   |
| But Slave                                                             |                  |                                               |                  |   |
| Delta Electronics, Inc Ser                                            | vo Drives        |                                               |                  |   |
| ifm electronic - ifm electroni                                        | c EtherCAT De    | vices                                         |                  |   |
| INVT                                                                  |                  |                                               |                  |   |
| INVT INDUSTRIAL                                                       |                  |                                               |                  |   |
| Servo Drives                                                          |                  |                                               |                  |   |
| 1 DA200-N EtherCAT                                                    | (CoE) Drive      |                                               | INVT INDUSTRIAL  |   |
| 🖲 🔄 Panasonic Corporation, App                                        | oliances Compa   | any - AC Servo Driver                         |                  |   |
| 🛞 🔁 Darker Hannifin - Darker Cer                                      | nuo Drivio 1M    |                                               | >                | Ť |
| Group by category Display all version:                                | s (for experts o | only) 🗌 Display outdated versions             |                  | - |
| Name: DA200-N EtherCAT(CoE) Drive                                     |                  |                                               | ^                | ī |
| Vendor: INVT INDUSTRIAL                                               |                  |                                               |                  |   |
| Categories: Slave                                                     |                  |                                               | <b>\$</b>        |   |
| Version: Revision=16#000000AB                                         |                  |                                               |                  |   |
| Order Number: INVT_DA200_262                                          |                  |                                               |                  |   |
| Description: EtherCAT Slave imported                                  | from Slave XM    | L: INVT_DA200_EtherCAT_V262_200313.xml Device | 2:               |   |
| DA200-N EtherCAT(CoE) Drive                                           |                  |                                               | ¥                |   |
| Append selected device as last child of<br>EtherCAT_Master_SoftMotion |                  |                                               |                  |   |
| • (You can select another target node in th                           | ne navigator v   | while this window is open.)                   |                  |   |
|                                                                       |                  | 2                                             | Add Device Close |   |

Figure 3-2 Add the DA200 servo drive

4. Select the INVT\_DA200\_262 in the device tree, right-click it and add the motor axis (select **SoftMotion's CiA 402 axis**). Add the call program as shown in the following figure.

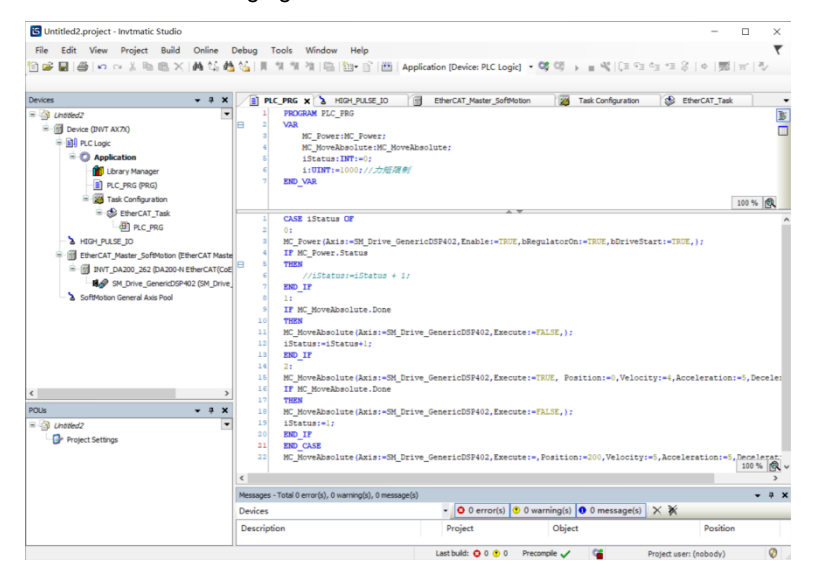

Figure 3-3 DA200 servo drive application example

## 3.4 CANopen

CANopen is a high-level communication protocol that is based on the CAN (Controller Area Network) protocol, including communication profile and device profile.

The communication model defines four types of messages (communication objects).

#### • Management message

Layer management, network management and ID assignment services: such as initialization, configuration and network management (including: node protection).

The services and protocols conform to the LMT, NMT and DBT services sections of the CAL. These services are based on the master-slave communication mode, which means there can only be one LMT, NMT or DBT master node and one or more slave nodes in a CAN network.

#### • Service Data Object (SDO)

By using indexes and sub-indexes (in the first few bytes of a CAN message), the SDO enables clients to access items (objects) in the device (server) object dictionary.

SDO is implemented through a multi-domain CMS object in CAL that allows the transfer of data of any length. The data will be split into several messages when it exceeds 4 bytes.

The protocol confirms the service type: generating an answer for each message (two IDs are required for an SDO). SDO request and answer messages always contain 8 bytes (meaningless data lengths are indicated in the first byte which carries the protocol information). SDO communication has many protocols.

#### • Process Data Object (PDO)

PDO is used to transfer real-time data from a creator to one or more recipient s. Data transfer is limited to 1 to 8 bytes (for example, one PDO can transfer up to 64 digital I/O values, or 4 16-bit AD values).

PDO communication has no protocol defined. PDO data content is defined only by its CAN ID, assuming that the creator and recipient s know the data content of the PDO.

Each PDO is described by two objects in the object dictionary:

1. PDO communication parameters: determine which COB-ID will be used by the PDO, transmission type, prohibition time, and timer period.

2. PDO mapping parameter: a list of objects in the object dictionary that are mapped to the PDO, including their data

lengths (in bits). The creator and recipients must know this mapping to interpret PDO content.

PDO message content is predefined (or configured at network startup).

Mapping application objects to the PDO is described in the device object dictionary. If the device (creator and recipients) supports variable PDO mappings, the PDO mapping parameters can be configured using SDO messages.

PDO can be delivered in the following modes:

1. Synchronization (by receiving SYNC objects)

Aperiodic: The transmission is pre-triggered by a remote frame or by an object-specific event defined in the device profile.

Periodic: The transmission is triggered after every 1 to 240 SYNC messages.

2. Asynchronization

The transmission is triggered by a remote frame or by an object-specific event defined in the device profile.

#### • Predefined messages or special function objects:

SYNC

Time Stamp

Emergency

Node guarding

#### 3.4.1 CANopen master node configuration

#### 3.4.1.1 Master node usage process

• Install the CANopen slave devices.

The associated CANopen slave device profile must first be installed into the system. The device profile can be a \*.Devdesc.xml file or an EDS (Electronic Data Sheet) file for the manufacturer.

• Add CANbus to the device tree.

The base node of CANopen (the uppermost entry in the CANbus configuration tree) must be a CANbus object. A CANbus can be inserted underneath the device node of the AX series programmable controller. The device tree structure after adding a CANbus is shown in the following diagram.

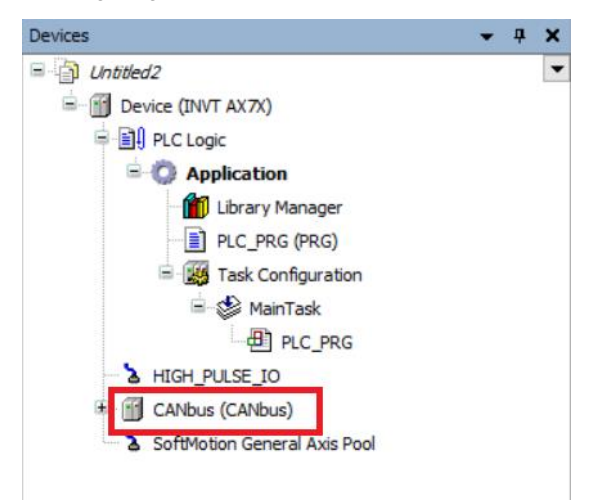

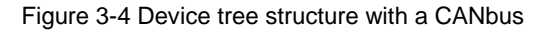

#### 3.4.1.2 Adding CANopen management device

Under the CANbus, add a **CANopen Management** device, which can be used as a CANopen master. The device tree structure after adding the device is shown in the following diagram.
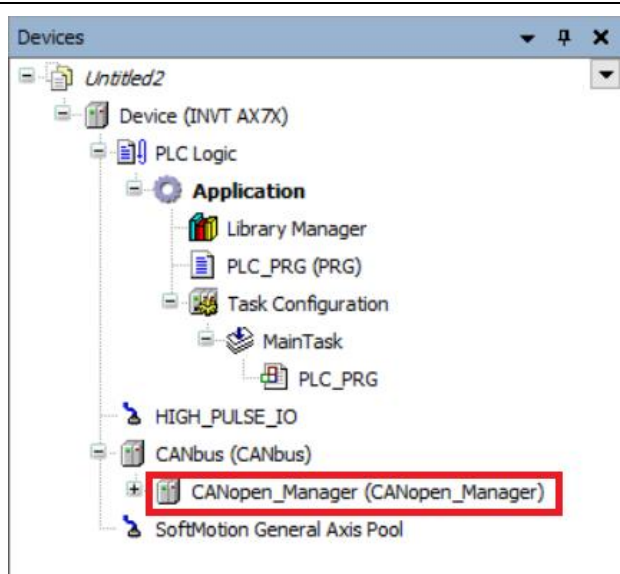

Figure 3-5 Device tree structure with a CANopen master

# 3.4.1.3 Adding CANopen slave node

Take our DA200 CANopen slave as an example. Add the DA200 slave device under CANopen Manager after adding the EDS file of this slave, as shown in the following diagram.

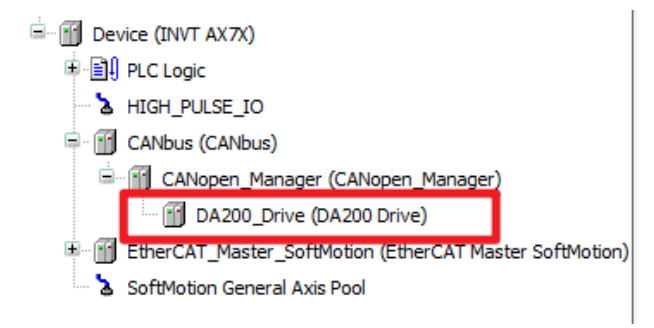

Figure 3-6 Device tree structure with a CANopen slave

The software configuration of the CANopen master is complete.

# 3.4.2 Parameter configuration of CANopen master

Configure Network and Baud Rate of the CANbus first.

Network: the number of CAN networks connected via the CANbus, range: 0-100.

Baud Rate: the baud rate used for transmission on the bus, the following baud rates can be set: 10kbits/s, 20kbits/s, 50kbits/s, 100kbits/s, 125kbits/s, 250kbits/s, 500kbits/s, 800kbits/s, and 1000kbits/s.

| PLC_PRG            | us X              |       |     |
|--------------------|-------------------|-------|-----|
| General            | General           |       |     |
| Log                | Network           | 0     | CAN |
| CANbus IEC Objects | Baudrate (kbit/s) | 250 ~ |     |
| Status             |                   |       |     |
| Information        |                   |       |     |
|                    |                   |       |     |
|                    |                   |       |     |

Figure 3-7 Parameter configuration of CANbus

CANopen Management is a node under the CANbus node that supports CANbus configuration through internal functions.

It is generally used as the CANbus master. The configuration page is shown in the following figure.

| General                     | General                                          |                         |  |  |  |  |  |  |
|-----------------------------|--------------------------------------------------|-------------------------|--|--|--|--|--|--|
| Log                         | Node ID 127 🗘 Check                              | and Fix Configuration   |  |  |  |  |  |  |
| CANopen I/O Mapping         | 🖌 Autostart CANopen Manager 🛛 Polling            | of optional slaves      |  |  |  |  |  |  |
| CANopen IEC Objects         | Start Slaves NMT error behaviour Restart Slave 🗸 |                         |  |  |  |  |  |  |
| NMT start all (if possible) |                                                  |                         |  |  |  |  |  |  |
| ⊿ Guarding                  |                                                  |                         |  |  |  |  |  |  |
| Information                 | Enable heartbeat producing                       |                         |  |  |  |  |  |  |
|                             | Node ID 127                                      |                         |  |  |  |  |  |  |
|                             | Producer time (ms) 200 🖨                         |                         |  |  |  |  |  |  |
|                             | ✓ SYNC                                           |                         |  |  |  |  |  |  |
|                             | Enable SYNC producing                            | Enable TIME producing   |  |  |  |  |  |  |
|                             | COB ID (Hex) 16# 80 *                            | COB ID (Hex) 16# 100    |  |  |  |  |  |  |
|                             | Cycle period (µs) 1000                           | Producer time (ms) 1000 |  |  |  |  |  |  |
|                             | Window length (µs) 1200 🔹                        | ]                       |  |  |  |  |  |  |
|                             | Enable SYNC consuming                            |                         |  |  |  |  |  |  |
|                             |                                                  |                         |  |  |  |  |  |  |

Figure 3-8 Parameter configuration of CANopen master

Node ID: Provides an array pair module that CANopen Manager can correspond to one-to-one, with ID values of 1-127 (must be a decimal integer).

Guarding: Heartbeat mode is a traditional protection mechanism that can be handled by the master station and the slave station modules, different form node protection. Normally the master is configured to send a heartbeat to the slave.

Enable heartbeat producing: If this option is enabled, the master will send heartbeats continuously according to an internally defined heartbeat time. If a new slave heartbeat function is added, their heartbeat actions will be automatically activated and configured, i.e. the node ID is automatically set in the management configuration and the heartbeat interval is automatically multiplied by a factor of 1 and 2. If this option is disabled, the node protection (with a life time factor of 10 and a protection time of 100ms) is activated in the slave.

Node ID: Unique identifier of heartbeat generation (1–127) on the bus.

Producer time (ms): Defines the internal heartbeat time in milliseconds.

# **4 Module Configuration**

# 4.1 CPU module

Please follow the steps to configure the AX series programmable controller real time and IP address.

1. Create a controller Cfg project.

Add the library file CmpPlcCfg\_x.x.x.x.library required for this module to create a standard project.

2. Define and use variables.

| Variable     | Туре                     |               | Function                                                   | Remarks                                                                                                    |  |  |
|--------------|--------------------------|---------------|------------------------------------------------------------|----------------------------------------------------------------------------------------------------|--|--|
| setEnable    |                          | BOOL          | Time setting function                                      | 0: Disabled<br>1: Enabled                                                                                              |  |  |
| getEnable    |                          | BOOL          | Time reading function                                      | 0: Disabled<br>1: Enabled                                                                                              |  |  |
| inTime       |                          | ARRAY OF UINT | Time to be entered in<br>format: hour minute second        | E.g. 14 48 56                                                                                                    |  |  |
| inDate       | INPUT                    | ARRAY OF UINT | Date to be entered in<br>format: year month day            | E.g. 2018 12 26                                                                                                    |  |  |
| r_Enable     |                          | BOOL          | IP reading function                                        | 0: Disabled<br>1: Enabled                                                                                              |  |  |
| w_Enable     | BOOL IP setting function |               | 0: Disabled<br>1: Enabled                                  |                                                                                                    |  |  |
| new_IP       |                          | STRING        | Set a new IP                                               | E.g. 192.168.1.16                                                                                                    |  |  |
| new_netmask  |                          | STRING        | Set a new subnet mask                                      | E.g. 255. 255. 255.0                                                                                                   |  |  |
| setDone      |                          | BOOL          | Completion mark of time setting                            | <ol> <li>The execution of<br/>commands is in progress.</li> <li>The execution of<br/>commands is completed.</li> </ol> |  |  |
| getDone      |                          | BOOL          | Completion mark of time obtaining                          | <ol> <li>The execution of<br/>commands is in progress.</li> <li>The execution of<br/>commands is completed.</li> </ol> |  |  |
| setError     |                          | INT           | Configuration error sign                                   | See Controller Cfg error code table                                                                                    |  |  |
| getError     | OUTPUT                   | INT           | Get error sign                                             | See Controller Cfg error code table                                                                                    |  |  |
| outTime      |                          | ARRAY OF UINT | Read the native hour,<br>minute and second<br>information. | E.g. 14 48 56                                                                                                    |  |  |
| outDate      |                          | ARRAY OF UINT | Read the native year, month and day information.           | E.g. 2018 12 26                                                                                                    |  |  |
| Done         |                          | BOOL          | Completion mark                                            | 0: The execution of<br>commands is in progress.<br>1: The execution of<br>commands is completed.                       |  |  |
| read_IP      |                          | STRING        | IP read                                                    | E.g. 192.168.1.16                                                                                                    |  |  |
| read_netmask |                          | STRING        | Subnet mask read                                           | E.g. 255. 255. 255.0                                                                                                   |  |  |

Table 4-1 Variable definition

| Variable  | Function                                         | Remarks                   |
|-----------|--------------------------------------------------|---------------------------|
| setEnable | Time setting function                            | 0: Disabled<br>1: Enabled |
| getEnable | Time reading function                            | 0: Disabled<br>1: Enabled |
| inDate    | Date to be entered in format:<br>year month day  | E.g. 2018 12 16           |
| inTime    | Time to be entered in format: hour minute second | E.g. 14 48 56             |

#### Table 4-2 Local time configuration

According to the time array in format inTime and inDate, where inTime[0] is hour, inTime[1] is minute, inTime[2] is second, inDate[0] is year, inDate[1] is month, inDate[2] is day, enter the time (all inputs are required). After the settings, enable setEnable to set the above time to current time of the AX series programmable controller CPU.

Enable getEnable to get the real time of the AX series programmable controller CPU, which is displayed in outTime and outDate arrays.

| Variable    | Function              | Remarks                   |  |  |  |  |
|-------------|-----------------------|---------------------------|--|--|--|--|
| r_Enable    | IP reading function   | 0: Disabled<br>1: Enabled |  |  |  |  |
| w_Enable    | IP setting function   | 0: Disabled<br>1: Enabled |  |  |  |  |
| new_IP      | Set a new IP          | E.g. 192.168.1.16         |  |  |  |  |
| new_netmask | Set a new subnet mask | E.g. 255. 255. 255.0      |  |  |  |  |

#### Table 4-3 Local IP configuration

Enter the IP and subnet mask in the required format, and then enable w\_Enable to set the above IP and subnet mask to the current IP and subnet mask of AX series programmable controller EtherNET network port after entering the setup.

**Note:** The USB virtual network port is independent of the EtherNET network port, and the IP and subnet mask modified by CmpPlcCfg\_x.x.x.x.library is still the IP and subnet mask of the EtherNET network port when the device is connected with a USB. After the IP or subnet mask modification, it will take some time for the AX series CPU to connect to Invtmatic Studio on the PC.

Enable r\_Enable to get the IP address and subnet mask of the controller EtherNET network port, which are displayed in the read\_IP and read\_netmask strings respectively.

# 4.2 High speed I/O module

# 4.2.1 Creating high speed I/O module project

Create the high speed I/O module application and add the corresponding library file. Then complete the corresponding variable configuration in HIGH\_PULSE\_IO device.

HSIO stands for High Speed Input and Output. HSIO can be used for high speed counting and high speed pulse output with three interrupt functions that can be configured as needed. HSIO contains the device profile Shenzen INVT-AX7X-CPU\_x.x.x.devdesc, the high speed counting function block library CmpHSIO\_C.library and the motion

control function block library CmpHSIO\_M.library or CmpIMC\_P.library.

The HSIO device profile is used to configure various functions of the high-speed IO, including input/output port function, counter, high-speed pulse output, filter parameters, and interruption.

The high-speed counting function block library CmpHSIO\_C.library contains several function blocks, such as counter setting, count value reading, latching, preset value, pulse width measurement, timing sampling, and count value comparison. These function blocks can be called to complete the application needed for counting.

The motion control function block library CmpHSIO\_M.library is described in detail via dedicated instructions.

AX7 $\Box$ -C-1608P, hereinafter referred to as the P-type model, and AX7 $\Box$ -C-1608N, hereinafter referred to as the N model. The software of the P model and the N model are the same but the hardware ports are different.

# 4.2.1.1 P-type model port configuration description

At present, AX7 -C-1608P programmable controller integrates 16-channel high-speed pulse input (The first 6 channels support 24V single-ended input or differential input, and the last 10 channels support 24V single-ended input) and 8-channel pulse output which supports pulse+direction mode, FWD/REV pulse mode and quadrature pulse mode, and each port can be configured with different functions. The configuration table is shown as follows.

| Input<br>port | Common<br>input<br>function<br>(default) | Counting<br>function | Trigger<br>latching<br>and<br>Z-signal<br>function | Positive<br>and<br>negative<br>limit<br>zero<br>function | Pulse<br>width<br>measure<br>-ment<br>function | Output<br>port | Common<br>input<br>function<br>(default) | High speed pulse<br>output function | Compare<br>Output<br>Function |
|---------------|------------------------------------------|----------------------|----------------------------------------------------|----------------------------------------------------------|------------------------------------------------|----------------|------------------------------------------|-------------------------------------|-------------------------------|
|               | Function<br>value is 0                   | Function value is 1  | Function value is 2                                | Function<br>value is<br>3                                | Function value is 4                            |                | Function value is 0                      | Function value is<br>1              | Function value is 2           |
| X0<br>(In0)   | Common<br>input                          | COA                  |                                                    | CH0N                                                     |                                                | Y0<br>(Out0)   | Common<br>output                         | CH0CW/PULS0                         | CMP0                          |
| X1<br>(In1)   | Common<br>input                          | COB                  |                                                    | CH1N                                                     |                                                | Y1<br>(Out1)   | Common<br>output                         | CH0CCW/SIGN0                        | CMP1                          |
| X2<br>(In2)   | Common<br>input                          | C1A                  |                                                    | CH2N                                                     |                                                | Y2<br>(Out2)   | Common<br>output                         | CH1CW/PULS1                         | CMP2                          |
| X3<br>(In3)   | Common<br>input                          | C1B                  |                                                    | CH3N                                                     |                                                | Y3<br>(Out3)   | Common<br>output                         | CH1CCW/SIGN1                        | CMP3                          |
| X4<br>(In4)   | Common<br>input                          | C4A                  | C0Z                                                | CH0P                                                     |                                                | Y4<br>(Out4)   | Common<br>output                         | CH2CW/PULS2                         | CMP4                          |
| X5<br>(In5)   | Common<br>input                          | C4B                  | C1Z                                                | CH1P                                                     |                                                | Y5<br>(Out5)   | Common<br>output                         | CH2CCW/SIGN2                        | CMP5                          |
| X6<br>(In6)   | Common<br>input                          | C5A                  | C2Z                                                | CH2P                                                     |                                                | Y6<br>(Out6)   | Common<br>output                         | CH3CW/PULS3                         | CMP6                          |
| X7<br>(In7)   | Common<br>input                          | C5B                  | C3Z                                                | СНЗР                                                     |                                                | Y7<br>(Out7)   | Common<br>output                         | CH3CCW/SIGN3                        | CMP7                          |
| X8<br>(In8)   | Common<br>input                          | C2A                  | С0Т                                                |                                                          | PWC0                                           |                |                                          |                                     |                               |
| X9<br>(In9)   | Common<br>input                          | C2B                  | C1T                                                |                                                          | PWC1                                           |                |                                          |                                     |                               |
| XA<br>(InA)   | Common<br>input                          | C3A                  | C2T                                                |                                                          | PWC2                                           |                |                                          |                                     |                               |
| XB<br>(InB)   | Common<br>input                          | C3B                  | СЗТ                                                |                                                          | PWC3                                           |                |                                          |                                     |                               |
| XC<br>(InC)   | Common<br>input                          | C6A                  |                                                    | CH0Z                                                     |                                                |                |                                          |                                     |                               |

| Input<br>port | Common<br>input<br>function<br>(default) | Counting<br>function | Trigger<br>latching<br>and<br>Z-signal<br>function | Positive<br>and<br>negative<br>limit<br>zero<br>function | Pulse<br>width<br>measure<br>-ment<br>function | Output<br>port | Common<br>input<br>function<br>(default) | High speed pulse<br>output function | Compare<br>Output<br>Function |
|---------------|------------------------------------------|----------------------|----------------------------------------------------|----------------------------------------------------------|------------------------------------------------|----------------|------------------------------------------|-------------------------------------|-------------------------------|
|               | Function value is 0                      | Function value is 1  | Function value is 2                                | Function<br>value is<br>3                                | Function value is 4                            |                | Function value is 0                      | Function value is<br>1              | Function value is 2           |
| XD<br>(InD)   | Common<br>input                          | C6B                  |                                                    | CH1Z                                                     |                                                |                |                                          |                                     |                               |
| XE<br>(InE)   | Common<br>input                          | C7A                  |                                                    | CH2Z                                                     |                                                |                |                                          |                                     |                               |
| XF<br>(InF)   | Common<br>input                          | C7B                  |                                                    | CH3Z                                                     |                                                |                |                                          |                                     |                               |

# Note:

- X0-XF is the input port and Y0-Y7 is the output port.
- Common input and common output mean a common I/O signal, usually a switching signal.
- CxA, CxB, and CxZ are signals of encoder A, B, and Z respectively.
- CxT refers to the trigger and latch function channel and supports 4 channels, C0T–C3T.
- CHxP and CHxN refer to positive and negative limit signals, with N being the negative direction and P being the positive direction. CHxZ refers to the zero signal.
- PWCx means pulse width check signal.
- CHxCW is a clockwise signal and CHxCCW is a counterclockwise signal.
- PULSx means pulse.
- SIGNx means the direction of the pulse.
- CMPx means the output comparison.

# 4.2.1.2 N-type model port configuration description

At present, AX7 -C-1608N programmable controller integrates 16-channel high-speed pulse input (The first 4 channels support differential input, and the last 12 channels support 24V single-ended input) and 8-channel high-speed pulse output which supports pulse+direction mode, FWD/REV pulse mode and quadrature pulse mode, and each port can be configured with different functions. The configuration table is shown as follows.

| Input<br>port | Common<br>input<br>function<br>(default) | Counting function   | Trigger<br>latching<br>and<br>Z-signal<br>function | Positive<br>and<br>negative<br>limit<br>zero<br>function | Pulse<br>width<br>measure<br>-ment<br>function | Output<br>port | Common<br>input<br>function<br>(default) | High speed pulse<br>output function | Compare<br>Output<br>Function |
|---------------|------------------------------------------|---------------------|----------------------------------------------------|----------------------------------------------------------|------------------------------------------------|----------------|------------------------------------------|-------------------------------------|-------------------------------|
|               | Function value is 0                      | Function value is 1 | Function value is 2                                | Function<br>value is<br>3                                | Function value is 4                            |                | Function value is 0                      | Function value is<br>1              | Function value is 2           |
| A0<br>(In0)   | Common<br>input                          | COA                 |                                                    | CHON                                                     |                                                | Y0<br>(Out0)   | Common<br>output                         | CH0CW/PULS0                         | CMP0                          |
| B0<br>(In1)   | Common<br>input                          | COB                 |                                                    | CH1N                                                     |                                                | Y1<br>(Out1)   | Common<br>output                         | CH0CCW/SIGN0                        | CMP1                          |
| A1<br>(In2)   | Common<br>input                          | C1A                 |                                                    | CH2N                                                     |                                                | Y2<br>(Out2)   | Common<br>output                         | CH1CW/PULS1                         | CMP2                          |

| Input<br>port | Common<br>input<br>function<br>(default) | Counting<br>function | Trigger<br>latching<br>and<br>Z-signal<br>function | Positive<br>and<br>negative<br>limit<br>zero<br>function | Pulse<br>width<br>measure<br>-ment<br>function | Output<br>port | Common<br>input<br>function<br>(default) | High speed pulse<br>output function | Compare<br>Output<br>Function |
|---------------|------------------------------------------|----------------------|----------------------------------------------------|----------------------------------------------------------|------------------------------------------------|----------------|------------------------------------------|-------------------------------------|-------------------------------|
|               | Function value is 0                      | Function value is 1  | Function value is 2                                | Function<br>value is<br>3                                | Function value is 4                            |                | Function value is 0                      | Function value is<br>1              | Function value is 2           |
| B1<br>(In3)   | Common<br>input                          | C1B                  |                                                    | CH3N                                                     |                                                | Y3<br>(Out3)   | Common<br>output                         | CH1CCW/SIGN1                        | CMP3                          |
| X4<br>(In4)   | Common<br>input                          | C4A                  | C0Z                                                | CH0P                                                     |                                                | Y4<br>(Out4)   | Common<br>output                         | CH2CW/PULS2                         | CMP4                          |
| X5<br>(In5)   | Common<br>input                          | C4B                  | C1Z                                                | CH1P                                                     |                                                | Y5<br>(Out5)   | Common<br>output                         | CH2CCW/SIGN2                        | CMP5                          |
| X6<br>(In6)   | Common<br>input                          | C5A                  | C2Z                                                | CH2P                                                     |                                                | Y6<br>(Out6)   | Common<br>output                         | CH3CW/PULS3                         | CMP6                          |
| X7<br>(ln7)   | Common<br>input                          | C5B                  | C3Z                                                | CH3P                                                     |                                                | Y7<br>(Out7)   | Common<br>output                         | CH3CCW/SIGN3                        | CMP7                          |
| X8<br>(In8)   | Common<br>input                          | C2A                  | СОТ                                                |                                                          | PWC0                                           |                |                                          |                                     |                               |
| X9<br>(In9)   | Common<br>input                          | C2B                  | C1T                                                |                                                          | PWC1                                           |                |                                          |                                     |                               |
| X10<br>(InA)  | Common<br>input                          | C3A                  | C2T                                                |                                                          | PWC2                                           |                |                                          |                                     |                               |
| X11<br>(InB)  | Common<br>input                          | C3B                  | СЗТ                                                |                                                          | PWC3                                           |                |                                          |                                     |                               |
| X12<br>(InC)  | Common<br>input                          | C6A                  |                                                    | CH0Z                                                     |                                                |                |                                          |                                     |                               |
| X13<br>(InD)  | Common<br>input                          | C6B                  |                                                    | CH1Z                                                     |                                                |                |                                          |                                     |                               |
| X14<br>(InE)  | Common<br>input                          | C7A                  |                                                    | CH2Z                                                     |                                                |                |                                          |                                     |                               |
| X15<br>(InF)  | Common<br>input                          | C7B                  |                                                    | CH3Z                                                     |                                                |                |                                          |                                     |                               |

#### Note:

- A0/B0/A1/B1/X4-X15 is the input port and Y0-Y7 is the output port.
- Common input and common output mean a common I/O signal, usually a switching signal.
- A0/B0/A1/B1 is recommended not to be a normal input port. In special cases, if it is used as a normal input port, a 2K resistor needs to be connected in series in the circuit, otherwise the point will be burned out.
- CxA, CxB, and CxZ are signals of encoder A, B, and Z respectively.
- CxT refers to the trigger and latch function channel and supports 4 channels, C0T–C3T.
- CHxP and CHxN refer to positive and negative limit signals, with N being the negative direction and P being the positive direction. CHxZ refers to the zero signal.
- PWCx means pulse width check signal.
- CHxCW is a clockwise signal and CHxCCW is a counterclockwise signal.
- PULSx means pulse.
- SIGNx means the direction of the pulse.

• CMPx means the output comparison.

# 4.2.2 Input port function description

The input port can be set to five functions, which are: common input function, counting function, triggering latch and Z-signal function, positive and negative limit zero function, and pulse width measurement function. Here is the mapping table of configuration input function corresponding to Inx\_Configure parameters, where x ranges from 0 to F.

| HIGH_PULSE_IO Parameters  | Find Filter Show all |            |               |                 |      |      |        |  |  |
|---------------------------|----------------------|------------|---------------|-----------------|------|------|--------|--|--|
| HIGH PULSE TO I/O Mapping | Variable             | Mappi      | Channel       | Address         | Туре | Unit | Descri |  |  |
|                           | Application.in0      | ~⊘         | In0_Configure | %QB0            | BYTE |      |        |  |  |
| Status                    | Application.in1      | ~¢         | In1_Configure | %QB1            | BYTE |      |        |  |  |
|                           | Application.in2      | ~⊘         | In2_Configure | %QB2            | BYTE |      |        |  |  |
| Information               | Application.in3      | ~⊘         | In3_Configure | %QB3            | BYTE |      |        |  |  |
|                           | Application.in4      | ~⊘         | In4_Configure | %QB4            | BYTE |      |        |  |  |
|                           | Application.in5      | ~⊘         | In5_Configure | %QB5            | BYTE |      |        |  |  |
|                           | Application.in6      | ~⊘         | In6_Configure | <del>%QB6</del> | BYTE |      |        |  |  |
|                           | Application.in7      | ~⊘         | In7_Configure | %QB7            | BYTE |      |        |  |  |
|                           | Application.in8      | ~⊘         | In8_Configure | %QB8            | BYTE |      |        |  |  |
|                           | Application.in9      | ~⊘         | In9_Configure | <del>%QB9</del> | BYTE |      |        |  |  |
|                           | Application.inA      | ~⊘         | InA_Configure | %QB10           | BYTE |      |        |  |  |
|                           | Application.inB      | ~⊘         | InB_Configure | %QB11           | BYTE |      |        |  |  |
|                           | Application.inC      | ~⊘         | InC_Configure | %QB12           | BYTE |      |        |  |  |
|                           | Application.inD      | ~ <b>@</b> | InD_Configure | %QB13           | BYTE |      |        |  |  |
|                           | Application.inE      | <b>~</b>   | InE_Configure | %QB14           | BYTE |      |        |  |  |
|                           | Application.inF      | <b>~</b> @ | InF_Configure | %QB15           | BYTE |      |        |  |  |

For P-type model, the In0\_Configure–InF\_Configure port function configuration parameters correspond to ports X0–XF in turn.

For N-type model, the In0\_Configure–InF\_Configure port function configuration parameters correspond to ports A0/B0/A1/B1/X4–X15 in turn.

| HIGH_PULSE_IO Parameters   | Find                   |          | •             |         |      |      |        |
|----------------------------|------------------------|----------|---------------|---------|------|------|--------|
| HIGH PULISE TO I/O Mapping | Variable               | Mappi    | Channel       | Address | Туре | Unit | Descri |
| India_rococ_roll/olimpping | Application.in0        | ~⊘       | In0_Configure | %QB0    | BYTE |      |        |
| Status                     | Application.in1        | ~∕       | In1_Configure | %QB1    | BYTE |      |        |
| -                          | Application.in2        | <b>~</b> | In2_Configure | %QB2    | BYTE |      |        |
| Information                | 🍢 Application.in3      | <b>~</b> | In3_Configure | %QB3    | BYTE |      |        |
|                            | Application.in4        | <b>~</b> | In4_Configure | %QB4    | BYTE |      |        |
|                            | Application.in5        | <b>*</b> | In5_Configure | %QB5    | BYTE |      |        |
|                            | Application.in6        | °)       | In6_Configure | %QB6    | BYTE |      |        |
|                            | Application.in7        | °)       | In7_Configure | %QB7    | BYTE |      |        |
|                            | Application.in8        | °)       | In8_Configure | %QB8    | BYTE |      |        |
|                            | - Note Application.in9 | °)       | In9_Configure | %QB9    | BYTE |      |        |
|                            | Application.inA        | °)       | InA_Configure | %QB10   | BYTE |      |        |
|                            | 🍢 Application.inB      | <b>~</b> | InB_Configure | %QB11   | BYTE |      |        |
|                            | Application.inC        | <b>~</b> | InC_Configure | %QB12   | BYTE |      |        |
|                            | 🍢 Application.inD      | <b>~</b> | InD_Configure | %QB13   | BYTE |      |        |
|                            | Application.inE        | <b>~</b> | InE_Configure | %QB14   | BYTE |      |        |
|                            | 🍢 Application.inF      | <b>~</b> | InF_Configure | %QB15   | BYTE |      |        |

### 4.2.2.1 Common input function

If the function value is 0, the signal port is configured to be used as a common input port.

| Common input: P-type model |      |                 |          |           |                 |      |                 |  |  |  |
|----------------------------|------|-----------------|----------|-----------|-----------------|------|-----------------|--|--|--|
| External wiring            | Port | Function        | CN5 terr | ninal No. | Function        | Port | External wiring |  |  |  |
|                            | X0   | Common<br>input | 40       | 39        | Common<br>input | X1   | <u> </u>        |  |  |  |
| 24VDC - +                  |      |                 | 38       | 37        |                 |      | ±⊥24VDC         |  |  |  |
| L                          | COM  | Input           | 36       | 35        | Input           | СОМ  | <b>-</b>        |  |  |  |

#### Wiring of common input ports

| Common input: P-type model |      |          |          |           |          |      |                 |  |  |  |
|----------------------------|------|----------|----------|-----------|----------|------|-----------------|--|--|--|
| External wiring            | Port | Function | CN5 teri | minal No. | Function | Port | External wiring |  |  |  |
|                            |      | common   |          |           | common   |      |                 |  |  |  |
|                            |      | port     |          |           | port     |      |                 |  |  |  |
|                            | Vo   | Common   | 0.4      | 00        | Common   | Vo   |                 |  |  |  |
| 24VDC                      | Χ2   | input    | input 34 | 33        | input    | X3   | <u> </u>        |  |  |  |
|                            |      |          | 32       | 31        |          |      | + 24VDC         |  |  |  |
|                            |      | Input    |          |           | Input    |      |                 |  |  |  |
|                            | COM  | common   | 30       | 29        | common   | COM  |                 |  |  |  |
|                            |      | port     |          |           | port     |      |                 |  |  |  |
| _/                         | V4   | Common   | 20       | 27        | Common   | VE   |                 |  |  |  |
|                            | Λ4   | input    | 20       | 21        | input    | 72   |                 |  |  |  |
|                            |      |          | 26       | 25        |          |      |                 |  |  |  |
| -                          |      | Input    |          |           | Input    |      |                 |  |  |  |
|                            | COM  | common   | 24       | 23        | common   | СОМ  |                 |  |  |  |
|                            |      | port     |          |           | port     |      |                 |  |  |  |
| 24VDC                      |      |          |          |           |          |      | -1 +<br>+       |  |  |  |
|                            |      | Input    |          |           | Input    |      |                 |  |  |  |
|                            | SS1  | common   | 22       | 21        | common   | SS2  |                 |  |  |  |
|                            |      | port     |          |           | port     |      | $\neg \neg$     |  |  |  |
|                            |      |          |          |           |          |      |                 |  |  |  |
|                            |      |          |          |           |          |      |                 |  |  |  |
|                            |      |          |          |           |          |      |                 |  |  |  |

| Common input: N-type model |      |                 |                  |    |                 |      |                                 |  |  |  |
|----------------------------|------|-----------------|------------------|----|-----------------|------|---------------------------------|--|--|--|
| External wiring            | Port | Function        | CN5 terminal No. |    | Function        | Port | External wiring                 |  |  |  |
|                            | X4   | Common<br>input | X4               | X5 | Common<br>input | X5   | └─└└└└└└└└<br>┾ <sub>┿</sub> ╪╴ |  |  |  |

## Configuration of common input ports

Define the variables to configure the ports and map them to the high speed pulse mapping table.

Configuration routine:

1: Configure X4 port of P-type model and X4 port of N-type model as common input ports.

in4:=0;

| Application.in4 | ~∕ | In4_Configure | %QB4 | BYTE |
|-----------------|----|---------------|------|------|
|-----------------|----|---------------|------|------|

2: Configure X5 port of P-type model and X5 port of N-type model as common input ports.

in5:=0;

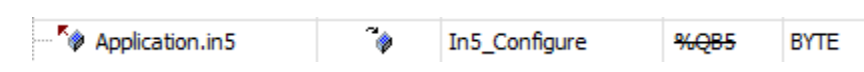

# 4.2.2.2 Counting function

If the function value is 1, the signal port is configured as a counter function and all 16 input ports can be used as counter inputs.

Counting function module can count and calculate the input pulse, and detect the position, speed and frequency. The maximum frequency of input pulse is 200kHz.

# Wiring of counting function ports

| Counting function (Single-end source): P-type model |      |                        |          |           |                        |      |                    |  |  |
|-----------------------------------------------------|------|------------------------|----------|-----------|------------------------|------|--------------------|--|--|
| External<br>wiring                                  | Port | Function               | CN5 terr | ninal No. | Function               | Port | External<br>wiring |  |  |
| <u></u>                                             | C0A  | Phase A pulse<br>input | 40       | 39        | Phase B pulse<br>input | C0B  | <u></u>            |  |  |
| <u>+</u>                                            |      |                        | 38       | 37        |                        |      | ±_                 |  |  |
| -                                                   | СОМ  | Input common<br>port   | 36       | 35        | Input common<br>port   | СОМ  | -                  |  |  |
| <u>7.</u>                                           | C1A  | Phase A pulse<br>input | 34       | 33        | Phase B pulse<br>input | C1B  | <u></u>            |  |  |
| <u> </u>                                            |      |                        | 32       | 31        |                        |      | ±_                 |  |  |
|                                                     | СОМ  | Input common<br>port   | 30       | 29        | Input common<br>port   | СОМ  |                    |  |  |
| <u>7.</u>                                           | C4A  | Phase A pulse<br>input | 28       | 27        | Phase B pulse<br>input | C4B  | <u></u>            |  |  |
| <u> </u>                                            |      |                        | 26       | 25        |                        |      | ±_                 |  |  |
|                                                     | СОМ  | Input common<br>port   | 24       | 23        | Input common<br>port   | СОМ  | -                  |  |  |
| Т <sub>л</sub>                                      |      |                        |          |           |                        |      | <u></u><br>        |  |  |
| <u></u>                                             |      |                        |          |           |                        |      | <u></u>            |  |  |
| <u></u>                                             | SS1  | port                   | 22       | 21        | port                   | SS2  | <u></u>            |  |  |
| <u></u>                                             |      |                        |          |           |                        |      | <u></u>            |  |  |
|                                                     |      |                        |          |           |                        |      | <u></u> ]          |  |  |

| Counting function (Single-end source): N-type model |             |                                    |                  |                 |                                    |            |                 |  |  |  |
|-----------------------------------------------------|-------------|------------------------------------|------------------|-----------------|------------------------------------|------------|-----------------|--|--|--|
| External wiring                                     | Port        | Function                           | CN5 terminal No. |                 | Function                           | Port       | External wiring |  |  |  |
| External wiring                                     | Port<br>C4A | Function<br>Phase A pulse<br>input | X4               | ninal No.<br>X5 | Function<br>Phase B<br>pulse input | Port<br>X5 | External wiring |  |  |  |
| +<br>24VDC                                          |             |                                    |                  |                 |                                    |            | +<br>-<br>24VDC |  |  |  |

| Counting function (Single-end sink): P-type model |      |                        |          |           |                        |      |                         |  |  |
|---------------------------------------------------|------|------------------------|----------|-----------|------------------------|------|-------------------------|--|--|
| External<br>wiring                                | Port | Function               | CN5 terr | ninal No. | Function               | Port | External<br>wiring      |  |  |
|                                                   | СОМ  | Input common<br>port   | 40       | 39        | Input common<br>port   | СОМ  |                         |  |  |
| _ <u>+</u> +<br>T-                                |      |                        | 38       | 37        |                        |      | <u>+ </u><br>-T         |  |  |
|                                                   | C0A  | Phase A pulse<br>input | 36       | 35        | Phase B pulse<br>input | C0B  | <u></u>                 |  |  |
|                                                   | СОМ  | Input common<br>port   | 34       | 33        | Input common<br>port   | СОМ  |                         |  |  |
|                                                   |      |                        | 32       | 31        |                        |      | <u>+ </u><br>  <b>T</b> |  |  |
| L. <u>.</u>                                       | C1A  | Phase A pulse<br>input | 30       | 29        | Phase B pulse<br>input | C1B  | <u></u> ]               |  |  |
|                                                   | СОМ  | Input common<br>port   | 28       | 27        | Input common<br>port   | СОМ  |                         |  |  |
|                                                   |      |                        | 26       | 25        |                        |      | <u>+ </u><br> Ţ         |  |  |
| L <u>-T-</u>                                      | C4A  | Phase A pulse<br>input | 24       | 23        | Phase B pulse<br>input | C4B  | <u></u> ]               |  |  |
| ······································            | SS1  | Input common<br>port   | 22       | 21        | Input common<br>port   | SS2  |                         |  |  |

| Counting function (Single-end sink): N-type model |            |      |                        |          |           |                        |      |                                   |  |  |
|---------------------------------------------------|------------|------|------------------------|----------|-----------|------------------------|------|-----------------------------------|--|--|
| External wir                                      | ring       | Port | Function               | CN5 tern | ninal No. | Function               | Port | External wiring                   |  |  |
| ء                                                 | <u>л</u> . |      |                        |          |           |                        |      | <u></u>                           |  |  |
| <del>-</del>                                      | <u></u>    | C4A  | Phase A pulse<br>input | X4 X5    |           | Phase B pulse<br>input | C4B  | <u></u>                           |  |  |
| <del>-</del>                                      | Л          |      |                        |          |           |                        |      | <u> </u>                          |  |  |
| <del>-</del>                                      | <u>л</u>   |      |                        |          | Х5        |                        |      | <u></u>                           |  |  |
| <del>-</del>                                      | <u></u>    |      |                        |          |           |                        |      | <u></u>                           |  |  |
| <br>24VDC +                                       | <u>π</u>   |      |                        |          |           |                        |      | <u>-</u><br>- <u> </u><br>+ 24VDC |  |  |

| Counting function (differential signal): P-type model |      |                           |                  |    |                           |      |                    |  |  |
|-------------------------------------------------------|------|---------------------------|------------------|----|---------------------------|------|--------------------|--|--|
| External<br>wiring                                    | Port | Function                  | CN5 terminal No. |    | Function                  | Port | External<br>wiring |  |  |
|                                                       |      |                           | 40               | 39 |                           |      |                    |  |  |
|                                                       | C0A+ | Phase A<br>differential + | 38               | 37 | Phase B<br>differential + | C0B+ | 4                  |  |  |
|                                                       | C0A- | Phase A<br>differential - | 36               | 35 | Phase B<br>differential - | C0B- |                    |  |  |
|                                                       |      |                           | 34               | 33 |                           |      |                    |  |  |
|                                                       | C1A+ | Phase A<br>differential + | 32               | 31 | Phase B<br>differential + | C1B+ | 4                  |  |  |
|                                                       | C1A- | Phase A<br>differential - | 30               | 29 | Phase B<br>differential - | C1B- |                    |  |  |
|                                                       |      |                           | 28               | 27 |                           |      |                    |  |  |
|                                                       | C4A+ | Phase A<br>differential + | 26               | 25 | Phase B<br>differential + | C4B+ | A                  |  |  |
|                                                       | C4A- | Phase A<br>differential - | 24               | 23 | Phase B<br>differential - | C4B- |                    |  |  |

| Counting function (differential signal): N-type model |      |                        |          |           |                        |      |                    |  |  |  |  |
|-------------------------------------------------------|------|------------------------|----------|-----------|------------------------|------|--------------------|--|--|--|--|
| External<br>wiring                                    | Port | Function               | CN5 tern | ninal No. | Function               | Port | External<br>wiring |  |  |  |  |
|                                                       | C4A  | Phase A pulse<br>input | X4       | X5        | Phase B pulse<br>input | C4B  | X                  |  |  |  |  |

# Configuration of counting ports

Function value configuration:

Define the variables to configure the ports with data type BYTE, and map them to the high-speed pulse mapping table.

Configuration routine:

1) Configure X0 port of P-type model and A0 port of N-type model as counting ports.

in0:=1;

| AX series programmable controller software ma | Module Configuration |               |      |      |  |
|-----------------------------------------------|----------------------|---------------|------|------|--|
| ··· 🍞 Application.in0                         | -<br>•               | In0_Configure | %QB0 | BYTE |  |

2) Configure X1 port of P-type model and B0 port of N-type model as counting ports.

| : A | . 4   |   |
|-----|-------|---|
| Int | · = 1 |   |
|     |       | , |

| 🍫 Application.in1 | ~⊘ | In1_Configure | %QB1 | BYTE |
|-------------------|----|---------------|------|------|
|-------------------|----|---------------|------|------|

Configure other ports by analogy.

# 4.2.2.3 Trigger, latch and Z-signal function

If the function value is 2, the signal port is configured as trigger, latch and Z-signal functions.

The trigger function can preset count value for the counter and the rising edge of the trigger signal is valid. The preset value will be written to the counter once the signal is valid. Normally there are three ways to write the preset value of the counter: software writing, external trigger writing, and consistent comparison trigger writing. This product uses external trigger writing.

The latch function can lock the counter value instantly for the upper computer to read.

The trigger and latch functions support 4 channels, C0T–C3T (P-type model mapping ports X8, X9, XA, XB and N-type model mapping ports X8, X9, X10, X11).

Z-signal function is used for Z clearing and Z compensation functions and Z-signal encoders generate one pulse per revolution.

Z-signal function supports 4 channels, C0T–C3T (mapping ports X4, X5, X6, X7)

# Wiring of trigger, latch and Z-signal ports

| Input function 3: | : (CnT wiri | ng refers to c                   | ommon i  | input; Cr | Z wiring refer                   | s to coun | ting pulse input) |  |  |
|-------------------|-------------|----------------------------------|----------|-----------|----------------------------------|-----------|-------------------|--|--|
| P-type model      |             |                                  |          |           |                                  |           |                   |  |  |
| External wiring   | Port        | Function                         | CN5 terr | ninal No. | Function                         | Port      | External wiring   |  |  |
| <u></u>           | C0Z         | Phase Z<br>single-ended<br>input | 28       | 27        | Phase Z<br>single-ended<br>input | C1Z       | <u></u>           |  |  |
| T-                | C0Z+        | Phase Z<br>differential<br>input | 26       | 25        | Phase Z<br>differential<br>input | C1Z+      |                   |  |  |
|                   | СОМ         | Input common<br>port             | 24       | 23        | Input common<br>port             | СОМ       | ]                 |  |  |
| _#I-              | SS1         | Input common<br>port             | 22       | 21        | Input common<br>port             | SS2       | <u>_</u>          |  |  |
| ┋╴╶╤┚┖            | C2Z         | Z signal input                   | 20       | 19        | Z signal input                   | C3Z       |                   |  |  |
|                   | С0Т         | Probe signal<br>input            | 18       | 17        | Probe signal<br>input            | C1T       | <b></b>           |  |  |
|                   | C2T         | Probe signal input               | 16       | 15        | Probe signal input               | C3T       |                   |  |  |

|                              | •    | •                     |          | • •       | •                     |      | ••••••••••••••••••••••••••••••••••••••• |
|------------------------------|------|-----------------------|----------|-----------|-----------------------|------|-----------------------------------------|
| N-type model                 |      |                       |          |           |                       |      |                                         |
| External wiring              | Port | Function              | CN5 terr | ninal No. | Function              | Port | External wiring                         |
| п                            | C0Z  | Z signal input        | X4       | X5        | Z signal input        | C1Z  |                                         |
|                              | C2Z  | Z signal input        | X6       | X7        | Z signal input        | C3Z  |                                         |
| ·                            | СОТ  | Probe signal<br>input | X8       | X9        | Probe signal<br>input | C1T  |                                         |
|                              | C2T  | Probe signal<br>input | X10      | X11       | Probe signal<br>input | СЗТ  |                                         |
|                              |      |                       |          |           |                       |      |                                         |
| <u></u><br><u>.</u> <u>.</u> | SS   | Input common<br>port  | SS       | SS        | Input common<br>port  | SS   | <u></u>                                 |

Input function 3: (CnT wiring refers to common input; CnZ wiring refers to counting pulse input)

### Configuration of the trigger, latch and Z-signal ports

Function value configuration: Define the variables to configure the ports with data type BYTE, and map them to the high-speed pulse mapping table.

Configuration routine:

1) Configure X8 port of P-type model and X8 port of N-type model as trigger and latch ports.

in8:=2;

| Application.in8 | °∳ | In8_Configure | %QB8 | BYTE |
|-----------------|----|---------------|------|------|
|                 |    |               |      |      |

2) Configure X4 port of P-type model and X4 port of N-type model as Z-signal ports

in4:=2;

| Application.in4 | ~⊘ | In4_Configure | %QB4 | BYTE |
|-----------------|----|---------------|------|------|
|                 |    |               |      |      |

# 4.2.2.4 Positive and negative limit zero function

If the function value is 3, the signal port is configured as positive and negative limit zero function.

CHxP/CHxN/CHxZ are positive limit, negative limit and zero signal functions on the x channel, where x ranges from 0 to 3. The positive limit serves to limit the positive direction, where motor movement needs to stop or reverse. The negative limit serves to limit the negative direction, where motor movement needs to stop or reverse.

#### Wiring of positive and negative limit zero ports

| Input function 4: (CHnZ and CHnP wiring refers to common input; CHnZ wiring refers to counting<br>pulse input) P-type model |      |                         |             |                |                         |      |                 |  |  |
|----------------------------------------------------------------------------------------------------|------|-------------------------|-------------|----------------|-------------------------|------|-----------------|--|--|
| External wiring                                                                                                    | Port | Function                | CN5 te<br>N | erminal<br>Io. | Function                | Port | External wiring |  |  |
|                                                                                                    | CH0N | Negative limit<br>input | 40          | 39             | Negative limit<br>input | CH1N | <u> </u>        |  |  |
|                                                                                                    |      |                         | 38          | 37             |                         |      | <u>+</u>        |  |  |
|                                                                                                    | СОМ  | Input common<br>port    | 36          | 35             | Input common<br>port    | СОМ  |                 |  |  |
|                                                                                                    | CH2N | Negative limit<br>input | 34          | 33             | Negative limit<br>input | CH3N |                 |  |  |
|                                                                                                    |      |                         | 32          | 31             |                         |      | -               |  |  |

|                             |          | СОМ  | Input common<br>port    | 30 | 29 | Input common<br>port    | СОМ  |           |
|-----------------------------|----------|------|-------------------------|----|----|-------------------------|------|-----------|
| Г                           | /        | CH0P | Positive limit<br>input | 28 | 27 | Positive limit<br>input | CH1P | <u> </u>  |
|                             | <b>-</b> |      |                         | 26 | 25 |                         |      | +<br>-T   |
| L                           |          | СОМ  | Input common<br>port    | 24 | 23 | Input common<br>port    | СОМ  |           |
|                             |          | SS1  | Input common<br>port    | 22 | 21 | Input common<br>port    | SS2  | -1 +      |
| │ <sup>┿</sup> ┿<br>└──┾╯── | /        | CH2P | Positive limit<br>input | 20 | 19 | Positive limit<br>input | СНЗР |           |
|                             | л        |      |                         |    |    |                         |      | л         |
|                             | Л        | CH0Z | Home signal             | 14 | 13 | Home signal             | CH1Z | <b></b> ] |
|                             |          | CH2Z | Home signal             | 12 | 11 | Home signal             | CH3Z |           |

Input function 4: (CHxZ and CHxP wiring refers to common input; CHxZ wiring refers to counting pulse input) N-type model

| External w                    | viring          | Port | Function                | CN5 te<br>N | erminal<br>Io. | Function                | Port | External wiring    |
|-------------------------------|-----------------|------|-------------------------|-------------|----------------|-------------------------|------|--------------------|
| 24VDC 2                       |                 | CH0N | Negative limit<br>input | A0+         | B0+            | Negative limit<br>input | CH1N | 2KΩ <u>+</u> 24VDC |
|                               |                 | СОМ  | Input common<br>port    | A0-         | B0-            | Input<br>common port    | СОМ  |                    |
| 24VDC <u>+</u> +2<br><b>-</b> | K12             | CH2N | Negative limit<br>input | A1+         | B1+            | Negative limit<br>input | CH3N | 24VDC              |
| )                             | _/              | СОМ  | Input common<br>port    | A1-         | B1-            | Input<br>common port    | СОМ  |                    |
|                               |                 | CH0P | Positive limit<br>input | X4          | X5             | Positive limit<br>input | CH1P |                    |
|                               | л               | CH2P | Positive limit<br>input | X6          | Х7             | Positive limit<br>input | СНЗР | л                  |
|                               |                 |      |                         | X8          | X9             |                         |      |                    |
|                               | . <b></b> .<br> |      |                         | X10         | X11            |                         |      | ╶┨╴╧               |
| T                             | +               | CH0Z | Home signal             | X12         | X13            | Home signal             | CH1Z | <u> </u>           |
|                               |                 | CH2Z | Home signal             | X14         | X15            | Home signal             | CH3Z |                    |
|                               |                 | SS   | Input common<br>port    | SS          | SS             | Input<br>common port    | SS   |                    |

## Configuration of positive and negative limit zero ports

Function value configuration:

Define the variables to configure the ports, and map them to the high-speed pulse mapping table.

Configuration routine:

1. Configure X3 port of P-type model and B1 port of N-type model as negative limit ports.

in3:=3;

| Application.in3 | <b>~</b> | In3_Configure | <del>%QB3</del> | BYTE |
|-----------------|----------|---------------|-----------------|------|
|-----------------|----------|---------------|-----------------|------|

2. Configure XC port of P-type model and X12 port of N-type model as zero ports.

in**C**:=3;

| Application.inC | <b>~</b> ⊘ | InC_Configure | %QB12 | BYTE |
|-----------------|------------|---------------|-------|------|
|-----------------|------------|---------------|-------|------|

### 4.2.2.5 Pulse width measurement function

If the function value is 4, the signal port is configured as a pulse width measurement function.

PWCx is a pulse width measurement input channel x, where x ranges from 0 to 3. The ports corresponding to P-type model are X8, X9, XA and XB, and the ports corresponding to N-type model are X8, X9, X10 and X11.

#### Wiring of pulse measurement ports

| Input function 5: (PWCn wiring refers to counting pulse input) P-type model |       |      |              |                  |    |              |      |          |           |
|-----------------------------------------------------------------------------|-------|------|--------------|------------------|----|--------------|------|----------|-----------|
| External w                                                                  | iring | Port | Function     | CN5 terminal No. |    | Function     | Port | Externa  | al wiring |
|                                                                             |       | 004  | Input common | 22               | 01 | Input common | 000  |          |           |
|                                                                             |       | 551  | port         | 22               | 21 | port         | 552  |          |           |
| <u> </u>                                                                    |       |      |              |                  |    |              |      | -1       | ±         |
| <b>⊺</b> - <b>⊤</b> ∓                                                       | •     |      |              |                  |    |              |      | +        |           |
|                                                                             |       |      | Pulse        |                  |    | Pulse        |      |          |           |
|                                                                             | Л     | PWC0 | measurement  | 18               | 17 | measurement  | PWC1 | <u> </u> |           |
|                                                                             |       |      | signal       |                  |    | signal       |      |          |           |
| L.                                                                          |       |      | Pulse        |                  |    | Pulse        |      |          |           |
|                                                                             |       | PWC2 | measurement  | 16               | 15 | measurement  | PWC3 |          |           |
|                                                                             |       |      | signal       |                  |    | signal       |      |          |           |

| Input function 5: (PWCn wiring refers to counting pulse input) N-type model |      |              |          |           |              |          |                 |  |  |
|-----------------------------------------------------------------------------|------|--------------|----------|-----------|--------------|----------|-----------------|--|--|
| External wiring                                                             | Port | Function     | CN5 terr | ninal No. | Function     | Port     | External wiring |  |  |
|                                                                             |      | Pulse        |          |           | Pulse        |          |                 |  |  |
| — п                                                                         | PWC0 | measurement  | X8       | X9        | measurement  | PWC1     |                 |  |  |
|                                                                             |      | signal       |          |           | signal       |          | ·               |  |  |
|                                                                             |      | Pulse        |          |           | Pulse        |          | <u></u>         |  |  |
|                                                                             | PWC2 | measurement  | X10      | X11       | measurement  | PWC3     |                 |  |  |
|                                                                             |      | signal       |          |           | signal       |          |                 |  |  |
|                                                                             |      |              | X12      | X13       |              |          |                 |  |  |
|                                                                             |      |              | X14      | X15       |              |          |                 |  |  |
| <u></u>                                                                     |      | Input common | 22       | 22        | Input common | <u> </u> | <u>++</u> ;     |  |  |
|                                                                             | 35   | port         | 35       | - 55      | port         | 55       |                 |  |  |

#### Configuration of pulse width measurement ports

Function value configuration:

Define the variables to configure the ports, and map them to the high-speed pulse mapping table.

Configuration routine:

1. Configure X8 port of P-type model and X8 port of N-type model as a pulse width measurement port in8:=4;

| Application.in8 | ~₽ | In8_Configure | %QB8 | BYTE |
|-----------------|----|---------------|------|------|
|                 |    |               |      |      |

2. Configure X9 port of P-type model and X9 port of N-type model as a pulse width measurement port.

#### in9:=4;

| Application.in9 | <b>~</b> | In9_Configure | <del>%QB9</del> | BYTE |
|-----------------|----------|---------------|-----------------|------|

# 4.2.3 Output port function description

The output port can be set for 3 functions: common output function, high-speed pulse output function and output comparison function.

# 4.2.3.1 Common output function

If the function value is 0, the signal port is configured to be used as a common output port. The following are the parameters of  $Outx\_Configure$  in the mapping table of the configuration output function, where the range of x is 0–7.

| HIGH_PULSE_IO Parameters   | Find                 |               | Filter Show all |                  |      |      | •      |
|----------------------------|----------------------|---------------|-----------------|------------------|------|------|--------|
| HIGH PULISE TO I/O Mapping | Variable             | Mappi         | Channel         | Address          | Туре | Unit | Descri |
|                            | Application.xmodec   | ~⊘            | XMode_SetC      | %QB18            | BYTE |      |        |
| Status                     | Application.xmoded   | ~⊘            | XMode_SetD      | %QB19            | BYTE |      |        |
|                            | Application.filt_set | ~∳            | Filt_Set        | %QB20            | BYTE |      |        |
| Information                | Application.out0     | ~ <b>&gt;</b> | Out0_Configure  | %QB21            | BYTE |      |        |
|                            | Application.out1     | <b>~</b> @    | Out1_Configure  | %QB22            | BYTE |      |        |
|                            | Application.out2     | <b>~</b> @    | Out2_Configure  | %QB23            | BYTE |      |        |
|                            | Application.out3     | <b>~</b> @    | Out3_Configure  | %QB24            | BYTE |      |        |
|                            | Application.out4     | <b>~</b>      | Out4_Configure  | %QB25            | BYTE |      |        |
|                            | Application.out5     | <b>~</b>      | Out5_Configure  | %QB26            | BYTE |      |        |
|                            | Application.out6     | <b>~</b> @    | Out6_Configure  | <del>%QB27</del> | BYTE |      |        |
|                            | Application.out7     | <b>~</b>      | Out7_Configure  | %QB28            | BYTE |      |        |

#### Wiring of common output ports

| Common port: P-type model |        |                  |          |           |                          |      |                    |  |  |
|---------------------------|--------|------------------|----------|-----------|--------------------------|------|--------------------|--|--|
| External wiring           | Port   | Function         | CN5 terr | ninal No. | Function                 | Port | External wiring    |  |  |
|                           | Y0     | Common<br>output | 10       | 9         | Common<br>output         | Y1   |                    |  |  |
|                           | Y<br>2 | Common<br>output | 8        | 7         | Common<br>output         | Y3   | Load               |  |  |
|                           | Y4     | Common<br>output | 6        | 5         | Common<br>output         | Y5   | Load               |  |  |
| Load<br>24VDC Fuse        | Y6     | Common<br>output | 4        | 3         | Common<br>output         | Y7   | Load<br>Fuse 24VDC |  |  |
| └ュ╠╤══╾                   | СОМ    | Output<br>common | 2        | 1         | Output<br>common<br>port | СОМ  | -□-‡ -┘            |  |  |

| Common port: N-type model                    |      |                          |          |           |                       |      |                                              |  |  |  |
|----------------------------------------------|------|--------------------------|----------|-----------|-----------------------|------|----------------------------------------------|--|--|--|
| External wiring                              | Port | Function                 | CN5 tern | ninal No. | Function              | Port | External wiring                              |  |  |  |
| Fuse<br>Load<br>Load<br>Load<br>Load<br>Load | СОМ  | Output<br>common<br>port | СОМ      | СОМ       | Output<br>common port | СОМ  | Fuse<br>Load<br>Load<br>Load<br>Load<br>Load |  |  |  |

The output port of P-type model contains 8 output signals. Only single-ended outputs are supported, and the signal type is source type output. Y0, Y2, Y4 and Y6 share the common port COM1, and Y1, Y3, Y5 and Y7 share the common port

### COM2.

The output port of N-type model contains 8 output signals. Only single-ended outputs are supported, and the signal type is sink type output. Y0–Y7 share the common port COM2.

#### Configuration of common output ports

Function value configuration:

Define the variables to configure the ports and map them to the high speed pulse mapping table.

Configuration routine:

1. Configure Y0 as a common output port.

out0:=0;

| Application.out0 | ~ <b>&gt;</b> | Out0_Configure | %QB21 | BYTE |
|------------------|---------------|----------------|-------|------|
|                  |               |                |       |      |

2. Configure Y1 as a common output port.

out1:=0;

| Application.out1 | °) | Out1_Configure | %QB22 | BYTE |
|------------------|----|----------------|-------|------|
| -                |    |                |       |      |

# 4.2.3.2 High speed pulse output function

If the function value is 1, the signal port is configured as a high-speed pulse output function, and all 8 output ports can be configured for high-speed pulse output.

The high-speed pulse output support pulse + direction, FWD/REV pulse, and quadrature pulse modes.

#### Wiring of high-speed pulse output ports

| Output pulse: P-type model   |       |                          |             |              |                          |       |                                       |  |  |
|------------------------------|-------|--------------------------|-------------|--------------|--------------------------|-------|---------------------------------------|--|--|
| External wiring              | Port  | Function                 | CN5 te<br>N | rminal<br>o. | Function                 | Port  | External wiring                       |  |  |
| Encoder 0 Pulse +<br>Pulse - | Plus0 | Pulse<br>output          | 10          | 9            | Direction<br>output      | Sign0 | Direction+ Encoder 0<br>Direction-    |  |  |
| Encoder 1 Pulse+<br>Pulse-   | Plus1 | Pulse<br>output          | 8           | 7            | Direction<br>output      | Sign1 | Direction+<br>Direction-<br>Encoder 1 |  |  |
| Encoder 2 Pulse+<br>Pulse-   | Plus2 | Pulse<br>output          | 6           | 5            | Direction<br>output      | Sign2 | Direction+Encoder 2                   |  |  |
| Encoder 3 Pulse+<br>Pulse-   | Plus3 | Pulse<br>output          | 4           | 3            | Direction<br>output      | Sign3 | Direction+Encoder 3                   |  |  |
|                              | СОМ   | Output<br>common<br>port | 2           | 1            | Output<br>common<br>port | СОМ   |                                       |  |  |
|                              |       |                          |             |              |                          |       |                                       |  |  |
|                              |       |                          |             |              |                          |       |                                       |  |  |

| Output pulse: N-type model |       |                          |        |               |                          |       |                                    |  |  |
|----------------------------|-------|--------------------------|--------|---------------|--------------------------|-------|------------------------------------|--|--|
| External wiring            | Port  | Function                 | CN5 te | erminal<br>o. | Function                 | Port  | External wiring                    |  |  |
| Г                          | СОМ   | Output<br>common<br>port | СОМ    | СОМ           | Output<br>common<br>port | СОМ   |                                    |  |  |
| Encoder 0 Pulse+<br>Pulse- | Plus0 | Pulse<br>output          | Y0     | Y1            | Direction<br>output      | Sign0 | Direction+<br>Direction-Encoder 0  |  |  |
| Encoder 1 Pulse+<br>Pulse- | Plus1 | Pulse<br>output          | Y2     | Y3            | Direction<br>output      | Sign1 | Direction+ Encoder 1<br>Direction- |  |  |
| Encoder 2 Pulse+           | Plus2 | Pulse<br>output          | Y4     | Y5            | Direction<br>output      | Sign2 | Direction+ Encoder 2<br>Direction- |  |  |
| Encoder 3 Pulse+<br>Pulse- | Plus3 | Pulse<br>output          | Y6     | Y7            | Direction<br>output      | Sign3 | Direction+Encoder 3                |  |  |
|                            |       |                          |        |               |                          |       |                                    |  |  |
|                            |       |                          |        |               |                          |       |                                    |  |  |

### Configuration of high-speed pulse output ports

Function value configuration:

Define the variables to configure the ports, and map them to the high-speed pulse mapping table.

Configuration routine:

1. Configure Y0 as a high-speed pulse output port.

out0:=1;

2. Configure Y1 as a high-speed pulse output port.

out1:=1;

| Application.out1 | °\$ | Out1_Configure | %QB22 | BYTE |
|------------------|-----|----------------|-------|------|
| -                |     |                |       |      |

### 4.2.3.3 Output comparison function

If the function value is 2, the signal port is configured as an output comparison function with 8 channels.

The output comparison outputs the result of the counter single value comparison, and each counter channel has an output comparison function. If the counter value is equal to the set comparison value, it will output high, and if it is not equal, it will output low.

#### Wiring of output comparison ports

| Comparison consistent output: P-type model |      |                  |          |           |                  |      |                 |  |  |  |  |
|--------------------------------------------|------|------------------|----------|-----------|------------------|------|-----------------|--|--|--|--|
| External wiring                            | Port | Function         | CN5 teri | minal No. | Function         | Port | External wiring |  |  |  |  |
| Land                                       | Y0   | Common<br>output | 10       | 9         | Common<br>output | Y1   |                 |  |  |  |  |
| Load                                       | Y2   | Common<br>output | 8        | 7         | Common<br>output | Y3   | Load            |  |  |  |  |
| Load                                       | Y4   | Common<br>output | 6        | 5         | Common<br>output | Y5   | Load            |  |  |  |  |
| Load<br>24VDC                              | Y6   | Common<br>output | 4        | 3         | Common<br>output | Y7   | Load<br>24VDC   |  |  |  |  |
| │ └₋ª┠ <sub>┿</sub>                        | СОМ  | Output<br>common | 2        | 1         | Output<br>common | СОМ  | ┝╾╾╾╤┨╺╾╌┚      |  |  |  |  |
|                                            |      | port             |          |           | port             |      |                 |  |  |  |  |

| Comparison consistent output: N-type model |      |                          |          |           |                       |      |                 |  |  |  |
|--------------------------------------------|------|--------------------------|----------|-----------|-----------------------|------|-----------------|--|--|--|
| External wiring                            | Port | Function                 | CN5 tern | ninal No. | Function              | Port | External wiring |  |  |  |
| Fuse                                       | СОМ  | Output<br>common<br>port | СОМ      | СОМ       | Output<br>common port | СОМ  | Fuse            |  |  |  |
|                                            | YO   | Common<br>output         | Y0       | Y1        | Common<br>output      | Y1   |                 |  |  |  |
| Load                                       | Y2   | Common<br>output         | Y2       | Y3        | Common<br>output      | Y3   | Load            |  |  |  |
| Load                                       | Y4   | Common<br>output         | Y4       | Y5        | Common<br>output      | Y5   | Load            |  |  |  |
|                                            | Y6   | Common<br>output         | Y6       | Y7        | Common<br>output      | Y7   |                 |  |  |  |

#### Configuration of output comparison ports

Function value configuration:

Define the variables to configure the ports, and map them to the high-speed pulse mapping table.

Configuration routine:

1. Configure Y0 as a comparison output port.

out0:=2;

| Application.out0 | °∳ | Out0_Configure | %QB21 | BYTE |
|------------------|----|----------------|-------|------|
|                  |    |                |       |      |

2. Configure Y1 as a comparison output port.

out1:=2;

| Application.out1 | °) | Out1_Configure | %QB22 | BYTE |
|------------------|----|----------------|-------|------|
|                  |    |                |       |      |

# 4.2.4 High-speed I/O mapping table

The device profile Shenzen INVT-AX7X-CPU\_x.x.x.devdes is a CPU device profile that contains description of the high speed counting function, which is used for functional configuration of the input and output ports as well as the use and configuration of the interrupt function. See the following table.

| Serial<br>No. | Variable      | Input/out<br>put type | Data type | Meaning                                                                                                    |
|---------------|---------------|-----------------------|-----------|----------------------------------------------------------------------------------------------------|
| 1             | Gpi_Value     | IN                    | Word      | 16-Channel general input feedback                                                                             |
| 2             | Version_FPGA  | IN                    | BYTE      | FPGA version number.<br>bit6–bit7: major version.<br>bit3–bit5: minor version.<br>bit0-bit2: revision number. |
| 3             | In0_Configure | IN                    | BYTE      | Input terminal function configuration                                                                         |
| 4             | In1_Configure | IN                    | BYTE      | 0: Standard input function                                                                                    |
| 5             | In2_Configure | IN                    | BYTE      | 1: Counting function                                                                                          |
| 6             | In3_Configure | IN                    | BYTE      | 2: Trigger, latch and zero-signal function                                                                    |
| 7             | In4_Configure | IN                    | BYTE      | 3: Positive and negative limit zero                                                                           |
| 8             | In5_Configure | IN                    | BYTE      | function                                                                                                    |

| Serial<br>No. | Variable       | Input/out<br>put type | Data type | Meaning                                                                                                    |
|---------------|----------------|-----------------------|-----------|----------------------------------------------------------------------------------------------------|
| 9             | In6_Configure  | IN                    | BYTE      | 4: Pulse width measurement function                                                                                                    |
| 10            | In7_Configure  | IN                    | BYTE      |                                                                                                    |
| 11            | In8_Configure  | IN                    | BYTE      |                                                                                                    |
| 12            | In9_Configure  | IN                    | BYTE      |                                                                                                    |
| 13            | InA_Configure  | IN                    | BYTE      |                                                                                                    |
| 14            | InB_Configure  | IN                    | BYTE      |                                                                                                    |
| 15            | InC_Configure  | IN                    | BYTE      |                                                                                                    |
| 16            | InD_Configure  | IN                    | BYTE      |                                                                                                    |
| 17            | InE_Configure  | IN                    | BYTE      |                                                                                                    |
| 18            | InF_Configure  | IN                    | BYTE      |                                                                                                    |
| 19            | XMode_SetA     | OUT                   | BYTE      | Counting function configuration for<br>channel 0 (bit0-bit3), channel 1(bit4-bit7):<br>0: Single pulse<br>1: Quadrature encoder pulses (QEP)<br>2: Timing<br>3: SIGN+PULS |
| 20            | XMode_SetB     | OUT                   | BYTE      | Counting function configuration for<br>channel 2 (bit0-bit3), channel 3(bit4-bit7)<br>0: Single pulse<br>1: Quadrature encoder pulses (QEP)<br>2: Timing<br>3: SIGN+PULS  |
| 21            | XMode_SetC     | OUT                   | BYTE      | Counting function configuration for<br>channel 4 (bit0-bit3), channel 5(bit4-bit7)<br>0: Single pulse<br>1: Quadrature encoder pulses (QEP)<br>2: Timing<br>3: SIGN+PULS  |
| 22            | XMode_SetD     | OUT                   | BYTE      | Counting function configuration for<br>channel 6 (bit0-bit3), channel 7(bit4-bit7)<br>0: Single pulse<br>1: Quadrature encoder pulses (QEP)<br>2: Timing<br>3: SIGN+PULS  |
| 23            | Filt_Set       | OUT                   | BYTE      | Input signal filter parameter setting (unit: 0.25us)                                                                                                    |
| 24            | Out0_Configure | OUT                   | BYTE      |                                                                                                    |
| 25            | Out1_Configure | OUT                   | BYTE      |                                                                                                    |
| 26            | Out2_Configure | OUT                   | BYTE      | Output terminal function configuration                                                                                                    |
| 27            | Out3_Configure | OUT                   | BYTE      | U: Common output function                                                                                                    |
| 28            | Out4_Configure | OUT                   | BYTE      | 2: Comparison output function                                                                                                    |
| 29            | Out5_Configure | OUT                   | BYTE      | 3–255: Reserved                                                                                                    |
| 30            | Out6_Configure | OUT                   | BYTE      |                                                                                                    |
| 31            | Out7_Configure | OUT                   | BYTE      | ]                                                                                                    |

| Serial<br>No. | Variable         | Input/out<br>put type | Data type | Meaning                                                                                                    |
|---------------|------------------|-----------------------|-----------|----------------------------------------------------------------------------------------------------|
| 32            | GPO_Set          | OUT                   | BYTE      | Common output signal setting bit0-bit7                                                                                                    |
| 33            | Run_Enable       | OUT                   | BYTE      | <ul> <li>bit0: Output channel 0 (1: enabled, 0:<br/>disabled)</li> <li>bit1: Output channel 1 (1: enabled, 0:<br/>disabled)</li> <li>bit2: Output channel 2 (1: enabled, 0:<br/>disabled)</li> <li>bit3: Output channel 3 (1: enabled, 0:<br/>disabled)</li> <li>bit6-bit7: Reserved.</li> </ul>                                                                                                    |
| 34            | YMode_Set        | OUT                   | BYTE      | Reserved                                                                                                    |
| 35            | Interrupt        | OUT                   | BOOL      | Global interrupt enable                                                                                                    |
| 36            | Interrupt_Enable | OUT                   | DWORD     | Interrupt enable<br>bit0: Interrupt 0 enable<br>bit1: Interrupt 1 enable<br><br>bit19: Interrupt 19 enable                                                                                                    |
| 37            | Interrupt_Mode   | OUT                   | DWORD     | Interrupt mode<br>bit0-bit1: X0 interrupt mode<br>bit2-bit3: X1 interrupt mode<br>bit4-bit5: X2 interrupt mode<br>bit6-bit7: X3 interrupt mode<br>bit8-bit9: X4 interrupt mode<br>bit10-bit11: X5 interrupt mode<br>bit12-bit13: X6 interrupt mode<br>bit14-bit15: X7 interrupt mode<br>bit16-bit17: Probe 0 interrupt mode<br>bit18-bit19: Probe 1 interrupt mode<br>bit20- bit21: Probe 2 interrupt mode<br>bit22-bit23: Probe 3 interrupt mode<br>0: rise edge<br>1: fall edge<br>2: Two edges |

The operation interface of Invtmatic Studio is displayed as follows:

| Devices                              | <b>→</b> # X | 👌 HIGH_PULSE_IO 🗙 🔮 Ta    | sk_4                                     | 🐉 Task_s   | 5 📄 Zphas            | e_Compensate               | 1            | MainTask     | 😸 Task_           | 3 V Prop |
|--------------------------------------|--------------|---------------------------|------------------------------------------|------------|----------------------|----------------------------|--------------|--------------|-------------------|----------|
| hsio_demo2000     hovice (INVT AXTV) | -            | HIGH_PULSE_IO Parameters  | Find                                     |            | Filter Show a        | all                        |              |              | •                 | Y F      |
| Device (INV AXX)                     |              | HIGH_PULSE_IO I/O Mapping | Variable<br>#- * Application.Input_V     | Mappi      | Channel<br>Gpi_Value | Address<br><del>%IW0</del> | Type<br>WORD | Unit         | Descri            | Pro      |
| hIGH_PULSE_IO                        |              | Status                    | Application.version                      | ٩          | Version_FPGA         | %IB2                       | BYTE         |              |                   |          |
| SoftMotion General Axis Pool         |              |                           | - V Application.in0                      | ٩          | In0_Configure        | %Q80                       | BYTE         |              |                   |          |
|                                      |              | Information               | Application.in1                          | <b>*</b>   | In 1_Configure       | %Q81                       | BYTE         |              |                   |          |
|                                      |              |                           | - V Application.in2                      | <b>*</b>   | In2_Configure        | %Q82                       | BYTE         |              |                   |          |
|                                      |              |                           | Application.in3                          | ~ <b>*</b> | In3_Configure        | %Q83                       | BYTE         |              |                   |          |
|                                      |              |                           | - 🍫 Application.in4                      | <b>~</b>   | In4_Configure        | <del>%Q</del> 84           | BYTE         |              |                   |          |
|                                      |              |                           | Application.in5                          | <b>~</b>   | In5_Configure        | <del>%Q85</del>            | BYTE         |              |                   |          |
|                                      |              |                           | - 🍫 Application.in6                      | *          | In6_Configure        | <del>%QB6</del>            | BYTE         |              |                   |          |
|                                      |              |                           | - 🍫 Application.in7                      | ٩          | In7_Configure        | <del>%Q87</del>            | BYTE         |              |                   |          |
|                                      |              |                           | Application.in8                          | ٩          | In8_Configure        | <del>%Q88</del>            | BYTE         |              |                   |          |
|                                      |              |                           | Application.in9                          | ~⊗         | In9 Configure        | %Q89                       | BYTE         |              |                   |          |
|                                      |              |                           |                                          | Reset Ma   | pping Always         | updatevariabl              | es Enabl     | ed 2 (always | in bus cycle task | :)       |
|                                      |              |                           | 🍫 = Create new variable                  | °∳ =       | Map to existing va   | riable                     |              |              |                   |          |
|                                      |              |                           | Bus Cycle Options<br>Bus cycle task Task |            | ~                    |                            |              |              |                   |          |

# 4.2.4.1 General input value

The variable corresponding to the device profile is Gpi\_Value with the data type of WORD. This parameter is used when the input signal is set to the common input function. The input signals corresponding to the bits of the variable Gpi\_Value are shown in the following table.

| 15 | 14 | 13 | 12 | 11 | 10 | 9  | 8  | 7  | 6  | 5  | 4  | 3  | 2  | 1  | 0  |
|----|----|----|----|----|----|----|----|----|----|----|----|----|----|----|----|
| XF | XE | XD | хс | ХВ | ХА | X9 | X8 | Х7 | X6 | X5 | X4 | X3 | X2 | X1 | X0 |

If you need to read a common input signal, you can use either WORD mapping or bit mapping.

In WORD variable mapping mode, 16 input signal values can be read at the same time.

| 💷 🤎 Application.Input_Value | ~⊘ | Gpi_Value | <del>%IW0</del> | WORD |
|-----------------------------|----|-----------|-----------------|------|
|-----------------------------|----|-----------|-----------------|------|

In Bit mapping mode, one variable can only read one signal value, and the variable type is BOOL.

| 🚍 ᡟ                   |    | Gpi_Value | %IW0              | WORD |
|-----------------------|----|-----------|-------------------|------|
| 🍄 Application.Xn0_Bit | ~∲ | Bit0      | <del>%IX0.0</del> | BOOL |
| 🍗                     |    | Bit1      | %IX0.1            | BOOL |
| 🍫                     |    | Bit2      | %IX0.2            | BOOL |
| 🍗                     |    | Bit3      | %IX0.3            | BOOL |

# 4.2.4.2 Version

The variable corresponding to the device profile is Version\_FPGA with data type BYTE. It is used to read the FPGA version, where bit6–bit7: major version, bit3–bit5: minor version, bit0-bit2: revision number.

| 🗝 🤎 Application.version_fpga | <b>~</b> | Version_FPGA | %IB2 | BYTE |
|------------------------------|----------|--------------|------|------|
|                              |          |              |      |      |

#### 4.2.4.3 Input terminal function configuration

Configure the function of the input port with data type BYTE. There are 16 input ports that can be configured for 5 functions. Including standard input function, counting function, triggering, latching, and Z-signal function, positive and negative limit zero function, and pulse width measurement function.

| Application.in0 | <b>~</b>   | In0_Configure | <del>%QB0</del>  | BYTE |
|-----------------|------------|---------------|------------------|------|
| Application.in1 | ~⊘         | In1_Configure | %QB1             | BYTE |
| Application.in2 | <b>~</b> @ | In2_Configure | <del>%QB2</del>  | BYTE |
| Application.in3 | <b>~</b> @ | In3_Configure | <del>%QB3</del>  | BYTE |
| Application.in4 | <b>~</b>   | In4_Configure | %QB4             | BYTE |
| Application.in5 | <b>~</b> @ | In5_Configure | <del>%QB5</del>  | BYTE |
| Application.in6 | <b>~</b> @ | In6_Configure | <del>%QB6</del>  | BYTE |
| Application.in7 | <b>~</b> @ | In7_Configure | <del>%QB7</del>  | BYTE |
| Application.in8 | ~ø         | In8_Configure | <del>%QB8</del>  | BYTE |
| Application.in9 | <b>~</b> @ | In9_Configure | <del>%QB9</del>  | BYTE |
| Application.inA | <b>~</b> @ | InA_Configure | <del>%QB10</del> | BYTE |
| Application.inB | <b>~</b> @ | InB_Configure | %QB11            | BYTE |
| Application.inC | <b>~</b> @ | InC_Configure | %QB12            | BYTE |
| Application.inD | <b>~</b> @ | InD_Configure | %QB13            | BYTE |
| Application.inE | <b>~</b> @ | InE_Configure | %QB14            | BYTE |
| Application.inF | ~⊘         | InF_Configure | %QB15            | BYTE |

# 4.2.4.4 Counting mode configuration

There are 4 variables to configure the counting mode with the data type BYTE. Each variable can be configured for the counting mode of 2 channels. A total of 8 counter modes can be configured. See the following figure.

| Application.xmodea | <b>~</b>      | XMode_SetA | %QB16 | BYTE |
|--------------------|---------------|------------|-------|------|
| Application.xmodeb | ~ <b>&gt;</b> | XMode_SetB | %QB17 | BYTE |
| Application.xmodec | ~ <b>&gt;</b> | XMode_SetC | %QB18 | BYTE |
| Application.xmoded | ~∕            | XMode_SetD | %QB19 | BYTE |

Use 4 bits to set the counter mode with the following values:

| Bit | Counting mode             |
|-----|---------------------------|
| 0   | Single pulse              |
| 1   | Quadrature encoder pulses |
| 2   | Timing counting           |
| 3   | Pulse + direction         |

Configure the bits of XMode\_SetA to set the mode of different counters.

| 7 | 6    | 5      | 4 | 3 | 2    | 1      | 0 |
|---|------|--------|---|---|------|--------|---|
|   | Cour | nter 1 |   |   | Cour | nter 0 |   |

Configure the bits of XMode\_SetB to set the mode of different counters.

| 7 | 6    | 5      | 4 | 3 | 2    | 1      | 0 |
|---|------|--------|---|---|------|--------|---|
|   | Cour | nter 3 |   |   | Cour | nter 2 |   |

Configure the bits of XMode\_SetC to set the mode of different counters.

| 7 | 6    | 5      | 4 | 3 | 2    | 1      | 0 |
|---|------|--------|---|---|------|--------|---|
|   | Cour | nter 5 |   |   | Cour | nter 4 |   |

Configure the bits of XMode\_SetD to set the mode of different counters.

| 7 | 6    | 5      | 4 | 3 | 2    | 1      | 0 |
|---|------|--------|---|---|------|--------|---|
|   | Cour | nter 7 |   |   | Cour | nter 6 |   |

## 4.2.4.5 Filter parameters

The variable of the corresponding device profile is Filt\_Set in 0.25µs, which sets the filter parameters of input and output signals, with the data type BYTE and the maximum filter width 64µs. Adjust this parameter to improve the anti-interfere of the signal.

If the signal interference is strong, set the parameter value larger. If the interference is weak, set it smaller. The filter parameters are usually set to 1/4-1/3 (no more than 1/2) of the reference width which is the smaller one of the high pulse and low pulse width. The upper limit is  $64\mu$ s. A parameter value that is too large will filter out the effective pulses, while a value that is too small may not filter out the clutter effectively.

| Application.filt set | 20 | Filt Set | %OB20  | BYTE |
|----------------------|----|----------|--------|------|
| * hppicedonnine_bee  | ¥  | · mc_bee | 102020 | 0112 |

### 4.2.4.6 Output terminal function configuration

Configure the function of the output port with data type BYTE. There are 8 output ports that can be configured for 3 functions. For details, see the output port function description.

| Application.out0 | <b>~</b> | Out0_Configure | %QB21            | BYTE |
|------------------|----------|----------------|------------------|------|
| Application.out1 | <b>~</b> | Out1_Configure | <del>%QB22</del> | BYTE |
| Application.out2 | <b>~</b> | Out2_Configure | %QB23            | BYTE |
| Application.out3 | <b>~</b> | Out3_Configure | %QB24            | BYTE |
| Application.out4 | <b>~</b> | Out4_Configure | %QB25            | BYTE |
| Application.out5 | <b>~</b> | Out5_Configure | <del>%QB26</del> | BYTE |
| Application.out6 | <b>~</b> | Out6_Configure | <del>%QB27</del> | BYTE |
| Application.out7 | <b>~</b> | Out7_Configure | %QB28            | BYTE |

# 4.2.4.7 Common output value

Common means the common function output. The variable corresponding to the device profile is GPO\_Set with the data type of BYTE. This parameter is used when the output signal is set to the standard output function. The output signals corresponding to the bits of the variable GPO\_Set are shown in the following table.

| 7  | 6  | 5  | 4  | 3  | 2  | 1  | 0  |
|----|----|----|----|----|----|----|----|
| Y7 | Y6 | Y5 | Y4 | Y3 | Y2 | Y1 | Y0 |

If you need to set a common output signal, you can use either BYTE mapping or bit mapping.

In BYTE variable mapping mode, 8 output signal values can be set at the same time.

| Application.OutPut_Byte | °∲ | Gpo_Set | <del>%Q829</del> | BYTE |
|-------------------------|----|---------|------------------|------|
|                         |    |         |                  |      |

In Bit mapping mode, one variable can only set one signal value, and the variable type is BOOL.

| i <b>− *</b>        |          | Gpo_Set | %QB29              | BYTE |
|---------------------|----------|---------|--------------------|------|
| Application.Yn0_Bit | <b>~</b> | Bit0    | <del>%QX29.0</del> | BOOL |
| <b>*</b> ø          |          | Bit1    | %QX29.1            | BOOL |
| <b>*</b> ø          |          | Bit2    | %QX29.2            | BOOL |

# 4.2.4.8 High-speed pulse output function

The variable corresponding to the device profile is Run\_Enable with the data type of BYTE. This parameter is used for channel enable at high speed pulse output. The bits of the variable Run\_Enable corresponds to the channel enable, 1 indicates enabled, 0 indicates disabled. The following table shows the correspondence between channels and bits.

| 7 | 6    | 5     | 4 | 3         | 2         | 1         | 0         |
|---|------|-------|---|-----------|-----------|-----------|-----------|
|   | Rese | erved |   | Channel 3 | Channel 2 | Channel 1 | Channel 0 |

# 4.2.4.9 Global interrupt enable

The variable corresponding to the device profile is Interrupt, which is the master switch that enables all interrupts, with the data type of BOOL. 1 indicates total interrupt enabled and 0 indicates disabled.

| Serial No. | Variable  | Input/output type | Data type | Meaning                 |  |
|------------|-----------|-------------------|-----------|-------------------------|--|
| 35         | Interrupt | OUT               | BOOL      | Global interrupt enable |  |

### 4.2.4.10 Interrupt enable

The variable corresponding to the device profile is Interrupt\_Enable with the data type of DWORD. HSIO supports 20 types of interrupts, including 8 external input interrupts, 8 count-comparison interrupts, and 4 probe interrupts, each of which can be enabled with the bit of Interrupt\_Enable. The mapping is shown in the following table.

| 19 18                     | 8 | 17 | 16 | 15                          | 14 | 13 | 12 | 11 | 10                        | 9 | 8 | 7 | 6 | 5 | 4 | 3 | 2 | 1 | 0 |
|---------------------------|---|----|----|-----------------------------|----|----|----|----|---------------------------|---|---|---|---|---|---|---|---|---|---|
| Probe interrupt<br>enable |   |    |    | Comparison interrupt enable |    |    |    |    | External interrupt enable |   |   |   |   |   |   |   |   |   |   |

Bit0-bit7 corresponds to external interrupt 0-7 respectively.

Bit8-bit15 corresponds to comparison interrupt 0-7 respectively.

Bit16-bit19 corresponds to probe interrupt 0-3 respectively.

### 4.2.4.11 Interrupt mode

The variable corresponding to the device profile is Interrupt\_Mode with the data type of DWORD. Only external interrupts and probe interrupts require an interrupt mode. Each mode consists of 2 bits. The mapping of interrupt modes and bits is shown in the following table.

AX series programmable controller software manual

| 15      | 14    | 13    | 12     | 11    | 10     | 9     | 8      | 7       | 6     | 5       | 4     | 3     | 2      | 1     | 0       |
|---------|-------|-------|--------|-------|--------|-------|--------|---------|-------|---------|-------|-------|--------|-------|---------|
| Exte    | rnal  | Exte  | ernal  | Exte  | ernal  | Exte  | ərnal  | Exte    | rnal  | Exte    | rnal  | Exte  | ernal  | Ext   | ernal   |
| interru | upt 7 | inter | rupt 6 | inter | rupt 5 | inter | rupt 4 | interru | upt 3 | interru | upt 2 | inter | rupt 1 | inter | rrupt 0 |

| 23                | 22 | 21         | 20       | 19         | 18       | 17                | 16 |  |
|-------------------|----|------------|----------|------------|----------|-------------------|----|--|
| Probe interrupt 3 |    | Probe inte | errupt 2 | Probe inte | errupt 1 | Probe interrupt 0 |    |  |

Use 2 bits to set the interrupt mode with the following values:

| Motion mode configuration | Motion mode  |
|---------------------------|--------------|
| 0                         | Rising edge  |
| 1                         | Falling edge |
| 2                         | Two edges    |

# 4.2.5 Interrupt instruction

The HSIO supports 20 types of interrupts, including 8 external input interrupts, 8 count-comparison interrupts and 4 probe interrupts. To use the interrupt function, configure the corresponding IO port function. Then, enable the global interrupt and the required interrupt bits. If an external input interrupt or probe interrupt is used, the interrupt mode must also be set.

# 4.2.5.1 External interrupt instruction

The corresponding input port numbers for P-type model external interrupts are X0–X7, and the corresponding input port numbers for N-type model external interrupts are A0/B0/A1/B1/X4–X7. Configure these ports as common input ports, set an interrupt mode to enable interrupts, and configure the interrupt task so that the operations can be performed in the interrupt task.

# External interrupt configuration

Follow the steps to implement the interrupt function:

Step 1 Set the input terminal as standard input function

For details, see Input terminal function description.

Step 2 Set global interrupt

Set Interrupt to true. See Global interrupt enable in the device profile parameter description.

| Serial<br>No. | Variable  | Input/output<br>type | Data type | Meaning                 |
|---------------|-----------|----------------------|-----------|-------------------------|
| 35            | Interrupt | OUT                  | BOOL      | Global interrupt enable |

Step 3 Set input port interrupt

Set the 8 input port bits of the Interrupt\_Enable the device profile, with Gpix of input port x set to true. Set a bit to enable the interrupt function mapping to that bit.

| 🚔 🍢             | Interrupt_Enable | %QD9    | DWORD |
|-----------------|------------------|---------|-------|
| **              | Gpi0             | %QX36.0 | BOOL  |
| <b>*</b> ø      | Gpi 1            | %QX36.1 | BOOL  |
| <b>*</b> @      | Gpi2             | %QX36.2 | BOOL  |
| <b>*</b> ø      | Gpi3             | %QX36.3 | BOOL  |
| <b>*</b> ø      | Gpi4             | %QX36.4 | BOOL  |
| <b>*</b> ø      | Gpi5             | %QX36.5 | BOOL  |
| <b>*</b> @      | Gpi6             | %QX36.6 | BOOL  |
| ···· <b>*</b> ø | Gpi7             | %QX36.7 | BOOL  |

#### Step 4 Set interrupt mode

The interrupt mode setting consists of 2 bits, and different interrupts correspond to different bits. For details, see Interrupt mode in the device profile parameter description.

#### Step 5 Select interrupt task

In the Invtmatic Studio task, set the type to **External**, and select the event inxInterrupt of the input port X0–X7, where x ranges from 0 to 7.

| 畳 💧 MainTask 🗙 🐶 Y  | ।<br>।∎∎ FD    | H MChome                       | 1 |
|---------------------|----------------|--------------------------------|---|
| Configuration       |                |                                |   |
| Priority ( 031 ): 2 |                |                                |   |
| Туре                |                |                                |   |
| 🎸 External 🗸 🗸      | External event | in0Interrupt                   |   |
|                     |                | in0Interrupt                   |   |
| Watchdog            |                | in 1Interrupt<br>in 2Interrupt |   |
| Enable              |                | in3Interrupt<br>in4Interrupt   |   |
| Time (e.g. t#200ms) |                | in5Interrupt<br>in6Interrupt   |   |
|                     |                | in7Interrupt                   |   |

An external signal generates an interrupt based on the interrupt mode and calls the corresponding task execution.

#### External interrupt timing

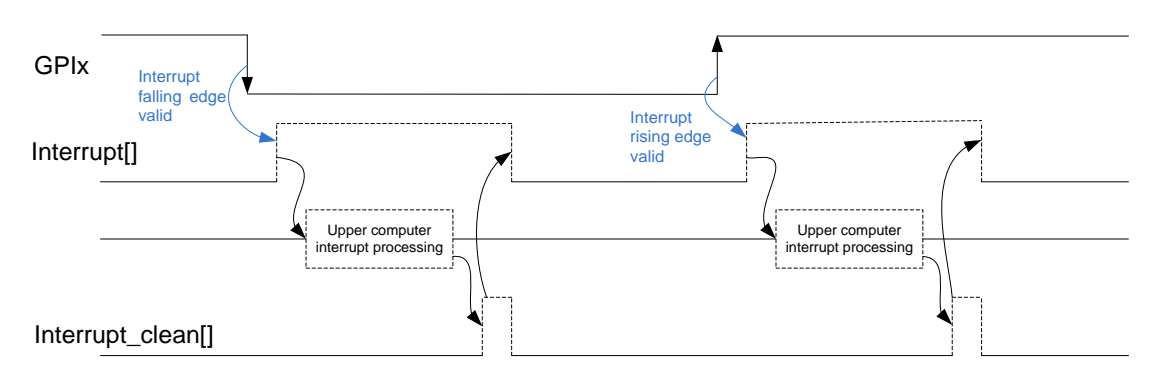

Figure 4-1 External input interrupt timing

GPIx represents the xth external general input channel where 0 = < x <= 7, and Interrupt[] is the interrupt state output of GPIx. The high-level pulse output by Interrupt[] uses a dotted line to indicate that interrupts can be output only if the interrupt mode is valid and the interrupt enable is valid. The upper computer interrupt process and the interrupt\_clean[] signal only appear after the output of the Interrupt[], so they are also presented as dotted lines. Interrupt\_clean[] is the clear signal given by the upper computer in response to the Interrupt[], which clears the Interrupt[] to zero.

# 4.2.5.2 Probe interrupt instruction

The corresponding input port numbers for P-type model probe interrupts are X8–XB (i.e. CxT, 0 = < x <= 3), and the corresponding input port numbers for N-type model probe interrupts are X8–X11. The input port signal function should be configured as a latching function.

### Probe interrupt wiring

| External wiring | Port | Function              | CN5 terr | ninal No. | Function              | Port | External wiring |
|-----------------|------|-----------------------|----------|-----------|-----------------------|------|-----------------|
| _# <u>1-</u>    | SS1  | Input common<br>port  | 22       | 21        | Input common<br>port  | SS2  | <u> </u>        |
|                 |      |                       |          |           |                       |      | ŦŦ              |
| <b>⊢∕</b>       | СОТ  | Probe signal<br>input | 18       | 17        | Probe signal<br>input | C1T  |                 |
|                 | C2T  | Probe signal<br>input | 16       | 15        | Probe signal<br>input | СЗТ  |                 |

#### Probe interrupt configuration

Follow the steps to implement the interrupt function:

Step 1 Set the input terminal as latching function.

For details, see Input terminal function description.

Step 2 Set global interrupt.

Set Interrupt to true, see Global interrupt enable in the device profile parameter description.

| Serial No. | Variable  | Input/output type | Data type | Meaning                 |
|------------|-----------|-------------------|-----------|-------------------------|
| 35         | Interrupt | OUT               | BOOL      | Global interrupt enable |

Step 3 Set input port interrupt.

Set the 4 input port bits of the Interrupt\_Enable the device profile, with Trigx of input port x set to true. Set a bit to enable the interrupt function mapping to that bit.

| Application.P | <b>~</b> | Trig0 | <del>%QX38.0</del> | BOOL |
|---------------|----------|-------|--------------------|------|
| Application.P | <b>~</b> | Trig1 | <del>%QX38.1</del> | BOOL |
| Application.P | <b>~</b> | Trig2 | <del>%QX38.2</del> | BOOL |
| Application.P | <b>~</b> | Trig3 | <del>%QX38.3</del> | BOOL |

Step 4 Set interrupt mode.

The interrupt mode setting consists of 2 bits, and different interrupts correspond to different bits. For details, see Interrupt mode in the device profile parameter description.

Step 5 Select interrupt task.

In the Invtmatic Studio task, set the type to **External**, and select the event prbxInterrupt of the input port X8–XB (X8–X11), where x ranges from 0 to 3. Read the probe latching value in the *LatchValue\_HP function block* via the interrupt task flag.

| PulseCounter 🛛 🕸 MainTask           | 🗙 🎯 GVL_Param  |
|-------------------------------------|----------------|
| Configuration                       |                |
|                                     |                |
|                                     |                |
| Priority ( 031 ):                   |                |
| Type                                |                |
|                                     | - OT- to       |
| External V External event:          | Invinterrupt   |
|                                     | in0Interrupt   |
| Wetch de e                          | in 1Interrupt  |
| watchdog                            | in2Interrupt   |
| Enable                              | in3Interrupt   |
|                                     | in Sinterrunt  |
| Time (e.g. t#200ms):                | in6Interrupt   |
|                                     | in7Interrupt   |
| Sensitivity: 1                      | cmp0Interrupt  |
| Sensitivity.                        | cmp 1Interrupt |
|                                     | cmp2Interrupt  |
|                                     | cmp3Interrupt  |
|                                     | cmp4Interrupt  |
| 🕂 🕂 Add Call 🔀 Remove Call 📝 Change | cmp5Interrupt  |
|                                     | cmp6interrupt  |
| POU                                 | orb0Interrupt  |
| - •                                 | prb1Interrupt  |
| PulseCounter                        | prb2Interrupt  |
|                                     | prb3Interrupt  |

An external signal generates an interrupt based on the interrupt mode and calls the corresponding task execution.

#### Probe interrupt timing

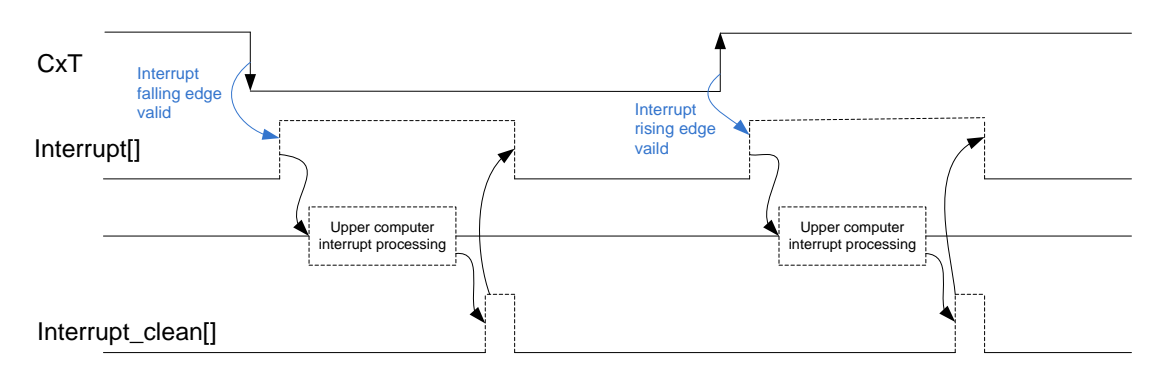

Figure 4-2 Probe input interrupt timing

CxT represents the xth probe input channel where 0=<x<=3, and Interrupt[] is the interrupt state output of CxT. The high-level pulse output by Interrupt[] uses a dotted line to indicate that interrupts can be output only if the interrupt mode is valid and the interrupt enable is valid. The upper computer interrupt process and the interrupt\_clean[] signal only appear after the output of the Interrupt[], so they are also presented as dotted lines. Interrupt\_clean[] is the clear signal given by the upper computer in response to the Interrupt[], which clears the Interrupt[] to zero.

#### 4.2.5.3 Comparison interrupt instruction

Comparison interrupt includes single-value comparison interrupt and multi-value comparison interrupt. Single-value comparison interrupt is generated by calling the function block CompareSingleValue\_HP, and multi-value comparison interrupt is generated by calling CompareMoreValue\_HP. The following steps describe the generation of single-value interrupt and multi-value interrupt respectively.

#### Comparison interrupt configuration

- Single-value comparison interrupt:
  - 1: Set the input terminal as counting function.
  - For details, see Input terminal function description.
  - 2: Set global interrupt.

Set Interrupt to true, see Global interrupt enable in the device profile parameter description.

| Serial No. | Variable  | Input/output type | Data type | Meaning                 |
|------------|-----------|-------------------|-----------|-------------------------|
| 35         | Interrupt | OUT               | BOOL      | Global interrupt enable |

3: Set input port interrupt.

Set the 8 input port bits of the Interrupt\_Enable the device profile, with Compx of input port x set to true. Set a bit to enable the interrupt function mapping to that bit.

| Variable      | Mapping    | Channel | Address            | Туре |
|---------------|------------|---------|--------------------|------|
| Application.P | <b>~</b>   | Comp0   | <del>%QX37.0</del> | BOOL |
| Application.P | <b>~</b>   | Comp1   | <del>%QX37.1</del> | BOOL |
| Application.P | ~⊘         | Comp2   | <del>%QX37.2</del> | BOOL |
| Application.P | <b>~</b> ⊘ | Comp3   | <del>%QX37.3</del> | BOOL |
| Application.P | <b>~</b> ⊘ | Comp4   | <del>%QX37.4</del> | BOOL |
| Application.P | ~<br>>     | Comp5   | <del>%QX37.5</del> | BOOL |
| Application.P | ~⊘         | Comp6   | <del>%QX37.6</del> | BOOL |
| Application.P | ~⊘         | Comp7   | <del>%QX37.7</del> | BOOL |

4: Set the comparison interrupt output.

If comparison interrupt output is not needed, skip this step.

Select the port to be output, set the corresponding port in the device profile as the comparison output function, and select any one of the following 8 channels through the single-value comparison function block CompareSingleValue\_HP parameter OutChannel. The OutChanne value ranges from 0 to 7. One output channel OutChannel value can only correspond to one CMP channel.

| Output terminal | Standard output function | High-speed pulse output function | Comparison<br>output function |
|-----------------|--------------------------|----------------------------------|-------------------------------|
| XO              | General                  |                                  | CMDO                          |
| YU              | Common 0                 | CHOCW/POLSO                      | CIMPU                         |
| Y1              | Common 1                 | CH0CCW/SIGN0                     | CMP1                          |
| Y2              | Common 2                 | CH1CW/PULS1                      | CMP2                          |
| Y3              | Common 3                 | CH1CCW/SIGN1                     | CMP3                          |
| Y4              | Common 4                 | CH2CW/PULS2                      | CMP4                          |
| Y5              | Common 5                 | CH2CCW/SIGN2                     | CMP5                          |
| Y6              | Common 6                 | CH3CW/PULS3                      | CMP6                          |
| Y7              | Common 7                 | CH3CCW/SIGN3                     | CMP7                          |

5: Select interrupt task.

In the Invtmatic Studio task, set the type to External, and select cmpxInterrupt, where x ranges from 0 to 7.

| PulseCounter          | 🔹 🖄 MainTask                        | 🗙 🧭 GVL_Param  |
|-----------------------|-------------------------------------|----------------|
| onfiguration          |                                     |                |
|                       |                                     |                |
|                       |                                     |                |
| Priority ( 031 ):     |                                     |                |
| Туре                  |                                     |                |
| External              | <ul> <li>External event:</li> </ul> | cmp0Interrupt  |
|                       |                                     | in0Interrupt   |
|                       |                                     | in 1Interrupt  |
| Watchdog              |                                     | in2Interrupt   |
| Enable                |                                     | in3Interrupt   |
|                       |                                     | in4Interrupt   |
| Time (e.g. t#200ms):  |                                     | in6Interrunt   |
| inite (eight: 200110) |                                     | in7Interrupt   |
| Consitivity           | 1                                   | cmp0Interrupt  |
| Sensitivity:          | 1                                   | cmp1Interrupt  |
|                       |                                     | cmp2Interrupt  |
|                       |                                     | cmp3Interrupt  |
|                       |                                     | cmp4Interrupt  |
| 🕂 Add Call 🔀 Ren      | nove Call 🛛 🗹 Change                | cmp5Interrupt  |
|                       |                                     | cmp6interrupt  |
| DOLL                  |                                     | chip/interrupt |

If the comparison value is equal, an interrupt is generated and the corresponding task execution is called. The channel x corresponds to the cmpxInterrupt comparison interrupt task and cannot be modified at will.

6: Call function block to generate interrupt

Single-value comparison calls the function block CompareSingleValue\_HP to generate an interrupt. Setting the comparison value to be the same as the count value can also generate an interrupt output.

• Multi-value comparison interrupt:

1: Set the input terminal as counting function

For details, see Input terminal function description.

2: Set global interrupt

Set Interrupt to true, see Global interrupt enable in the device profile parameter description.

| Serial No. | Variable  | Input/output type | Data type | Meaning                 |
|------------|-----------|-------------------|-----------|-------------------------|
| 35         | Interrupt | OUT               | BOOL      | Global interrupt enable |

3: Set input port interrupt

Set the 8 port bits of the Interrupt\_Enable the device profile, with Compx of port x set to true. Since a multi-value comparison function block can be used to generate multiple interrupts, the first value is the enable bit of Cmp0 interrupt, the second value is the enable bit of Cmp1 interrupt, and so on, and the eighth value is the enable bit of Cmp7 interrupt. It cannot be modified arbitrarily.

| Variable      | Mapping  | Channel | Address            | Туре |
|---------------|----------|---------|--------------------|------|
| Application.P | <b>~</b> | Comp0   | %QX37.0            | BOOL |
| Application.P | °\$      | Comp1   | %QX37.1            | BOOL |
| Application.P | <b>~</b> | Comp2   | %QX37.2            | BOOL |
| Application.P | <b>~</b> | Comp3   | %QX37.3            | BOOL |
| Application.P | °)       | Comp4   | %QX37.4            | BOOL |
| Application.P | <b>~</b> | Comp5   | %QX37.5            | BOOL |
| Application.P | <b>~</b> | Comp6   | <del>%QX37.6</del> | BOOL |
| Application.P | <b>~</b> | Comp7   | %QX37.7            | BOOL |

#### 4: Select interrupt task

In the Invtmatic Studio task, set the type to External, and select cmpxInterrupt, where x ranges from 0 to 7.

| PulseCounter         | 🌑 🍪 MainTask                        | 🗙 🧭 GVL_Param |
|----------------------|-------------------------------------|---------------|
| Lonnguration         |                                     |               |
|                      |                                     |               |
|                      |                                     |               |
| Priority ( 031 ): 1  |                                     |               |
| -                    |                                     |               |
| Type                 |                                     |               |
| External             | <ul> <li>External event:</li> </ul> | cmp0Interrupt |
|                      |                                     | in0Interrupt  |
|                      |                                     | in 1Interrupt |
| Watchdog             |                                     | in2Interrupt  |
| <b>—</b>             |                                     | in3Interrupt  |
| Enable               |                                     | in4Interrupt  |
| - ( ) ( )            |                                     | in5Interrupt  |
| Time (e.g. t#200ms): |                                     | in6Interrupt  |
|                      |                                     | in/Interrupt  |
| Sensitivity:         | 1                                   | cmp0Interrupt |
|                      |                                     | cmp2Interrupt |
|                      |                                     | cmp2Interrupt |
|                      |                                     | cmp4Interrupt |
| - Add Call X Page    | ove Cell 🗖 Change                   | cmp5Interrupt |
|                      | iove call 🖉 change                  | cmp6Interrupt |
|                      |                                     | cmp7Interrupt |

The multi-value comparison function block has multiple comparison values, each of which corresponds to an interrupt enabled bit of Compx. It shares a one-to-one mapping with the interrupt task cmpxInterrupt where x ranges from 0 to 7 and cannot be modified at will.

5: Call function block to generate interrupt

Multi-value comparison calls the function block CompareMoreValue\_HP to generate an interrupt. Setting the comparison value to be the same as the count value will generate an interrupt output. For now, only eight comparison values are supported for multi-value comparisons to generate interrupts, that is, the first eight values of a multi-value comparison can generate interrupts.

#### Comparison interrupt timing

• Single-value comparison interrupt

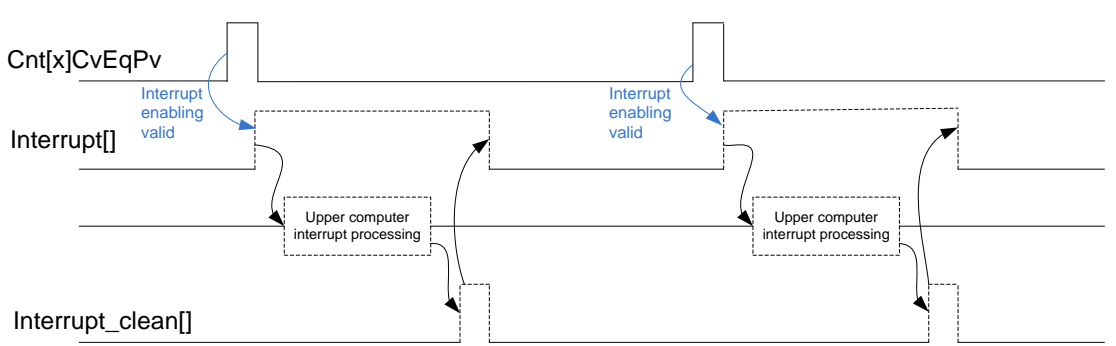

Figure 4-3 Single-value comparison interrupt timing

Cnt[x]CvEqPv represents the single-value comparison signal of the xth counting channel, in which 0 = < x <= 7. A high pulse indicates that cv and pv are equal. Interrupt[] is the interrupt state output corresponding to Cnt[x]CvEqPv. The high-level pulse output by Interrupt[] uses a dotted line to indicate that interrupts can be output if the interrupt enable is valid. The upper computer interrupt process and the interrupt\_clean[] signal only appear after the output of the Interrupt[], so they are also presented as dotted lines. Interrupt\_clean[] is the clear signal given by the upper computer in response to the Interrupt[], which clears the Interrupt[] to zero.

• Multi-value comparison interrupt

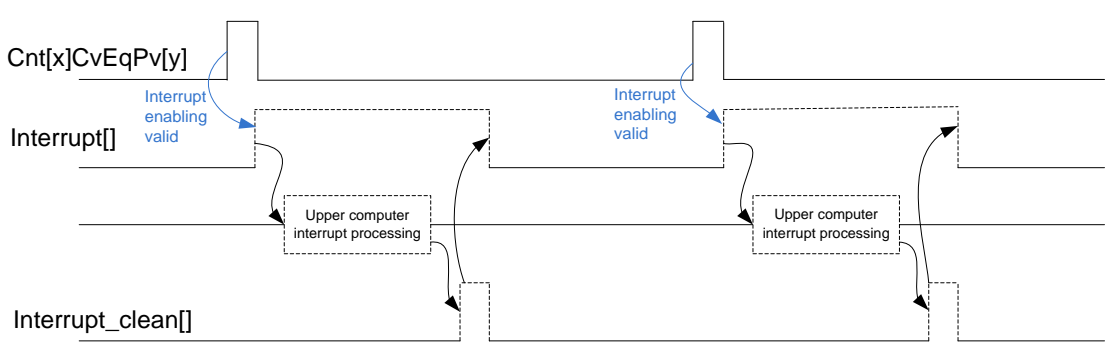

Figure 4-4 Multi-value comparison interrupt timing

Cnt[x]CvEqPv[y] represents the yth comparison value signal of the xth counting channel, in which 0=<x<=3 and 0=<y<=7. A high pulse indicates that cv and pv are equal. Interrupt[] is the interrupt state output corresponding to Cnt[x]CvEqPv[y]. The high-level pulse output by Interrupt[] uses a dotted line to indicate that interrupts can be output if the interrupt enable is valid. The upper computer interrupt process and the interrupt\_clean[] signal only appear after the output of the Interrupt[], so they are also presented as dotted lines. Interrupt\_clean[] is the clear signal given by the upper computer in response to the Interrupt[], which clears the Interrupt[] to zero.

In the single-value comparison interrupt, each counting channel has only one interrupt signal output, and all counting channels (0-7) can output single-value comparison interrupt signals. In the multi-value comparison interrupts, only counting channels 0-3 can output multi-value interrupts, and each counter can output 8 (0-7) interrupt signals. When a multi-value counting channel is selected, its yth comparison value corresponds to the interrupt signal one by one. Only one counting channel is valid at a time for the multi-value comparison interrupt.

# 4.3 Digital input/output module

# 4.3.1 Creating a project for digital input/output module

Create a digital I/O application. Add the device profile AX\_EM\_1600D\_x.x.x.x.devdesc.xml, AX\_EM\_0016DP\_x.x.x.x.devdesc.xml, and AX\_EM\_0016DP\_x.x.x.x.devdesc.xml required by the module.

| PCI-Bus IEC Objects  | Find       | F       | ilter Show all |         |      |      | -          |
|----------------------|------------|---------|----------------|---------|------|------|------------|
| Internal Parameters  | Variable   | Mapping | Channel        | Address | Туре | Unit | Descriptio |
|                      | 📮 · ᡟ      |         | IB1            | %IB48   | BYTE |      |            |
| Internal I/O Mapping | <b>*</b> > |         | Bit0           | %IX48.0 | BOOL |      |            |
|                      | 🍫          |         | Bit1           | %IX48.1 | BOOL |      |            |
| Status               | 🍫          |         | Bit2           | %IX48.2 | BOOL |      |            |
| nformation           | 🍫          |         | Bit3           | %IX48.3 | BOOL |      |            |
|                      |            |         | Bit4           | %IX48.4 | BOOL |      |            |
|                      | 🍫          |         | Bit5           | %IX48.5 | BOOL |      |            |
|                      |            |         | Bit6           | %IX48.6 | BOOL |      |            |
|                      | <b>*</b>   |         | Bit7           | %IX48.7 | BOOL |      |            |
|                      | 😑 ᡟ        |         | IB2            | %IB49   | BYTE |      |            |
|                      | 🍫          |         | Bit0           | %IX49.0 | BOOL |      |            |
|                      | <b>*</b>   |         | Bit1           | %IX49.1 | BOOL |      |            |
|                      | 🍫          |         | Bit2           | %IX49.2 | BOOL |      |            |
|                      | <b>*</b> > |         | Bit3           | %IX49.3 | BOOL |      |            |
|                      | 🍬          |         | Bit4           | %IX49.4 | BOOL |      |            |
|                      | <b>*</b>   |         | Bit5           | %IX49.5 | BOOL |      |            |
|                      | 🍫          |         | Bit6           | %IX49.6 | BOOL |      |            |
|                      | <b>*</b> ø |         | Bit7           | %IX49.7 | BOOL |      |            |
|                      | L          |         | Version FPGA   | %IB50   | BYTE |      |            |

# 4.3.2 Variable definition and use

Figure 4-5 Variable mapping of input module

The IB1/IB2 input point status can be obtained by BYTE or BOOL type.

| PCI-Bus IEC Objects                                                                                           | Find                                                                                                    |         | Filter Show all                                                                                                    |                                                                                                    |                                                                                                    |      | •                |
|----------------------------------------------------------------------------------------------------|----------------------------------------------------------------------------------------------------|---------|----------------------------------------------------------------------------------------------------|----------------------------------------------------------------------------------------------------|----------------------------------------------------------------------------------------------------|------|------------------|
| Internal Parameters                                                                                           | Variable                                                                                                    | Mapping | Channel                                                                                                    | Address                                                                                                    | Туре                                                                                                    | Unit | Description      |
|                                                                                                    | 📮 🍫 📃                                                                                                    |         | QB1                                                                                                    | %QB88                                                                                                    | BYTE                                                                                                    |      |                  |
| Internal I/O Mapping                                                                                          | <b>*</b> ø                                                                                                    |         | Bit0                                                                                                    | %QX88.0                                                                                                    | BOOL                                                                                                    |      |                  |
|                                                                                                    | <b>*</b> ø                                                                                                    |         | Bit1                                                                                                    | %QX88.1                                                                                                    | BOOL                                                                                                    |      |                  |
| Status                                                                                                    | *>                                                                                                    |         | Bit2                                                                                                    | %QX88.2                                                                                                    | BOOL                                                                                                    |      |                  |
| Information                                                                                                   | - <b>*</b>                                                                                                    |         | Bit3                                                                                                    | %QX88.3                                                                                                    | BOOL                                                                                                    |      |                  |
|                                                                                                    | <b>*</b> @                                                                                                    |         | Bit4                                                                                                    | %QX88.4                                                                                                    | BOOL                                                                                                    |      |                  |
|                                                                                                    | <b>*</b> ø                                                                                                    |         | Bit5                                                                                                    | %QX88.5                                                                                                    | BOOL                                                                                                    |      |                  |
|                                                                                                    | <b>*</b>                                                                                                    |         | Bit6                                                                                                    | %QX88.6                                                                                                    | BOOL                                                                                                    |      |                  |
|                                                                                                    | <b>*</b> @                                                                                                    |         | Bit7                                                                                                    | %QX88.7                                                                                                    | BOOL                                                                                                    |      |                  |
|                                                                                                    | 🚍 🍫                                                                                                    |         | QB2                                                                                                    | %QB89                                                                                                    | BYTE                                                                                                    |      |                  |
|                                                                                                    | <b>*</b> @                                                                                                    |         | Bit0                                                                                                    | %QX89.0                                                                                                    | BOOL                                                                                                    |      |                  |
|                                                                                                    | ···· **                                                                                                    |         | Bit1                                                                                                    | %QX89.1                                                                                                    | BOOL                                                                                                    |      |                  |
|                                                                                                    | <b>*</b> ø                                                                                                    |         | Bit2                                                                                                    | %QX89.2                                                                                                    | BOOL                                                                                                    |      |                  |
|                                                                                                    | *>                                                                                                    |         | Bit3                                                                                                    | %QX89.3                                                                                                    | BOOL                                                                                                    |      |                  |
|                                                                                                    | 🍫                                                                                                    |         | Bit4                                                                                                    | %QX89.4                                                                                                    | BOOL                                                                                                    |      |                  |
|                                                                                                    | *>                                                                                                    |         | Bit5                                                                                                    | %QX89.5                                                                                                    | BOOL                                                                                                    |      |                  |
|                                                                                                    | <b>*</b> @                                                                                                    |         | Bit6                                                                                                    | %QX89.6                                                                                                    | BOOL                                                                                                    |      |                  |
|                                                                                                    |                                                                                                    |         | Bit7                                                                                                    | %QX89.7                                                                                                    | BOOL                                                                                                    |      |                  |
|                                                                                                    |                                                                                                    |         |                                                                                                    |                                                                                                    |                                                                                                    |      |                  |
| AX_EM_0016DN X                                                                                                | 1                                                                                                    |         | Version_FPGA                                                                                                    | %IB51                                                                                                    | BYTE                                                                                                    |      |                  |
| AX_EM_0016DN X                                                                                                | Find                                                                                                    |         | Version_FPGA                                                                                                    | %IB51                                                                                                    | BYTE                                                                                                    |      | •                |
| AX_EM_0016DN X                                                                                                | Find<br>Variable                                                                                                    | Mapping | Version_FPGA<br>Filter Show all<br>Channel                                                                                                    | %IB51                                                                                                    | Туре                                                                                                    | Unit | ▼<br>Description |
| AX_EM_0016DN X                                                                                                | Find<br>Variable<br>E- *p                                                                                                    | Mapping | Filter Show all<br>Channel<br>QB1                                                                                                    | %IB51<br>Address<br>%QB90                                                                                                    | Туре<br>ВУТЕ                                                                                                    | Unit | •<br>Description |
| AX_EM_0016DN X<br>PCI-Bus IEC Objects<br>Internal Parameters<br>Internal I/O Mapping                          | Find<br>Variable                                                                                                    | Mapping | Filter<br>Channel<br>QB1<br>Bit0                                                                                                    | %IB51<br>Address<br>%QB90<br>%QX90.0                                                                                                    | Type<br>BYTE<br>BOOL                                                                                                    | Unit | •<br>Description |
| AX_EM_0016DN X<br>PCI-Bus IEC Objects<br>Internal Parameters<br>Internal I/O Mapping                          | Find<br>Variable                                                                                                    | Mapping | Filter Show all<br>Channel<br>QB1<br>Bit0<br>Bit1                                                                                                    | %IB51<br>Address<br>%QB90<br>%QX90.0<br>%QX90.1                                                                                                    | BYTE<br>Type<br>BYTE<br>BOOL<br>BOOL                                                                                                    | Unit | •<br>Description |
| AX_EM_0016DN X<br>PCI-Bus IEC Objects<br>Internal Parameters<br>Internal I/O Mapping<br>Status                | Find<br>Variable<br>Frid                                                                                                    | Mapping | Version_FPGA<br>Filter Show all<br>Channel<br>QB1<br>Bit0<br>Bit1<br>Bit2                                                                                                    | %IB51<br>Address<br>%QB90<br>%QX90.0<br>%QX90.1<br>%QX90.1                                                                                                    | BYTE<br>Type<br>BYTE<br>BOOL<br>BOOL<br>BOOL                                                                                                    | Unit | Descriptio       |
| AX_EM_0016DN X<br>PCI-Bus IEC Objects<br>Internal Parameters<br>Internal I/O Mapping<br>Status                | Find<br>Variable<br>P. ~ ~ ~ ~ ~ ~ ~ ~ ~ ~ ~ ~ ~ ~ ~ ~ ~ ~ ~                                                                                                    | Mapping | Version_FPGA<br>Filter Show all<br>Channel<br>QB1<br>Bit0<br>Bit1<br>Bit2<br>Bit3                                                                                                    | %IB51<br>Address<br>%QB90<br>%QX90.0<br>%QX90.1<br>%QX90.2<br>%QX90.3                                                                                                    | BYTE<br>Type<br>BYTE<br>BOOL<br>BOOL<br>BOOL<br>BOOL                                                                                                    | Unit | Description      |
| AX_EM_0016DN X<br>PCI-Bus IEC Objects<br>Internal Parameters<br>Internal I/O Mapping<br>Status<br>Information | Find<br>Variable<br>P ~ ~ ~ ~ ~ ~ ~ ~ ~ ~ ~ ~ ~ ~ ~ ~ ~ ~ ~                                                                                                    | Mapping | Version_FPGA<br>Filter Show all<br>Channel<br>QB1<br>Bit0<br>Bit2<br>Bit2<br>Bit3<br>Bit4                                                                                                    | %IB51<br>Address<br>%QB90<br>%QX90.0<br>%QX90.1<br>%QX90.2<br>%QX90.3<br>%QX90.4                                                                                                    | BYTE<br>Type<br>BYTE<br>BOOL<br>BOOL<br>BOOL<br>BOOL<br>BOOL<br>BOOL                                                                                                    | Unit | Description      |
| AX_EM_0016DN X<br>PCI-Bus IEC Objects<br>Internal Parameters<br>Internal I/O Mapping<br>Status<br>Information | Find<br>Variable<br>□ - <sup>7</sup> %<br>□ - <sup>7</sup> %<br>□ - <sup>7</sup> %<br>□ - <sup>7</sup> %<br>□ - <sup>7</sup> %<br>□ - <sup>7</sup> %                                                                                                    | Mapping | Version_FPGA<br>Filter Show all<br>Channel<br>Q81<br>Bit0<br>Bit1<br>Bit2<br>Bit3<br>Bit4<br>Bit5                                                                                                    | %IB51<br>Address<br>%Q890<br>%QX90.0<br>%QX90.1<br>%QX90.2<br>%QX90.3<br>%QX90.4<br>%QX90.4                                                                                                    | BYTE<br>Type<br>BYTE<br>BOOL<br>BOOL<br>BOOL<br>BOOL<br>BOOL<br>BOOL<br>BOOL                                                                                                    | Unit | Description      |
| AX_EM_0016DN X<br>PCI-Bus IEC Objects<br>Internal Parameters<br>Internal I/O Mapping<br>Status<br>Information | Find<br>Variable<br>⇒ ~ ~ ~ ~ ~ ~ ~ ~ ~ ~ ~ ~ ~ ~ ~ ~ ~ ~ ~                                                                                                    | Mapping | Version_FPGA<br>Filter Show all<br>Channel<br>Q81<br>Bit1<br>Bit2<br>Bit3<br>Bit4<br>Bit5<br>Bit6                                                                                                    | %IB51<br>Address<br>%QB90<br>%QX90.0<br>%QX90.1<br>%QX90.2<br>%QX90.3<br>%QX90.3<br>%QX90.5<br>%QX90.5                                                                                                    | BYTE<br>Type<br>BYTE<br>BOOL<br>BOOL<br>BOOL<br>BOOL<br>BOOL<br>BOOL<br>BOOL                                                                                                    | Unit | Description      |
| AX_EM_0016DN X<br>PCI-Bus IEC Objects<br>Internal Parameters<br>Internal I/O Mapping<br>Status<br>Information | Find<br>Variable<br>□ - ^ 0<br>□ - ^ 0<br>□ ^ 0<br>□ - ^ 0<br>□ ^ 0<br>□ ^ 0<br>□ ^ 0<br>□ ^ 0<br>□ ^ 0<br>□ ^ 0<br>□ ^ 0<br>□ ^ 0<br>□ ^ 0<br>□ ^ 0<br>□ ^ 0<br>□ ^ 0<br>□ 0<br>□ 0<br>□ 0<br>□ 0<br>□ 0<br>□ 0<br>□ 0<br>□ 0<br>□ 0<br>□ 0<br>□ 0<br>□ 0<br>□ 0<br>□ 0<br>□ 0<br>□ 0<br>□ 0<br>□ 0<br>□ 0<br>□ 0<br>□ 0<br>□ 0<br>□ 0<br>□ 0<br>□ 0<br>□ 0<br>□ 0<br>□ 0<br>□ 0<br>□ 0<br>□ 0<br>□ 0<br>□ 0<br>□ 0<br>□ 0<br>□ 0<br>□ 0<br>□ 0<br>□ 0<br>□ 0<br>□ -                                                                                                    | Mapping | Version_FPGA<br>Filter Show all<br>Channel<br>Q81<br>Bit0<br>Bit1<br>Bit2<br>Bit3<br>Bit4<br>Bit5<br>Bit5<br>Bit6<br>Bit7                                                                                                    | %(IBS1<br>Address<br>%Q890<br>%QX90.0<br>%QX90.1<br>%QX90.2<br>%QX90.4<br>%QX90.5<br>%QX90.5<br>%QX90.5                                                                                                   | BYTE<br>Type<br>BYTE<br>BOOL<br>BOOL<br>BOOL<br>BOOL<br>BOOL<br>BOOL<br>BOOL<br>BOO                                                                                                    | Unit | Description      |
| AX_EM_0016DN X<br>PCI-Bus IEC Objects<br>Internal Parameters<br>Internal I/O Mapping<br>Status<br>Information | Find<br>Variable<br>□ - *•<br>□ - *•                                                                                                    | Mapping | Version_FPGA<br>Filter Show all<br>Channel<br>QB1<br>Bit0<br>Bit1<br>Bit2<br>Bit3<br>Bit4<br>Bit5<br>Bit6<br>Bit7<br>QB2                                                                                                    | %(BS1<br>Address<br>%Q890<br>%QX90.0<br>%QX90.1<br>%QX90.2<br>%QX90.3<br>%QX90.4<br>%QX90.5<br>%QX90.7<br>%QX90.7<br>%QX90.7                                                                              | BYTE<br>Type<br>BYTE<br>BOOL<br>BOOL<br>BOOL<br>BOOL<br>BOOL<br>BOOL<br>BOOL<br>BOO                                                                                                    | Unit | Description      |
| AX_EM_0016DN X<br>PCI-Bus IEC Objects<br>Internal Parameters<br>Internal I/O Mapping<br>Status<br>Information | Find<br>Variable<br>⇒ * •<br>- * •<br>- * •                                                                                                    | Mapping | Version_FPGA<br>Filter Show all<br>Channel<br>QB1<br>Bit0<br>Bit1<br>Bit2<br>Bit3<br>Bit4<br>Bit5<br>Bit6<br>Bit7<br>QB2<br>Bit0                                                                                                    | %(IBS1<br>Address<br>%Q890<br>%QX90.0<br>%QX90.1<br>%QX90.2<br>%QX90.4<br>%QX90.5<br>%QX90.6<br>%QX90.7<br>%QX90.7<br>%QX91.0                                                                             | BYTE<br>Type<br>BYTE<br>BOOL<br>BOOL<br>BOOL<br>BOOL<br>BOOL<br>BOOL<br>BOOL<br>BOO                                                                                                    | Unit | Description      |
| AX_EM_0016DN X<br>PCI-Bus IEC Objects<br>Internal Parameters<br>Internal I/O Mapping<br>Status<br>Information | Find<br>Variable<br>P ~ 0<br>C ~ 0<br>C ~ | Mapping | Version_FPGA<br>Filter Show all<br>Channel<br>Q81<br>Bit0<br>Bit1<br>Bit2<br>Bit3<br>Bit4<br>Bit5<br>Bit6<br>Bit7<br>Q82<br>Bit0<br>Bit1                                                                                                    | %(IBS1<br>Address<br>%Q890<br>%QX90.0<br>%QX90.1<br>%QX90.2<br>%QX90.4<br>%QX90.5<br>%QX90.6<br>%QX90.6<br>%QX90.7<br>%QX91.0<br>%QX91.1                                                                  | Type<br>BYTE<br>BOOL<br>BOOL<br>BOOL<br>BOOL<br>BOOL<br>BOOL<br>BOOL<br>BYTE<br>BOOL<br>BOOL<br>BOOL                                                                                                    | Unit | Description      |
| AX_EM_0016DN X<br>PCI-Bus IEC Objects<br>Internal Parameters<br>Internal I/O Mapping<br>Status<br>Information | Find<br>Variable<br>P ~ ~ ~ ~ ~ ~ ~ ~ ~ ~ ~ ~ ~ ~ ~ ~ ~ ~ ~                                                                                                    | Mapping | Version_FPGA<br>Filter Show all<br>Channel<br>Q81<br>Bit0<br>Bit1<br>Bit2<br>Bit3<br>Bit4<br>Bit5<br>Bit6<br>Bit7<br>Q82<br>Bit0<br>Bit1<br>Bit0<br>Bit1<br>Bit2                                                                                                    | %(BS1<br>Address<br>%Q890<br>%QX90.0<br>%QX90.1<br>%QX90.2<br>%QX90.4<br>%QX90.5<br>%QX90.6<br>%QX90.6<br>%QX90.7<br>%QX91.0<br>%QX91.1<br>%QX91.2                                                        | BYTE<br>Type<br>BYTE<br>BOOL<br>BOOL<br>BOOL<br>BOOL<br>BOOL<br>BOOL<br>BOOL<br>BOO                                                                                                    | Unit | Description      |
| AX_EM_0016DN X<br>PCI-Bus IEC Objects<br>Internal Parameters<br>Internal I/O Mapping<br>Status<br>Information | Find<br>Variable<br>Find<br>Find<br>Find<br>Find<br>Find<br>Find<br>Find<br>Find                                                                                                    | Mapping | Version_FPGA<br>Filter Show all<br>Channel<br>Q81<br>Bit0<br>Bit1<br>Bit2<br>Bit3<br>Bit4<br>Bit5<br>Bit6<br>Bit7<br>Q82<br>Bit0<br>Bit1<br>Bit2<br>Bit2<br>Bit1<br>Bit2<br>Bit3                                                                                                    | %4B51<br>Address<br>%42890<br>%42X90.0<br>%42X90.1<br>%42X90.2<br>%42X90.3<br>%42X90.4<br>%42X90.5<br>%42X90.6<br>%42X90.6<br>%42X91.0<br>%42X91.1<br>%42X91.1                                            | Type<br>BYTE<br>BOOL<br>BOOL<br>BOOL<br>BOOL<br>BOOL<br>BOOL<br>BOOL<br>BOO                                                                                                    | Unit | Description      |
| AX_EM_0016DN X<br>PCI-Bus IEC Objects<br>Internal Parameters<br>Internal I/O Mapping<br>Status<br>Information | Find<br>Variable<br>                                                                                                    | Mapping | Version_FPGA<br>Filter Show all<br>Channel<br>Q81<br>Bit0<br>Bit1<br>Bit2<br>Bit3<br>Bit4<br>Bit5<br>Bit6<br>Bit7<br>Q82<br>Bit0<br>Bit1<br>Bit2<br>Bit0<br>Bit1<br>Bit2<br>Bit1<br>Bit2<br>Bit3<br>Bit4                                                                                                    | %4B51<br>Address<br>%42890<br>%4290.0<br>%4290.1<br>%4290.2<br>%4290.4<br>%4290.4<br>%4290.4<br>%4290.4<br>%4290.4<br>%4290.4<br>%4291.0<br>%4291.1<br>%4291.1<br>%4291.2<br>%4291.4                      | BYTE<br>Type<br>BYTE<br>BOOL<br>BOOL<br>BOOL<br>BOOL<br>BOOL<br>BOOL<br>BOOL<br>BOO                                                                                                    | Unit | Description      |
| AX_EM_0016DN X<br>PCI-Bus IEC Objects<br>Internal Parameters<br>Internal I/O Mapping<br>Status<br>Information | Find Variable                                                                                                    | Mapping | Version_FPGA<br>Filter Show all<br>Channel<br>Q81<br>Bit0<br>Bit1<br>Bit2<br>Bit3<br>Bit4<br>Bit5<br>Bit6<br>Bit7<br>Q82<br>Bit6<br>Bit7<br>Q82<br>Bit0<br>Bit1<br>Bit2<br>Bit3<br>Bit4<br>Bit3<br>Bit4<br>Bit3<br>Bit4<br>Bit5<br>Bit4<br>Bit5<br>Bit4<br>Bit5<br>Bit4<br>Bit5<br>Bit4<br>Bit5<br>Bit4<br>Bit5<br>Bit5<br>Bit4<br>Bit5<br>Bit5<br>Bit5<br>Bit6<br>Bit7<br>Bit7<br>Bit7<br>Bit7<br>Bit8<br>Bit8<br>Bit8<br>Bit8<br>Bit8<br>Bit8<br>Bit8<br>Bit8                                                                                                    | %IBS1<br>Address<br>%Q890<br>%QX90.0<br>%QX90.1<br>%QX90.2<br>%QX90.3<br>%QX90.5<br>%QX90.6<br>%QX90.6<br>%QX91.0<br>%QX91.1<br>%QX91.1<br>%QX91.1<br>%QX91.2<br>%QX91.4<br>%QX91.3                       | BYTE           Type           BYTE           BOOL           BOOL                                                                                                    | Unit | Description      |
| AX_EM_0016DN X<br>PCI-Bus IEC Objects<br>Internal I/O Mapping<br>Status<br>Information                        | Find<br>Variable<br>□ - *•<br>□ - *•                                                                                                    | Mapping | Version_FPGA<br>Filter Show all<br>Channel<br>Q81<br>Bit1<br>Bit2<br>Bit3<br>Bit4<br>Bit5<br>Bit5<br>Bit5<br>Bit6<br>Bit7<br>Q82<br>Bit0<br>Bit1<br>Bit2<br>Bit3<br>Bit4<br>Bit5<br>Bit5<br>Bit5<br>Bit5<br>Bit5<br>Bit1<br>Bit2<br>Bit3<br>Bit4<br>Bit5<br>Bit5<br>Bit5<br>Bit5<br>Bit5<br>Bit5<br>Bit5<br>Bit6<br>Bit7<br>Q82<br>Bit0<br>Bit1<br>Bit5<br>Bit5<br>Bit5<br>Bit5<br>Bit5<br>Bit5<br>Bit5<br>Bit6<br>Bit5<br>Bit6<br>Bit7<br>Q82<br>Bit6<br>Bit7<br>Bit7<br>Bit7<br>Bit6<br>Bit7<br>Bit7<br>Bit7<br>Bit7<br>Bit7<br>Bit6<br>Bit7<br>Bit7 | %dB51<br>Address<br>%Q890<br>%QX90.0<br>%QX90.1<br>%QX90.2<br>%QX90.3<br>%QX90.4<br>%QX90.4<br>%QX90.5<br>%QX90.6<br>%QX90.7<br>%QX91.0<br>%QX91.1<br>%QX91.2<br>%QX91.3<br>%QX91.4<br>%QX91.4<br>%QX91.6 | BYTE           Type           BYTE           BOOL           BOOL                                                                                                    | Unit | Description      |
| AX_EM_0016DN X<br>PCI-Bus IEC Objects<br>Internal I/O Mapping<br>Status<br>Information                        | Find<br>Variable<br>Find<br>Variable<br>Find<br>Variable<br>Find<br>Variable<br>Find<br>Variable<br>Find<br>Find<br>Variable<br>Find<br>Find                                                                                                    | Mapping | Version_PPGA Filter Show all Channel Q81 Bit0 Bit1 Bit2 Bit3 Bit4 Bit5 Bit5 Bit7 Q82 Bit0 Bit1 Bit2 Bit3 Bit4 Bit5 Bit5 Bit5 Bit5 Bit5 Bit5 Bit5 Bit5                                                                                                    | %4B51<br>Address<br>%Q890<br>%QX90.0<br>%QX90.1<br>%QX90.2<br>%QX90.3<br>%QX90.4<br>%QX90.5<br>%QX90.5<br>%QX90.5<br>%QX91.0<br>%QX91.0<br>%QX91.1<br>%QX91.1<br>%QX91.1<br>%QX91.4<br>%QX91.5<br>%QX91.7 | ВУТЕ<br>Туре<br>ВУТЕ<br>ВООL<br>ВООL |      | Description      |

Figure 4-6 Variable mapping of output module

The QB1/QB2 output point status can be controlled by BYTE or BOOL type.

# 4.4 Analog input/output module

# 4.4.1 Creating a project for analog input/output module

Create an analog I/O application project. Add the device profile **AX\_EM\_4AD\_x.x.x.devdesc.xml** and **AX\_EM\_4DA\_x.x.x.devdesc.xml** required by the module.

# 4.4.2 Variable definition and use

| PCI-Bus IEC Objects  | Find       |         | Filter Show all |                  |              |      | -           |
|----------------------|------------|---------|-----------------|------------------|--------------|------|-------------|
| Internal Parameters  | Variable   | Mapping | Channel<br>CH0  | Address<br>%0W59 | Type<br>UINT | Unit | Description |
| Internal I/O Mapping |            |         | CH1             | %QW60            | UINT         |      |             |
|                      | 😟 🍢        |         | CH2             | %QW61            | UINT         |      |             |
| Status               | ±          |         | CH3             | %QW62            | UINT         |      |             |
| Information          | 🍫          |         | FP              | %QW63            | UINT         |      |             |
|                      | *>         |         | FP0             | %QB128           | USINT        |      |             |
|                      | 🍫          |         | FP1             | %QB129           | USINT        |      |             |
|                      | <b>*</b>   |         | FP2             | %QB130           | USINT        |      |             |
|                      | *>         |         | FP3             | %QB131           | USINT        |      |             |
|                      | ¥ø         |         | IN0             | %IW28            | INT          |      |             |
|                      | 🍫          |         | IN1             | %IW29            | INT          |      |             |
|                      | <b>*</b> > |         | IN2             | %IW30            | INT          |      |             |
|                      | 🍗          |         | IN3             | %IW31            | INT          |      |             |
|                      | <b>*</b> > |         | Version_FPGA    | %IW32            | INT          |      |             |
|                      | i 🗤        |         | Version_MCU     | %IW33            | INT          |      |             |

# Figure 4-7 Variable mapping of analog input module

| Variable     | Input/output<br>type | Data<br>type | Meaning                                                                                                    |
|--------------|----------------------|--------------|----------------------------------------------------------------------------------------------------|
| CH0~CH3      | IN                   | UINT         | Control word of sampling channel 0–3. See the module user manual for specific meaning.                      |
| FP           | IN                   | UINT         | AD sampling chip filter selection. See the module user manual for specific meaning.                         |
| FP0~FP3      | IN                   | USINT        | Filter parameter configuration of sampling channel 0–3.<br>See the module user manual for specific meaning. |
| IN0~IN3      | OUT                  | INT          | Analog code value of sampling channel 0–3                                                                   |
| Version_FPGA | OUT                  | INT          | FPGA version number, converted to octal number                                                              |
| Version_MCU  | OUT                  | INT          | MCU version number, converted to octal number                                                               |

| PCI-Bus IEC Objects  | Find       |         | Filter Show all   |         |      |      | •           |
|----------------------|------------|---------|-------------------|---------|------|------|-------------|
| Internal Parameters  | Variable   | Mapping | Channel           | Address | Туре | Unit | Description |
|                      | <b>I</b>   |         | Configuration_CH0 | %QW47   | INT  |      |             |
| Internal I/O Mapping | ····· **   |         | Data_CH0          | %QW48   | INT  |      |             |
|                      | <b>*</b>   |         | Data_Default0     | %QW49   | INT  |      |             |
| Status               | ۰۰۰ ۲۵     |         | Configuration_CH1 | %QW50   | INT  |      |             |
| Information          | <b>*</b>   |         | Data_CH1          | %QW51   | INT  |      |             |
|                      | <b>*</b>   |         | Data_Default1     | %QW52   | INT  |      |             |
|                      | 🗎 🍢        |         | Configuration_CH2 | %QW53   | INT  |      |             |
|                      |            |         | Data_CH2          | %QW54   | INT  |      |             |
|                      | <b>*</b> ø |         | Data_Default2     | %QW55   | INT  |      |             |
|                      | 🗄 🍢        |         | Configuration_CH3 | %QW56   | INT  |      |             |
|                      | <b>*</b> @ |         | Data_CH3          | %QW57   | INT  |      |             |
|                      | ···· **    |         | Data_Default3     | %QW58   | INT  |      |             |
|                      | ¥ø         |         | Version_FPGA      | %IB54   | BYTE |      |             |
|                      | - ×        |         | Version MCU       | %IB55   | BYTE |      |             |

# Figure 4-8 Variable mapping of analog output module

| Variable            | Input/output<br>type | Data<br>type | Meaning                                                                              |
|---------------------|----------------------|--------------|--------------------------------------------------------------------------------------|
| Configuration_CH0~3 | IN                   | INT          | Control word of output channel 0–3. See the module user manual for specific meaning. |
| Data_CH0~3          | IN                   | INT          | Output analog code value of output channel 0-3                                       |
| Data_Default0~3     | IN                   | INT          | Output analog preset code value of output                                            |

| Variable     | Input/output<br>type | Data<br>type | Meaning                                        |  |  |  |  |
|--------------|----------------------|--------------|------------------------------------------------|--|--|--|--|
|              |                      |              | channel 0–3                                    |  |  |  |  |
| Version_FPGA | OUT                  | BYTE         | FPGA version number, converted to octal number |  |  |  |  |
| Version_MCU  | OUT                  | BYTE         | MCU version number, converted to octal number  |  |  |  |  |

# 4.5 Temperature module

# 4.5.1 Creating a project for temperature module

Create a temperature module application. Add the device profile **AX\_EM\_4PTC\_.x.x.x.devdesc.xml** required by the module.

# 4.5.2 Variable definition and use

| CI-Bus IEC Objects | Find       | Filter  | r Show all        |         |      | -    | 🕂 Add FB for IO C | hannel |
|--------------------|------------|---------|-------------------|---------|------|------|-------------------|--------|
| ternal Parameters  | Variable   | Mapping | Channel           | Address | Туре | Unit | Description       |        |
| ternal I/O Mapping |            |         | Breakun0          | %IB72   | BYTE |      |                   |        |
|                    |            |         | Overrun0          | %IB73   | BYTE |      |                   |        |
| atus               |            |         | Temperature 1     | %ID19   | REAL |      |                   |        |
|                    |            |         | Breakun 1         | %IB80   | BYTE |      |                   |        |
| ormation           |            |         | Overrun1          | %IB81   | BYTE |      |                   |        |
|                    |            |         | Temperature2      | %ID21   | REAL |      |                   |        |
|                    | ×          |         | Breakup2          | %IB88   | BYTE |      |                   |        |
|                    |            |         | Overrun2          | %IB89   | BYTE |      |                   |        |
|                    |            |         | Temperature3      | %ID23   | REAL |      |                   |        |
|                    | *          |         | Breakup3          | %IB96   | BYTE |      |                   |        |
|                    |            |         | Overrun3          | %IB97   | BYTE |      |                   |        |
|                    |            |         | Version_FPGA      | %IB98   | BYTE |      |                   |        |
|                    |            |         | Version MCU       | %IB99   | BYTE |      |                   |        |
|                    | 🍫          |         | In_CJC            | %ID25   | REAL |      |                   |        |
|                    |            |         | Out_CJC           | %ID26   | REAL |      |                   |        |
|                    | 50         |         | Basic_Set_0       | %QB132  | BYTE |      |                   |        |
|                    | <b>N</b>   |         | Sampling_Period_0 | %QB133  | BYTE |      |                   |        |
|                    | - **       |         | Sensor_Type_0     | %QB134  | BYTE |      |                   |        |
|                    | <b>*</b> * |         | Filtering_Time_0  | %QB135  | BYTE |      |                   |        |
|                    | - 50       |         | Upper_Value_0     | %QW68   | INT  |      |                   |        |
|                    | 50         |         | Lower_Value_0     | %QW69   | INT  |      |                   |        |
|                    | <b>*</b> > |         | Basic_Set_1       | %QB140  | BYTE |      |                   |        |
|                    |            |         | Sampling_Period_1 | %QB141  | BYTE |      |                   |        |
|                    | 🍫          |         | Sensor_Type_1     | %QB142  | BYTE |      |                   |        |
|                    | 🍫          |         | Filtering_Time_1  | %QB143  | BYTE |      |                   |        |
|                    | 🍫          |         | Upper_Value_1     | %QW72   | INT  |      |                   |        |
|                    | <b>*</b> > |         | Lower_Value_1     | %QW73   | INT  |      |                   |        |
|                    | <b>*</b> * |         | Basic_Set_2       | %QB148  | BYTE |      |                   |        |
|                    | <b>*</b> ø |         | Sampling_Period_2 | %QB149  | BYTE |      |                   |        |
|                    | <b>*</b> > |         | Sensor_Type_2     | %QB150  | BYTE |      |                   |        |
|                    | <b>*</b> * |         | Filtering_Time_2  | %QB151  | BYTE |      |                   |        |
|                    | <b>*</b> > |         | Upper_Value_2     | %QW76   | INT  |      |                   |        |
|                    | <b>*</b> > |         | Lower_Value_2     | %QW77   | INT  |      |                   |        |
|                    | <b>*</b> > |         | Basic_Set_3       | %QB156  | BYTE |      |                   |        |
|                    |            |         | Sampling_Period_3 | %QB157  | BYTE |      |                   |        |
|                    | ···· 🍫     |         | Sensor_Type_3     | %QB158  | BYTE |      |                   |        |
|                    | <b>`</b> > |         | Filtering_Time_3  | %QB159  | BYTE |      |                   |        |
|                    |            |         | Upper Value 3     | %OW/80  | INT  |      |                   |        |

Figure 4-9 Variable mapping of temperature module

| Variable            | Input/output<br>type | Data type | Meaning                                                                                            |
|---------------------|----------------------|-----------|----------------------------------------------------------------------------------------------------|
| Basic_Set_0~3       | IN                   | BYTE      | Control word of temperature sampling channel 0–3. See the module user manual for specific meaning. |
| Sampling_period_0~3 | IN                   | BYTE      | Sampling period of temperature sampling channel 0–<br>3 (reserved)                                 |
| Sensor_type_0~3     | IN                   | BYTE      | Sensor type of temperature sampling channel 0–3                                                    |
| Filtering_time_0~3  | IN                   | BYTE      | Sampling filter configuration of temperature<br>sampling channel 0–3 (reserved)                    |
| Upper_value_0~3     | IN                   | INT       | Temperature upper limit of temperature sampling channel 0–3                                        |
| Variable        | Input/output<br>type | Data type                               | Meaning                                                              |
|-----------------|----------------------|-----------------------------------------|----------------------------------------------------------------------|
| Lower_value_0~3 | IN                   | INT                                     | Temperature lower limit of temperature sampling channel 0–3          |
| Temperature0~3  | OUT                  | REAL                                    | Temperature sampling value of temperature sampling<br>channel 0–3    |
| Breakup0~3      | OUT                  | BYTE                                    | Disconnection flag of temperature sampling channel<br>0-3 (reserved) |
| Overrun0~3      | OUT                  | BYTE                                    | Over-limit flag of temperature sampling channel 0–3                  |
| In_CJC          | OUT                  | REAL                                    | Internal cold junction temperature                                   |
| Out_CJC         | OUT                  | REAL External cold junction temperature |                                                                      |
| Version_FPGA    | OUT                  | BYTE                                    | FPGA version number, converted to octal number                       |
| Version_MCU     | OUT                  | BYTE                                    | MCU version number, converted to octal number                        |

# 4.6 Communication module

The EtherCAT communication module is used as an EtherCAT slave. Before using the module, add the device profile **INVT\_ECAT\_SLAVE\_Vx.xx.xml**. For detailed instructions, refer to the case of adding DA200 servo drive to the EtherCAT master node.

1. Create a new project in the Invtmatic Studio upper computer, Right click **Device** to add a device, and add an EtherCAT Master SoftMotion module, as shown in the following figure:

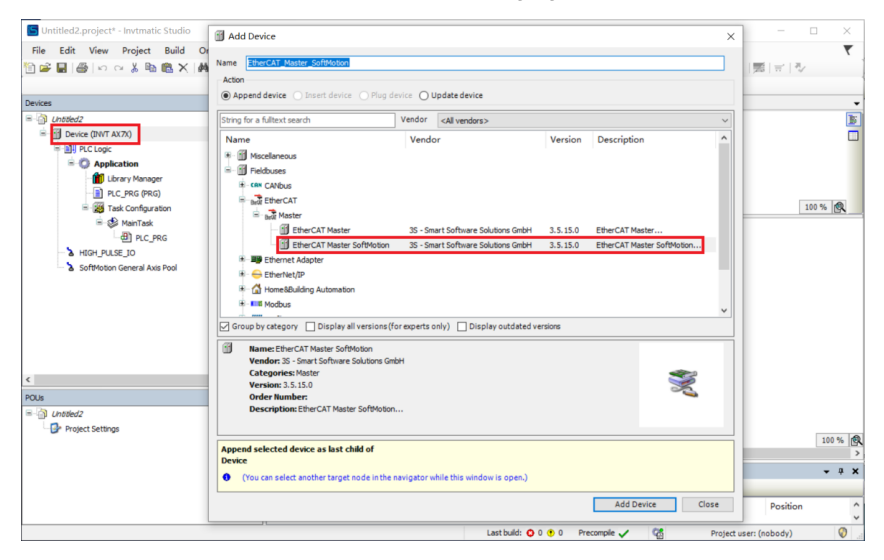

Figure 4-10 Add an EtherCAT Master SoftMotion module

2. Right click the EtherCAT Master SoftMotion module to add a device, and add the EtherCAT Slave Module (AX-EM-RCM-ET), as shown in the following figure:

| File Edit View Project Build C                                                                                                    | Add Device                                                                                                    |                                                                                                    |                                                  | ×  |
|----------------------------------------------------------------------------------------------------|----------------------------------------------------------------------------------------------------|----------------------------------------------------------------------------------------------------|--------------------------------------------------|----|
|                                                                                                    | Name AX_EM_ECM_ET                                                                                                    |                                                                                                    |                                                  |    |
| levices                                                                                                    | Action<br>Append device    Insert device                                                                                                    | O Plug device O Update device                                                                                                    |                                                  |    |
| Unotied2                                                                                                    | String for a fulltext search                                                                                                    | Vendor <all vendors=""></all>                                                                                                    |                                                  | ~  |
| Borkes (NOT AX7)     BY RCLope     Cope     Appleation     Borker (Nonager     Borker (Nonager     Borker (Nonager     Borker (Nonager)     Borker (Nonager)     Borker (Nonager)     Borker (Nonager)     Borker (Nonager)     Borker (Nonager)     Softwaten General Ass Pool | Name                                                                                                    | c Serva Drives<br>Ketoron: Ether CAT Devices<br>AE<br>larer Module<br>on, Applances Company - AC Serva Driver<br>darer from the Mat | Vendor<br>per                                    | *  |
| :<br>Ous<br>:- @r Project Settings                                                                                                    | Name:EtherCAT Size holds     Vendor: INVT     Vendor: INVT     Vendor: INVT     Vendor: Size     Vension: Revision + 8540000:10     Order: EtherCAT Size in     Description: EtherCAT Size     TherCAT_size, Softholion     Original selected device as last child     EtherCAT_size, Softholion     Original select another target no | 0<br>ported from Silve XM1_ECAT_SLANE_FOR<br><b>6 of</b><br>de in the nevigator while this window is open.                          | _CCCEDIS_VILOR.vml Device: EtherCAT Slave Module | ×. |

Figure 4-11 Add a EtherCAT remote expansion module

The following section explains how to use the EtherCAT remote expansion module to extend our existing IO.

# 4.6.1 Digital input module

EtherCAT remote extension module (AX-EM-Rcm-ET) is used to extend the digital input module (AX-EM-1600D) through the backplane. The instructions are as follows:

1. Right click **AX-EM-ECM-ET** in the device panel to add the digital input module (AX\_EM\_1600D). Control 16 channels through two sets of variables InByte0 and InByte1 in the Module/IO mapping tab, as shown in the following figure.

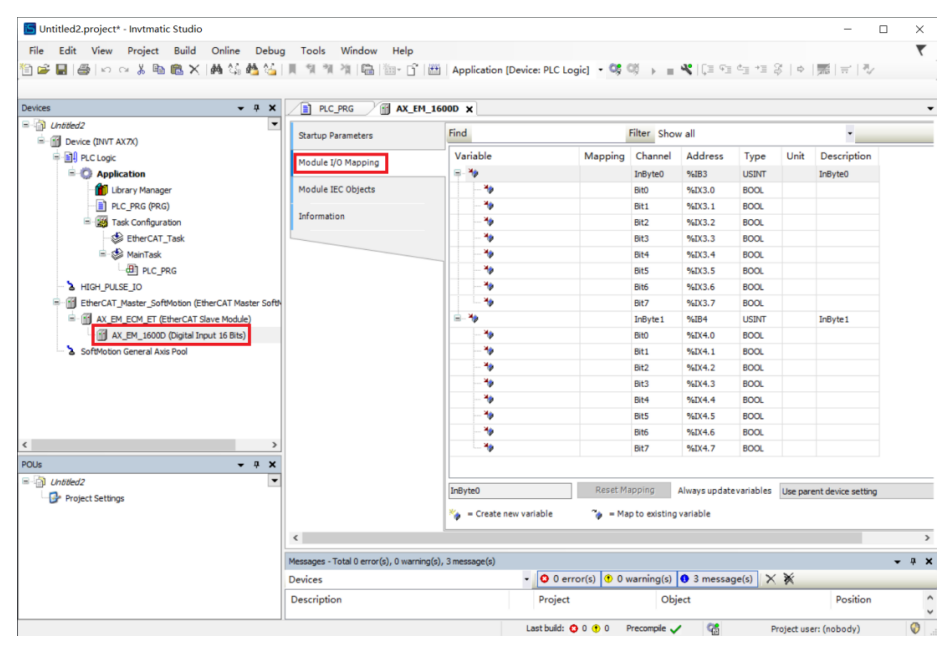

Figure 4-12 Variable mapping of digital input module

2. After compiling, log in to download the project and run it.

## 4.6.2 Digital output module

EtherCAT remote extension module (AX-EM-Rcm-ET) is used to extend the digital output module (AX-EM-0016DP/ AX-EM-0016DN) through the backplane. The instructions are as follows:

1. Right click **AX-EM-ECM-ET** in the device panel to add the digital output module (AX\_EM\_0016DP). Control 16 channels through two sets of variables OutByte0 and OutByte1 in the Module/IO mapping tab, as shown in the following figure.

| Ratup Parameters  Ratup Parameters  Ratup Parame | 🔄 Untitled2                                      |                    | et- 4                |            | films of      |                          |       |          |                  |
|----------------------------------------------------------------------------------------------------|--------------------------------------------------|--------------------|----------------------|------------|---------------|--------------------------|-------|----------|------------------|
| Marketion       Marketion                                                                                                    | - m Device (INVT AX7X)                           | Startup Parameters | Find                 |            | Filter Sho    | wall                     |       |          | •                |
| Opplication         Outly web %644         USRT         Outly web %644         USRT         USRT         USRT         USRT </td <td>🖙 🔝 PLC Logic</td> <td>Module I/O Mapping</td> <td>Variable</td> <td>Mapping</td> <td>Channel</td> <td>Address</td> <td>Туре</td> <td>Unit</td> <td>Description</td>                                                                                                    | 🖙 🔝 PLC Logic                                    | Module I/O Mapping | Variable             | Mapping    | Channel       | Address                  | Туре  | Unit     | Description      |
| Module EC Objects       BR0       %QK4.0       BOOL         If Tak Configuration       BR1       %QK4.1       BOOL         If Direct AT Task       BR1       %QK4.4       BOOL         If Direct AT Task       BR1       %QK4.4       BOOL         If Direct AT Task       BR1       %QK4.4       BOOL         If Direct AT Task       BR1       %QK4.4       BOOL         If Direct AT Task       BR1       %QK4.4       BOOL         If Direct AT Task       BR1       %QK4.4       BOOL         If Direct AT Task       BR1       %QK4.4       BOOL         If Direct AT Task       BR1       %QK4.4       BOOL         If Direct AT Tasker Softwison (Ether CAT Tasker Softwison       BR1       %QK4.4       BOOL         If AT LEW, DOI ETC Ether CAT Tasker Softwison       BR1       %QK4.4.5       BOOL       Direct Tasker Softwison         If AT LEW, DOI ETC Ether CAT Tasker Softwison       BR1       %QK4.5.6       BOOL       Direct Tasker Softwison         If AT LEW, DOI ETC Ether CAT Tasker Softwison       BR1       %QK4.5.5       BOOL       Direct Tasker Softwison         If AT LEW, DOI ETC Ether CAT Tasker Softwison       BR1       %QK4.5.5       BOOL       Direc Tasker Softwison         If                                                                                                    | Application                                      |                    |                      |            | OutByte0      | %QB44                    | USINT |          | OutByte0         |
| Implementation       Implementation         Implementation       Implementation         Implementation       Implementa                                                                                                    | - 💼 Library Manager                              | Module IEC Objects | - **                 |            | Bit0          | %QX44.0                  | BOOL  |          |                  |
| Image: Softward Contract Softward Carl Master Softward Carl Master Softward Carl M                                 | PLC_PRG (PRG)                                    |                    | - **                 |            | Bit1          | %QX44.1                  | BOOL  |          |                  |
| <ul> <li></li></ul>                                                                                                    | Task Configuration                               | Information        | - **                 |            | Bit2          | %QX44.2                  | BOOL  |          |                  |
| Image: Section of the sector of the sector of the                        | - 😂 EtherCAT_Task                                |                    | - **                 |            | Bit3          | %QX44.3                  | BOOL  |          |                  |
| Image: Part of the control of the control of the                                  | 🖹 🍪 MainTask                                     |                    | - **                 |            | Bit4          | %QX44.4                  | BOOL  |          |                  |
| Inter_USE_ID       Bits       \$VQ44.6       BOOL         Image: SoftWoton General Axis Pool       Image: SoftWoton General Axis Pool       Image: SoftWoton General Axis Pool       Image: SoftWoton General Axis Pool         Image: SoftWoton General Axis Pool       Image: SoftWoton General Axis Pool       Image: SoftWoton General Axis Pool       Image: SoftWoton General Axis Pool         Image: SoftWoton General Axis Pool       Image: SoftWoton General Axis Pool       Image: SoftWoton General Axis Pool       Image: SoftWoton General Axis Pool         Image: SoftWoton General Axis Pool       Image: SoftWoton General Axis Pool <t< td=""><td>PLC_PRG</td><td></td><td>- **</td><td></td><td>Bit5</td><td>%QX44.5</td><td>BOOL</td><td></td><td></td></t<>                                                                                                    | PLC_PRG                                          |                    | - **                 |            | Bit5          | %QX44.5                  | BOOL  |          |                  |
| Image: SoftWoton General Axis Pool         Image: SoftWoton General Axis Pool                                                                                                    | - & HIGH_PULSE_IO                                |                    | - **                 |            | Bit6          | %QX44.6                  | BOOL  |          |                  |
| AX_EM_EON_ET (Exter CAT Save Module)         AX_EM_GOUGE (Digital Output 16 Bits)         AX_EM_GOUGE (Digital Output 16 Bits)         AX_EM_GOUGE (Digital Output                                                                                                    | EtherCAT_Master_SoftMotion (EtherCAT Master Soft | *                  | - <b>*</b>           |            | Bit7          | %QX44.7                  | BOOL  |          |                  |
| Image: SoftWattion General Axis Pod         900.         900.           SoftWattion General Axis Pod         911.         542(45.1)         800.           -1         9         811.         542(45.1)         800.           -1         9         813.         542(45.2)         800.           -1         9         813.         542(45.2)         800.           -1         9         814.         542(45.2)         800.           -1         9         814.         542(45.4)         800.           -1         9         815.         542(45.6)         800.           -1         9         815.5         542(45.6)         800.           -1         9         815.5         542(45.6)         800.           -1         9         815.5         542(45.6)         800.           -1         9         817.5         542(45.6)         800.           -1         9         817.5         542(45.7)         800.           -1         9         817.7         542(45.7)         800.           -1         9         817.7         542(45.7)         800.           -1         9         817.7         542(45.7) <t< td=""><td>AX_EM_ECM_ET (EtherCAT Slave Module)</td><td></td><td>.≘- **</td><td></td><td>OutByte1</td><td>%QB45</td><td>USINT</td><td></td><td>OutByte 1</td></t<>                                                                                                    | AX_EM_ECM_ET (EtherCAT Slave Module)             |                    | .≘- **               |            | OutByte1      | %QB45                    | USINT |          | OutByte 1        |
| SofMotion General Axis Pool         90         881         19QH45.1         800.           -10         882         19QH45.2         800.         1           -10         8813         19QH45.3         800.         1           -10         8814         19QH45.4         800.         1           -10         8815         19QH45.6         800.         1           -10         8815         19QH45.6         800.         1           -10         8815         19QH45.6         800.         1           -10         8815         19QH45.6         800.         1           -10         8816         19QH45.7         800.         1           -10         8817         19QH45.6         800.         1           -10         8817         19QH45.6         800.         1           -10         8817         19QH45.7         800.         1           -10         8816         19QH45.6         800.         1           -10         890         890         1         1           -10         70         8816         19QH45.6         1                                                                                                    | AX_EM_0016DP (Digital Output 16 Bits)            |                    | - **                 |            | Bit0          | %QX45.0                  | BOOL  |          |                  |
| **         BH2         %QV45.2         BOOL           **         BH3         %QV45.3         BOOL           **         BH4         %QV45.4         BOOL           **         BH5         %QV45.5         BOOL           **         BH6         %QV45.6         BOOL           **         BH6         %QV45.6         BOOL           **         BH6         %QV45.6         BOOL           **         BH6         %QV45.6         BOOL           **         BH6         %QV45.6         BOOL           **         BH6         %QV45.7         BOOL           **         BH7         %QV45.7         BOOL           **         BH7         %QV45.7         BOOL                                                                                                    | SoftMotion General Axis Pool                     |                    | - **                 |            | Bit1          | %QX45.1                  | BOOL  |          |                  |
| Pip         Bit3         94Q45.3         BOOL           Pip         Bit4         94Q45.4         BOOL           Pip         Bit5         94Q45.6         BOOL           Pip         Bit6         94Q45.6         BOOL           Pip         Bit6         94Q45.6         BOOL           Pip         Bit6         94Q45.7         BOOL           Pip         Bit7         94Q45.8         BOOL           Pip         Bit7         94Q45.6         BOOL           Pip         Bit7         94Q45.7         BOOL           Pip         CuttlyHeD         Reset Mapping         Always update vanables         Use parent devices           Pip         Create new variable         Pip         Mays update vanables         Use parent devices                                                                                                    |                                                  |                    | - **                 |            | Bit2          | %QX45.2                  | BOOL  |          |                  |
| -°         Bit4         %QN45.4         BOOL           -°         Bit5         %QV45.5         BOOL           -°         Bit6         %QN45.6         BOOL           -°         Bit7         %QN45.6         BOOL           -°         Bit7         %QN45.6         BOOL           -         -         Bit7         %QN45.6         BOOL           -         -         Bit7         %QN45.7         BOOL           -         -         -         Bit7         %QN45.7         BOOL           -         -         -         -         -         -           OutByte0         Reset Mapping         Always update variables         Use parent device r           °         =         *         *         -                                                                                                    |                                                  |                    | - **                 |            | Bit3          | %QX45.3                  | BOOL  |          |                  |
| P     BIS     %QV45.5     BOOL       P     BIG     %QV45.6     BOOL       BIG     %QV45.7     BOOL       Outbyte0     Reset Mapping     Always update variables     Use perent device structure                                                                                                    |                                                  |                    | - **                 |            | Bit4          | %QX45.4                  | BOOL  |          |                  |
| *     Bits     %QX45.6     BOOL       *     Bit2     %QX45.7     BOOL       *     Bit2     %Q45.7     BOOL       OutByte0     Rieset: Mapping     Always update variables     Use parent device in the second device in the second device in t                                                                                                    |                                                  |                    | - **                 |            | Bit5          | %QX45.5                  | BOOL  |          |                  |
| Top     Bit?     %QX45.7     BOOL       OutByte0     Reset Mapping     Always update variables     Use parent device in the set of the set of the set                                                                                              |                                                  |                    | - **                 |            | Bit6          | %QX45.6                  | BOOL  |          |                  |
| Duttryte0         Reset Mapping         Always update variables         Use parent devices           Vig         = Create new variable         Vig         = Map to existing variable                                                                                                    |                                                  |                    | - <b>*</b> ø         |            | Bit7          | %QX45.7                  | BOOL  |          |                  |
| 🎼 = Create new variable 🌱 🍅 = Map to existing variable                                                                                                    |                                                  |                    | OutByte0             | Reset M    | Bit7          | %QX45.7<br>Always update | BOOL  | Use pare | nt device settin |
|                                                                                                    |                                                  |                    | 🍫 = Create new varia | ble 🍫 = Ma | p to existing | variable                 |       |          |                  |

Figure 4-13 Variable mapping of digital output module

2. After compiling, log in to download the project and run it.

## 4.6.3 Analog input module

EtherCAT remote extension module (AX-EM-Rcm-ET) is used to extend the analog input module (AX-EM-4AD) through the backplane. The instructions are as follows:

1. Right click **AX-EM-ECM-ET** in the device panel to add the analog input module (AX\_EM\_4AD). Control the module through the multiple sets of variables in the Module/IO mapping tab, as shown in the following figure.

| Devices - 4 ×                                    | PLC_PRG MAX_EM_    | ADA MALEM_AAD X              |                           |                      |                |
|--------------------------------------------------|--------------------|------------------------------|---------------------------|----------------------|----------------|
| Untiled2                                         | Startup Parameters | Find                         | Filter Show all           |                      |                |
| ⊨_mi Device (INVT AX7X)<br>⇒ mi PLC Logic        | Module I/O Mapping | Variable Map                 | ping Channel Addr         | ress Type Unit       | Description    |
| Application                                      |                    | <b>*</b>                     | CH0 %QW                   | /34 INT              | CH0            |
| - 📶 Library Manager                              | Module IEC Objects | <b>₽-</b> * <b>₽</b>         | CH1 %QW                   | /35 INT              | CH1            |
| PLC_PRG (PRG)                                    | Tefermetica        | B- *                         | CH2 %QW                   | /36 INT              | CH2            |
| 🖻 🎆 Task Configuration                           | Information        | ÷-*•                         | CH3 %QW                   | /37 INT              | CH3            |
| EtherCAT_Task                                    |                    | ÷- **                        | FP %QW                    | /38 INT              | FP             |
| 🖹 🍪 MainTask                                     |                    |                              | INO %IW                   | 6 INT                | INO            |
| PLC_PRG                                          |                    | 🕫 – 🏘                        | IN0_Fault_Code %IW        | 7 INT                | IN0_Fault_Code |
| - A HIGH_PULSE_IO                                |                    | 10-10                        | IN1 %IW8                  | 8 INT                | IN1            |
| EtherCAT_Master_SoftMotion (EtherCAT Master Soft | 4                  | 🕀 – 🏘                        | IN1_Fault_Code %IW9       | 9 INT                | IN1_Fault_Code |
| AX_EM_ECM_ET (EtherCAT Slave Module)             |                    | 10 - <b>10</b>               | IN2 %IW                   | 10 INT               | IN2            |
| AX_EM_4DA (Analog Output 16 Bits)                |                    | 18 - Ma                      | IN2_Fault_Code %IW        | 11 INT               | IN2_Fault_Code |
| AX_EM_4AD (Analog Input 16 Bits)                 |                    | 10 - <b>10</b>               | IN3 %IW                   | 12 INT               | IN3            |
| SoftMotion General Axis Pool                     |                    | ii - ₩                       | IN3_Fault_Code %IW        | 13 INT               | IN3_Fault_Code |
|                                                  |                    | Re « Craste new variable » % | set Mapping Always update | variables Use parent | device setting |
|                                                  |                    | •                            |                           |                      |                |
| < >>                                             | <pre></pre>        |                              |                           |                      | >              |

Figure 4-14 Variable mapping of analog input module

- 2. After compiling, log in to download the project and run it.
- Variable description: the following table uses channel 0 as an example to illustrate the use of all variables for channel 0.

| Parameters    |                          |         |     | Valid bit | Variable name | Variable type |
|---------------|--------------------------|---------|-----|-----------|---------------|---------------|
|               | sinc5+sinc1              |         | 00  |           |               |               |
|               | sinc5+sinc1+enhance50/60 |         | 01  | [4.0]     | FP            |               |
| Filter        | sinc3                    |         | 10  | [1:0]     |               |               |
|               | Reserved                 |         |     |           |               |               |
|               | Enable                   | Enable  | 1   | [0]       |               | WORD          |
| Channel O     | channel 0                | Disable | 0   | [U]       |               |               |
| configuration | Disconnection            | Enable  | 1   | [4]       | CH0           |               |
|               | detection                | Disable | 0   | [1]       |               |               |
|               | Conversion               | 0V–5V   | 000 | [4:2]     |               |               |

Table 4-4 Channel 0 variable description

| Parameters                                             |                                  |                             |     | Valid bit | Variable name  | Variable type |
|--------------------------------------------------------|----------------------------------|-----------------------------|-----|-----------|----------------|---------------|
|                                                        | mode                             | 0V-10V                      | 001 |           |                |               |
|                                                        |                                  | -5–5V                       | 010 |           |                |               |
|                                                        |                                  | -10V–10V                    | 011 |           |                |               |
|                                                        |                                  | -20mA–20mA                  | 100 |           |                |               |
|                                                        |                                  | 0mA–20mA                    | 101 |           |                |               |
|                                                        |                                  | 4mA–20mA                    | 110 |           |                |               |
|                                                        |                                  | Enable                      | 1   | (5)       |                |               |
|                                                        | Over-limit flag                  | Disable                     | 0   | [5]       |                |               |
|                                                        | Over range detection             | Enable                      | 1   | [6]       |                |               |
|                                                        | enable bit                       | Disable                     | 0   | [0]       |                |               |
|                                                        | Rese                             | erved                       |     | [15:7]    |                |               |
| Channel 0 data                                         | Da                               | ata                         |     | [15:0]    | IN0            |               |
| Channel 0 fault code<br>(See Table 4-6 for<br>details) | Indicates the information of the | current fault<br>ne module. |     | [15:0]    | IN0_Fault_Code |               |

Table 4-5 Mapping of rated range and actual input analog value

| Туре                 | Input rated range | Mapped digital value |  |  |
|----------------------|-------------------|----------------------|--|--|
| Analog voltage input | -10V–10V          | -10000-+10000        |  |  |
|                      | 0V-10V            | 0–10000              |  |  |
|                      | -5V <b>-</b> +5V  | - 5000–+5000         |  |  |
|                      | 0V–5V             | 0–5000               |  |  |
| Analog current input | -20mA–20mA        | -20000–20000         |  |  |
|                      | 0mA–20mA          | 0–20000              |  |  |
|                      | 4mA–20mA          | 4000–20000           |  |  |

#### Table 4-6 Channel fault code

| Channel 0 | Meaning                                                                                                    |
|-----------|----------------------------------------------------------------------------------------------------|
| AO        | Channel 0 is disconnected.                                                                                       |
| A1        | Channel 0 exceeds the limits (exceeds the range of -25V-+25V)                                                    |
| A2        | Channel 0 exceeds the upper limit of the range (exceeds the upper limit of the currently selected voltage range) |
| A3        | Channel 0 exceeds the lower limit of the range (exceeds the lower limit of the currently selected voltage range) |

| Channel 1 | Meaning                                                                                                    |
|-----------|----------------------------------------------------------------------------------------------------|
| A4        | Channel 1 is disconnected.                                                                                       |
| A5        | Channel 1 exceeds the limits (exceeds the range of -25V-+25V)                                                    |
| A6        | Channel 1 exceeds the upper limit of the range (exceeds the upper limit of the currently selected voltage range) |
| A7        | Channel 1 exceeds the lower limit of the range (exceeds the lower limit of the currently selected voltage range) |

| Channel 2 | Meaning                                                                        |
|-----------|--------------------------------------------------------------------------------|
| A8        | Channel 2 is disconnected.                                                     |
| A9        | Channel 2 exceeds the limits (exceeds the range of -25V-+25V)                  |
| AA        | Channel 2 exceeds the upper limit of the range (exceeds the upper limit of the |

| Channel 2 | Meaning                                                                        |
|-----------|--------------------------------------------------------------------------------|
|           | currently selected voltage range)                                              |
| Ab        | Channel 2 exceeds the lower limit of the range (exceeds the lower limit of the |
|           | currently selected voltage range)                                              |

| Channel 3 | Meaning                                                                                                    |
|-----------|----------------------------------------------------------------------------------------------------|
| AC        | Channel 3 is disconnected.                                                                                       |
| Ad        | Channel 3 exceeds the limits (exceeds the range of -25V-+25V)                                                    |
| AE        | Channel 3 exceeds the upper limit of the range (exceeds the upper limit of the currently selected voltage range) |
| AF        | Channel 3 exceeds the lower limit of the range (exceeds the lower limit of the currently selected voltage range) |

## 4.6.4 Analog output module

EtherCAT remote extension module (AX-EM-Rcm-ET) is used to extend the analog output module (AX-EM-4DA) through the backplane. The instructions are as follows:

1. Right click **AX-EM-ECM-ET** in the device panel to add the analog output module (AX\_EM\_4DA). Control the module through the multiple sets of variables in the Module/IO mapping tab, as shown in the following figure.

| Devices - 7 X                                        | PLC_PRG AX_E       | M_4DA X M AX_EM_4AD   |         |                                           |               |          |           |                   |
|------------------------------------------------------|--------------------|-----------------------|---------|-------------------------------------------|---------------|----------|-----------|-------------------|
| Untitled2                                            | Startup Parameters | Find                  |         | Filter Show all                           |               |          |           |                   |
| Device (INVT AX7X)                                   | Startup Parameters |                       |         | Show an                                   |               |          |           |                   |
| = 1 PLC Logic                                        | Module I/O Mapping | Variable              | Mapping | Channel                                   | Address       | Туре     | Unit      | Description       |
| Application                                          |                    | B - 🍫                 |         | Configuration_CH0                         | %QW22         | INT      |           | Configuration_CH0 |
| Library Manager                                      | Module IEC Objects | 8-**                  |         | Data_CH0                                  | %QW23         | INT      |           | Data_CH0          |
| PLC_PRG (PRG)                                        |                    | B- 🖗                  |         | Data_Default0                             | %QW24         | INT      |           | Data_Default0     |
| Task Configuration                                   | Information        | B- <b>*</b>           |         | Configuration_CH1                         | %QW25         | INT      |           | Configuration_CH1 |
| - 😂 EtherCAT_Task                                    |                    | 8-50                  |         | Data_CH1                                  | %QW26         | INT      |           | Data_CH1          |
| 🖻 🥩 MainTask                                         |                    | B- <b>*</b>           |         | Data_Default1                             | %QW27         | INT      |           | Data_Default1     |
| PLC_PRG                                              |                    | 10 - <b>*</b>         |         | Configuration_CH2                         | %QW28         | INT      |           | Configuration_CH2 |
| - A HIGH_PULSE_IO                                    |                    | 8-**                  |         | Data_CH2                                  | %QW29         | INT      |           | Data_CH2          |
| 🖻 🚮 EtherCAT_Master_SoftMotion (EtherCAT Master Soft |                    | B- 🍫                  |         | Data_Default2                             | %QW30         | INT      |           | Data_Default2     |
| AX_EM_ECM_ET (EtherCAT Slave Module)                 |                    | 8- *                  |         | Configuration_CH3                         | %QW31         | INT      |           | Configuration_CH3 |
| AX_EM_4DA (Analog Output 16 Bits)                    |                    | B- 🍫                  |         | Data_CH3                                  | %QW32         | INT      |           | Data_CH3          |
| AX_EM_4AD (Analog Input 16 Bits)                     |                    | B-**                  |         | Data_Default3                             | %QW33         | INT      |           | Data_Default3     |
| SoftMotion General Axis Pool                         |                    | 😟 - 🍫                 |         | INT0_Fault_Code                           | %IW2          | INT      |           | INT0_Fault_Code   |
|                                                      |                    | 😟 – 🍫                 |         | INT1_Fault_Code                           | %IW3          | INT      |           | INT1_Fault_Code   |
|                                                      |                    | 😟 - 🍫                 |         | INT2_Fault_Code                           | %IW4          | INT      |           | INT2_Fault_Code   |
|                                                      |                    | 🗷 – 🍫                 |         | INT3_Fault_Code                           | %IW5          | INT      |           | INT3_Fault_Code   |
|                                                      |                    | K = Create new variat | Reset M | apping Always u<br>p to existing variable | pdatevariable | s Use pa | arent dev | ice setting       |
| < >                                                  | <                  |                       |         |                                           |               |          |           | 2                 |

Figure 4-15 Variable mapping of analog output module

- 2. After compiling, log in to download the project and run it.
- 3. Variable description: the following table uses channel 0 as an example to illustrate the use of all variables for channel 0.

| Parameters              |                             |          | Value | Valid bit | Variable name     |  |  |
|-------------------------|-----------------------------|----------|-------|-----------|-------------------|--|--|
|                         | Enable                      | Enable   | 1     | [0]       |                   |  |  |
| Channel 0 configuration | channel 0                   | Disable  | 0     | [U]       |                   |  |  |
|                         | Disconnectio<br>n detection | Reserved |       | [1]       | Configuration_CH0 |  |  |
|                         | Conversion                  | 0V–5V    | 000   | [4.0]     |                   |  |  |
|                         | mode                        | 0V–10V   | 001   | [4:2]     |                   |  |  |

Table 4-7 Channel 0 variable description

| Parameters                                          |                          |                     | Value  | Valid bit       | Variable name |
|-----------------------------------------------------|--------------------------|---------------------|--------|-----------------|---------------|
|                                                     |                          | -5V–5V              | 010    |                 |               |
|                                                     |                          | -10V–10V            | 011    |                 |               |
|                                                     |                          | 4mA–20mA            | 100    |                 |               |
|                                                     |                          | 0mA–20mA            | 101    |                 |               |
|                                                     |                          | Clear output        | 00     |                 |               |
|                                                     | Output status            | Keep output         | 01     | [6,6]           |               |
|                                                     | after stop               | Output preset value | 10     | [6:0]           |               |
|                                                     | Res                      | erved               |        | [15:7]          |               |
| Channel 0 code value                                | D                        | lata                |        | [15:0]          | Data_CH0      |
| Channel 0 output preset<br>value                    | Output preset value      |                     |        | [15:0]          | Data_Default0 |
| Channel 0 fault code<br>(See Table 4-9 for details) | Indicates th information |                     | [15:0] | INT0_Fault_Code |               |

| Table 4-8 | Mapping | of rated | range and | actual | input | analog | value |
|-----------|---------|----------|-----------|--------|-------|--------|-------|
|           |         |          |           |        |       | a      |       |

| Туре                  | Input rated range | Mapped digital value |  |  |  |
|-----------------------|-------------------|----------------------|--|--|--|
|                       | -10V–10V          | -10000-+10000        |  |  |  |
| Analog voltage output | 0V-10V            | 0–10000              |  |  |  |
|                       | -5V–5V            | -5000-+5000          |  |  |  |
|                       | 0V–5V             | 0–5000               |  |  |  |
|                       | 4mA–20mA          | 4000–20000           |  |  |  |
| Analog current output | 0mA–20mA          | 0–20000              |  |  |  |

Table 4-9 Channel fault code

| Channel 0 | Meaning                                             |  |  |  |  |  |
|-----------|-----------------------------------------------------|--|--|--|--|--|
| B0        | The current output of channel 0 is disconnected.    |  |  |  |  |  |
| B1        | The voltage output of channel 0 is short-circuited. |  |  |  |  |  |

| Channel 1 | Meaning                                             |
|-----------|-----------------------------------------------------|
| B2        | The current output of channel 1 is disconnected.    |
| B3        | The voltage output of channel 1 is short-circuited. |

| Channel 2 | Meaning                                             |
|-----------|-----------------------------------------------------|
| B4        | The current output of channel 2 is disconnected.    |
| B5        | The voltage output of channel 2 is short-circuited. |

| Channel 3 | Meaning                                             |
|-----------|-----------------------------------------------------|
| B6        | The current output of channel 3 is disconnected.    |
| B7        | The voltage output of channel 3 is short-circuited. |

| Output module power failure | Meaning                                                   |
|-----------------------------|-----------------------------------------------------------|
| B8                          | The 24V power board of the output module is disconnected. |

# 4.6.5 Temperature module

EtherCAT remote extension module (AX-EM-Rcm-ET) is used to extend the temperature module (AX-EM-4PTC) through the backplane. The instructions are as follows:

1. Right click **AX-EM-ECM-ET** in the device panel to add the temperature module (AX\_EM\_4PTC). Control the module through the multiple sets of variables in the Module/IO mapping tab, as shown in the following figure.

| Untitled2                                        | Startup Parameters | Find                                  |          | Filter Show all |                |         |           |                |
|--------------------------------------------------|--------------------|---------------------------------------|----------|-----------------|----------------|---------|-----------|----------------|
| E-ff Device (INVT AX7X)                          | Scarcup Parameters |                                       |          | Show an         |                |         |           |                |
| 🖻 🛄 PLC Logic                                    | Module I/O Mapping | Variable                              | Mapping  | Channel         | Address        | Туре    | Unit      | Description    |
| Application                                      |                    | · · · · ·                             |          | Config_Word0    | %QW22          | INT     |           | Config_Word0   |
| - 💼 Library Manager                              | Module IEC Objects | ÷-*•                                  |          | Config_Word1    | %QW23          | INT     |           | Config_Word1   |
| PLC_PRG (PRG)                                    |                    | · · · · · ·                           |          | Config_Word2    | %QW24          | INT     |           | Config_Word2   |
| 🖹 🧱 Task Configuration                           | Information        | ÷-*•                                  |          | Config_Word3    | %QW25          | INT     |           | Config_Word3   |
| - 🍪 EtherCAT_Task                                |                    | ÷-*•                                  |          | Config_Word4    | %QW26          | INT     |           | Config_Word4   |
| 🖮 🅪 MainTask                                     |                    |                                       |          | Config_Word5    | %QW27          | INT     |           | Config_Word5   |
| PLC_PRG                                          |                    | B - 🍫                                 |          | Config_Word6    | %QW28          | INT     |           | Config_Word6   |
| - & HIGH_PULSE_IO                                |                    | B- 10                                 |          | Temperature0    | %IW2           | INT     |           | Temperature0   |
| EtherCAT_Master_SoftMotion (EtherCAT Master Soft |                    | 18 - M                                |          | Temperature 1   | %IW3           | INT     |           | Temperature 1  |
| AX_EM_ECM_ET (EtherCAT Slave Module)             |                    | B- 10                                 |          | Temperature2    | %IW4           | INT     |           | Temperature2   |
| AX_EM_4PTC (Temperature Input 24Bits)            |                    | 10 - <b>1</b> 0                       |          | Temperature3    | %IW5           | INT     |           | Temperature3   |
| SoftMotion General Axis Pool                     |                    | · · · · · · · · · · · · · · · · · · · |          | Breakup         | %IW6           | INT     |           | Breakup        |
|                                                  |                    |                                       |          |                 |                |         |           |                |
|                                                  |                    |                                       | Reset Ma | apping Alwa     | ys update vari | ables U | se parent | device setting |
|                                                  |                    | -                                     |          |                 |                |         |           |                |

Figure 4-16 Variable mapping of temperature module

- 2. After compiling, log in to download the project and run it.
- 3. Variable description: the following tables describe the use of all variables for the four channels.

#### Table 4-10 Variable description

Note: The channel disconnection detection function and detection results are reserved.

| Parameters               |                        | Value | Valid bit | Variable name |  |  |  |  |
|--------------------------|------------------------|-------|-----------|---------------|--|--|--|--|
| Temperature of channel 0 |                        |       | [15:0]    | Temperature0  |  |  |  |  |
| Temperature of channel 1 |                        |       | [15:0]    | Temperature1  |  |  |  |  |
| Temperature              | of channel 2           |       | [15:0]    | Temperature2  |  |  |  |  |
| Temperature              | of channel 3           |       | [15:0]    | Temperature3  |  |  |  |  |
| Disconnection detection  | Normal                 | 00    | [4, 0]    |               |  |  |  |  |
| result of channel 0      | Disconnected           | 01    | [1:0]     |               |  |  |  |  |
| Disconnection detection  | Normal                 | 00    | [0.0]     |               |  |  |  |  |
| result of channel 1      | Disconnected           | 01    | [3:2]     | Draelwr       |  |  |  |  |
| Disconnection detection  | Normal                 | 00    | [0.0]     | вгеакир       |  |  |  |  |
| result of channel 2      | Disconnected           | 01    | [9:8]     |               |  |  |  |  |
| Disconnection detection  | Normal                 | 00    | [11.10]   |               |  |  |  |  |
| result of channel 3      | Disconnected           | 01    | [11.10]   |               |  |  |  |  |
| Enchle channel 0         | Enable                 | 1     | [0]       |               |  |  |  |  |
|                          | Disable                | 0     | [U]       |               |  |  |  |  |
| Dianlov mode             | °C                     | 0     | [4]       |               |  |  |  |  |
| Display mode             | °F                     | 1     | [1]       |               |  |  |  |  |
|                          | Internal cold junction | 0     |           |               |  |  |  |  |
| Cold junction            | compensation           | 0     | [0]       |               |  |  |  |  |
| compensation method      | External cold junction | 1     | [2]       |               |  |  |  |  |
|                          | compensation           |       |           | Config_Word0  |  |  |  |  |
| Sensor disconnection     | Enable                 | 1     | [3]       |               |  |  |  |  |
| detection                | detection Disable      |       | [5]       |               |  |  |  |  |
| Over-limit detection     | Enable                 | 1     | [4]       |               |  |  |  |  |
|                          | Disable                | 0     | ניין      |               |  |  |  |  |
|                          | В                      | 000   |           |               |  |  |  |  |
| Sensor type              | E                      | 001   | [11:8]    |               |  |  |  |  |
|                          | J                      | 010   |           |               |  |  |  |  |

| Param                | eters                  | Value | Valid bit | Variable name |  |  |
|----------------------|------------------------|-------|-----------|---------------|--|--|
|                      | К                      | 011   |           |               |  |  |
|                      | Ν                      | 100   |           |               |  |  |
|                      | R                      | 101   |           |               |  |  |
|                      | S                      | 110   |           |               |  |  |
|                      | Т                      | 111   |           |               |  |  |
|                      | PT100                  | 1000  |           |               |  |  |
|                      | PT500                  | 1001  |           |               |  |  |
|                      | PT1000                 | 1010  |           |               |  |  |
|                      | CU500                  | 1011  |           |               |  |  |
|                      | 2-Wire                 |       |           |               |  |  |
|                      | 3-Wire                 | 00    |           |               |  |  |
|                      | 4-Wire                 | 01    | [13:12]   |               |  |  |
|                      | (For RTD only)         | 10    |           |               |  |  |
| Filter time          | 0–100                  | 0–100 | [6:0]     |               |  |  |
|                      | Enable                 | 1     |           |               |  |  |
| Enable channel 1     | Disable                | 0     | [8]       |               |  |  |
|                      | °C                     | 0     |           |               |  |  |
| Display mode         | °F                     | 1     | [9]       |               |  |  |
|                      | Internal cold junction |       |           |               |  |  |
| Cold junction        | compensation           | 0     |           | Config Word1  |  |  |
| compensation method  | External cold junction |       | [10]      | <u>-</u>      |  |  |
| p                    | compensation           | 1     |           |               |  |  |
| Sensor disconnection | Enable                 | 1     |           |               |  |  |
| detection            | Disable                | 0     | [11]      |               |  |  |
|                      | Enable                 | 1     |           |               |  |  |
| Over-limit detection | Disable                | 0     | [12]      |               |  |  |
|                      | В                      | 000   |           |               |  |  |
|                      | Е                      | 001   |           |               |  |  |
|                      | J                      | 010   |           |               |  |  |
|                      | К                      | 011   |           |               |  |  |
|                      | Ν                      | 100   |           |               |  |  |
|                      | R                      | 101   |           |               |  |  |
|                      | S                      | 110   | [3:0]     |               |  |  |
| -                    | т                      | 111   |           |               |  |  |
| Sensor type          | PT100                  | 1000  |           | Config_Word2  |  |  |
|                      | PT500                  | 1001  |           |               |  |  |
|                      | PT1000                 | 1010  |           |               |  |  |
|                      | CU500                  | 1011  |           |               |  |  |
|                      | 2-Wire                 | 00    |           |               |  |  |
|                      | 3-Wire                 | 00    | [5,4]     |               |  |  |
|                      | 4-Wire                 | 10    | [5:4]     |               |  |  |
|                      | (For RTD only)         | 10    |           |               |  |  |
| Filter time          | 0–100                  | 0–100 | [14:8]    |               |  |  |
|                      | Enable                 | 1     | [0]       |               |  |  |
|                      | Disable                | 0     | Įυj       |               |  |  |
| Diantau and          | °C                     | 0     | [4]       |               |  |  |
| Display mode         | °F                     | 1     | [1]       | Config_Word3  |  |  |
| Cold junction        | Internal cold junction |       | [0]       |               |  |  |
| compensation method  | compensation           | 0     | [2]       |               |  |  |

| Parameters           |                        | Value | Valid bit | Variable name |
|----------------------|------------------------|-------|-----------|---------------|
|                      | External cold junction |       |           |               |
|                      | compensation           | 1     |           |               |
| Sensor disconnection | Enable                 | 1     |           |               |
| detection            | Disable                | 0     | [3]       |               |
|                      | Enable                 | 1     |           |               |
| Over-limit detection | Disable                | 0     | [4]       |               |
|                      | В                      | 000   |           |               |
|                      | E                      | 001   |           |               |
|                      | J                      | 010   |           |               |
|                      | К                      | 011   |           |               |
|                      | Ν                      | 100   |           |               |
|                      | R                      | 101   |           |               |
|                      | S                      | 110   | [11:8]    |               |
| •                    | Т                      | 111   |           |               |
| Sensor type          | PT100                  | 1000  |           |               |
|                      | PT500                  | 1001  |           |               |
|                      | PT1000                 | 1010  |           |               |
|                      | CU500                  | 1011  |           |               |
|                      | 2-Wire                 |       |           |               |
|                      | 3-Wire                 | 00    | [40,40]   |               |
|                      | 4-Wire                 | 01    | [13:12]   |               |
|                      | (For RTD only)         | 10    |           |               |
| Filter time          | 0–100                  | 0–100 | [6:0]     |               |
| Enable channel 3     | Enable                 | 1     | [8]       |               |
|                      | Disable                | 0     | [0]       |               |
| Display mode         | °C                     | 0     | [0]       |               |
|                      | °F                     | 1     | [9]       |               |
|                      | Internal cold junction | 0     | [10]      |               |
| Cold junction        | compensation           |       |           | Config_Word4  |
| compensation method  | External cold junction | 1     | []        |               |
|                      | compensation           | -     |           |               |
| Sensor disconnection | Enable                 | 1     | [11]      |               |
| detection            | Disable                | 0     | []        |               |
| Over-limit detection | Enable                 | 1     | [12]      |               |
|                      | Disable                | 0     | []        |               |
|                      | В                      | 000   |           |               |
|                      | E                      | 001   |           |               |
|                      | J                      | 010   |           |               |
|                      | K                      | 011   |           |               |
|                      | N                      | 100   |           |               |
|                      | R                      | 101   | [3:0]     |               |
| Sensor type          | 5<br>-                 | 110   |           | Config_Word5  |
|                      | I<br>DT100             | 111   |           | -             |
|                      | PTTUU                  | 1000  |           |               |
|                      | P1500                  | 1001  |           |               |
|                      | P11000                 | 1010  |           |               |
|                      |                        | 1011  |           |               |
|                      | 2-wire                 | 00    | [5:4]     |               |

| Parameters                   |                |       | Valid bit | Variable name |
|------------------------------|----------------|-------|-----------|---------------|
|                              | 4-Wire         | 10    |           |               |
|                              | (For RTD only) |       |           |               |
| Filter time                  | 0–100          | 0–100 | [14:8]    |               |
| Complian period of           | 250ms          | 01    |           |               |
| Sampling period of           | 500ms          | 10    | [1:0]     |               |
| channel 0                    | 1000ms         | 11    |           |               |
| Sampling period of channel 1 | 250ms          | 01    |           |               |
|                              | 500ms          | 10    | [3:2]     |               |
|                              | 1000ms         | 11    |           | Config WordC  |
| Complian period of           | 250ms          | 01    |           | Config_word6  |
| Sampling period of           | 500ms          | 10    | [5:4]     |               |
| channel 2                    | 1000ms         | 11    |           |               |
| Complian period of           | 250ms          | 01    |           |               |
| Sampling period of           | 500ms          | 10    | [7:6]     |               |
| channel 3                    | 1000ms         | 11    |           |               |

Table 4-11 Supported sensor types and measurement range

| Item                        | Sensor name | Temperature range in<br>Celsius | Temperature range in<br>Fahrenheit |
|-----------------------------|-------------|---------------------------------|------------------------------------|
|                             | PT100       | -200.0°C-850°C                  | -328.0°F–1562.0°F                  |
|                             | PT500       | -200.0°C-850°C                  | -328.0°F–1562.0°F                  |
| Thermal resistor type       | PT1000      | -200.0°C-850°C                  | -328.0°F–1562.0°F                  |
|                             | CU100       | -50.0°C–150°C                   | -58.0°F–302.0°F                    |
|                             | В           | 200.0°C-1800°C                  | 392.0°F-3272.0°F                   |
|                             | E           | -270.0°C-1000°C                 | -454.0°F–1832.0°F                  |
|                             | Ν           | -200.0°C–1300°C                 | -328.0°F–2372.0°F                  |
| The was a set up loss to me | J           | -210.0°C–1200°C                 | -346.0°F–2192.0°F                  |
| i nermocoupies type         | к           | -270.0°C-1370°C                 | -454.0°F–2498.0°F                  |
|                             | R           | -50.0°C–1765°C                  | -58.0°F–3209.0°F                   |
|                             | S           | -50.0°C–1765°C                  | -58.0°F–3209.0°F                   |
|                             | Т           | -270.0°C–400°C                  | -454.0°F–752.0°F                   |

# 4.7 Distributed I/O module

The distributed I/O AE1420/AE2420 module is EtherCAT slave module with 32 digital inputs/32 digital outputs. Before using the module, you need to install the device profile **INVT\_AE1420\_AE2420\_xxx.xml** for the module.

# 4.7.1 Creating a project for distributed I/O module

Create a distributed I/O module application, and install the device profile **INVT\_AE1420\_AE2420\_xxx.xml** required by the module. Right click **EtherCAT\_Master\_SoftMotion** in the device panel to add the AE1420\_AE2420 module.

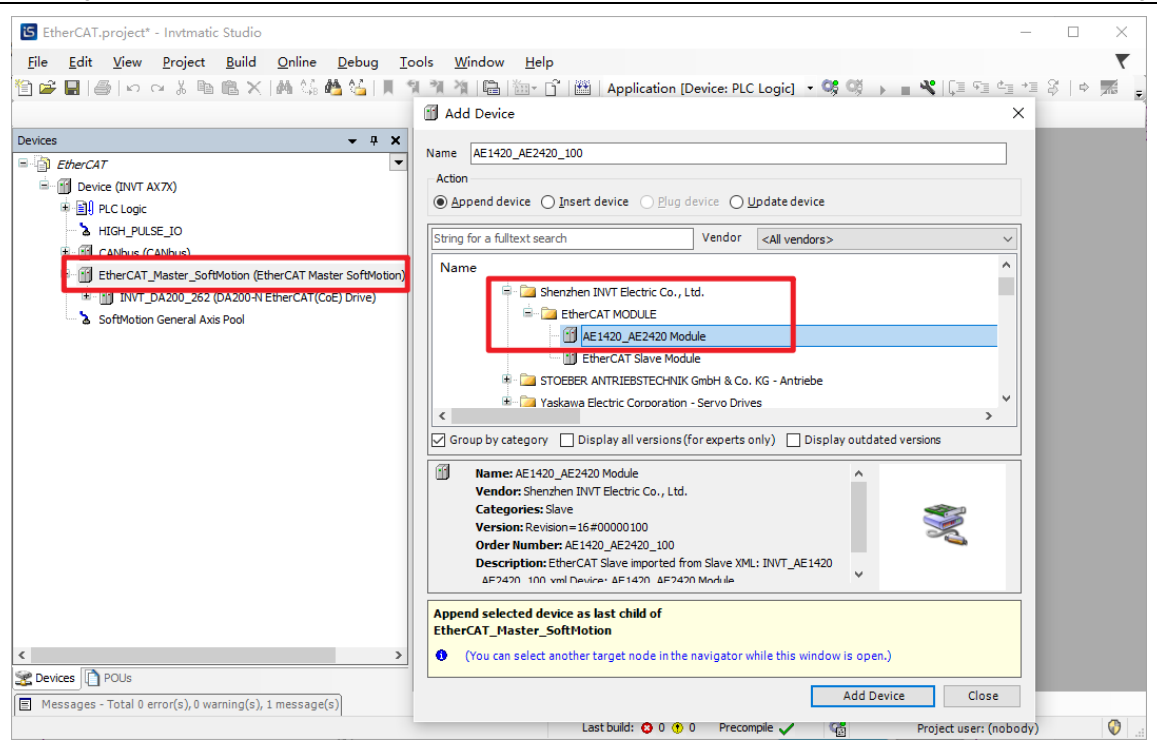

| Devices 🗸 🗸 🗙                                | AE1420_AE2420_100 X  |                                     |                            |                                             | •     |
|----------------------------------------------|----------------------|-------------------------------------|----------------------------|---------------------------------------------|-------|
| EtherCAT     Emercan     Device (INVT AX7X)  | General              | Address                             |                            | Additional                                  | Ether |
| IDI PLC Logic     A HIGH_PULSE_IO            | Process Data         | EtherCAT address                    | -1<br>1002                 | Enable expert settings                      | Luier |
| CANbus (CANbus)                              | Startup Parameters   | Distributed Clock                   |                            |                                             |       |
| INVT_DA200_262 (DA200-N EtherCAT(CoE) Drive) | EtherCAT I/O Mapping | Select DC                           | DC-Synchron<br>SM-Synchron | ~                                           |       |
| AE 1420_AE 2420_100 (AE 1420_AE 2420 Module) | EtherCAT IEC Objects | Sync0:                              | DC-Synchron                |                                             |       |
|                                              | Information          | Enable Sync 0                       | x 1 ~                      | 4000 ♠ Cycle time (μ                        | s)    |
|                                              |                      | O User-defined                      |                            | 0 🗘 Shift time (µs                          | ;)    |
|                                              |                      | Sync1:                              |                            |                                             |       |
|                                              |                      | <ul> <li>Sync unit cycle</li> </ul> | x 1 ~                      | 4000 🗘 Cycle time (µ                        | s)    |
|                                              |                      | O User-defined                      |                            | 0 ♠ Shift time (µs                          | ;)    |
|                                              |                      | User-defined                        | x1 ~                       | 4000 ¢ Cycle time (µs<br>0 ¢ Shift time (µs | s)    |

Click the AE1420\_AE2420 module in the device panel, and configure the synchronization method in the General interface.

In the **EtherCAT I/O Mapping** interface, the output points are accessed via Y0–Y7/Y10–Y17/Y20–Y27/Y30–Y37, and the input points are accessed via X0–X7/X10–X17/X20–X27/X30–X37.

| Biol         Control         Control <thcontrol< th=""> <thcontrol< th=""> <thcont< th=""><th>Devices 👻 🕈 🗙</th><th>AE1420_AE2420_100 ×</th><th></th><th></th><th></th><th></th><th></th><th></th><th></th></thcont<></thcontrol<></thcontrol<>                                                                                                    | Devices 👻 🕈 🗙                                           | AE1420_AE2420_100 ×  |              |         |               |                    |      |      |             |
|----------------------------------------------------------------------------------------------------|---------------------------------------------------------|----------------------|--------------|---------|---------------|--------------------|------|------|-------------|
| Deface UNIT ADJ         Address         Type         Unit         Description           * Into (PLOSE) DO         FreeCAT Jeaster Softbook         FreeCAT Jeaster Softbook                                                                                                    | EtherCAT                                                | General              | Find         |         | Filter Show   | w all              |      |      | - + A       |
| Backup CatMaxie       Setup Parameters       1       4008.1       817       11         Behc/CAT Jester Softwoon       Ether/CAT Lester Softwoon       Ether/CAT Lester Softwoon       1       4008.2       817       12         Behc/CAT Jester Softwoon       Ether/CAT LEC Objects       1       4008.3       817       13         Behc/CAT Jester Softwoon       Ether/CAT LEC Objects       1       4008.5       817       16         Betc/CAT Jester Softwoon       File       7       5008.6       17       16         AELESS JESTER Softwoon       File       7       5008.7       817       17         Betc/CAT Jester Softwoon       File       7       5008.7       817       17         Betc/CAT Jester Softwoon       File       7       5008.7       817       17         Betc/CAT Jester Softwoon       File       7       5008.7       817       17         Setue       10       10       4008.8       817       11       10         Information       10       5008.5       817       11       11         Information       11       5008.5       817       115       11         Information       12       5008.5       817       12                                                                                                    |                                                         | Process Data         | Variable     | Mapping | Channel<br>Y0 | Address<br>%0X88.0 | Туре | Unit | Description |
| BrbecAT_Master SofMoton (EberCAT (Go) Drw)         EberCAT (U) Mapping         '12         %2088.2         BTT         '12           BrT_DADD_282 (0.020%) EberCAT (Sci) Drw)         EberCAT (EC Objects         '13         %2088.5         BTT         '14           AE HAD_JE240D_100 (JE H2D_AE240D Module)         EberCAT (EC Objects         '14         %2088.6         BTT         '13           Information         '16         '17         %2088.6         BTT         '13           Information         '16         '17         %2088.6         BTT         '13           '17         %2088.7         BTT         '13         '14         '14         '14         '14         '14         '14         '14         '14         '14         '14         '14         '14         '14         '14         '14         '14         '14         '14         '14         '14         '14         '14         '14         '14         '14         '14         '14         '14         '14         '14         '14         '14         '14         '14         '14         '14         '14         '14         '14         '14         '14         '14         '14         '14         '14         '14         '14         '14         '14 </td <td>E GANhus (CANhus)</td> <td>Startup Parameters</td> <td> Ka</td> <td></td> <td>Y1</td> <td>%OX88.1</td> <td>BIT</td> <td></td> <td>Y1</td>                                                                                                    | E GANhus (CANhus)                                       | Startup Parameters   | Ka           |         | Y1            | %OX88.1            | BIT  |      | Y1          |
| Image: Proceeding of the second of the second of the se         | EtherCAT Master, SoftMotion (EtherCAT Master SoftMotion |                      | - <b>*</b> ø |         | Y2            | %OX88.2            | BIT  |      | Y2          |
| Back of the control of the Control of the C | TINT DA200, 262 (DA200-N Ether CAT (CoE) Drive)         | EtherCAT I/O Mapping | Kg           |         | Y3            | %OX88.3            | BIT  |      | Y3          |
| <ul> <li>M 41420 AE2430 100 (AE1420 AE2430 Modele)             </li> <li>Situat             </li> <li>Information         </li> </ul> <ul> <li>Information             </li> <li>Information             </li> <liinformatio <="" linformation<="" td=""><td>M Still Drive ConsticDSD402 (SM Drive ConsticDSP#</td><td></td><td></td><td></td><td>Y4</td><td>%OX88.4</td><td>BIT</td><td></td><td>Y4</td></liinformatio></ul>                                                                                                    | M Still Drive ConsticDSD402 (SM Drive ConsticDSP#       |                      |              |         | Y4            | %OX88.4            | BIT  |      | Y4          |
| Status         P         P <td>AE1420 AE2420 100 (AE1420 AE2420 Module)</td> <td>EtherCAT IEC Objects</td> <td></td> <td></td> <td>Y5</td> <td>%OX88.5</td> <td>BIT</td> <td></td> <td>Y5</td>                                                                                                    | AE1420 AE2420 100 (AE1420 AE2420 Module)                | EtherCAT IEC Objects |              |         | Y5            | %OX88.5            | BIT  |      | Y5          |
| Information         P         V(2083.7)         BTT         V10           P         V10         V(2080.0)         BTT         V10           P         V11         V(2080.0)         BTT         V11           P         V11         V(2080.0)         BTT         V11           P         V11         V(2080.0)         BTT         V12           P         V11         V(2080.0)         BTT         V12           P         V12         V(2080.0)         BTT         V13           P         V14         V(2080.0)         BTT         V13           P         V15         V(2080.0)         BTT         V14           P         V16         V(2080.0)         BTT         V15           P         V10         V(2080.0)         BTT         V16           P         V10         V(2080.0)         BTT         V12           P         V20         V(200.0)         BTT         V12           P         V22         V(200.0)         BTT         V12           P         V22         V(200.0)         BTT         V24           P         V22         V(2000.0)         BTT         V24                                                                                                    |                                                         | Status               | - <b>*</b>   |         | Y6            | %OX88.6            | BIT  |      | Y6          |
| Information         Yi0         Yu0800         BT         Y10           Information         Information         Y11         Y0289.0         BT         Y11           Information         Y12         Y0289.2         BTT         Y12           Information         Y13         Y0289.2         BTT         Y12           Information         Y13         Y0289.2         BTT         Y14           Information         Y14         Y0289.2         BTT         Y14           Information         Y16         Y13         Y16         Y17           Information         Y16         Y16         Y16         Y17         Y12         Y0289.7         BTT         Y12           Information         Y10         Y0289.7         BTT         Y12         Y0280.0         BTT         Y22           Information         Y20         Y0280.0         BTT         Y22         Y21         Y0280.0         BTT         Y22           Information         Y22         Y0280.0         BTT         Y22         Y22         Y23         Y24         Y24         Y24         Y24         Y24         Y24         Y24         Y24         Y24         Y24         Y24         Y24                                                                                                    | -                                                       |                      |              |         | Y7            | %OX88.7            | BIT  |      | Y7          |
| -       -       -       -       -       -       -       -       -       -       -       -       -       -       -       -       -       -       -       -       -       -       -       -       -       -       -       -       -       -       -       -       -       -       -       -       -       -       -       -       -       -       -       -       -       -       -       -       -       -       -       -       -       -       -       -       -       -       -       -       -       -       -       -       -       -       -       -       -       -       -       -       -       -       -       -       -       -       -       -       -       -       -       -       -       -       -       -       -       -       -       -       -       -       -       -       -       -       -       -       -       -       -       -       -       -       -       -       -       -       -       -       -       -       -       -       -       -       -                                                                                                          |                                                         | Information          |              |         | Y10           | %OX89.0            | BIT  |      | Y10         |
| •     1     1     1     1     1       •     112     %Q898.2     BT     113       •     113     %Q898.3     BT     113       •     115     %Q898.5     BT     115       •     115     %Q89.6     BTT     115       •     115     %Q89.6     BTT     112       •     115     %Q89.6     BTT     112       •     115     %Q89.6     BTT     112       •     116     %Q89.0     BTT     127       •     120     %Q99.0     BTT     122       •     123     %Q99.0     BTT     122       •     123     %Q99.0     BTT     122       •     123     %Q99.0     BTT     122       •     123     %Q99.0     BTT     122       •     123     %Q99.0     BTT     122       •     123     %Q99.0     BTT     122       •     123     %Q99.0     BTT     122       •     123     %Q90.0     BTT     122       •     123     %Q90.0     BTT     123       •     123     %Q90.0     BTT     123       • <td></td> <td></td> <td>- <b>N</b></td> <td></td> <td>Y11</td> <td>%0189.1</td> <td>BIT</td> <td></td> <td>Y11</td>                                                                                                    |                                                         |                      | - <b>N</b>   |         | Y11           | %0189.1            | BIT  |      | Y11         |
| -       113       %2083.3       BT       Y13         -       Y13       %2083.4       BT       Y14         -       Y14       %2083.4       BT       Y14         -       Y15       %2083.6       BT       Y15         -       Y15       %2083.7       BT       Y15         -       Y17       %2083.7       BT       Y15         -       Y17       %2083.7       BT       Y12         -       Y21       %2080.2       BT       Y22         -       Y22       %2090.2       BT       Y22         -       Y23       %2090.3       BT       Y23         -       Y24       %2090.5       BT       Y25         -       Y25       %2090.5       BT       Y25         -       Y26       %2090.5       BT       Y25         -       Y26       %2090.5       BT       Y25         -       Y26       %2090.5       BT       Y25         -       Y26       %2090.5       BT       Y25         -       Y26       %2090.5       BT       Y25         -       Y26       %2090.5       B                                                                                                    |                                                         |                      | - <u>*</u>   |         | Y12           | %0189.2            | BIT  |      | Y12         |
| No         No         No           1         1         1         1         1           1         1         1         1         1         1           1         1         1         1         1         1         1           1         1         1         1         1         1         1         1           1         1         1         1         1         1         1         1           1         1         1         1         1         1         1         1           1         1         1         1         1         1         1         1           1         1         1         1         1         1         1         1         1           1         1         1         1         1         1         1         1         1         1         1         1         1         1         1         1         1         1         1         1         1         1         1         1         1         1         1         1         1         1         1         1         1         1         1         1                                                                                                    |                                                         |                      | 1            |         | Y13           | %0189.3            | BIT  |      | Y13         |
| •         •         •         •         •         •         •         •         •         •         •         •         •         •         •         •         •         •         •         •         •         •         •         •         •         •         •         •         •         •         •         •         •         •         •         •         •         •         •         •         •         •         •         •         •         •         •         •         •         •         •         •         •         •         •         •         •         •         •         •         •         •         •         •         •         •         •         •         •         •         •         •         •         •         •         •         •         •         •         •         •         •         •         •         •         •         •         •         •         •         •         •         •         •         •         •         •         •         •         •         •         •         •         •         •         •         •                                                                                                            |                                                         |                      | - <b>N</b>   |         | Y14           | %0189.4            | BIT  |      | Y14         |
| •         1         1         1         1         1         1           •         1         1         1         1         1         1         1           •         1         1         1         1         1         1         1         1         1         1         1         1         1         1         1         1         1         1         1         1         1         1         1         1         1         1         1         1         1         1         1         1         1         1         1         1         1         1         1         1         1         1         1         1         1         1         1         1         1         1         1         1         1         1         1         1         1         1         1         1         1         1         1         1         1         1         1         1         1         1         1         1         1         1         1         1         1         1         1         1         1         1         1         1         1         1         1         1         1                                                                                                    |                                                         |                      | - <b>N</b>   |         | Y15           | %0X89.5            | BIT  |      | Y15         |
| •         •         •         •         •         •         •         •         •         •         •         •         •         •         •         •         •         •         •         •         •         •         •         •         •         •         •         •         •         •         •         •         •         •         •         •         •         •         •         •         •         •         •         •         •         •         •         •         •         •         •         •         •         •         •         •         •         •         •         •         •         •         •         •         •         •         •         •         •         •         •         •         •         •         •         •         •         •         •         •         •         •         •         •         •         •         •         •         •         •         •         •         •         •         •         •         •         •         •         •         •         •         •         •         •         •         •                                                                                                            |                                                         |                      | - <b>N</b>   |         | Y16           | %0X89.6            | BIT  |      | Y16         |
| ************************************                                                                                                    |                                                         |                      |              |         | Y17           | %OX89.7            | BIT  |      | Y17         |
| 100       100       100       100       100         100       100       100       100       100       100         100       121       40000.1       100       100       100         100       122       94090.2       100       100       100         100       123       94090.3       100       100       100         100       123       94090.5       100       100       100         100       125       94090.5       100       100       100         100       125       94090.5       100       100       100         100       125       94090.5       100       100       100         100       125       94090.5       100       100       100         100       126       127       100       100       100       100         100       127       100       100       100       100       100       100       100         100       130       94091.0       101       101       101       101       101       101       101         100       130       94091.1       101       101       103 <td< td=""><td></td><td></td><td></td><td></td><td>¥20</td><td>960390.0</td><td>BIT</td><td></td><td>¥20</td></td<>                                                                                                    |                                                         |                      |              |         | ¥20           | 960390.0           | BIT  |      | ¥20         |
| No.         No.         No.         No.           -         -         -         -         -         -         -         -         -         -         -         -         -         -         -         -         -         -         -         -         -         -         -         -         -         -         -         -         -         -         -         -         -         -         -         -         -         -         -         -         -         -         -         -         -         -         -         -         -         -         -         -         -         -         -         -         -         -         -         -         -         -         -         -         -         -         -         -         -         -         -         -         -         -         -         -         -         -         -         -         -         -         -         -         -         -         -         -         -         -         -         -         -         -         -         -         -         -         -         -         -         -                                                                                                    |                                                         |                      |              |         | V21           | %OX90.1            | BIT  |      | ¥21         |
| Name         Name         Name         Name           Name         Y23         %Q903.3         BTT         Y23           Name         Y24         %Q903.4         BTT         Y24           Name         Y25         %Q905.6         BTT         Y25           Name         Y26         %Q905.6         BTT         Y25           Name         Y26         %Q905.6         BTT         Y25           Name         Y26         %Q905.6         BTT         Y25           Name         Y30         %Q905.7         BTT         Y27           Name         Y31         %Q915.1         BTT         Y31           Name         Y32         %Q915.1         BTT         Y32           Name         Y33         %Q915.8         BTT         Y33           Name         Y35         %Q915.6         BTT         Y35           Name         Y36         %Q915.6         BTT         Y36           Name         Y37         %QN5.6         BTT         Y36           Name         Y37         %QN5.6         BTT         Y36           Name         Y37         %QN5.6         BTT         Y36      <                                                                                                    |                                                         |                      | - <b>N</b>   |         | ¥22           | %OX90.2            | BIT  |      | ¥22         |
| No         No         No         No           -         1/2         %Q/90.4         ETT         Y24           -         1/2         %Q/90.4         ETT         Y25           -         1/2         %Q/90.6         ETT         Y25           -         1/2         %Q/90.6         ETT         Y25           -         1/2         %Q/90.6         ETT         Y26           -         1/2         %Q/90.6         ETT         Y26           -         1/2         %Q/90.6         ETT         Y30           -         1/2         %Q/91.0         ETT         Y30           -         1/3         %Q/91.1         ETT         Y31           -         1/3         %Q/91.1         ETT         Y32           -         1/3         %Q/91.3         ETT         Y33           -         1/3         %Q/91.4         ETT         Y34           -         1/3         %Q/91.4         ETT         Y35           -         1/3         %Q/91.7         ETT         Y37           -         1/3         %Q/91.7         ETT         Y37           -         1/3                                                                                                    |                                                         |                      | - <b>N</b>   |         | ¥23           | %OX90.3            | BIT  |      | ¥23         |
| Norm         Norm         Norm         Norm         Norm           -         -         -         -         -         -         -         -         -         -         -         -         -         -         -         -         -         -         -         -         -         -         -         -         -         -         -         -         -         -         -         -         -         -         -         -         -         -         -         -         -         -         -         -         -         -         -         -         -         -         -         -         -         -         -         -         -         -         -         -         -         -         -         -         -         -         -         -         -         -         -         -         -         -         -         -         -         -         -         -         -         -         -         -         -         -         -         -         -         -         -         -         -         -         -         -         -         -         -         -                                                                                                    |                                                         |                      | - <b>N</b>   |         | ¥24           | %0190.4            | BIT  |      | ¥24         |
| No         No         No         No           *         Y26         %Q90.6         ET         Y26           *         Y27         %Q90.6         ET         Y27           *         Y30         %Q90.6         ET         Y27           *         Y30         %Q90.6         ETT         Y30           *         Y30         %Q91.0         ETT         Y31           *         Y31         %Q91.1         ETT         Y32           *         Y33         %Q91.2         ETT         Y33           *         Y33         %Q91.4         ETT         Y34           *         Y33         %Q91.4         ETT         Y34           *         Y35         %Q91.5         ETT         Y35           *         Y35         %Q91.5         ETT         Y35           *         Y35         %Q91.6         ETT         Y36           *         Y36         Y37         %Q91.7         ETT         Y37           *         Y37         %Q91.5         ETT         Y36         Y37           *         Y37         %Q91.6         ETT         Y37         Y37         Y37                                                                                                    |                                                         |                      | - <b>N</b>   |         | Y25           | %0X90.5            | BIT  |      | ¥25         |
| No.         No.         No.         No.           -         1/2         %Q190.7         ETT         Y27           -         Y30         %Q10.0         ETT         Y30           -         Y31         %Q10.1         ETT         Y31           -         Y32         %Q191.3         ETT         Y33           -         Y33         %Q191.3         ETT         Y33           -         Y34         %Q191.4         ETT         Y34           -         Y35         %Q191.5         ETT         Y35           -         Y36         %Q191.7         ETT         Y37           -         Y36         %Q191.7         ETT         Y37           -         Y37         %Q191.7         ETT         Y37           -         Y36         %Q191.7         ETT         Y37           -         Y37         %Q191.7         ETT         Y37           -         Y37         %Q191.7         ETT         Y37           -         Y37         %Q191.7         ETT         Y37           -         Y38         %Q191.7         ETT         Y37           -         Y37                                                                                                    |                                                         |                      | - <b>N</b>   |         | ¥26           | %0X90.6            | BIT  |      | ¥26         |
| Ib         Notestinit         Ib           -10         100         4020510         ETT         120           -10         131         9620510         ETT         131           -10         131         9620511         ETT         131           -10         132         9620512         ETT         132           -10         133         9620513.         ETT         133           -10         133         9620514.         ETT         133           -10         133         962051.5         ETT         135           -10         135         962051.5         ETT         135           -10         137         962051.5         ETT         135           -10         137         962051.5         ETT         135           -10         137         962051.5         ETT         135           -10         137         962051.5         ETT         135           -11         137         137         137         137           -11         137         137         137         137           -11         137         137         137         137           -11 <td< td=""><td></td><td></td><td></td><td></td><td>V27</td><td>%OV90.7</td><td>BIT</td><td></td><td>¥27</td></td<>                                                                                                    |                                                         |                      |              |         | V27           | %OV90.7            | BIT  |      | ¥27         |
| No         No         No           *         Y31         %QV91.1         BTT         Y31           *         Y32         %QV91.2         BTT         Y32           *         Y34         %QV91.4         BTT         Y34           *         Y34         %QV91.4         BTT         Y34           *         Y35         %QV91.4         BTT         Y35           *         Y35         %QV91.5         BTT         Y35           *         Y35         %QV91.6         BTT         Y36           *         Y36         %QV91.7         BTT         Y37           *         Y37         %QV91.5         BTT         Y37           *         Y36         %QV91.6         BTT         Y37           *         Y37         %QV91.6         BTT         Y37           *         Y37         %QV91.6         BTT         Y37           *         Y37         %QV91.6         BTT         Y37           *         Y37         %QV91.6         BTT         Y37           *         Y37         %QV91.7         BTT         Y37           *         Y37         %QV91.7                                                                                                    |                                                         |                      | - <u>5</u>   |         | Y30           | %0X91.0            | BIT  |      | Y30         |
| No.         No.         No.         No.           -         132         %QV91.2         BT         Y32           -         133         %QV91.3         BT         Y33           -         134         %QV91.4         BT         Y34           -         135         %QV91.6         BT         Y35           -         136         %QV91.6         BT         Y35           -         136         %QV91.6         BT         Y35           -         136         %QV91.7         BT         Y35           -         137         %QV91.7         BT         Y37           -         140         X0         %DX48.0         BT         X37           -         140         X0         %DX48.0         BT         X37                                                                                                    |                                                         |                      | - <u>5</u>   |         | Y31           | %0X91.1            | BIT  |      | Y31         |
| No.         No.         No.         No.           -         (33)         %Q/91.3         BIT         Y33           -         (34)         %Q/91.4         BIT         Y34           -         (35)         %Q/91.5         BIT         Y35           -         (35)         %Q/91.5         BIT         Y35           -         (37)         %Q/91.7         BIT         Y36           -         (37)         %Q/91.7         BIT         Y36           -         (37)         %Q/91.7         BIT         Y37           -         (37)         %Q/91.7         BIT         Y36           -         (37)         %Q/91.7         BIT         Y36           -         (30)         %D/41.0         BIT         X00           -         (30)         %D/41.0         BIT         X1           -         (31)         %D/41.0         BIT         X1                                                                                                    |                                                         |                      | 1 . <u>.</u> |         | V32           | %OY91.2            | BIT  |      | V32         |
| Non-Line         Non-Line                                                                                                    |                                                         |                      |              |         | V33           | 960391.2           | BIT  |      | V33         |
| Total         Total         Total         Total         Total           -1         1         1         1         1         1           -1         1         1         1         1         1         1           -1         1         1         1         1         1         1         1         1         1         1         1         1         1         1         1         1         1         1         1         1         1         1         1         1         1         1         1         1         1         1         1         1         1         1         1         1         1         1         1         1         1         1         1         1         1         1         1         1         1         1         1         1         1         1         1         1         1         1         1         1         1         1         1         1         1         1         1         1         1         1         1         1         1         1         1         1         1         1         1         1         1         1         1         1 <td></td> <td></td> <td></td> <td></td> <td>V34</td> <td>960391.0</td> <td>BIT</td> <td></td> <td>V34</td>                                                                                                    |                                                         |                      |              |         | V34           | 960391.0           | BIT  |      | V34         |
| Total         Total         Total         Total           - *         Y36         %Q/91.7         BIT         Y36           - *         Y37         %Q/91.7         BIT         Y37           - *         Y30         %D/48.0         BIT         X0           - *         Y36         Y37         Y37         Y37                                                                                                    |                                                         |                      |              |         | V35           | 960391.5           | BIT  |      | V35         |
| Total         Total         Total <th< td=""><td></td><td></td><td></td><td></td><td>V36</td><td>960391.5</td><td>BIT</td><td></td><td>V36</td></th<>                                                                                                    |                                                         |                      |              |         | V36           | 960391.5           | BIT  |      | V36         |
| **         1.37         746,95.17         b.11         1.37           -40         X0         95,04.0         BIT         X0           -40         X1         95,04.0         BIT         X0                                                                                                    |                                                         |                      |              |         | V37           | 960191.7           | BIT  |      | V37         |
| ψ         Λυ         γμλγκού         δι1         Λυ           - Μρ         X1         γμλγκού         δ11         Λυ                                                                                                    |                                                         |                      | × ×          |         | V0            | 76QX91.7           | DIT  |      | 107         |
| ψ         Λ⊥         γε/μ(Mr).1         0.11         Λ⊥           Ψ         ψ         ψ         μ/μ         ψ         μ/μ         ψ                                                                                                    |                                                         |                      |              |         | XU<br>V1      | 761A-10.0          | DIT  |      | ×1          |
|                                                                                                    |                                                         |                      |              |         | ×2            | 961X49.2           | DIT  |      | ×2          |

# 4.8 Priority setting of each module (recommended value)

# 4.8.1 Setting priority

If the created project contains multiple functional modules, create multiple tasks and set the task priority as follows. Table 4-12 shows the recommended values for task priority.

| Devices 🗸 🗸 🗶                | 📄 PLC_PRG 🔹 Task 🖉 MainTask 🗙                                  |
|------------------------------|----------------------------------------------------------------|
| - 🗿 Untitled2                | Configuration                                                  |
| 🖃 🍿 Device (INVT AX7X)       |                                                                |
| PLC Logic                    | Priority ( 031 ): 0                                            |
| 🖃 🚫 Application              | Type                                                           |
| Library Manager              | (P) Cyclic     Interval (e.g. ##200mp)     4                   |
| PLC_PRG (PRG)                | incervar (e.g. t#200ms)                                        |
|                              | Watchdog Enable Time (e.g. t#200ms) Sensitivity 1              |
| SoftMotion General Axis Pool | 🕂 Add Call 🗙 Remove Call 📝 Change Call 🕆 Move Up 🐥 Move Down 🔭 |
|                              | POU Comment                                                    |
|                              | 创 PLC_PRG                                                      |
|                              |                                                                |

Figure 4-17 Example of task project priority settings

Table 4-12 Setting priority

| Function module     | Recommended priority |
|---------------------|----------------------|
| PlcCfg module       | 31                   |
| ModbusTCP           | 15–30                |
| ModbusRTU           | 15–30                |
| High-speed I/O      | 1–15                 |
| Analog input/output | 1–15                 |

| Function module    | Recommended priority |
|--------------------|----------------------|
| Temperature module | 1–15                 |
| EtherCAT           | 0                    |

## 4.8.2 Configuring sub-device bus cycle options

Under the **Controller settings** > **Bus cycle** > **Bus cycle task** of the AX7X device, the Bus cycle task list provides the tasks defined in the task configuration of the current valid project (such as "MainTask", "EtherCAT Master"). Select one of the tasks as the bus cycle of the current project, or select the option **<unspecified>**, which indicates that the shortest task cycle time or the fastest execution cycle will be applied. You can switch to another settings, but be sure to note the following.

**Note:** Before modifying the **<unspecified>** setting, be aware that it is a default action defined by the device description. By default, the task can be defined with a shortest cycle time or a longest cycle time. Please check this carefully before applying this setting.

To improve the stability of the system when using expansion modules and EtherCAT modules (especially the EtherCAT\_Master\_SoftMotion module), you should select the task corresponding to each module in **EtherCAT I/O Mapping** > **Bus Cycle Options**. The reference program is as follows.

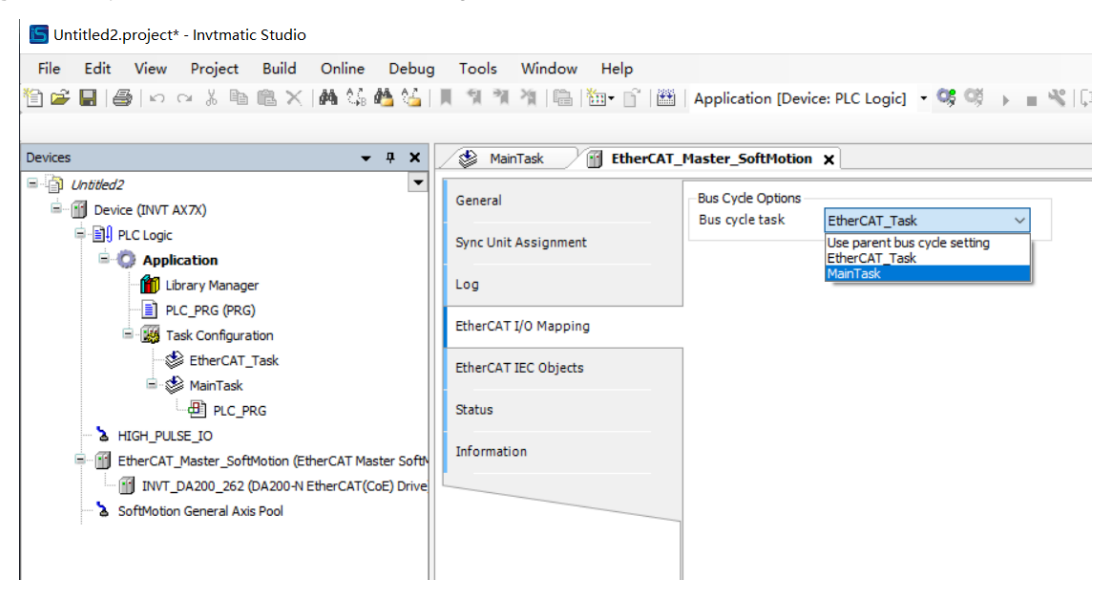

Figure 4-18 Expansion module bus cycle task setting

# **5 Device Diagnosis**

AX series equipment diagnostic information is reflected in three ways, namely fault indicator, digital tube and diagnostic code. Fault indicators show the system and bus error. Digital tubes display the fault code of a specific function module. Diagnostic codes further indicate the specific types of faults, which can be generally searched by upper computer software.

# 5.1 Fault indicator

The AX series fault indicator is mainly composed of two parts. The first part is mainly the system and bus indicator lights. The second part is mainly digital tube indicators.

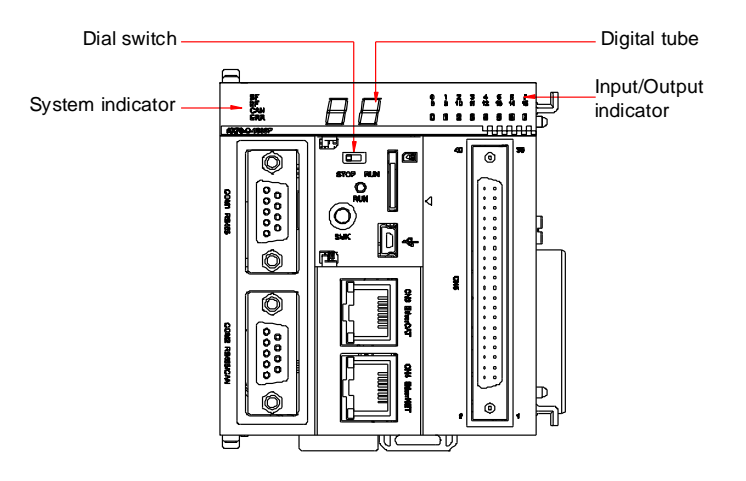

Figure 5-1 Fault indicator diagram

## 5.1.1 System and bus fault indicator

Table 5-1 System and bus fault indicator

| Fault indicator name | Error type              | Error content                             |
|----------------------|-------------------------|-------------------------------------------|
| SF                   | System fault            | Codesys is not started                    |
| BF                   | Bus communication fault | Modbus RTU/Modbus TCP/backplane bus fault |
| CAN                  | CAN bus fault           | Reserved                                  |
| ERR                  | Module fault            | Reserved                                  |

**Note:** When connecting multiple programmable controllers, you can click the **Wink** button on the software platform to observe the simultaneous flashing of the SF, BF, CAN, and ERR indicators to identify the device.

# 5.1.2 High-speed input/output indicator

If the output/input of the port is valid, the indicator corresponding to the port is on, and if the output/input is invalid, the corresponding indicator is off.

# 5.2 Digital tube fault code

| Digital tube<br>Fault code | Module                            | Fault type                                                                                                    | Solution                                                                                                    |
|----------------------------|-----------------------------------|----------------------------------------------------------------------------------------------------|----------------------------------------------------------------------------------------------------|
| 16#10                      |                                   | Error setting local new IP                                                                                                    | Check the underlying network configuration file.                                                                                          |
| 16#11                      |                                   | Error setting local new subnet mask                                                                                                    | Check the underlying network<br>configuration file.                                                                                       |
| 16#12                      | CPU module                        | Failed to read the local IP and subnet mask                                                                                                    | Check the underlying network configuration file.                                                                                          |
| 16#13                      | PicCig                            | Abnormal time setting format                                                                                                    | Check the time setting format.                                                                                                    |
| 16#14                      |                                   | Error setting motion controller time                                                                                                    | Check the underlying code.                                                                                                    |
| 16#15                      |                                   | Error getting motion controller real time                                                                                                    | The controller button battery<br>voltage is insufficient, replace the<br>battery.                                                         |
| 16#20                      |                                   | Failed to open serial port COM1                                                                                                    | Check whether the underlying<br>serial port number corresponds<br>to the hardware.                                                        |
| 16#21                      |                                   | Baud rate setting failed                                                                                                    | Check the baud rate setting of the slave node                                                                                             |
| 16#22                      | COM1 485<br>ModbusRTU_Slave1      | Data bit, stop bit or parity bit setting<br>failed                                                                                             | Check the specific error code of<br>Invtmatic Studio ErrorID. Data bit:<br>ErrorID=3, check bit ErrorID=4,<br>stop bit ErrorID=5.         |
| 16#23                      |                                   | Slave function enable failed                                                                                                    | System error Err_Sym, or slave enable is turned on.                                                                                       |
| 16#24                      |                                   | Slave read and write error                                                                                                    | Check detailed parameter settings                                                                                                    |
| 16#25                      |                                   | Failed to open serial port COM1                                                                                                    | Check whether the underlying<br>serial port number corresponds<br>to the hardware.                                                        |
| 16#26                      |                                   | SlaveID setting failed                                                                                                    | Check the SlaveID number settings of the master node.                                                                                     |
| 16#27                      | COM1 485<br>ModbusRTU_Master<br>1 | Data bit, stop bit or parity bit setting<br>failed                                                                                             | Check whether the data bit<br>setting value is 7 or 8, whether<br>the check bit is 0, 1 or 2, and<br>whether the stop bit is 1 or 2.      |
| 16#28                      |                                   | Master function enable failed                                                                                                    | System error Err_Sym, or master enable is turned on.                                                                                      |
| 16#29                      |                                   | One of the the following goes<br>wrong: master read/write coil, read<br>holding register, write a single<br>register, write multiple registers | Check that the master-slave<br>initialization parameter<br>configuration is consistent and<br>that the hardware connection is<br>correct. |
| 16#2A                      |                                   | Two function block enabled at the same time.                                                                                                   | Ensure that only one of the function block is enabled in the program                                                                      |

| Digital tube<br>Fault code | Module                            | Fault type                                                                                                    | Solution                                                                                                    |
|----------------------------|-----------------------------------|----------------------------------------------------------------------------------------------------|----------------------------------------------------------------------------------------------------|
| 16#30                      |                                   | Failed to open serial port COM2                                                                                                    | Check whether the underlying<br>serial port number corresponds<br>to the hardware.                                                        |
| 16#31                      |                                   | Baud rate setting failed                                                                                                    | Check the baud rate setting of the slave node                                                                                             |
| 16#32                      | COM2 485<br>ModbusRTU_Slave2      | Data bit, stop bit or parity bit setting failed                                                                                                | Check the specific error code of<br>Invtmatic Studio ErrorID. Data bit:<br>ErrorID=3, check bit ErrorID=4,<br>stop bit ErrorID=5.         |
| 16#33                      |                                   | Slave function enable failed                                                                                                    | System error Err_Sym, or slave enable is turned on.                                                                                       |
| 16#34                      |                                   | Slave read and write error                                                                                                    | Check detailed parameter settings                                                                                                    |
| 16#35                      |                                   | Failed to open serial port COM2                                                                                                    | Check whether the underlying serial port number corresponds to the hardware.                                                              |
| 16#36                      |                                   | SlaveID setting failed                                                                                                    | Check the SlaveID number settings of the master node.                                                                                     |
| 16#37                      | COM2 485<br>ModbusRTU_Master<br>2 | Data bit, stop bit or parity bit setting failed                                                                                                | Check whether the data bit<br>setting value is 7 or 8, whether<br>the check bit is 0, 1 or 2, and<br>whether the stop bit is 1 or 2.      |
| 16#38                      |                                   | Master function enable failed                                                                                                    | System error Err_Sym, or master enable is turned on.                                                                                      |
| 16#39                      |                                   | One of the the following goes<br>wrong: master read/write coil, read<br>holding register, write a single<br>register, write multiple registers | Check that the master-slave<br>initialization parameter<br>configuration is consistent and<br>that the hardware connection is<br>correct. |
| 16#3A                      |                                   | Two function block enabled at the same time.                                                                                                   | Ensure that only one of the<br>function block is enabled in the<br>program                                                                |
| 16#60                      |                                   | Error configuring slave IP                                                                                                    | Check the underlying corresponding configuration.                                                                                         |
| 16#61                      |                                   | Port setting error                                                                                                    | Check the port settings                                                                                                    |
| 16#62                      |                                   | Failed to listen to sockets (failed to create socket, failed to bind socket, failed to bind socket)                                            | Check the corresponding configuration.                                                                                                    |
| 16#63                      | modbust CP_Slave                  | Failed to accept client                                                                                                    | Check the corresponding configuration.                                                                                                    |
| 16#64                      |                                   | Failed to accept client data                                                                                                    | Check the corresponding configuration.                                                                                                    |
| 16#65                      |                                   | Modbus reply error (modbus_reply)                                                                                                    | Check the corresponding configuration.                                                                                                    |
| 16#66                      |                                   | Error setting slave IP or port                                                                                                    | Check the IP setting or whether it is the default unit number.                                                                            |
| 16#67                      |                                   | Failed to set slave node                                                                                                    | Check the parameter settings.                                                                                                    |
| 16#68                      | modbusTCP_Master                  | Failed to connect slave node                                                                                                    | Check the parameter settings,<br>such as slave IP or port                                                                                 |
| 16#69                      | 1                                 | Write slave register failure                                                                                                    | Check the parameter settings.                                                                                                    |

| Digital tube<br>Fault code | Module                  | Fault type                                                                                                    | Solution                                                                                    |  |  |  |  |
|----------------------------|-------------------------|----------------------------------------------------------------------------------------------------|---------------------------------------------------------------------------------------------|--|--|--|--|
| 16#6A                      |                         | Read slave register failure                                                                                                    | Check the parameter settings.                                                               |  |  |  |  |
| 16#A0                      |                         | Channel 0 is disconnected.                                                                                                    | Check whether the wires are connected properly.                                             |  |  |  |  |
| 16#A1                      |                         | Channel 0 exceeds the limits (that<br>is, the voltage exceeds the range of<br>-25V-+25V, and the current<br>exceeds the range of -104mA-<br>104mA) | Check if the input voltage<br>(current) is out of range.                                    |  |  |  |  |
| 16#A2                      |                         | Channel 0 exceeds the upper limit<br>of the range (exceeds the upper<br>limit of the currently selected<br>voltage range)                          | Reduce the input voltage<br>(current) value, or use a wider<br>range of conversion modes.   |  |  |  |  |
| 16#A3                      |                         | Channel 0 exceeds the lower limit<br>of the range (exceeds the lower<br>limit of the currently selected<br>voltage range)                          | Increase the input voltage<br>(current) value, or use a wider<br>range of conversion modes. |  |  |  |  |
| 16#A4                      |                         | Channel 1 is disconnected.                                                                                                    | Check whether the wires are<br>connected properly.                                          |  |  |  |  |
| 16#A5                      |                         | Channel 1 exceeds the limits (that<br>is, the voltage exceeds the range of<br>-25V–+25V, and the current<br>exceeds the range of -104mA–<br>104mA) | Check if the input voltage<br>(current) is out of range.                                    |  |  |  |  |
| 16#A6                      | Analog output<br>module | Channel 1 exceeds the upper limit<br>of the range (exceeds the upper<br>limit of the currently selected<br>voltage range)                          | Reduce the input voltage<br>(current) value, or use a wider<br>range of conversion modes.   |  |  |  |  |
| 16#A7                      | AX-EM-4AD               | Channel 1 exceeds the lower limit<br>of the range (exceeds the lower<br>limit of the currently selected<br>voltage range)                          | Increase the input voltage<br>(current) value, or use a wider<br>range of conversion modes. |  |  |  |  |
| 16#A8                      |                         | Channel 2 is disconnected.                                                                                                    | Check whether the wires are<br>connected properly.                                          |  |  |  |  |
| 16#A9                      |                         | Channel 2 exceeds the limits (that<br>is, the voltage exceeds the range of<br>-25V–+25V, and the current<br>exceeds the range of -104mA–<br>104mA) | Check if the input voltage<br>(current) is out of range.                                    |  |  |  |  |
| 16#AA                      |                         | Channel 2 exceeds the upper limit<br>of the range (exceeds the upper<br>limit of the currently selected<br>voltage range)                          | Reduce the input voltage<br>(current) value, or use a wider<br>range of conversion modes.   |  |  |  |  |
| 16#Ab                      |                         | Channel 2 exceeds the lower limit<br>of the range (exceeds the lower<br>limit of the currently selected<br>voltage range)                          | Increase the input voltage<br>(current) value, or use a wider<br>range of conversion modes. |  |  |  |  |
| 16#AC                      |                         | Channel 3 is disconnected.                                                                                                    | Check whether the wires are<br>connected properly.                                          |  |  |  |  |
| 16#Ad                      |                         | Channel 3 exceeds the limits (that<br>is, the voltage exceeds the range of<br>-25V–+25V, and the current<br>exceeds the range of -104mA–           | Check if the input voltage (current) is out of range.                                       |  |  |  |  |

| Digital tube<br>Fault code | Module                               | Fault type                                                                                                    | Solution                                                                                    |  |  |  |  |
|----------------------------|--------------------------------------|----------------------------------------------------------------------------------------------------|---------------------------------------------------------------------------------------------|--|--|--|--|
|                            |                                      | 104mA)                                                                                                    |                                                                                             |  |  |  |  |
| 16#AE                      |                                      | Channel 3 exceeds the upper limit<br>of the range (exceeds the upper<br>limit of the currently selected<br>voltage range) | Reduce the input voltage<br>(current) value, or use a wider<br>range of conversion modes.   |  |  |  |  |
| 16#AF                      |                                      | Channel 3 exceeds the lower limit<br>of the range (exceeds the lower<br>limit of the currently selected<br>voltage range) | Increase the input voltage<br>(current) value, or use a wider<br>range of conversion modes. |  |  |  |  |
| 16#b0                      |                                      | The current output of channel 0 is disconnected.                                                                          | Check whether the current<br>channel is disconnected and<br>reconnect it if it is           |  |  |  |  |
| 16#b1                      |                                      | The voltage output of channel 0 is short-circuited.                                                                       | Check whether the voltage<br>channel is short-circuited. If so,<br>restore it to normal.    |  |  |  |  |
| 16#b2                      |                                      | The current output of channel 1 is disconnected.                                                                          | Check whether the current<br>channel is disconnected and<br>reconnect it if it is           |  |  |  |  |
| 16#b3                      |                                      | The voltage output of channel 1 is short-circuited.                                                                       | Check whether the voltage<br>channel is short-circuited. If so,<br>restore it to normal.    |  |  |  |  |
| 16#b4                      | Analog output<br>module<br>AX-EM-4DA | The current output of channel 2 is disconnected.                                                                          | Check whether the current<br>channel is disconnected and<br>reconnect it if it is           |  |  |  |  |
| 16#b5                      |                                      | The voltage output of channel 2 is short-circuited.                                                                       | Check whether the voltage<br>channel is short-circuited. If so,<br>restore it to normal.    |  |  |  |  |
| 16#b6                      |                                      | The current output of channel 3 is disconnected.                                                                          | Check whether the current<br>channel is disconnected and<br>reconnect it if it is           |  |  |  |  |
| 16#b7                      |                                      | The voltage output of channel 3 is short-circuited.                                                                       | Check whether the voltage<br>channel is short-circuited. If so,<br>restore it to normal.    |  |  |  |  |
| 16#b8                      |                                      | The 24V power board of the output module is disconnected.                                                                 | Check whether the 24V power<br>supply is normal and whether<br>there is reverse connection. |  |  |  |  |
| 16#C0                      |                                      | Channel 0 exceeds the upper limit<br>of range (the actual temperature<br>exceeds the set upper limit)                     | Check whether the set<br>temperature upper limit is greater<br>than the actual value.       |  |  |  |  |
| 16#C1                      |                                      | Channel 0 exceeds the lower limit<br>of range (the actual temperature<br>exceeds the set lower limit)                     | Check whether the set<br>temperature lower limit is smaller<br>than the actual value.       |  |  |  |  |
| 16#C2                      | Temperature module<br>AX-EM-4PTC     | Channel 1 exceeds the upper limit<br>of range (the actual temperature<br>exceeds the set upper limit)                     | Check whether the set<br>temperature upper limit is greater<br>than the actual value.       |  |  |  |  |
| 16#C3                      |                                      | Channel 1 exceeds the lower limit<br>of range (the actual temperature<br>exceeds the set lower limit)                     | Check whether the set<br>temperature lower limit is smaller<br>than the actual value.       |  |  |  |  |
| 16#C4                      |                                      | Channel 2 exceeds the upper limit                                                                                         | Check whether the set                                                                       |  |  |  |  |

| Digital tube<br>Fault code | Module | Fault type                                                                                            | Solution                                                                              |
|----------------------------|--------|----------------------------------------------------------------------------------------------------|---------------------------------------------------------------------------------------|
|                            |        | of range (the actual temperature exceeds the set upper limit)                                         | temperature upper limit is greater than the actual value.                             |
| 16#C5                      |        | Channel 2 exceeds the lower limit<br>of range (the actual temperature<br>exceeds the set lower limit) | Check whether the set<br>temperature lower limit is smaller<br>than the actual value. |
| 16#C6                      |        | Channel 3 exceeds the upper limit<br>of range (the actual temperature<br>exceeds the set upper limit) | Check whether the set<br>temperature upper limit is greater<br>than the actual value. |
| 16#C7                      |        | Channel 3 exceeds the lower limit<br>of range (the actual temperature<br>exceeds the set lower limit) | Check whether the set<br>temperature lower limit is smaller<br>than the actual value. |
| 16#C8                      |        | Over-limit setting error (set upper limit is smaller than the lower limit)                            | Check whether the set<br>temperature upper limit is greater<br>than the lower limit.  |
| 16#C9                      |        | Channel 0 is disconnected.<br>(Reserved)                                                              |                                                                                       |
| 16#CA                      |        | Channel 1 is disconnected.<br>(Reserved)                                                              |                                                                                       |
| 16#CB                      |        | Channel 2 is disconnected.<br>(Reserved)                                                              |                                                                                       |
| 16#CC                      |        | Channel 3 is disconnected.<br>(Reserved)                                                              |                                                                                       |

# **6 Controller Program Structure and Execution**

# 6.1 Program structure

The software model is represented by a hierarchical structure. Each layer implies many characteristics of the underlying layer. The software model describes the basic software elements and their interrelationships. These software elements contain: devices, applications, tasks, global variables, access paths, and application objects. Figure 6-1 shows their internal structure, which is consistent with the software model of the IEC 61131-3 standard.

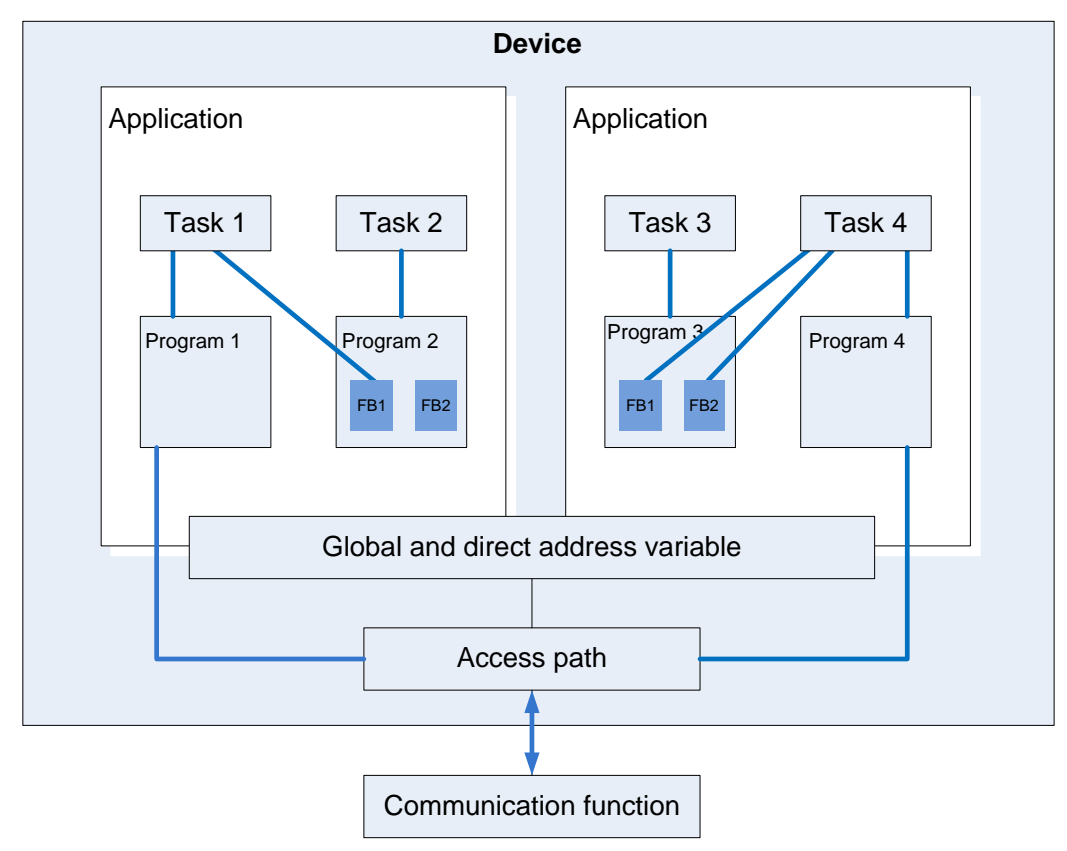

Figure 6-1 Program hierarchical structure

# 6.2 Task

A program can be written in different programming languages. A typical program consists of a number of interconnected function blocks that can exchange data with each other. The execution of different parts of a program is controlled by "tasks". Tasks can be configured to cause a series of programs or blocks to execute periodically or to be triggered by a specific event to start execution.

The **Task Manager** tab in the device tree can be used to control the execution of other subprograms within the project, in addition to the specific controller\_PRG program. A task is used to specify the properties of a program organization unit at run time. It is an execution control element with the ability to be called. Multiple tasks can be established in a task configuration, and multiple program organization units can be called in a task. Once the task is set, it can control the program to execute periodically or to be triggered by a specific event to start execution.

In the task configuration, define it with name, priority, and startup type of the task. This startup type can be defined either by time (cyclic, random) or by the timing of an internal or external trigger task, such as a rising edge of a Boolean global variable or a particular event in the system. For each task, you can set a sequence of programs to be started by the task. If this task is executed in the current cycle, these programs will be processed within one cycle. The combination of priority and conditions will determine the timing of task execution. The task setting interface is shown in Figure 6-2.

| Devices 👻 🕈 🗙                                                                                                    | MainTask 🗙 📆 EtherCAT_Master_SoftMotion 🔯 Task Configuration                    |
|----------------------------------------------------------------------------------------------------|---------------------------------------------------------------------------------|
| Chittled2                                                                                                    | Configuration                                                                   |
| Choice22  Choice22  Choice2  Choice2 | Priority ( 031 ): 0 Type Cyclic Interval (e.g. t#200ms) t#20ms Watchdog Finable |
|                                                                                                    | Time (e.g. t#200ms) t#200ms<br>Sensitivity 1                                    |
|                                                                                                    | Add Call 🗙 Remove Call 🖉 Change Call 🕆 Move Up 🔹 Move Down 🎽 Open P             |
|                                                                                                    | POU Comment                                                                     |
|                                                                                                    | e PLC_PRG                                                                       |
| POUs                                                                                                    |                                                                                 |
| Project Settings                                                                                                    |                                                                                 |

Figure 6-2 Task configuration interface

The programmer must follow the following rules:

- 1. The maximum number of cyclic tasks is 100.
- 2. The maximum number of free running tasks is 100.
- 3. The maximum number of event-triggered tasks is 100.
- 4. Depending on the target system, the PLC\_PRG may be executed as a free program under any circumstances, instead of being manually inserted into the task configuration.
- 5. Programs are processed and called in a top-down order within the task editor.

# 6.3 Program execution

The following figure describes in detail the complete process of program execution inside the AX series programmable controller. The main process includes input sampling, program execution and output refresh.

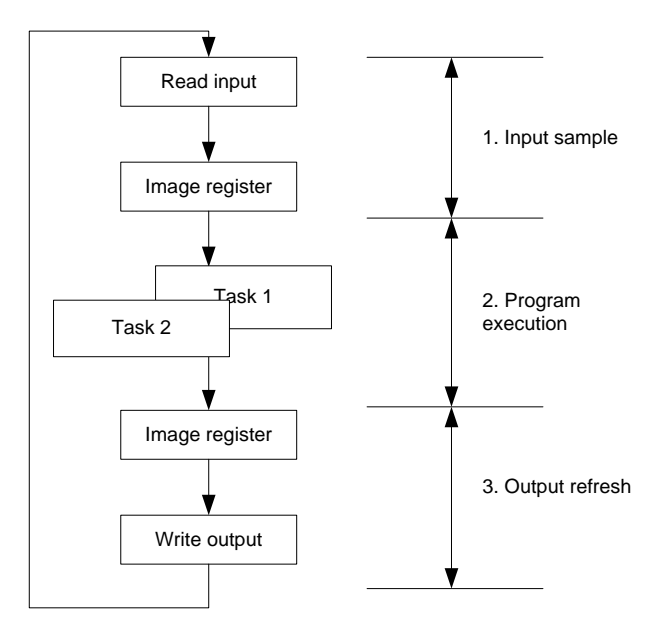

Figure 6-3 Controller execution

#### 1) Input sampling

At the beginning of each scan cycle, the controller detects the state of the input device (such as switch, button) and writes the state to the input image register area. During program execution, the running system reads data from the input image area for program resolution. It is important to note that the input refresh only occurs at the beginning of a scan. During the scan, the input state will not change even if the output state changes.

#### 2) Program execution

During the program execution phase of the scan cycle, the controller reads the status and data from the input image area or output image area and performs logical and arithmetic operations according to the commands. The operation results are stored in the corresponding unit in output image area. In this phase, only the contents in the input image registers remain unchanged, and the contents in other image registers will change with the execution of the program.

#### 3) Output refresh

During the output refresh phase, also known as the write output phase, the controller transmits the state and data in the output image area to the output point, and isolates and amplifies the power in a certain way to drive the external load. The programmable controller completes not only the tasks of the above three phases, but also auxiliary tasks such as internal diagnosis, communication, public processing, and input/output services in a scan cycle.

The AX series programmable controller repeats the process of 1) to 3) above, and the time for each repetition is one work cycle (or scan cycle). It can be seen from the scanning method of the controller that the controller has a shorter scanning time to complete the control task to quickly respond to the change of input and output data, and the duty cycle is generally controlled within the order of ms. Therefore, it is necessary to develop a stable, reliable and fast-response real-time system for AX series programmable controller operation system.

Since the AX series programmable controller adopts a cyclic working mode, the input signal will only be refreshed at the beginning of each cycle, and the output will be concentrated at the end of each cycle. It will inevitably produce a lag between the output signal and the input signal. It takes a while for a signal input to change from the input of the AX series programmable controller to the output of the controller to respond to the change in the input signal. Lag time is an important parameter that should be understood when designing AX series programmable controller control system. Generally, the lag time is related to the following factors:

1. Filter time of the input circuit. It is determined by the time constant of the hardware RC filter circuit. The input lag time can be adjusted by changing the time constant. For example, Table 6-1 shows the technical parameters of the AX-EM-1600D digital input module, where "port filter time" indicates that the filter time of this input module is 10ms.

| Item                    | Specifications                                |
|-------------------------|-----------------------------------------------|
| Input channel           | 16                                            |
| Input connection mode   | 18-point terminal                             |
| Input voltage level     | 24V (up to 30V)                               |
| Input current (typical) | 4.7mA                                         |
| ON voltage              | >15VDC                                        |
| OFF voltage             | <5VDC                                         |
| Port filter time        | 10ms                                          |
| Input resistance        | 5.4kΩ                                         |
| Input signal form       | Voltage DC input                              |
| Isolation method        | Optocoupler                                   |
| Input dynamic display   | When the input is valid, the indicator is on. |

Table 6-1 AX-EM-1600D Digital input module parameters

- 2. Lag time of the output circuit. It is related to the output circuit mode. Generally, the lag time of the relay output mode is about 10ms, and the lag time of the transistor output mode is less than 1ms.
- 3. Working mode of the controller cyclic scanning.
- 4. Arrangement of statements in the user program.

To allow readers to better understand the whole process, the following is a simple example of the ladder diagram program to show its input and output and how the lagging is produced The program logic is shown in Figure 6-4.

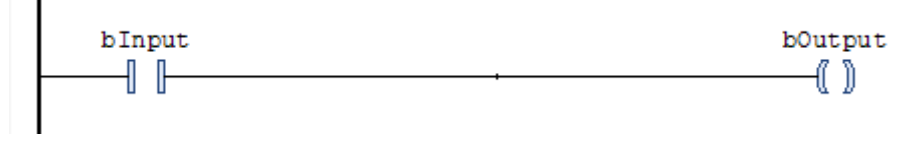

Figure 6-4 AX series programmable controller program

blnput has a hardware mapping relationship with the external input button. When the button is pressed, blnput is ON. bOutput has a hardware mapping relationship with the coil of the external relay. When bOutput is ON, the coil of the relay will also be energized. Within the AX series programmable controller, the handling relationship is shown in Figure 6-6. blnput is not immediately turned ON when the input button is pressed. Because the input sampling is only executed at the beginning of a cycle and the button signal has missed the sampling phase, it usually will be executed at the beginning of the next cycle. In the program in Figure 6-6, the state of blnput is assigned to bOutput. Since there is a certain program calculation during the program running, the bOutput needs a certain processing time of the program to be set to ON. Since the output refresh occurs at the end of the program process, it is at the end of the cycle that the bOutput passes its value to the actual hardware via the output refresh function before the coil is finally energized. The following figure is a relatively ideal state, with the final output having only one cycle of latency.

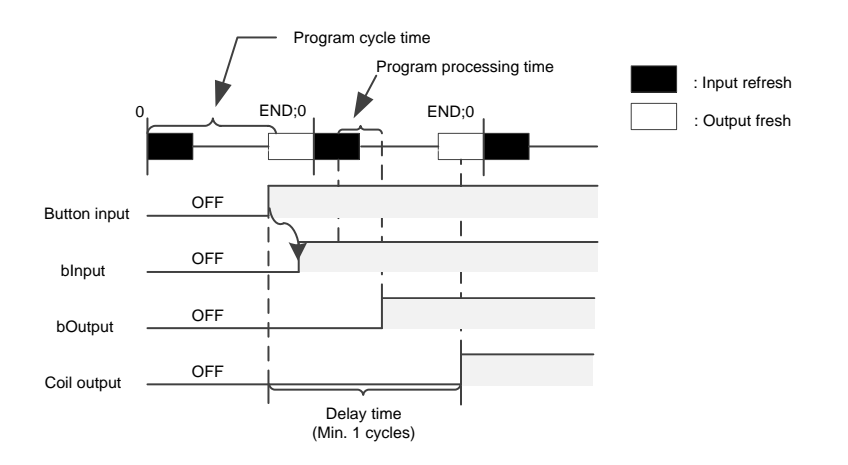

Figure 6-5 Fastest output case

In addition, we should also consider the worse situation. When a cycle of input sampling has just ended, the external input button is ON at this time. Since the input signal needs to be loaded into the input image area at the beginning of the next cycle and the actual output will not be loaded into the output image area until the end of the second cycle, the whole process is shown in Figure 6.7. In this case, the output delay is nearly 2 cycles, which is the output with longest delay time.

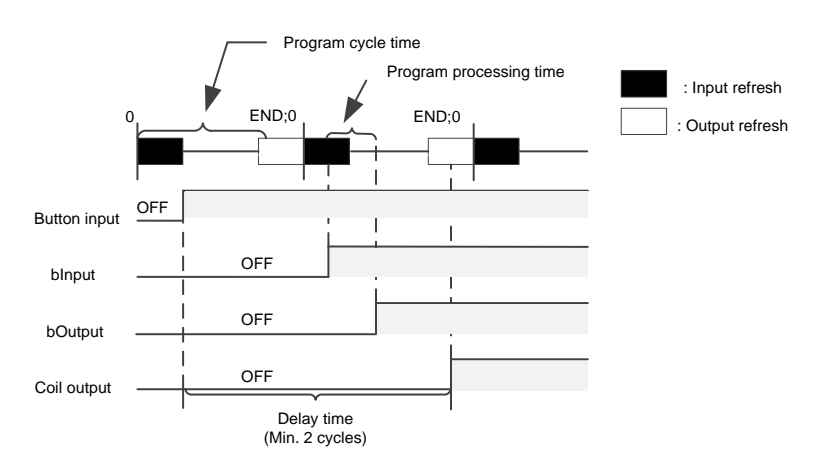

Figure 6-6 Slowest output case

# 6.4 Task execution type

At the top of the task configuration tree, there is a **Task Configuration** tab, which shows every defined task by their names. The call of POUs for specific tasks is not displayed in the task configuration tree. Each individual task can be edited and configured for the type of execution, which includes Cyclic, Event, Freewheeling, and Status. See Figure 6-7 for details.

| Туре           |   |
|----------------|---|
| 🕑 Cyclic       | ~ |
| 🕑 Cyclic       |   |
| 🎸 Event        |   |
| 🎸 External     |   |
| 💪 Freewheeling |   |
| Status         |   |

Figure 6-7 Task execution type

#### 1. Cyclic

The processing time of the program will vary depending on whether the commands used in the program are executed or not. Therefore, the actual execution time varies with each scan cycle. By using the cyclic mode, the program can be executed repeatedly for a certain cycle time. Even if the execution time of the program changes, the refresh interval can be maintained. It is recommended that you give priority to the cyclic start mode. For example, if you set the corresponding task to the Cyclic mode and set the interval to 10ms, the actual program execution timing is shown in Figure 6-8.

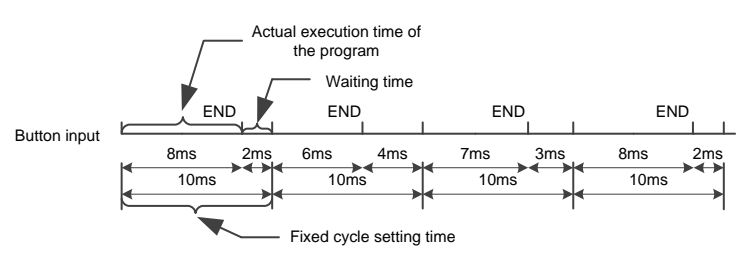

Figure 6-8 Cyclic execution sequence

If the actual execution time of the program is less than the set cyclic time, the remaining time is used for waiting. If there are low-priority tasks in the application that have not been executed, the remaining waiting time is used to execute these tasks. The priority of the task will be described in detail later.

#### 2. Freewheeling

Tasks are processed as soon as the program starts running, and tasks will be automatically restarted in the next cycle after the end of a running cycle. This execution mode is not affected by the program scan cycle. That is to ensure that the last instruction of the program is executed each time before entering the next cycle. Otherwise, the program cycle will not end. Figure 6-9 shows the timing of freewheeling sequence.

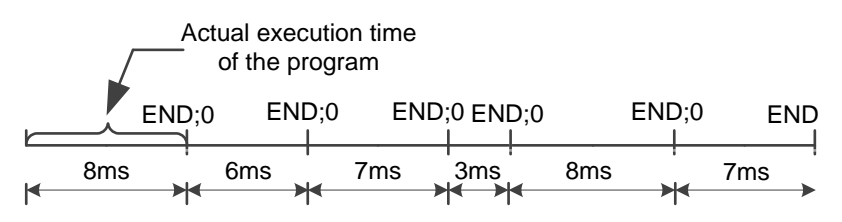

Figure 6-9 Timing of freewheeling sequence

Since the freewheeling execution mode does not have a fixed task time, the execution time may be different each time. Therefore, the real-time performance of the program cannot be guaranteed, and this mode is seldom used in practical applications.

#### 3. Event

If the variable in the event area gets a rising edge, the task begins.

4. Status

If the variable in the event area is TRUE, the task begins. The Status mode is similar to the Event mode, except that the task will be executed when the trigger variable of status triggering is TRUE, and will not be executed when it is FALSE. The event trigger only collects the effective signal of the rising edge of the trigger variable. Figure 6-10 compares the event and status trigger modes, and the green solid line is the Boolean variable status selected by the two modes. Table 6-2 shows the comparison result.

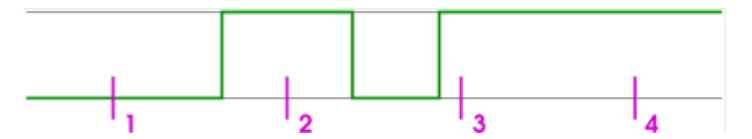

Figure 6-10 Task input trigger signal

Different types of tasks showed different responses at sampling points 1–4 (purple). The trigger condition of Status mode is fulfilled when a specific event is TRUE, but an event-driven task requires the event to change from FALSE to TRUE. If the sampling frequency of the task is too low, the rising edge of the event may not be detected.

| <b>T</b> 1 1 0 0 0 |                  | . – .            | 1011               |       |
|--------------------|------------------|------------------|--------------------|-------|
| Table 6-2 Com      | parison result b | etween Event and | d Status trigger n | nodes |

| Execution point | 1          | 2       | 3          | 4          |  |  |  |
|-----------------|------------|---------|------------|------------|--|--|--|
| Event           | No execute | Execute | Execute    | Execute    |  |  |  |
| Status          | No execute | Execute | No execute | No execute |  |  |  |

# 6.5 Task priority

#### 1. Task priority setting

You can set the priority of the task, with a total of 32 levels (a number from 0 to 31, with 0 the highest priority and 31 the lowest priority). When a program is executing, tasks with high priority takes precedence over tasks with low priority. A task with high priority 0 can interrupt the execution of lower priority programs in the same resource, so that the execution of the program with low priority is slowed down.

**Note:** When assigning task priority levels, do not assign tasks with the same priority. If there are other task views that precede tasks with the same priority, the result may be uncertain and unpredictable.

If the task type is "Cyclic", it will be executed in a cycle according to the time set in "Interval". The specific settings are shown in Figure 6-11.

| Configuration     |   |                         |        |
|-------------------|---|-------------------------|--------|
| Priority ( 031 ): | 1 |                         |        |
| Туре              |   |                         |        |
| 🕑 Cyclic          | ~ | Interval (e.g. t#200ms) | t#20ms |

Figure 6-11 Cyclic mode configuration

Example: Suppose there are 3 different tasks with three different priority levels, the specific assignments are as follows.

: Task 1 with **Priority** set to 0 and **Interval** to 10ms

Task 2 with Priority set to 1 and Interval to 30ms

: Task 3 with Priority set to 2 and Interval to 40ms

Inside the controller, the timing relationship of each task is shown in Figure 6-13, and the specific description is as follows:

**0–10ms**: Execute Task 1 first (highest priority), and if the program is finished within this cycle, the remaining time will be used to execute the Task 2 program. However, if Task 2 has not been fully executed after10ms, Task 2 will be interrupted because Task 1 is executed every 10 milliseconds and has a highest priority.

**10–20ms**: Execute the programs in Task 1 first. If there is any time left, execute the unfinished Task 2 in the previous cycle.

**20–30ms**: Since Task 2 is executed every 30ms and Task 2 has been finished within 10–20ms, there is no need to execute task 2 at this time, just execute Task 1 once.

#### **30–40Ms:** Similar to before.

**40–50ms**: Task 3 appears at this time. Since Task 3 has the lowest priority, Task 3 can only be executed after ensuring that Task 2 has been thoroughly executed.

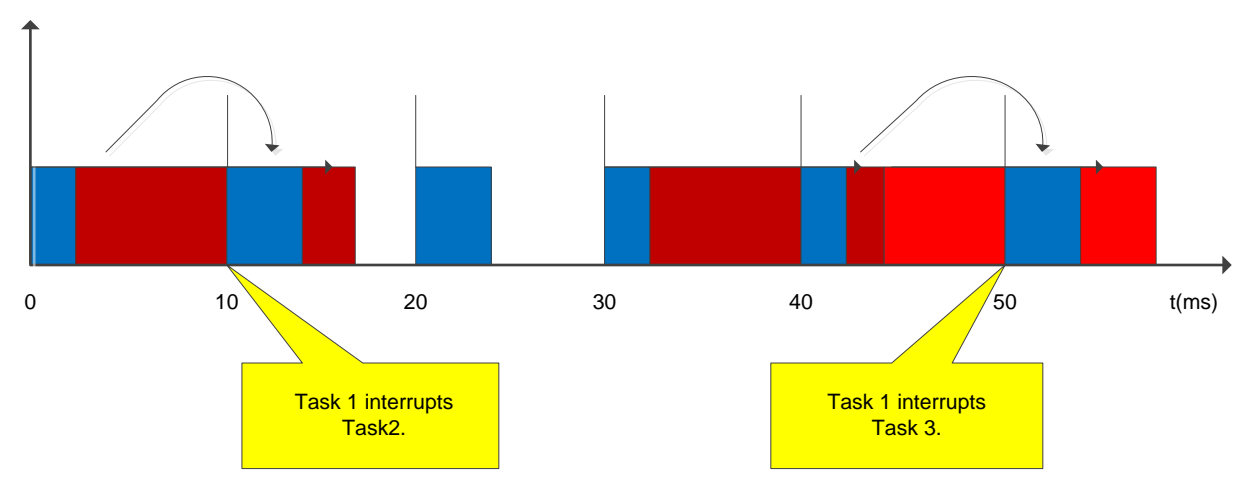

Figure 6-12 Task interrupt execution order

2. AX7x task priority configuration

When the upper computer software of AX series controller creates a new standard project, MainTask is created by default in the task configuration with a priority of 1. The priority of newly created tasks is also 1 by default, but to ensure that important tasks such as motion control are prioritized, the performance of the controller can be used appropriately in some applications that require high-performance motion control (MC). The following table shows the recommended task priority order setting (if there is only one task, the task priority can be set at will):

| Task Type           | Recommended Priority |
|---------------------|----------------------|
| PlcCfg module       | 31                   |
| ModbusTCP           | 15–30                |
| ModbusRTU           | 15–30                |
| High-speed I/O      | 1–15                 |
| Analog input/output | 1–15                 |
| Temperature module  | 1–15                 |
| EtherCAT            | 0                    |

The smaller the priority value, the higher the priority. POU with a higher priority can interrupt the execution of POU with a lower priority, as shown in Figure 6-13, where ECT stands for EtherCAT.

Controller Program Structure and Execution

| ETC cycle (priority0) ETC cycle |          |        |     |         |    | ETC cycle |          |         |                                | ETC cycle     |      |        |                               | $\downarrow$    | ETC cycle |             |                    |  |  |                 |   |   |                       |  |
|---------------------------------|----------|--------|-----|---------|----|-----------|----------|---------|--------------------------------|---------------|------|--------|-------------------------------|-----------------|-----------|-------------|--------------------|--|--|-----------------|---|---|-----------------------|--|
| IO<br>U                         | UPR<br>G | M<br>C | Exe | ecution | 10 | UPR<br>G  | M<br>C   | Executi | on<br>te<br>Task cycle (priori |               |      | M<br>C | Execution<br>complete<br>(16) | IO UPR M<br>G C |           |             | Execution complete |  |  | IO UPR M<br>G C |   |   | Execution<br>complete |  |
|                                 | Pause    |        | 10  | UPRG    |    | Pause     |          | UPRG    | Execu<br>comp                  | ution<br>lete |      | Та     | sk cycle (priority            | 17)             |           |             |                    |  |  | Pause           |   | Ю | UPRG                  |  |
|                                 | Pause    |        |     |         |    |           | UPR<br>G |         | Pause                          |               | UPRG |        | Pause                         |                 | UPR<br>G  | Exec<br>com | cution<br>plete    |  |  |                 | ; |   |                       |  |

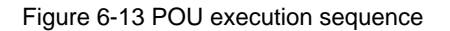

As shown in Figure 6-13,

When the controller executes a task, there is a time alignment point that is not observed by the user, as shown on the left side of the figure above. Starting at this point, the execution will start in the order of highest priority -> second highest priority -> lowest priority.

A low-priority task may be interrupted by a high-priority task while it is being executed, and when the execution of the high-priority task is complete, the interrupted task with low-priority will continues.

The EtherCAT task is the highest priority task, which is entered according to the EtherCAT cycle, and all POUs within the task are executed once before executing the lower priority task.

3. Requirements for execution cycle setting in task configuration

The AX series system upper computer software uses multitasking to execute the "tasks" of the user program, and each "task" is assigned a different execution cycle. Some global variables may be accessed and modified in different POUs, so the interactive synchronization of global variables should be carried out at the "time alignment point" of the task. For the cycle of a cyclic task setting, the cycle time of different cyclic task types is an integer multiple.

For example, the EtherCAT task cycle time is set to 4ms, 8ms, while the normal cycle is set to 400ms, and the cycle of lower priority is set to 100ms or 200ms. Do not set the EtherCAT task cycle to 5ms, 7ms, 9ms and so on, which may cause non-integer multiple of 2.

4. Configuring sub-device bus cycle options

Under the **Controller settings** > **Bus cycle** > **Bus cycle task** of the controller device, the Bus cycle task list provides the tasks defined in the task configuration of the current valid project (such as "MainTask", "EtherCAT Master"). Select one of the tasks as the bus cycle of the current project, or select the option **<unspecified>**, which means that the shortest task cycle time or the fastest execution cycle will be applied. You can switch to another settings, but be sure to note the following.

Before modifying the <unspecified> setting, be aware that it is a default action defined by the device description. By default, the task can be defined with a shortest cycle time or a longest cycle time. Please check this carefully before applying this setting.

Therefore, select the task corresponding to each module in EtherCAT I/O when using expansion modules and EtherCAT modules (especially the EtherCAT\_Master\_SoftMotion module) to improve the stability of the system. The reference program is shown in Figure 6-14.

| Untitled2.project* - Invtmatic Studio                                                                                                    |                                                                                                    |                                                                                                    |
|----------------------------------------------------------------------------------------------------|----------------------------------------------------------------------------------------------------|----------------------------------------------------------------------------------------------------|
| File Edit View Project Build Online Debug                                                                                                    | Tools Window Help                                                                                                  |                                                                                                    |
| ◎ ☞ ■  ●   ∽ ∼ 以 № 池 ×   巻 弦 巻 な」                                                                                                    | 貝 刻 刻 洵   陶   陶- 🕜   圏   Appli                                                                                     | cation [Device: PLC Logic] • 🐝 🖏 $\models = \overset{\bullet}{=} \overset{\bullet}{=} [ \downarrow_{\Xi} \circ_{\Xi} \circ_{\Xi} \Rightarrow_{\Xi} &   \Rightarrow   = $ |
| Devices 👻 🛱 🗙                                                                                                    | EtherCAT_Master_SoftMotion X                                                                                       | POU 🥸 Task 🕸 Task_1 🗸 🗸                                                                                                    |
| Device (DVT AX7X)     Device (DVT AX7X)      | General Bus G<br>Sync Unit Assignment Log<br>EtherCAT I/O Mapping<br>EtherCAT IEC Objects<br>Status<br>Information | yde task. EfterCAT_Task.<br>Use parent bus cycle setting<br>EtherCAT_Task.<br>Task.<br>Task.<br>Task.                                                                    |
| < POUs   POUs  POUs  POUs  Project Settings  Project Settings Project Settings Project Settings Project Se | Key Control (a) (b) (c) (c) (c) (c) (c) (c) (c) (c) (c) (c                                                         | ge(s)<br>• 0 0 error(s) ● 0 warning(s) ● 3 message(s) × ¥<br>Project Object                                                                                              |
|                                                                                                    |                                                                                                    | Lasthuide 🔿 0 🔿 0 Draconnela 🦯 🔐 Draiacturan (as                                                                                                    |

Figure 6-14 EtherCAT bus cycle task setting

## 6.6 Operation of multiple subprograms

In practical projects, the program can usually be divided into many subprograms according to the control flow or the object of the equipment. The designer can program each processing unit separately. As shown in Figure 6-15, the main program is divided into multiple subprograms with different processes through the control flow. The main purpose of the division is to make the main program clearer and facilitate future debugging.

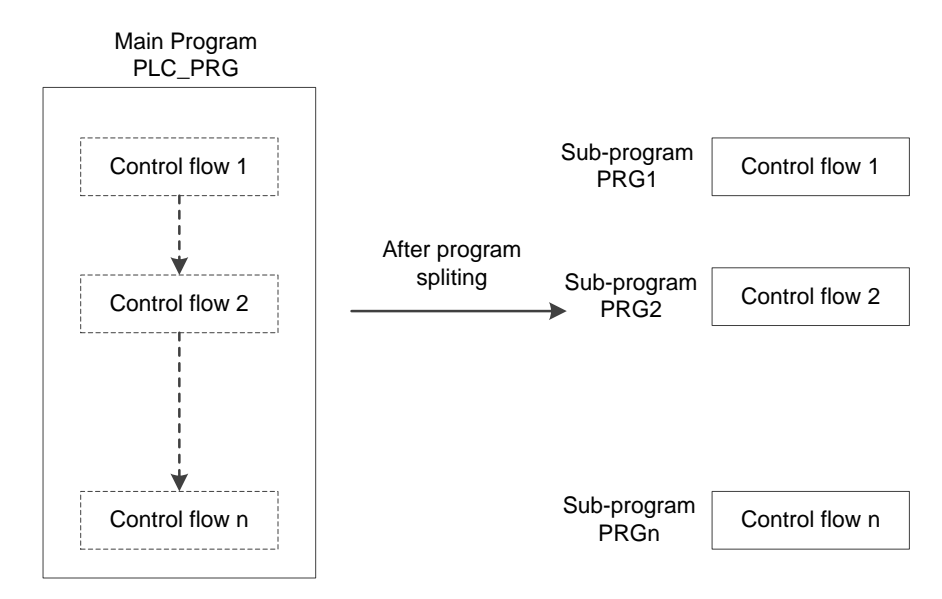

Figure 6-15 Split in multiple subprograms by process

The right part of Figure 6-15 displays the subprograms PRG1, PRG2...PRGn classified by the flow. The left part of the figure displays the main program PLC \_PRG. The PRG1...PRGn subprograms can be called separately in the main program. There are two ways to run multiple subprograms. One is to add subprograms in the task configuration. The other is to call subprograms from the main program, which is more common and flexible.

1. Add subprograms in task configuration

Users can add subprograms in the task configuration page to realize the operation of multiple programs. Click Add Call to

add subprograms in the order in which they are executed. As shown in Figure 6-16, after adding subprograms, the tasks will be executed in the top-to-bottom order specified by the user, or you can edit the order manually by using the **Move Up** and **Move Down** functions.

| 🕂 Add Call 🔀 Remove Call | 🗹 Change Call 🔄 Move Up 🐥 Move Down 🛛 → 🔤 Open POU |
|--------------------------|----------------------------------------------------|
| POU                      | Comment                                            |
| PLC_PRG                  |                                                    |
| POU POU                  |                                                    |
| POU_1                    |                                                    |
|                          |                                                    |

#### Figure 6-16 Add subprograms in a task

#### 2. Call subprograms from main program PLC\_PRG

PLC\_PRG is the default main program of the system. In a sense, it can be understood as the battery of a car. In the production of a car, each part is assembled, which is equivalent to the writing of subprograms. When the car is assembled, it is necessary to check whether the car is usable. If you want to start the car, you must start the engine, lights and other parts through the battery which is equivalent to the entry point for starting the car. By calling the program in this way, the program becomes more operable and flexible. You can add judgment statements and use nesting in the program.

PLC\_PRG is a special POU that runs by default with a coasting mode. This POU is called every control cycle by default without any additional task configuration. The configuration of the POU can be found in the task configuration. It can be used to call other subprograms and add necessary condition selection at the time of the call, or nest subprograms to make program calling more flexible. To implement the call relationship in Figure 6-17, write the following code in the main program PLC \_PRG.

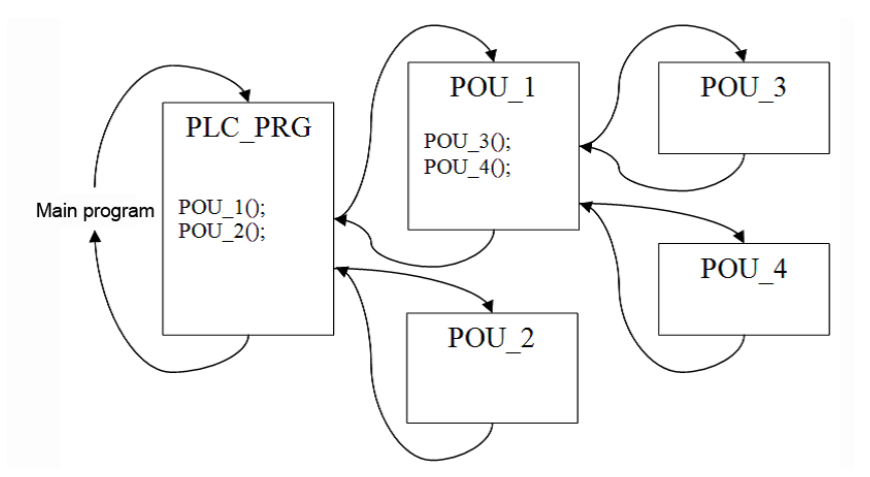

Figure 6-17 POU calling sequence

As shown in the Figure 6-17, the main program is PLC\_PRG, which uses structured text programming language, and the program content is POU\_1(); POU\_2();.

The main function of the above programs is to call and execute POU\_1 and POU\_2 subprograms respectively. And POU\_1 calls POU\_3 and POU\_4 respectively. The AX series programmable controller actually executes the programs in the following order:

- A. AX series programmable controller program executes POU\_1 first.
- B. Since POU\_3 and POU\_4 are called sequentially in POU\_1, POU\_3 is executed first.
- C. Execute POU\_4 to complete POU\_1.
- D. Finally execute POU\_2 to complete a full task cycle.

Repeating the above steps A to D is the internal execution sequence of the AX series programmable controller.

# **7 EtherCAT Bus Motion Control**

# 7.1 EtherCAT operation principle

# 7.1.1 Protocol introduction

EtherCAT overcomes the inherent limitations of other Ethernet solutions. : On the one hand the Ethernet packet is no longer received then interpreted and process data then copied at every device, but the EtherCAT slave devices read the data addressed to them while the frame passes through the node. Similarly, input data is inserted while the telegram passes through. In the whole process, the frames are only delayed by a few nanoseconds.

The frame send by the master is passed through to the next device until it reaches the end of the segment (or branch). The last device detects an open port and therefore sends the frame back to the master. On the other hand, an EtherCAT frame comprises the data of many devices both in sending and receiving direction within one Ethernet frame. The usable data rate increases to over 90 %. The full-duplex features of 100 Mb/s TX are fully utilized, so that effective data rates of > 100 Mb/s (> 90 % of 2 x 100 Mb/s) can be achieved.

The EtherCAT master uses standard Ethernet Medium Access Controllers (MACs) without extra communication processors. Thus an EtherCAT master can be implemented on any equipment controller that provides an Ethernet interface, independently of the operating system or application environment. The EtherCAT slave uses an EtherCAT Slave Controller (ESC) for processing the data on-the-fly. Thus the performance of the network is not determined by the microcontroller performance of the slave but is handled complete in hardware. A process data interface (PDI) to the slave's application offers a Dual-Port-RAM (DPRAM) for data exchange.

Precise synchronization is particularly important in a wide range of distribution processes that require simultaneous actions, such as when several servo axes are performing simultaneous tasks. Precise calibration of distributed clocks is the most effective solution for synchronization. In the communication system, the stepwise calibration clock has the tolerance of error delay to a certain extent, compared with the fully synchronous communication.

# 7.1.2 Work counter WKC

The end of each EtherCAT message has a 16-bit working counter, WKC. WKC is a working counter used to record the number of reads and writes to the EtherCAT slave device. The EtherCAT slave controller calculates WKC in the hardware. The master receives the return data and checks the WKC in the sub-message. If WKC is not equal to the expected value, the sub-message has not been processed correctly. When a sub-message passes through a certain slave node, WKC will be increased by 1 if it is a single read or write operation. If it is a read and write operation, WKC will be increased by 1 upon read success, by 2 upon write success and by 3 upon complete. WKC is the accumulation of the processing results of each slave. The description of WKC increment is shown in Table 7-1.

| Command    | Data type                | Increment |
|------------|--------------------------|-----------|
| Deed       | Read failed              | _         |
| Read       | Read succeeded           | +1        |
| Write      | Write failed             | _         |
|            | Write succeeded          | +1        |
|            | Failed                   | _         |
|            | Read succeeded           | +1        |
| Read/write | Write succeeded          | +2        |
|            | Read and write succeeded | +3        |

| Table 7-1 WKC | increment |
|---------------|-----------|
|---------------|-----------|

# 7.1.3 Addressing mode

EtherCAT communication is realized by the master sending EtherCAT data frames to read and write the internal storage area of the slave device. EtherCAT messages use multiple addressing modes to operate the ESC internal storage area for multiple communication services. The addressing mode of EtherCAT is shown in Figure 7-1. An EtherCAT network segment is equivalent to an Ethernet device. The master first uses the MAC address of the Ethernet data frame header to address the network segment, and then uses the 32-bit address in the EtherCAT sub-message header to address the device in the segment. There are two ways to achieve in-segment addressing: device addressing and logical addressing. Device addressing performs read and write operations for a certain slave node. Logical addressing is oriented to process data and can be multicast. The same sub-message can read and write multiple slave devices.

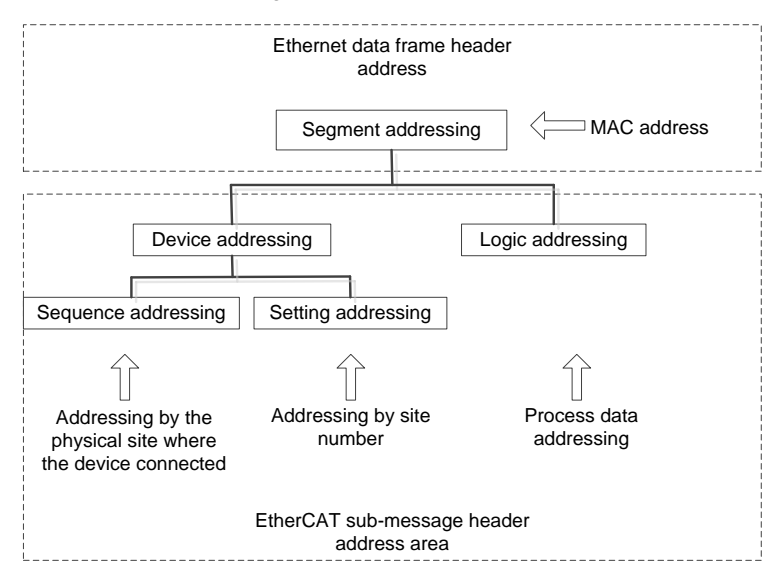

Figure 7-1 Addressing mode of EtherCAT

## 7.1.3.1 Segment addressing

Depending on how the EtherCAT master and its segment are connected, the segment can be addressed in two ways.

1. Direct connection mode

An EtherCAT segment is directly connected to the standard Ethernet port of the master device, as shown in Figure 7-2. In this case, the master uses the broadcast MAC address and the EtherCAT data frame is shown in Figure 7-3.

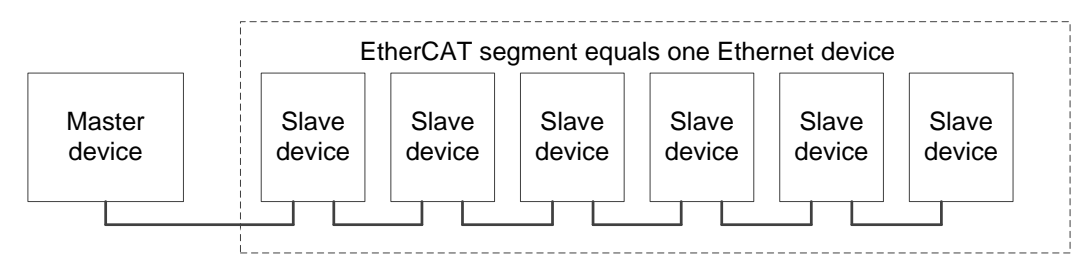

Figure 7-2 EtherCAT segment in direct connection mode

| 6 bytes                                   | 6 bytes                              | 2 bytes                | 2 bytes                    | 44-1498 bytes | 4 bytes |
|-------------------------------------------|--------------------------------------|------------------------|----------------------------|---------------|---------|
| Destination address:<br>FF FF FF FF FF FF | Source address:<br>FF FF FF FF FF FF | Frame type<br>(0x88A4) | EtherCAT message<br>header | EtherCAT data | PCS     |

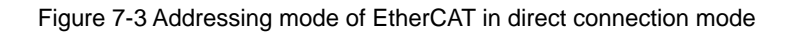

#### 2. Open mode

EtherCAT segment is connected to a standard Ethernet switch, as shown in Figure 7-4. In this case, a segment needs a MAC address and the address in the EtherCAT data frame sent by the master is the MAC address of the segment it controls, as shown in Figure 7-5. The first slave device in the EtherCAT segment has an ISO/IEC 8802.3 MAC address, which represents the entire segment. This slave is called a segment address slave, which can exchange the destination address area and source address area in the Ethernet. If EtherCAT data frame is sent over UDP, the device will also exchange the source and destination IP addresses and the source and destination UDP port numbers, making the response frame fully complied with the UDP/IP protocol.

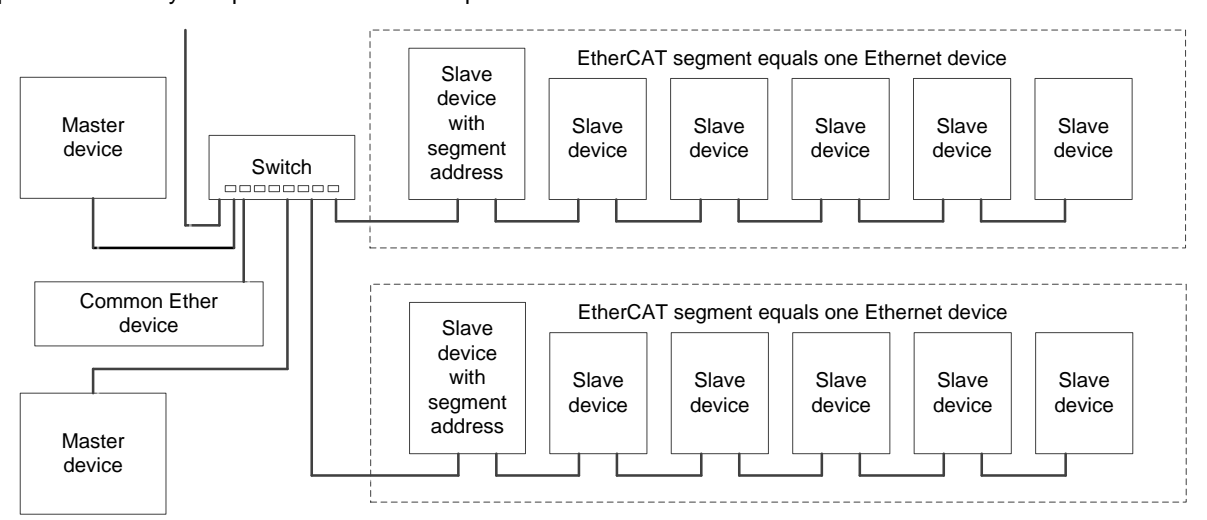

Figure 7-4 EtherCAT segment in open mode

| 6 bytes                                     | 6 bytes 2 bytes 2 bytes               |                        | 44-1498 bytes            | 4 bytes       |     |
|---------------------------------------------|---------------------------------------|------------------------|--------------------------|---------------|-----|
| Destination address:<br>Segment MAC address | Source address:<br>Master MAC address | Frame type<br>(0x88A4) | EtherCAT<br>message head | EtherCAT data | PCS |

Figure 7-5 Addressing mode of EtherCAT in open mode

## 7.1.3.2 Device addressing

During device addressing, the 32-bit address in the EtherCAT sub-message header is divided into a 16-bit slave device address and a 16-bit slave device internal physical storage space address, as shown in Figure 7-6. The 16-bit slave device address can address 65535 slave devices, and each device can have up to 64 local address spaces.

Only one unique slave device is addressed per message in the device addressing mode, but there are two different mechanisms for addressing devices.

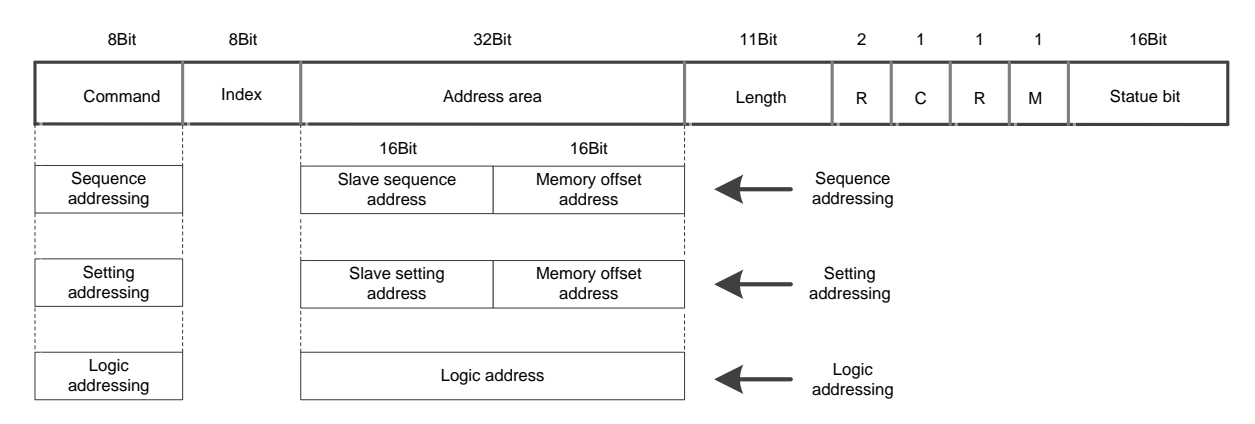

Figure 7-6 EtherCAT device addressing structure

#### 3. Sequential addressing

For sequential addressing, the address of a slave is determined by its connection location within the segment, with a

negative number indicating the location of each slave within the segment as determined by the wiring sequence. When the sequential addressing sub-message passes through each slave device, its sequential address is increased by 1. When the slave receives a message, the message with a sequential address of 0 is the message addressed to it. This mechanism is also known as "automatic incremental addressing" because it updates the device address as the message passes through.

In Figure 7-7, there are three slave devices in the segment that are sequentially addressed as 0, -1, -2, and so on. When the master uses sequential addressing to access the slave, the address change of the sub-message is shown in Figure 7.8. The master station sends 3 sub-messages to address 3 slave nodes, where the addresses are 0, -1 and -2 respectively, and the data frame is 1 as shown in the figure. When the data frame reaches the slave ①, the slave ① checks that the address in sub-message 1 is 0, thus knowing that sub-message 1 is the message addressed to itself. After the data frame passes through the slave ①, all sequential addresses are increased by 1, called 1, 0 and -1, as shown in the data frame 2 in Figure 7-8. When the data frame reaches the slave ②, the slave ② finds that the address in sub-message. Similarly, subsequent slave nodes are addressed in this way. As shown in Figure 7.7, in actual engineering applications, sequential addressing is mainly used in the startup phase, and the master node configures a site address for each slave node. After that, the slave node can be addressed using a site address that is independent of their physical location. The sequential addressing mechanism can be used to automatically address the slave node, as shown in Figure 7-8.

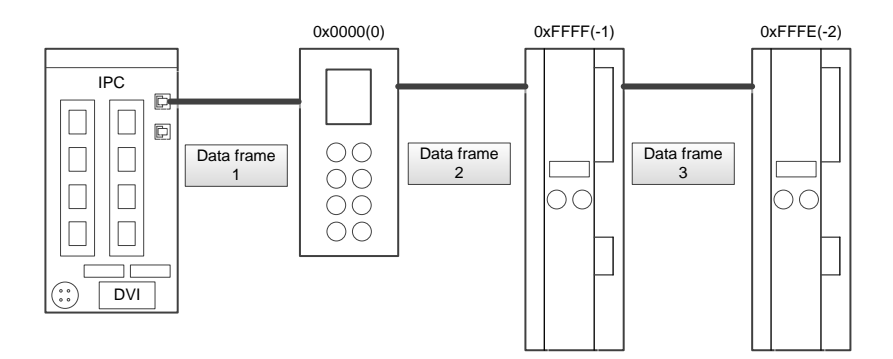

Figure 7-7 Sequentially addressed slave address

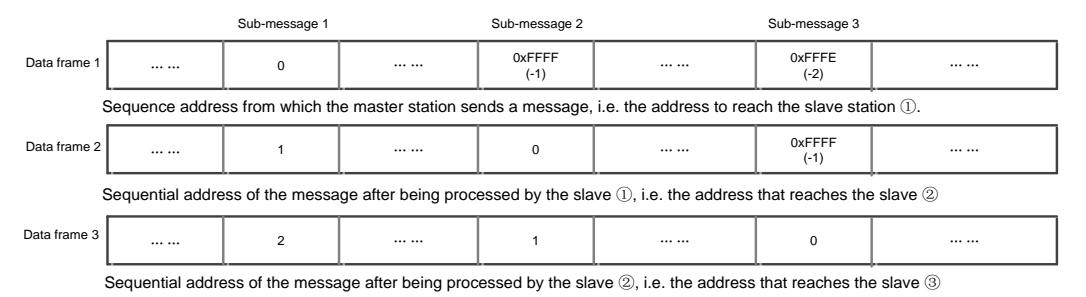

Figure 7-8 Change of sub-message address during sequential addressing

#### 4. Setting addressing

When setting addressing, the slave node address is independent of its sequential order within the network segment. As shown in Figure 7-9, the address can be configured by the master to the slave in the data link start-up phase, or loaded by the configuration data of the slave in the power-on initialization phase, and then read by the master in the link start-up phase using the sequential addressing mode to set the address of each slave node. Its message structure is shown in Figure 7-10.

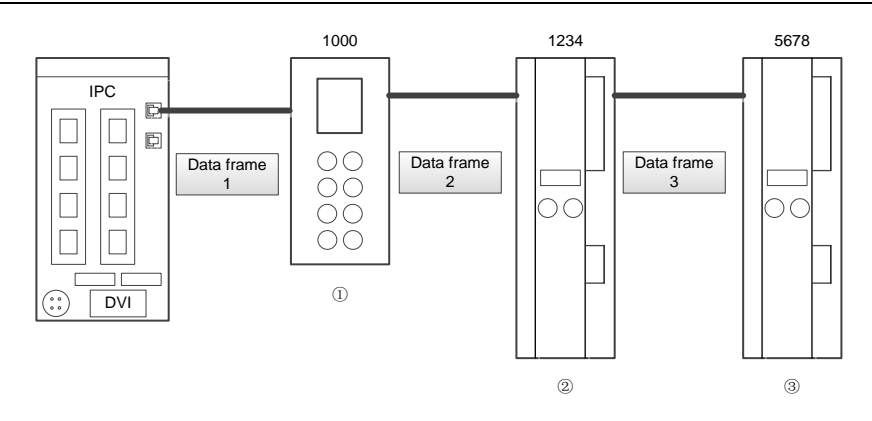

Figure 7-9 Slave address in setting addressing mode

|                 | Sub-message 1 |      | e 1 | Sub-message 2 |  | Sub-message 3 |  |
|-----------------|---------------|------|-----|---------------|--|---------------|--|
| Data<br>frame 1 |               | 1000 |     | 1234          |  | 5678          |  |

Figure 7-10 Message structure in setting addressing mode

#### 5. Logic addressing

For logical addressing, the slave address is not defined separately, but using a section of the 4GB logical address space in the addressing section. The 32-bit address area within the message is used as the overall data logical address to complete the logical addressing of the device. The logical addressing mode is implemented by the Fieldbus Memory Management Unit (FMMU). The FMMU function is located inside each ESC and maps the local physical storage address of the slave to the logical address of the segment. The schematic diagram is shown in Figure 7-11.

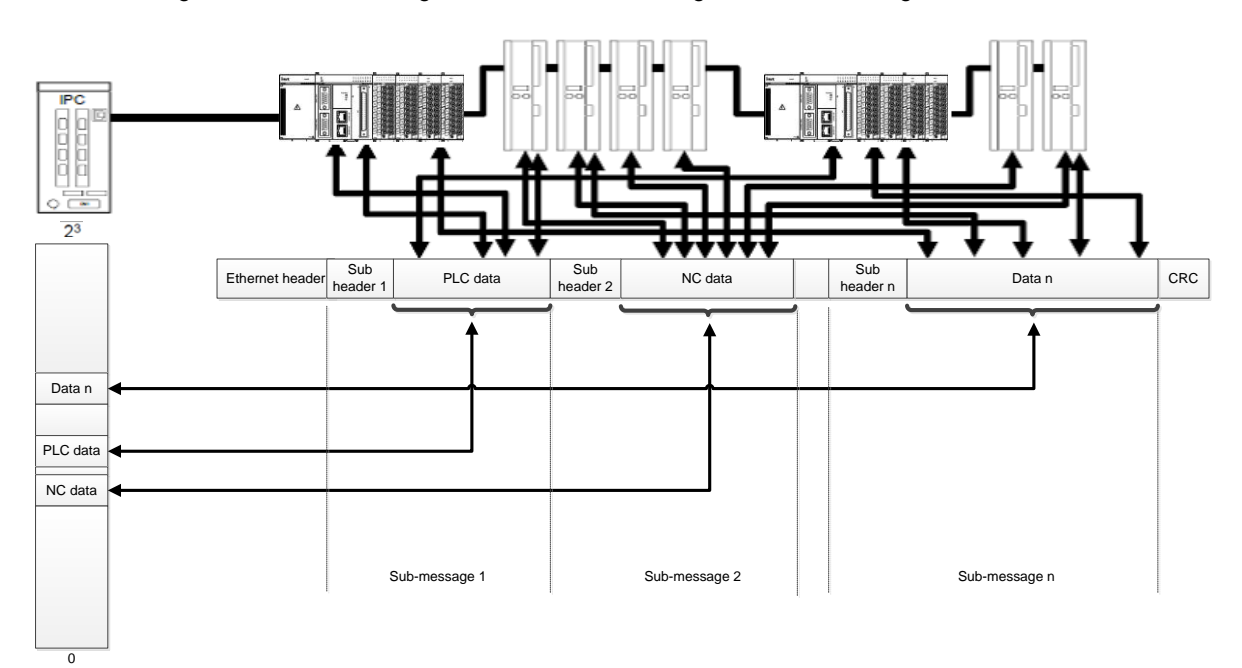

#### Figure 7-11 FMMU operating Principle

When receiving an EtherCAT sub-message of data logic addressing, the slave device will check for an FMMU unit address match. If the match exists, the slave device will insert the input type data into the corresponding position in the EtherCAT sub-message data area, and extracts the output type data from the corresponding position in the EtherCAT sub-message data area.

## 7.1.4 Distributed clocks

#### 7.1.4.1 Concepts

In applications with spatially distributed processes requiring simultaneous actions, exact synchronization is particularly important. For example, this is the case for applications in which multiple servo axes execute coordinated movements. With this mechanism, the slave device clocks can be precisely adjusted to this reference clock. The first slave connected to the master with distributed clocking functions acts as a reference clock to synchronize the slave clocks of the other devices and the master. To achieve precise clock synchronization control, it is necessary to measure and calculate the data transmission delay and local clock offset, and to compensate for the drift of the local clock. The following 6 concepts are involved in the synchronization of the clock.

1. System time

The system time is the system timing used by the distributed clock. It starts at 0:00 on January 1, 2001, and is expressed in a 64-bit binary variable in nanoseconds (ns) and can be timed for up to 500 years. It can also be expressed as a 32-bit binary variable with a maximum of 4.2s, which is usually used for communication and time stamping.

2. Reference clock and slave clock

The EtherCAT protocol defines the first slave connected to the master with distributed clocking functions acts as a reference clock, and the clocks of other slave nodes are called slave clocks. The reference clock is used to synchronize the slave clocks and the master clock of other slave devices. The reference clock provides the EtherCAT system time.

3. Master clock

The EtherCAT master station also has a timing function, which is called the master clock. The master clock can be synchronized as a slave clock in a distributed clock system. In the initialization phase, the master can send the master clock to the reference clock slaves in system time format, which enables the distribution clocks to be timed using system time.

4. Local clock, initial offset and clock drift

Each DC slave has a local clock, which runs independently and is timed using the local clock signal. When the system starts, there is a certain difference between the local clock and the reference clock of each slave, which is called the initial clock offset. During operation, due to the fact that the reference clock and the DC slave clock use their own clock sources, their timing cycles drift to a certain extent, which will lead to the clock running out of sync and the local clock drifting. Therefore, the initial clock offset and clock drift must be compensated.

5. Local system time

The local clock of each DC slave generates a local system time after compensation and synchronization. The distributed clock synchronization mechanism is to keep the local system time of each slave consistent. The reference clock is also the local system clock of the corresponding slave.

6. Transmission delay

There will be a certain delay when data frames are transmitted between slaves, which includes device internal and physical connection delays. Therefore, when synchronizing slave clocks, the transmission delay between the reference clock and multiple slave clocks should be considered.

#### 7.1.4.2 Clock synchronization process

Clock synchronization consists of the following three steps:

• Transmission delay measurement

When the distributed clock is initialized, the master will initialize the transmission delay for slave nodes in all directions, calculate the deviation value between the slave clocks and the reference clock, and write it into the slave clock.

• Reference clock offset compensation (system time)

The local clock of each slave will be compared with the system time, and then different comparison results will be written into different slaves, so that all slaves will get the absolute system time.

Reference clock drift compensation

Clock drift compensation and local time are used to periodically compensate for local clock errors and fine-tuning. The following figure illustrates two application cases of compensation calculation. Figure 7-12 shows a case where the system time is less than the slave local clock. Figure 7-13 shows a case where the system time is greater than the slave local clock.

1. System time < local time

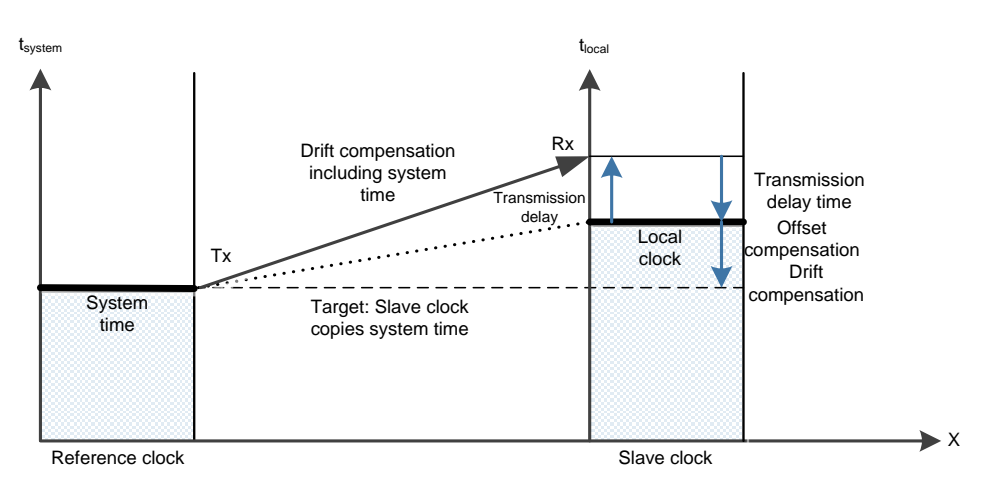

Figure 7-12 Clock synchronization: system time < local time

2. System time > local time

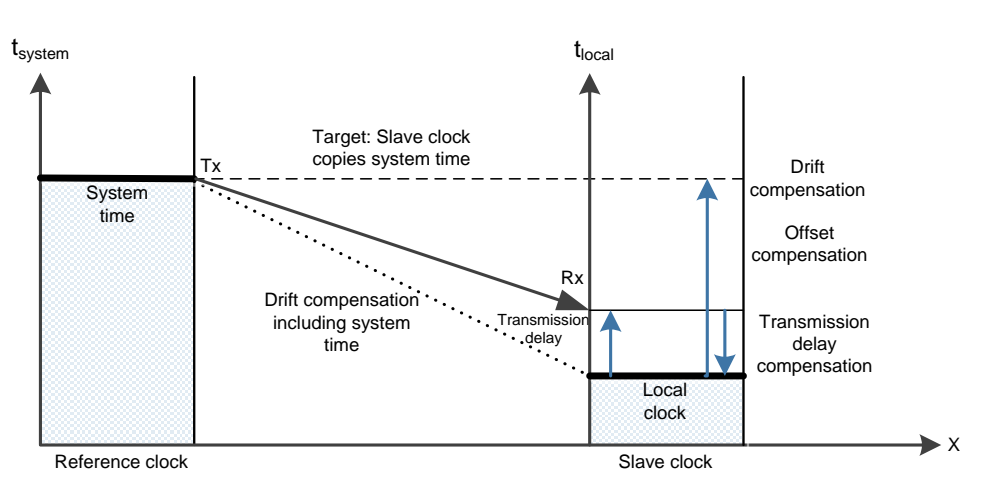

Figure 7-13 Clock synchronization: system time > local time

With EtherCAT, data exchange is completely hardware-based. Due to the logic ring structure of communication (with the help of the physical layer of full-duplex fast Ethernet), the master clock can simply and accurately determine the delay offset of slave clock propagation, and vice versa. The distributed clocks are adjusted based on this value, which indicates that a very precise deterministic synchronization error time base (less than 1 microsecond) can be used across the network. Its structure is shown in Figure 7-14.
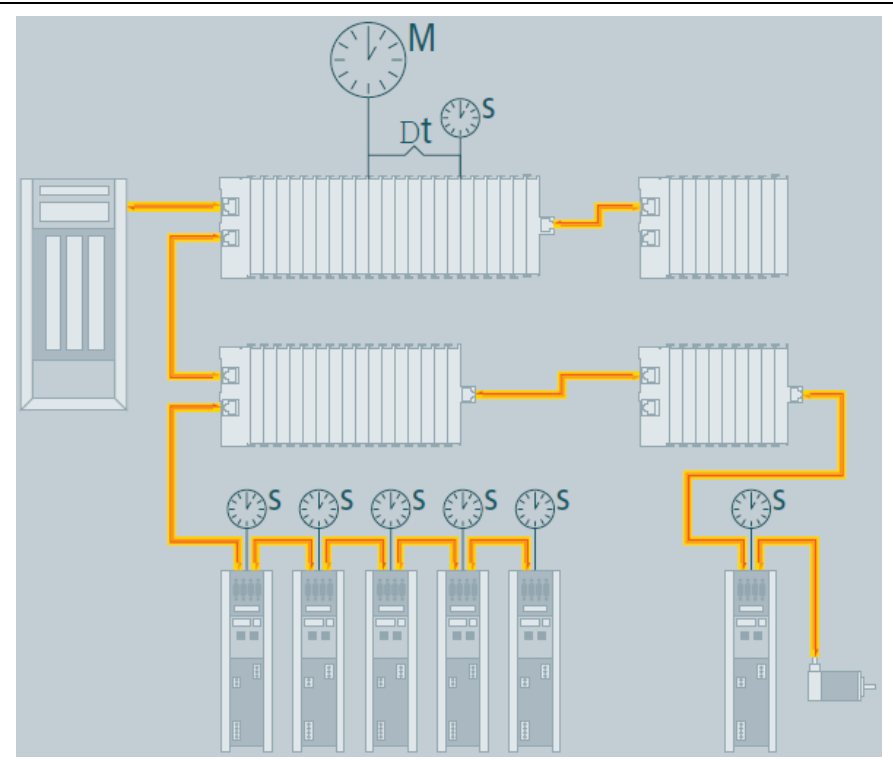

Figure 7-14 Clock synchronization principle

For example, there is a difference of 300 nodes between the two devices, and the cable length is 120 meters. Use an oscilloscope to capture the communication signal, and the result is shown in Figure 7-15.

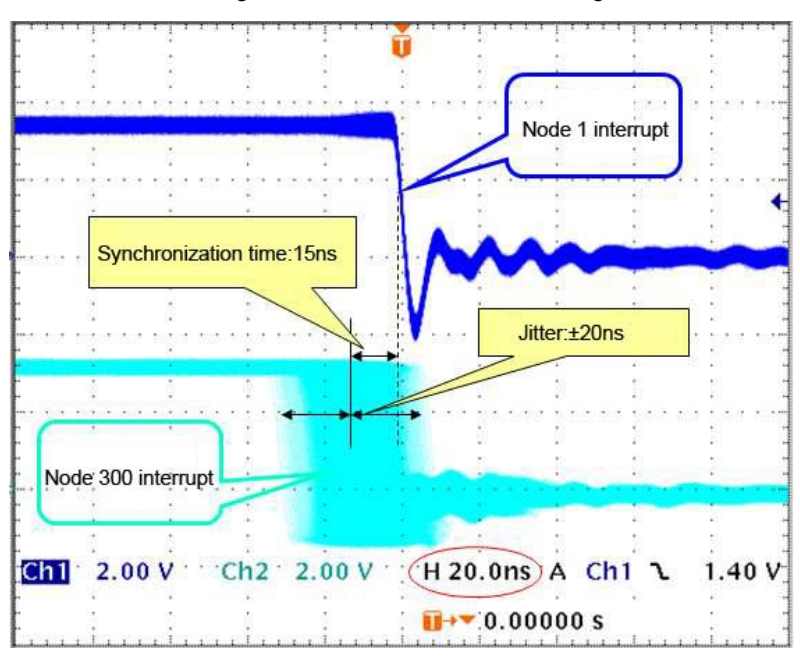

Figure 7-15 Performance test of clock synchronization

This function is very important for motion control. In such applications, velocity is typically derived from the measured position. Even very small jitter in the position measurement timing can translate to larger inaccuracies in the calculated velocity, especially relative to short cycle times. In EtherCAT, the introduction of time-stamped data types as a logical extension allows high-resolution system times to be added to the measured value, which is made possible by the huge bandwidth that Ethernet provides.

# 7.1.5 EtherCAT cable redundancy

Increasing demands in terms of system availability are catered for with optional cable redundancy that enables devices to be exchanged without having to shut down the network. Adding redundancy is very inexpensive: the only additional hardware is another standard Ethernet port (no special card or interface) in the master device and the single cable that turns the line topology into the ring. Switchover in case of device or cable failure only takes one cycle, so even demanding motion control applications survive a cable failure without problems.

EtherCAT also supports redundant masters with hot standby functionality. Since the EtherCAT Slave Controllers immediately return the frame automatically if an interruption is encountered, failure of a device does not necessarily lead to the complete network being shut down. For example, the standard EtherCAT topology is shown in Figure 7-16 a). If there is a network interruption between Slave2 and SlaveN-2 in this topology (the red part in the figure), all slave communication after Slave N-2 is interrupted accordingly. This is also the disadvantage of the standard topology.

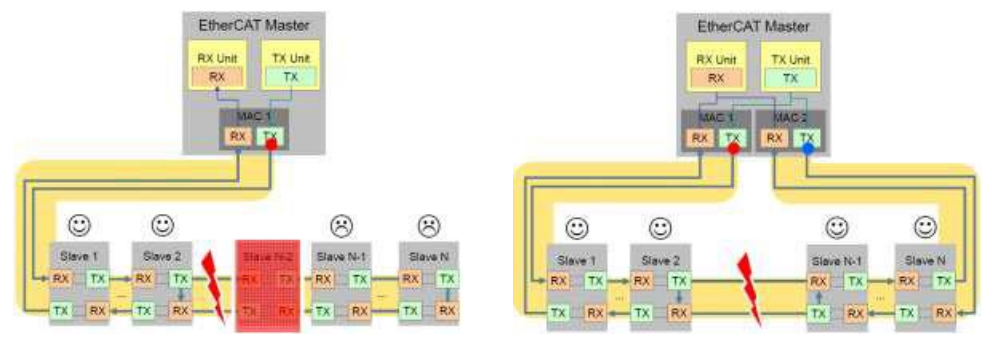

a) Standard EtherCAT topology

b) EtherCAT redundant topology

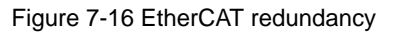

Figure 7-16 b) shows the topology structure of the EtherCAT redundancy mode. Only two standard network ports are needed for the master to realize the topology. With these two ports, all slave nodes can form a loop. Even if the network is interrupted while in use, such as the disconnected red part in Figure 7-16, the master node will detect the error immediately and automatically divide the communication into two channels, and all the slave nodes can continue to communicate to ensure the stable operation of the system.

# 7.2 EtherCAT communication mode

In actual automation control systems, there are usually two forms of data exchange between applications: time-critical and time-non-critical. Time critical indicates that a specific action must be completed within a certain time window. If the communication cannot be completed within the required time window, it may cause control failure. Time-critical data is usually sent periodically, which is called periodic process data communication. Non-time-critical data can be sent out of cycle, and non-periodical mailbox data communication is used in EtherCAT.

## 7.2.1 Periodic process data communication

The master node can use logical read, write or read and write commands to control multiple slaves at the same time. In the periodic data communication mode, the master and the slave have multiple synchronous operation modes.

1) Slave device synchronization mode

♦ Free running

In free-run mode, the local control cycle is generated by a local timer interrupt. The cycle time can be set by the master, which is an optional feature of the slave. The local cycle in free-running mode is shown in Figure 7-17. In the figure, T1 is the time for the local microcontroller to copy data from the EtherCAT slave controller and calculate the output data; T2 is the output hardware delay, and T3 is the input latch offset time. These parameters reflect the time response performance of the slave.

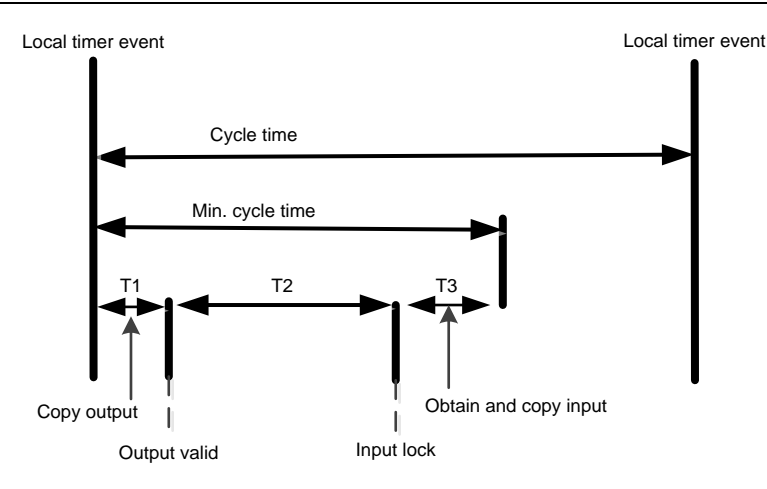

Figure 7-17 Local cycle in free-running mode

♦ Synchronization to data or output events

The local cycle is triggered on the occurrence of a data input or output event, as shown in Figure 7-18. The master can write the sending cycle of the process data frame into the slave. The slave will check if this cycle time is supported or if the cycle time is optimized locally. The slave can choose to support this feature. It is usually synchronized to the data output event. If the slave only has input data, the data is synchronized to the input event.

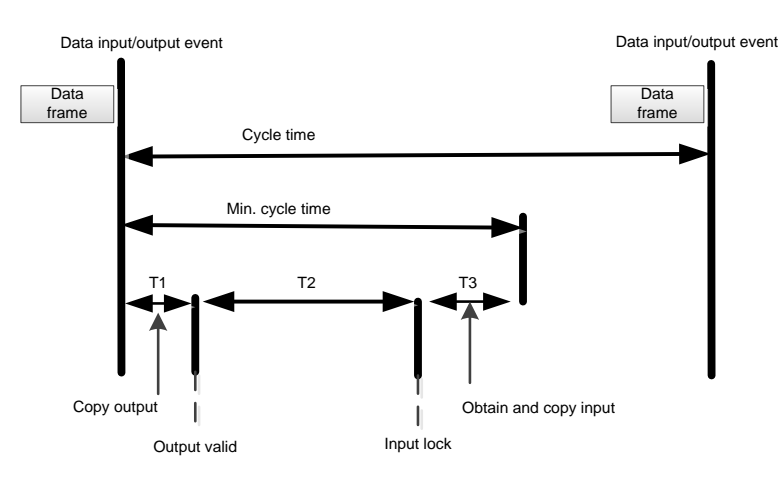

Figure 7-18 Local cycle of synchronization to data input or output events

♦ Synchronization to distributed clock synchronization event

The local cycle is triggered by the SYNC event, as shown in Figure 7-19. The master must complete the transmission of the data frame before the SYNC event. For this reason, the master clock must also be synchronized with the reference clock.

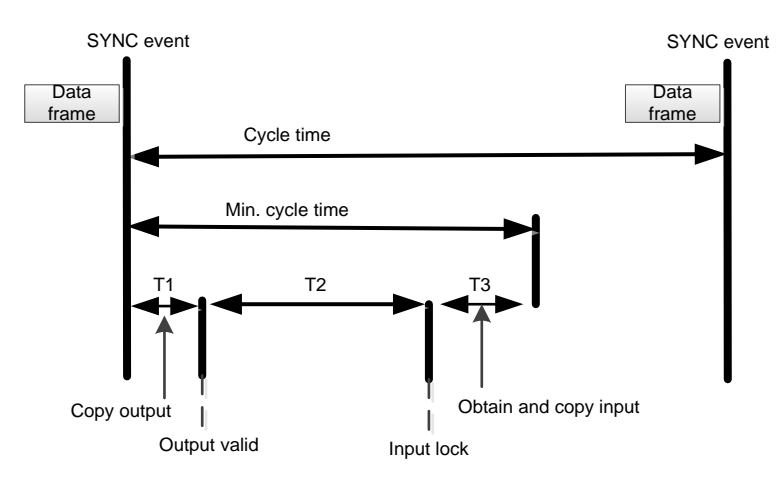

Figure 7-19 Local cycle of synchronization to SYNC event

To further optimize slave station synchronization performance, the master should copy the output information from the received process data frame when a data transmission and reception event occurs. After the SYNC signal arrives, continue the local operation. As shown in Figure 7-20, the data frame must arrive T1 time earlier than the SYNC signal. The slave has completed data exchange and control calculations before the SYNC event and can perform the output operation immediately after receiving the SYNC signal, further improving synchronization performance.

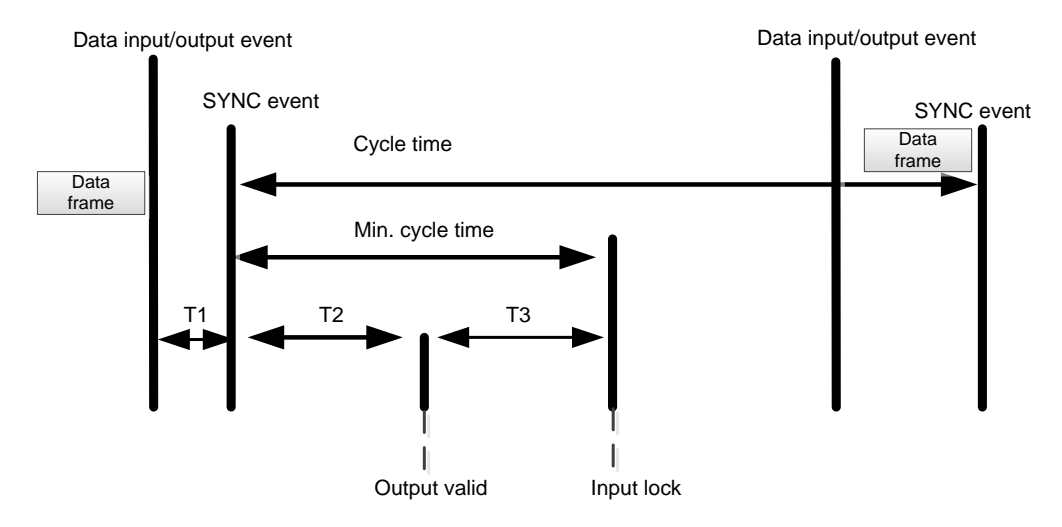

Figure 7-20 Local cycle of the optimized synchronization to SYNC event

2) Master device synchronization mode

There are two synchronization modes for the master.

♦ Cyclic mode

In cyclic mode, the master periodically sends process data frames. The master's cycle is usually controlled by a local timer. The slave node can run in free-running mode or in synchronization to received data event mode. For the slave in synchronization mode, the master should check that the cycle time of the corresponding process data frame is greater than the minimum cycle time supported by the slave.

The master can send a variety of periodic process data frames at different cycle times to get the most optimized bandwidth. For example, a shorter cycle is used to send motion control data and a longer cycle is used to send I/O data.

♦ DC mode

The master runs in DC mode similarly to cyclic mode, except that the local cycle of the master should be synchronized with the reference clock. The master's local timer should be adjusted based on the ARMW message that publishes the reference clock. After the ARMW message used to dynamically compensate clock drift is returned to the master, the master clock can be adjusted based on the read back reference clock time to be roughly synchronized with the reference clock time.

In DC mode, all DC-enabled slaves should be synchronized to the DC system time. The master should also synchronize the other communication cycles with the DC reference clock time. Figure 7-21 shows how the local cycle is synchronized with the DC reference clock.

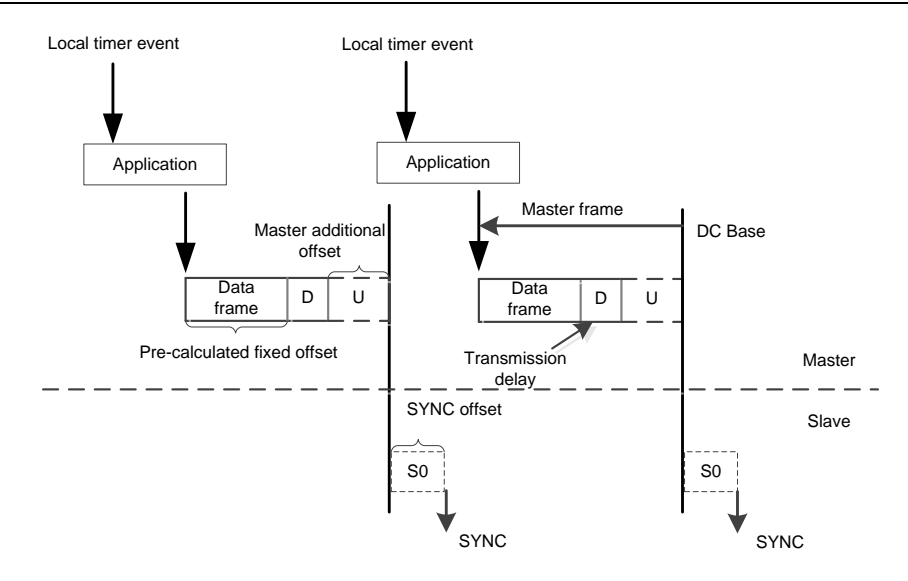

Figure 7-21 Master DC mode

The master local run is started by a local timer. The local timer should have an advance over the DC reference clock timing, which is the sum of the following times.

- 1. Control program execution time
- 2. Data frame transmission time
- 3. Data frame transmission delay (D)
- 4. Additional offset (U) (Related to the jitter value of the delay time of each slave and the jitter value of the control program execution time, used for the adjustment of the master cycle)

## 7.2.2 Non-periodic mailbox data communication

The non-periodical data communication in the EtherCAT protocol is called mailbox data communication, which can be carried out in both directions, i.e. from the master to the slave and from the slave to the master. It supports full duplex, two-way independent communication and multi-user protocols. The slave-to-slave communication is managed by the master as a router. The mailbox communication data header includes an address field that enables the master to resend mailbox data. Mailbox data communication is a standard way of realizing parameter exchange, and is used if periodic process data communication or other non-periodic services need to be configured.

The mailbox data message structure is shown in Figure 7-22. Usually the mailbox communication value corresponds to a slave station, so the device addressing mode is used in the message. The data elements in its data header are listed in Table 7-2.

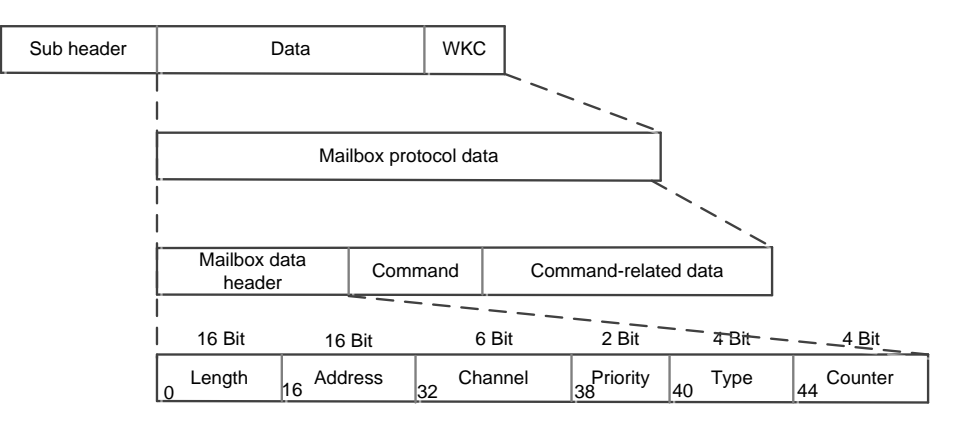

Figure 7-22 Mailbox data unit structure

| Data element  | Bit     | Description                                                                                                    |  |  |  |  |
|---------------|---------|----------------------------------------------------------------------------------------------------|--|--|--|--|
| Length        | 16 bits | Length of the followed mailbox service data                                                                                                    |  |  |  |  |
| Address       | 16 bits | Slave address of data source for master-to-slave<br>communication<br>Slave address of data destination for master-to-slave<br>communication                                                                                                    |  |  |  |  |
| Channel       | 6 bits  | Reserved                                                                                                    |  |  |  |  |
| Priority      | 2 bits  | Reserved                                                                                                    |  |  |  |  |
| Туре          | 4 bits  | Mailbox type, i.e. type of subsequent protocol.<br>0: Mailbox communication error<br>2: EoE (Ethernet over EtherCAT)<br>3: CoE (CANopen over EtherCAT)<br>4: FoE (File Access over EtherCAT)<br>5: SoE (Sercos over EtherCAT)<br>15: VoE (Vendor Specific Profile over EtherCAT) |  |  |  |  |
| Counter (Ctr) | 4 bits  | Sequence number used for repeated detection, increasing by 1<br>for each new mailbox service (Only 1 to 7 is used for<br>compatibility with older versions)                                                                                                    |  |  |  |  |

#### Table 7-2 Mailbox data header

♦ Master-to-slave communication – write mailbox command

The master sends the write data area command to send mailbox data to the slave. The master will check the work counter WKC in the slave's answer message of mailbox command. If the work counter is 1, the write command is successful. Conversely, if the work counter is not increased, which is usually because the slave did not finish reading the previous command, or did not respond within a limited time, the master must resend the write mailbox data command.

♦ Master-to-slave communication – read mailbox command

To be sent from the slave to the master, the data must first be written to the input mailbox cache and then read by the master. If there is valid data waiting to be sent from the slave ESC input mailbox data area, the master will send the appropriate read command to read the slave data as soon as possible. There are two ways for the master to determine whether the slave has filled the mailbox data into the input data area. One is to use FMMU to periodically read a certain flag bit. Logical addressing can be used to read the flags of multiple slave s, but the disadvantage is that each slave requires an FMMU unit. The other way is to input a simple rotation training ESC into the input area of the mailbox. An increase of 1 in the work counter of the read command indicates that the slave has populated the input data area with new data.

# 7.3 EtherCAT state machine

EtherCAT State Machine (ESM) coordinates the state of the master and slave applications at initialization and runtime.

The EtherCAT device must support four states and an optional state.

- ♦ Init: initialization, abbreviated as I.
- Pre-Operational: abbreviated as P.
- ♦ Safe-Operational: abbreviated as S.
- ♦ Operational: abbreviated as O.
- ♦ Boot-Strap: (Optional) abbreviated as B.

The conversion relationship between the above states is shown in Figure 7-23. When the state is converted from the initialization state to the operational state, the conversion must be done in the order of "Init > Pre-Operational > Safe-Operational > Operational > Boot-Strap". The leapfrog conversion is only available when returning from the Operational state. The Boot-Strap state is optional and is only allowed to convert to and from the Init state. All state

changes are initiated by the master node, which sends a state control command to the slave to request a new state, and the slave responds to this command by performing the requested state conversion and writing the result to the slave state indicator variable. If the requested state conversion fails, the slave will give an error flag. Table 7-3 shows the summary of state conversions.

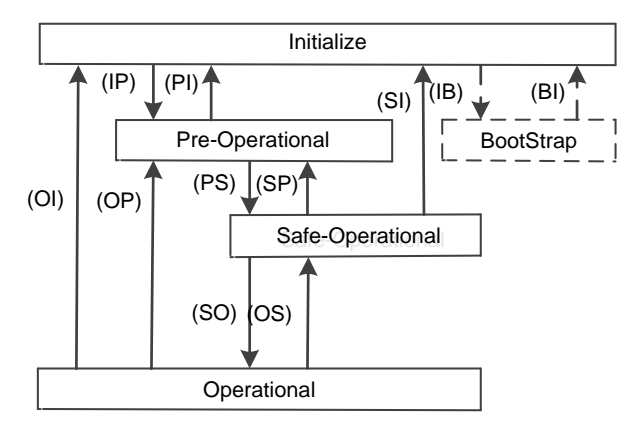

Figure 7-23 EtherCAT state conversion

#### ♦ Init

The initialization state defines the initial communication relationship between the master and the slave at the application layer. At this time, the master and the slave cannot communicate directly at the application layer, and the master uses the initialization state to initialize some configuration registers of the ESC. If the master supports mailbox communication, configure the mailbox communication parameters.

#### Pre-Operational

In Pre-Operational state, mailbox communication is activated. The master and slave can use mailbox communication to exchange application-related initialization operations and parameters. Process data communication is not allowed in this state.

#### ♦ Safe-Operational

In Safe-Operational state, the slave application reads the input data, but does not generate an output signal. The device has no output and is in a "safe state". In this case, mailbox communication is still available.

#### ♦ Operational

In Operational state, the slave application reads data, the master application sends out output data, and the slave device generates an output signal. In this case, mailbox communication is still available.

#### ♦ Boot-Strap

The function of the boot strap state is to download the device firmware program. The master can download a new firmware program to the slave using FoE protocol mailbox communication.

| State and state conversion | Description                                                            |
|----------------------------|------------------------------------------------------------------------|
| Init                       | There is no communication at the application layer, and the master can |
| i int                      | only read and write ESC registers.                                     |
|                            | The master configures the slave site address register.                 |
| Init to Pre-OP             | Configure mailbox channel parameters if mailbox communication is       |
|                            | supported.                                                             |
| (IP)                       | Configure DC related registers if distributed clocks are supported.    |
|                            | The master writes state control register to request "Pre-Op" state.    |
| Pre-Operational            | Mailbox data communication at application layer                        |

#### Table 7-3 State conversion of EtherCAT state machine

| State and state conversion | Description                                                          |  |  |
|----------------------------|----------------------------------------------------------------------|--|--|
|                            | The master uses mailboxes to initialize process data mapping.        |  |  |
| Dro On to Safa On (DS)     | The master configures the SM channel used for data communication.    |  |  |
|                            | The master configures FMMU.                                          |  |  |
|                            | The master writes state control register to request "Safe-Op" state. |  |  |
| Sofo Operational           | The master sends valid output data.                                  |  |  |
| Sale-Operational           | The master writes state control register to request "Op" state.      |  |  |
| Operational                | All inputs and outputs are valid.                                    |  |  |
| Operational                | Mailbox communication is still available.                            |  |  |

# 7.4 EtherCAT servo drive controller application protocol

IEC 61800 standard series is a general specification for variable speed electronic power drive systems. IEC 61800-7 defines the standard of communication interface between control system and power drive system, including network communication technology and application profile, as shown in Figure 7-24. EtherCAT, as a network communication technology, supports the profile CiA 402 in the CANopen protocol and the application layer of the SERCOS protocol, which are called CoE and SoE respectively.

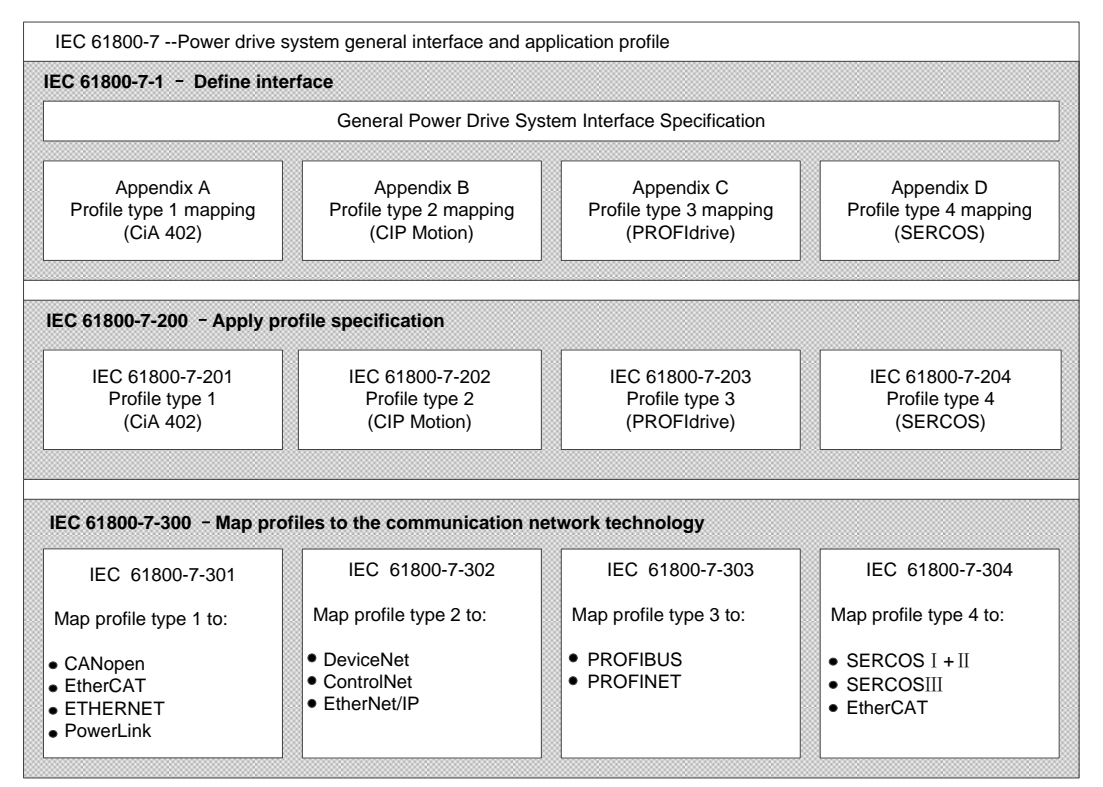

Figure 7-24 IEC 61800-7 architecture

# 7.4.1 EtherCAT-based CAN application protocol (CoE)

CANopen device and application profiles are available for a wide range of device classes and applications, ranging from I/O components, drives, encoders, proportional valves and hydraulic controllers to application profiles for plastic or textile machinery, for example. EtherCAT can provide the same communication mechanisms as the familiar CANopen mechanisms: object dictionary, PDO (process data objects) and SDO (service data objects) – even the network management is comparable. EtherCAT can thus be implemented with minimum effort on devices equipped with CANopen. Large parts of the CANopen firmware can be reused. Objects can optionally be expanded in order to account for the larger bandwidth offered by EtherCAT.

The EtherCAT protocol supports the CANopen protocol at the application level and is supplemented by the following main features:

- Network initialization by accessing the CANopen object dictionary and objects using mailbox communication
- Network management by using CANopen application objects and optional time-driven PDO messages.
- Mapping process data, cyclic transmission command data and state data by object dictionary.

Figure 7-25 shows the CoE device structure whose communication modes mainly include periodic process data communication and non-periodic data communication. The following section will introduce the differences between both modes in practical applications.

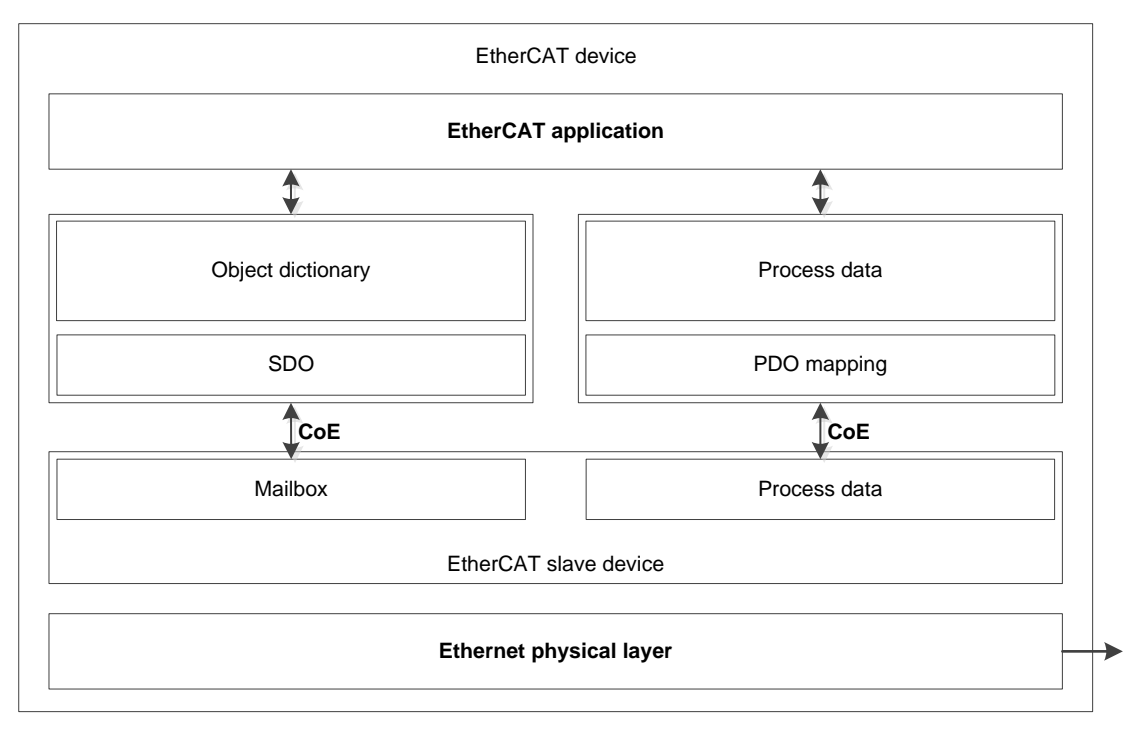

Figure 7-25 CoE device structure

### 7.4.1.1 CoE object dictionary

The CoE protocol fully complies with the CANopen protocol and has the same object dictionary definition as shown in Table 7-4.

Table 7-5 lists the CoE communication data objects, which extend the relevant communication objects 0x1C00–0x1C4F for EtherCAT communication to set the type of storage synchronization manager, communication parameters and PDO data allocation.

| Index number range | Description                                                                                                    |  |  |
|--------------------|----------------------------------------------------------------------------------------------------|--|--|
| 0x0000-0x0FFF      | Data type description                                                                                                    |  |  |
| 0x1000–0x1FFF      | Communication objects include:<br>device type, identifier, PDO mapping, CANopen-compatible data object<br>for CANopen. EtherCAT extension data object is reserved in EtherCAT. |  |  |
| 0x2000–0x5FFF      | Manufacturer definition object                                                                                                    |  |  |
| 0x6000-0x9FFF      | Profile definition data object                                                                                                    |  |  |
| 0xA000-0xFFFF      | Reserved                                                                                                    |  |  |

Table 7-4 CoE object dictionary definition

| Table 7-5 CoE c | communication data object |
|-----------------|---------------------------|
|-----------------|---------------------------|

| Index           | Description                                            |  |  |
|-----------------|--------------------------------------------------------|--|--|
| 0x1000          | Device type                                            |  |  |
| 0x1001          | Error register                                         |  |  |
| 0x1008          | Vendor device name                                     |  |  |
| 0x1009          | Manufacturer hardware version                          |  |  |
| 0x100A          | Manufacturer software version                          |  |  |
| 0x1018          | Device identifier                                      |  |  |
| 0x1600–0x17FF   | RxPDO mapping                                          |  |  |
| 0x1A00–0x1BFF   | TxPDO mapping                                          |  |  |
| 0x1C00          | Sync manager communication type                        |  |  |
| 0x0x1C10-0x1C2F | Process data communication sync manager PDO assignment |  |  |
| 0x0x1C30-0x1C4F | Synchronization management parameters                  |  |  |

#### 7.4.1.2 CoE periodic process data communication (PDO)

In periodic data communication, the process data can contain multiple PDO mapping data objects. The data objects 0x1C10 to 0x1C2F used by the CoE protocol define the corresponding PDO mapping channels. Table 7-6 shows the specific structure of the communication data in the EtherCAT protocol.

| Table 7-6 CoE | communication data object |
|---------------|---------------------------|
|---------------|---------------------------|

| Index  | Object type | Description         | Туре                    |
|--------|-------------|---------------------|-------------------------|
| 0x1C10 | Array       | SM0 PDO assignment  | Unsigned integer 16-bit |
| 0x1C11 | Array       | SM1 PDO assignment  | Unsigned integer 16-bit |
| 0x1C12 | Array       | SM2 PDO assignment  | Unsigned integer 16-bit |
| 0x1C13 | Array       | SM3 PDO assignment  | Unsigned integer 16-bit |
|        |             |                     |                         |
| 0x1C2F | Array       | SM31 PDO assignment | Unsigned integer 16-bit |

The following uses the allocation for SM2 PDO (0x1C12) as an example and Table 7-7 lists its value. If two data are mapped in PDO0, the first communication variable will be the control word with the corresponding mapped index and sub-index address 0x6040:00, and the second communication variable is the target position value with the corresponding mapped index and sub-index address 0x607A:00.

| 0X1C12    | Numeric | PDO data object mapping |               |       |                                     |
|-----------|---------|-------------------------|---------------|-------|-------------------------------------|
| Sub-index | value   | Sub-index               | Numeric value | Bytes | Description                         |
| 0         | 3       |                         |               | 1     | Number of PDO<br>mapping objects    |
|           | PDO0    | 0                       | 2             | 1     | Number of data mapping data objects |
| 1         | 0x1600  | 1                       | 0x6040: 00    | 2     | Control word                        |
|           |         | 2                       | 0x607A: 00    | 4     | Target position                     |

Table 7-7 Example of SM2 channel PDO assign object data 0x1C12

| 0X1C12    | Numeric        | PDO data object mapping |               |       |                                     |  |
|-----------|----------------|-------------------------|---------------|-------|-------------------------------------|--|
| Sub-index | value          | Sub-index               | Numeric value | Bytes | Description                         |  |
| 1         | PDO1<br>0x1601 | 0                       | 2             | 1     | Number of data mapping data objects |  |
|           |                | 1                       | 0x6071: 00    | 2     | Target torque                       |  |
|           |                | 2                       | 0x6087: 00    | 4     | Target ramp                         |  |
| 1         | PDO2<br>0x1602 | 0                       | 2             | 1     | Number of data mapping data objects |  |
|           |                | 1                       | 0x6073: 00    | 2     | Max. current                        |  |
|           |                | 2                       | 0x6075: 00    | 4     | Motor rated current                 |  |

There are several PDO mapping modes:

- 1. Simple devices do not require mapping protocols
- Use simple process data
- Read in the EEPROM of the slave
- 2. Readable PDO mapping
- Fix process data mapping
- Read with SDO communication
- 3. Selectable PDO mapping
- Multiple fixed PDO groups are selected by object 0x1C1X
- Read through SDO communication
- 4. Variable PDO mapping
- Configure through CoE communication

#### 7.4.1.3 CoE non-periodic process data communication (SDO)

The EtherCAT master enables non-periodic data communication via reading and writing mailbox data SM channels. The CoE protocol mailbox data structure is shown in Figure 7-26.

| 8 bytes                            | 2 bytes     |          |       | 1478 bytes at most   |
|------------------------------------|-------------|----------|-------|----------------------|
| Mailbox data header<br>type=3(CoE) | CoE command |          |       | Command-related data |
|                                    | 9 bit       | 3 bit    | 4 bit |                      |
|                                    | Number      | Reserved | Туре  |                      |

Figure 7-26 CoE data header

The numbered part in Figure 7-26 is explained in detail in Table 7-8.

| Table | 7-8 Col | command | definition |
|-------|---------|---------|------------|
| Table | 1 0 000 |         | acminuon   |

| CoE command field | Description                  |
|-------------------|------------------------------|
| No.               | Number when PDO is sent      |
|                   | Message type:                |
|                   | 0: Reserved                  |
|                   | 1: Emergency information     |
|                   | 2: SDO request               |
|                   | 3: SDO response              |
| Туре              | 4: TxPDO                     |
|                   | 5: RxPDO                     |
|                   | 6: Remote TxPDO send request |
|                   | 7: Remote RxPDO send request |
|                   | 8: SDO information           |
|                   | 9–15: Reserved               |

#### ♦ SDO service

CoE communication service types 2 and 3 are SDO communication services, and the SDO data structure is shown in Figure 7-27.

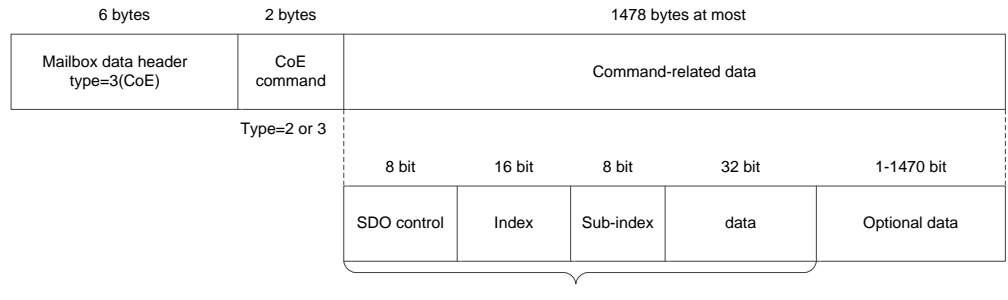

Standard CANopen data frame

Figure 7-27 SDO data frame format

SDO usually has three transmission modes. Table 7-9 shows the specific content of the SDO data frame. Its structure is shown in Figure 7-28:

Fast transmission service: As with the standard CANopen protocol, only 8 bytes are used and up to 4 bytes of valid data can be transmitted.

Regular transmission service: More than 8 bytes can be used to transmit more than 4 bytes of valid data. The maximum valid data that can be transmitted depends on the storage area capacity managed by the mailbox SM.

Segmented transmission service: Use this service when the capacity of the mailbox is exceeded.

| SDO control     | Standard CANopen SDO service                                               |  |
|-----------------|----------------------------------------------------------------------------|--|
| Index           | Device object index                                                        |  |
| Sub-index       | Sub-index                                                                  |  |
| Data            | Data in SDO                                                                |  |
| Data (Optional) | There are four bytes of optional data that can be added to the data frame. |  |

#### Table 7-9 CoE data frame content

|                          | Fast transmission   | Regular tranmission              | Segmented transmission |
|--------------------------|---------------------|----------------------------------|------------------------|
|                          | Mailbox data header | Mailbox data header              | Mailbox data header    |
|                          | CoE                 | CoE                              | CoE                    |
| Mailbox storage capacity | Data < 4 bytes      | 4 bytes < Data < Mailbox<br>size | Data > Mailbox size    |
|                          |                     |                                  |                        |
|                          |                     |                                  | Mailbox data header    |
|                          |                     |                                  | CoE                    |
|                          |                     |                                  |                        |
|                          |                     |                                  |                        |
|                          |                     |                                  | Mailbox data header    |
|                          |                     |                                  | CoE                    |
|                          |                     |                                  |                        |
|                          |                     |                                  |                        |
|                          |                     |                                  | Mailbox data header    |
|                          |                     |                                  | CoE                    |
|                          |                     |                                  |                        |
|                          |                     |                                  |                        |

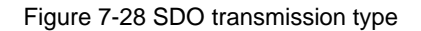

If the data to be transmitted is larger than 4 bytes, the regular transmission service is used. In regular transmission, the 4 data bytes in the fast transmission mode will be used to indicate the full size of the data to be transmitted. The valid data is transmitted in the extended data section. The maximum size of the valid data is the mailbox capacity minus 16.

## 7.4.2 Servo drive profile according to IEC 61800-7-204 (SERCOS)

SERCOS is known as a real-time communication interface, especially for motion control applications. The SERCOS profile for servo drives is included in the international standard IEC61800-7-204. The mapping of this profile to EtherCAT is defined in section 304 of the standard. The service channel, including access to all drive-internal parameters and functions, is based on the EtherCAT mailbox. Here too, the focus is on compatibility with the existing protocol (access to value, attribute, name, units of the IDNs) and expandability with regard to data length limitation. The process data, with SERCOS in the form of AT and MDT data, are transferred using EtherCAT device protocol mechanisms. The mapping is similar to the SERCOS mapping. The EtherCAT slave state machine can also be mapped easily to the phases of the SERCOS protocol.

#### 7.4.2.1 SoE state machine

A comparison between the communication phase of the SERCOS protocol and the EtherCAT state machine is shown in the Figure 7-29. The SoE state machine is featured as follows:

- 1. SERCOS protocol communication phase 0 and 1 are overwritten by EtherCAT initialization state.
- 2. Communication phase 2 corresponds to the operational state, allowing the use of mailbox communication to implement the service channel and operate IDN parameters.
- 3. Communication phase 3 corresponds to the safe operational state and starts transmitting periodic data, where only input data is valid and output data is ignored, implementing clock synchronization.
- 4. Communication phase 4 corresponds to the operational phase, where all inputs and outputs are valid.
- 5. Phase switching process commands S-0-0127 (communication phase 3 switchover check) and S-0-0128 (communication phase 4 switchover check) that do not use the SERCOS protocol are replaced by PS and SO state conversion respectively.
- 6. The SERCOS protocol only allows switching down from the advanced communication phase to communication phase 0, whereas EtherCAT allows any state switching down (as shown in a) in Figure 7-29. For example, switching from the operational state to the safe operational state or from the safe operational state to the pre-operational state. The SoE should also support this switchover as shown in b) in Figure 7-29. If the slave does not support this switchover, set the error bit in the EtherCAT AL state register.

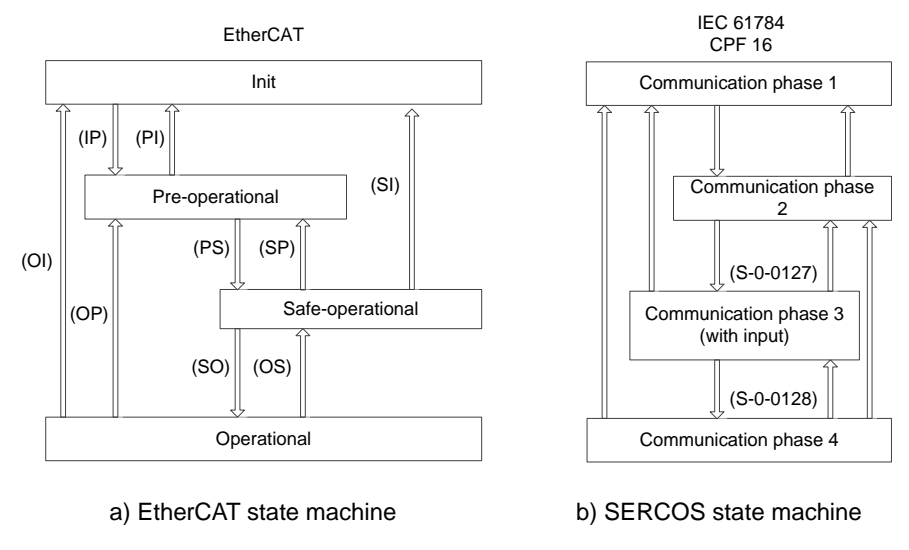

Figure 7-29 SoE state machine

## 7.4.2.2 IDN inheritance

The SoE protocol inherits the DIN parameter definition of the SERCOS protocol. Each IDN parameter has a unique 16-bit IDN, which corresponds to a unique data block that holds all information about the parameter. The data block consists of 7 elements, as listed in Table 7-10. The IDN parameters are divided into standard data and product data, and each part consists of eight parameter groups with different IDN, as listed in Table 7-11.

| No.       | Name                    |
|-----------|-------------------------|
| Element 1 | IDN                     |
| Element 2 | Name                    |
| Element 3 | Attribute               |
| Element 4 | Unit                    |
| Element 5 | Minimum allowable value |
| Element 6 | Maximum allowable value |
| Element 7 | Data value              |
|           |                         |

Table 7-11 IDN number definition

| Bit     | 15                                          | 14-12                   | 11-0             |
|---------|---------------------------------------------|-------------------------|------------------|
| Meaning | Classification                              | Parameter group         | Parameter number |
| Value   | 0: Standard data (S)<br>1: Product data (P) | 0–7: 8 parameter groups | 0000-4095        |

When using EtherCAT as a communication network, some IDNs in the SERCOS protocol for communication interface control have been deleted, as listed in Table 7-12. And some IDN has been modified, as listed in

#### Table 7-13.

#### Table 7-12 Deleted IDN

| IDN      | IDN description                                    |
|----------|----------------------------------------------------|
| S-0-0003 | Minimum start time of AT sending                   |
| S-0-0004 | Time between sending and receiving state switching |
| S-0-0005 | Minimum feedback sampling lead time                |
| S-0-0009 | Start address in the master data message           |

| IDN      | IDN description                                                |
|----------|----------------------------------------------------------------|
| S-0-0010 | Master data message length                                     |
| S-0-0088 | Recovery time required for receiving MSTs after receiving MDTs |
| S-0-0090 | Command processing time                                        |
| S-0-0127 | Communications phase 3 switchover check                        |
| S-0-0128 | Communications phase 4 switchover check                        |

Table 7-13 Modified IDN

| IDN      | Original description             | Updated description                                                                                               |
|----------|----------------------------------|----------------------------------------------------------------------------------------------------|
| S-0-0006 | Start time of AT sending         | Time offset in which an application writes AT data to ESC memory after a synchronization signal within the slave. |
| S-0-0014 | Communication<br>interface state | Map slave DL state and AL state code.                                                                             |
| S-0-0028 | MST error<br>technology          | Map the slave RX error counter to the loss counter.                                                               |
| S-0-0089 | Start time of MDT sending        | Time offset of obtaining MDT data from ESC memory after a synchronization signal within the slave.                |

## 7.4.2.3 SoE periodic process data

Output process data (MDT data content) and input process data (AT data content) are configured by S-0-0015, S-0-0016 and S-0-0024. The process data only includes periodic process data, but not service channel data. The output process data includes servo control words and command data, while the input process includes status words and feedback data. S-0-0015 sets the type of periodic process data, as listed in Table 7-14, and the definition of parameters S-0-0016 and S-0-0024 are listed in Table 7-15. The master writes these three parameters via mailbox communication during the Pre-Operational phase to configure the contents of the periodic process data.

| S-0-0015           | Command data                                                               | Feedback data                                                                                                    |
|--------------------|----------------------------------------------------------------------------|----------------------------------------------------------------------------------------------------|
| 0: Standard type 0 | None                                                                       | No feedback data                                                                                                    |
| 1: Standard type 1 | Torque command S-0-0080 (2 bytes)                                          | No feedback data                                                                                                    |
| 2: Standard type 2 | Speed command S-0-0036 (4 bytes)                                           | Speed feedback S-0-0053 (4 bytes)                                                                                         |
| 3: Standard type 3 | Speed command S-0-0036 (4 bytes)                                           | Position feedback S-0-0051 (4 bytes)                                                                                      |
| 4: Standard type 4 | Position command S-0-0047 (4 bytes)                                        | Speed feedback S-0-0053 (4 bytes)                                                                                         |
| 5: Standard type 5 | Position command S-0-0047 (4<br>bytes)<br>Speed command S-0-0036 (4 bytes) | Position feedback S-0-0051 (4 bytes)<br>Or speed feedback S-0-0053 (4<br>bytes) +<br>Position feedback S-0-0051 (4 bytes) |
| 6: Standard type 6 | Speed command S-0-0036 (4 bytes)                                           | No feedback data                                                                                                    |
| 7: Custom          | S-0-0024 configuration                                                     | S-0-0016 configuration                                                                                                    |

| Data word | S-0-0024 definition                     | S-0-0016 definition                 |
|-----------|-----------------------------------------|-------------------------------------|
| 0         | Maximum length of output data<br>(Word) | Maximum length of input data (Word) |
| 1         | Actual length of output data (Word)     | Actual length of input data (Word)  |
| 2         | First IDN of command data mapping       | First IDN of feedback data mapping  |
| 3         | Second IDN of command data mapping      | Second IDN of feedback data mapping |
|           |                                         |                                     |

Table 7-15 Definition of parameters S-0-0016 and S-0-0016

## 7.4.2.4 SoE non-periodic service channels

The EtherCAT SoE Service Channel (SSC) is done by the EtherCAT mailbox communication function, which is used for non-periodic data exchange, such as reading and writing IDNs and their elements. The SoE data header format is shown in Figure 7-30.

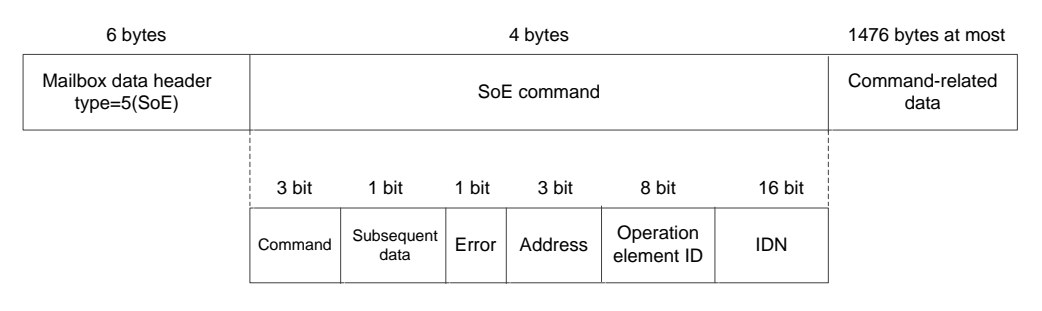

Figure 7-30 SoE data header format

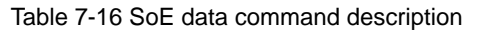

| Data area         | Description                                                                         |  |  |  |  |  |
|-------------------|-------------------------------------------------------------------------------------|--|--|--|--|--|
|                   | Command type:                                                                       |  |  |  |  |  |
|                   | 0x01: Read request                                                                  |  |  |  |  |  |
|                   | 0x02: Read response                                                                 |  |  |  |  |  |
| Command           | 0x03: Write request                                                                 |  |  |  |  |  |
| Commanu           | 0x04: Write response                                                                |  |  |  |  |  |
|                   | 0x05: bulletin                                                                      |  |  |  |  |  |
|                   | 0x06: Slave information                                                             |  |  |  |  |  |
|                   | 0x07: Reserved                                                                      |  |  |  |  |  |
|                   | Subsequent data signal:                                                             |  |  |  |  |  |
| Subsequent data   | 0x00: No subsequent data frame                                                      |  |  |  |  |  |
|                   | 0x01: Transmission incomplete, with subsequent data frame                           |  |  |  |  |  |
|                   | Error signal:                                                                       |  |  |  |  |  |
| Error             | 0x00: No error                                                                      |  |  |  |  |  |
|                   | 0x01: Error occurred, 2-byte error code in data area                                |  |  |  |  |  |
| Address           | Specific address of the slave device                                                |  |  |  |  |  |
| Operation element | Element selection for single element operation, defined by bit, with each bit       |  |  |  |  |  |
| identification    | corresponding to one element.                                                       |  |  |  |  |  |
|                   | Number of elements for addressing constructs                                        |  |  |  |  |  |
| IDN               | IDN number of the parameter, or the remaining segments during the segment operation |  |  |  |  |  |

Commonly used SSC operations include SSC read operations, SSC write operations, and process commands.

- SSC read operation: The master initiates the SSC read operation and writes the SSC request to the slave. After
  receiving the read operation request, the slave responds with the requested IDN number and data value. The master
  can read multiple elements at the same time, so the slave should answer multiple elements. If the slave only
  supports single element operation, it should respond with the first element requested.
- SSC write operation: This operation is used to download data from the master to the slave, which should answer with the result of the write operation. Segment operation consists of one or more segmented write operations and an SSC write response service.
- SSC process command: A process command is a special non-periodic data. Each process command has a unique IDN and specified data elements, which are used to start certain specific functions or processes of the servo device. It usually takes a while to execute these functions or processes. The process command only triggers the start of the process, so after that, the service channel it occupies will become immediately available for the transfer of other non-periodic data or process commands. There is no need to wait until the triggered functions or processes to complete their execution.

# **8 Application Programming**

# 8.1 Single axis control

# 8.1.1 Single axis control programming description

The motion control of the AX series controller with the servo axis (such as DA200) is implemented based on the EtherCAT bus network. Each EtherCAT bus cycle will perform a calculation and issue a control command to control the servo. Different from the previous pulse control mode, EtherCAT bus is entirely based on the software. Pay attention to the following points when applying:

- MC-related POUs should be configured to execute under the EtherCAT task. Most MC function blocks cannot run normally when placed in the POU of the low-priority Main tasks.
- The PDO configuration table needs to be configured with relevant data objects. Otherwise the servo will not be able to run due to the missing communication data object configuration. No error alarm will be generated for this case, making it more difficult to troubleshoot.
- The controller can set the parameters of the servo by configuring SDO.
- MC function block instance can only be used for a unique servo axis control. Error occurs if it is used for multiple servo axis controls.
- MC function block must be used to monitor the running servo axis to avoid error caused by program logic jump without MC function block monitoring. Such error is usually difficult to detect.
- Pay attention to the safe handling of the debugging, and ensure that the signal configuration is consistent with the practical application. If the servo system uses incremental encoder, zeroing is required prior to normal operation. For movements within a limited range (e.g. a screw), limit and safety signals should be set.

## 8.1.2 MC function blocks commonly used for single-axis control

MC function block (FB) is also known as MC command. In fact, the object instance of MC function block is used in the user program, and the servo axis is controlled by MC object instance, for example:

MC Power1: MC Power;//Statement instance MC\_Power1

MC\_Power1 (Axis=Axis1,)

Single-axis control is generally used for positioning control, that is, the servo motor drives the external mechanism to move to the specified position. Sometimes the servo is required to run at a specified speed or torque. In single-axis control, the following MC function blocks are commonly used:

| Control operation    | Required MC command | Description                                                                                                    |
|----------------------|---------------------|----------------------------------------------------------------------------------------------------|
| Enable servo         | MC_Power            | Run this command to enable the servo axis to perform subsequent running control.                                                                    |
| Absolute positioning | MC_MoveAbsolute     | Command the servo to run to a specified<br>coordinate point.                                                                                        |
| Relative positioning | MC_MoveRelative     | Runs the specified distance with the current location as a reference.                                                                               |
| Servo jog operation  | MC_Jog              | The jog operation of the servo motor is often<br>used for low-speed test runs to inspect<br>equipment or adjust the position of the servo<br>motor. |

Table 8-1 MC function blocks commonly used for single-axis control

| Control operation      | Required MC command | Description                                                                                                    |
|------------------------|---------------------|----------------------------------------------------------------------------------------------------|
| Relative superposition | MC_MoveAdditive     | Based on the current running command of the servo, run the specified distance relatively.                                                                                                    |
| Speed control          | MC_MoveVelocity     | Command the servo runs at the specified speed.                                                                                                    |
| Servo suspend          | MC_Halt             | Command the servo to suspend operation. If MC_Movexxx is triggered again, the servo can run again.                                                                                                |
| Emergency stop         | MC_Stop             | Command the servo to stop. The servo can run again only after the stop command is reset and MC_Movexxx is triggered.                                                                              |
| Alarm reset            | MC_Reset            | When the servo stops with an alarm, this command is used to reset the servo.                                                                                                    |
| Servo homing           | MC_Home             | Command the servo to start homing operation.<br>Both the home signal of the application system<br>and the limit signals on both sides are connected<br>to the DI port of the servo.               |
| Controller homing      | MC_Homing           | Command the control system to start homing<br>operation. Both the home signal of the application<br>system and the limit signals on both sides are<br>connected to the DI port of the controller. |

# 8.2 Cam synchronization control

Electronic cam (abbreviation ECAM) utilizes the constructed cam curves to simulate the mechanical cam to meet the relative motion software system between main shaft and camshaft system the same to mechanical cam system. Electronic cams can be applied to various fields, such as automobile manufacturing, metallurgy, machining, textiles, printing, and food packaging. The electronic cam curve is a function curve with the main shaft pulse (active shaft) input as X and the corresponding output of the servo motor (camshaft) as Y=F(X).

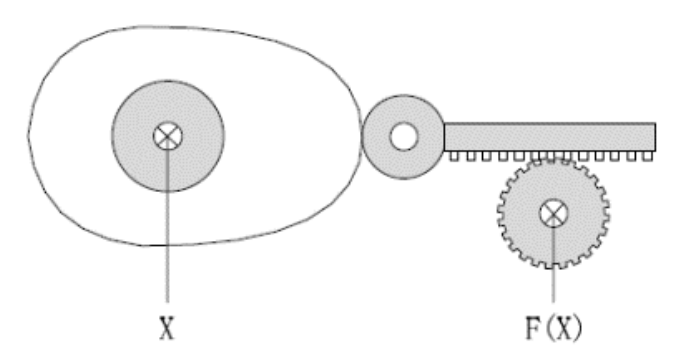

Figure 8-1 Electronic cam diagram

The AX series programmable controller electronic cam function has the following features.

- CAM curves are easy to draw: Cams can be described by cam chart, CAM curves or array. It supports multiple cam chart selection and dynamic switching during running.
- CAM curves are easy to correct: The running cam table can be modified dynamically.
- Support one master and multiple slaves: one main shaft can have multiple slave shafts corresponding to it.
- Cam lifter: multiple cam lifters and multiple setting intervals are allowed.
- Cam clutch: It can make the cam enter and exit the cam running through the user program.

• Special functions: Virtual main shaft, phase offset and output superposition are supported.

**Note:** "online modification of CAM curve" refers to the modification of the key point coordinates of the CAM curve according to the needs of control characteristics during the execution of the program written by the user. The content to be modified is generally the key point coordinates, but it can also be the number of key points, the distance range of the main axis.

The AX series programmable controller electronic cam function contains three control elements:

- 1. Main shaft: Reference for synchronous control.
- 2. Slave shaft: a servo axis that follows the movement of the main shaft according to the non-linear characteristics.
- 3. Cam table: Data table or cam curve describing the relative position, range, periodicity of the master-slave shafts.

The commonly used function blocks related to electronic cam are listed in the following table.

| MC Command        | Description                                                   |
|-------------------|---------------------------------------------------------------|
| MC CamTableSelect | Run this command to associate the main shaft, slave shaft and |
| MO_CannableCelect | cam table.                                                    |
| MC_CamIn          | Let the slave shaft enter the cam running                     |
| MC_CamOut         | Let the slave shaft exit the cam running                      |
| MC_Phasing        | Main shaft phase modification                                 |

#### Table 8-2 Commonly used electronic cam function blocks

## 8.2.1 Periodic mode of the cam table

1. Single cycle mode (Periodic:=0): After the cam table cycle is completed, the slave shaft leaves the cam running state, as shown in Figure 8-2.

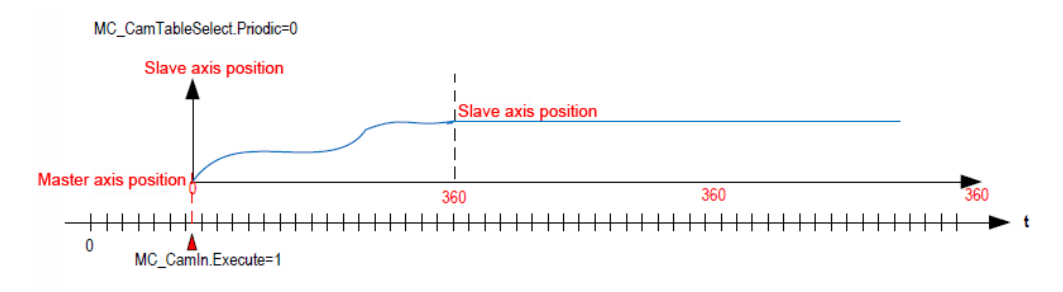

Figure 8-2 Single cycle mode

2. Periodic mode (Periodic:=1): After the cam table cycle is completed, the slave shaft will start the next cam cycle until the user program commands it to exit the cam running state, as shown in Figure 8-3.

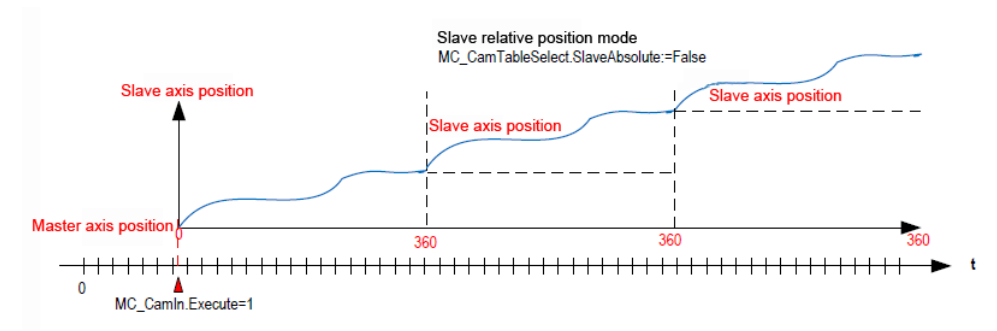

Figure 8-3 Periodic mode

## 8.2.2 Input method of cam table

- 1. When creating a new cam table, the system will automatically generate the simplest cam curve, on which the user can edit and customize the CAM curve table.
- 2. User can increase or decrease the number of key points in the cam curve or change the coordinates of the key points.
- 3. The line pattern between the two key points of the cam curve can be set to a straight line or a quantic polynomial, and the system will optimally optimize each curve to minimize sudden changes in speed and acceleration.

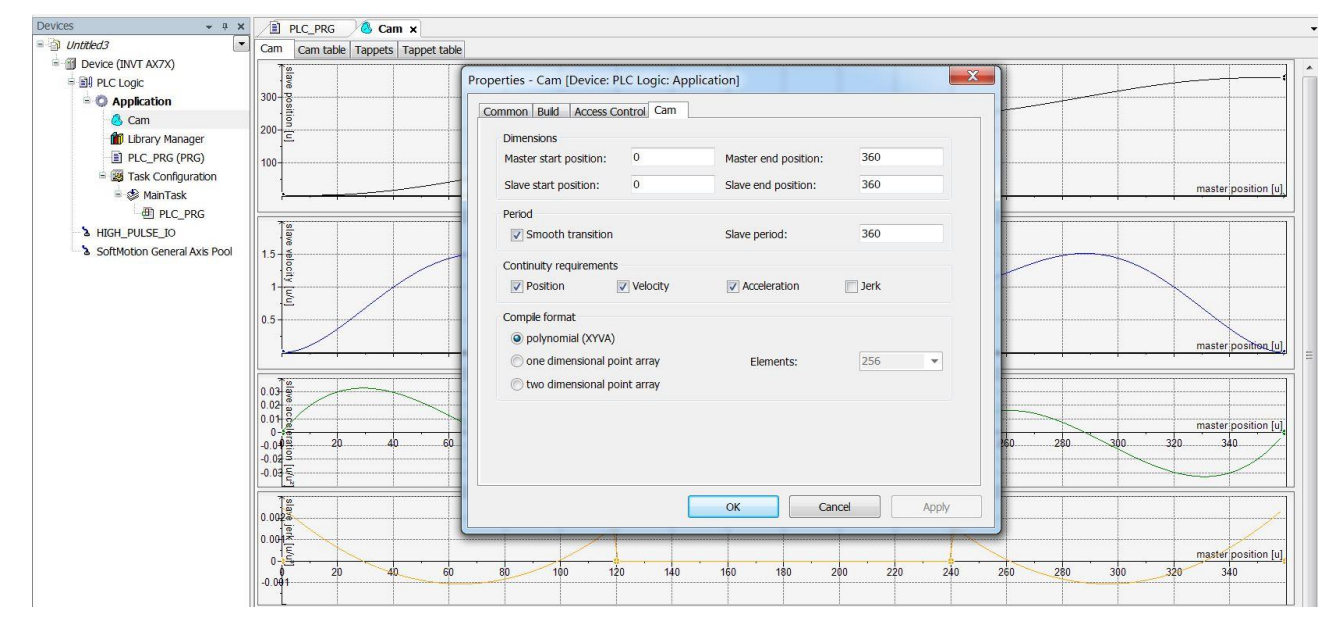

#### Figure 8-4 CAM curve

## 8.2.3 Data structure of cam table

Invtmatic Studio contains data structure for each CAM table that describes the feature data of the CAM table. The following figure describes the data structure of the "CAM0" cam table. Please note the names of the variables in the structure.

| Cam | Cam table | Tappets | Tappet table |   |   |              |               |               |                 |                     |
|-----|-----------|---------|--------------|---|---|--------------|---------------|---------------|-----------------|---------------------|
|     | Х         | Y       | V            | А | J | Segment Type | min(Position) | max(Position) | max( Velocity ) | max( Acceleration ) |
|     | 0         | 0       | 0            | 0 | 0 |              |               |               |                 |                     |
| 0   |           |         |              |   |   | Poly5        | 0             | 120           | 1.51200000000   | 0.032835282941414   |
| 1   | 120       | 120     | 1            | 0 | 0 |              |               |               |                 |                     |
| 0   |           |         |              |   |   | Poly5        | 120           | 240           | 1               | 0                   |
| 1   | 240       | 240     | 1            | 0 | 0 |              |               |               |                 |                     |
| 0   |           |         |              |   |   | Poly5        | 240           | 360           | 1.512           | 0.032835282941414   |
|     | 360       | 360     | 0            | 0 | 0 |              |               |               |                 |                     |

Figure 8-5 Data structure of cam table

Invtmatic Studio has an internal data structure to characterize the CAM table. We can also write a CAM table manually, or modify the CAM feature data by accessing the data structure.

**Note:** When we state the CAM0 cam table, the system automatically states the CAM0 data structure of the global variable type by default, along with the CAM0\_A[i] array. For example, modify the number of key points or coordinates of the CAM0 cam table in the user program.

CAM0. nElements:=10; // Change the number of key points to 10.

CAM0. xEnd:=300; // Change the end point of the main shaft to 300.

//For example, modify the coordinates of two key points in the user program.

CAM0 A[2].dx:=10; CAM0 A[2].dy:=30; CAM0\_A[2].dv:=1; CAM0 A[2].da:=0; CAM0 A[3].dx:=30; CAM0 A[3].dy:=50; CAM0 A[3].dv:=1; CAM0\_A[3].da:=0;

## 8.2.4 CAM table reference and switch

CAM table is stored in the controller with an array, which can be pointed to by specific MC\_CAM\_REF variable type, such as statement:

CAM table q: MC CAM REF;

You can assign a value to this variable, namely pointing it to a specific CAM table:

CAM table q:= Cam0; // Point to the required CAM table. CAM table q: MC CAM REF; // Cam table pointer; TableID: uint; // Cam table selection command that can be set by HMI; Case TableID of 0: CAM table q: = CAM table A; 1: CAM table q: = CAM table B; 2: CAM table q: = CAM table C; End\_case MC\_CamTableSelect\_0 ( //CAM relationship Master:= Virtual main shaft, Slave:= CAM slave shaft, CamTable:= CAM table q, Execute:= bSelect, // Rising edge triggers CAM table selection. Periodic:= TRUE, MasterAbsolute:=FALSE,

SlaveAbsolute:= FALSE);

In the above example, the assignment operation of the MC\_CAM\_REF variable can be used to switch multiple CAM tables.

# **Appendix A Project Instance**

# A.1 Controller and Goodrive20 Series VFD Configuration Example

The AX Series controller is now set up as the master and a Goodrive 20 Series VFD is set up as the slave. The controller uses the Modbus/RTU communication protocol with a two-wire RS485 physical layer and communicates with the VFD via the COM2 port. Let's write a small program that reads and writes the functional parameters of the Goodrive20 VFD with the upper computer.

 Select File > New Project from the menu to create a new standard project. Set the device to INVT AX7X, and select Structured Text (ST) as the programming language. Edit the project information as needed, as shown in the following figure.

|       | 管 New Pr                                                                                                    | oject       |                      |                     |                 |                     |                       | ×      |  |
|-------|----------------------------------------------------------------------------------------------------|-------------|----------------------|---------------------|-----------------|---------------------|-----------------------|--------|--|
|       | <u>C</u> ategories                                                                                                    | s           |                      | Templates           |                 |                     |                       |        |  |
|       | Pr                                                                                                    | Projects    |                      |                     | HMI project     | Standard<br>project | Standard<br>project w |        |  |
|       | A project o                                                                                                    | ontaining ( | one device, one ap   | plication, and an e | empty implement | ation for PLC_      | PRG                   |        |  |
|       | Nama                                                                                                    | Coodrin     | - 20l                |                     |                 |                     |                       |        |  |
|       | Location                                                                                                    | D:\Invtr    | natic Studio (Projec | t                   |                 |                     | ~ .                   |        |  |
|       |                                                                                                    |             |                      |                     |                 | OK                  | Cancel                |        |  |
| Stand | ard Projec                                                                                                    | :t          |                      |                     |                 |                     |                       | ×      |  |
| 6     | You are about to create a new standard project. This wizard will create the following objects within this project:<br>- One programmable device as specified below<br>- A program PLC_PRG in the language specified below<br>- A cyclic task which calls PLC_PRG<br>- A reference to the newest version of the Standard library currently installed. |             |                      |                     |                 |                     |                       |        |  |
|       | Devie                                                                                                    | ce          | INVT AX7X (Sh        | nenzhen INVT E      | lectric Co., Lt | d.)                 |                       | ~      |  |
|       | PLC_                                                                                                    | PRG in      | Structured Tex       | xt (ST)             |                 |                     |                       | ~      |  |
|       |                                                                                                    |             |                      |                     |                 | ОК                  |                       | Cancel |  |

| oject Information       |                                     |   |
|-------------------------|-------------------------------------|---|
| ile Summary Prope       | erties Statistics Licensing Signing |   |
| Company                 | INVT                                |   |
| Title                   | RTU mode Goodrive20 Communication   |   |
| Version                 | 1.0.0.0 🗌 Release                   | d |
| Library Categories      |                                     |   |
| Default namespace       |                                     |   |
| Author                  | 232                                 |   |
| Description             | RTU mode Goodrive20 Communication   | ~ |
|                         |                                     | / |
| Library compatibility   | Invtmatic Studio V1.0.2             | ~ |
| The fields in bold lett | ers are used to identify a library. |   |
| Automatically generate  | Library Information' POUs           |   |
| Automatically generate  | Project Information' POUs           |   |
|                         | OK Cancel                           |   |

2. Select **Tool** > **Library Repository** from the menu, and install the library file **CmpModbusRTU\_Master2\_1.0.0.3.library**, as shown in the following figure.

| 🎁 Library R   | epository                                                                                                    |        | ×                                    |
|---------------|----------------------------------------------------------------------------------------------------|--------|--------------------------------------|
| Location      | System<br>(C:\ProgramData\Invtmatic Studio\Managed Libraries)                                                    | $\sim$ | Edit Locations                       |
| Installed lib | raries:                                                                                                    |        | Install                              |
| Company       | INVT                                                                                                    | $\sim$ | Uninstall                            |
|               | tiscellaneous)<br>CmpHSIO_C JW/T<br>CmpHSIO_M JW/T<br>CmpModbusRTU_Master1 JW/T<br>CmpModbusRTU_Master2 JW/T<br> | ^      | Export                               |
|               | CmpModbusTCP_Master IN/T<br>CmpModbusTCP_Slave IN/T<br>CmpModbus_RTU_Slave1 IN/T<br>CmpModbus_RTU_Slave2 IN/T    | *      | Find<br>Details<br>Trust Certificate |
| Group t       | by category                                                                                                    |        | Dependencies                         |
| Library Pr    | ofiles                                                                                                    |        | Close                                |

3. Select Library Manager > Add Library to add the installed library to the application, as shown in the following figure.

| 1 Library Manager 🗙 📄 PLC_PRG                                                                                                    |                          |                     |
|----------------------------------------------------------------------------------------------------|--------------------------|---------------------|
| Add Library 🗙 Delete Library 🛛 🚰 Properties 📷 Details 🛛 🗐 Placeholders 🛛 🎁 Libra                                                                          | ary Repository 🕕 Icon le | gend                |
| lame                                                                                                    | Namespace                | Effective version   |
| 🗉 💟 3SLicense = 3SLicense, 3.5. 14.0 (3S - Smart Software Solutions GmbH)                                                                                 | _3S_LICENSE              | 3.5.14.0            |
| - 🤚 BreakpointLogging = Breakpoint Logging Functions, 3.5.5.0 (3S - Smart Software Solutions GmbH)                                                        | BPLog                    | 3.5.5.0             |
| CAA Device Diagnosis = CAA Device Diagnosis, 3.5.15.0 (CAA Technical Workgroup)                                                                           | DED                      | 3.5.15.0            |
| CmpModbusRTU_Master2, 1.0.0.3 (INVT)                                                                                                    | CmpModbusRTU_Master2     | 1.0.0.3             |
| i- 📒 IoStandard = IoStandard, 3.5.15.0 (System)                                                                                                    | IoStandard               | 3.5.15.0            |
| - E SM3_Basic = SM3_Basic, 4.5.1.0 (3S - Smart Software Solutions GmbH)                                                                                   | SM3_Basic                | 4.5.1.0             |
| - 📒 SM3_CNC = SM3_CNC, 4.5.1.0 (3S - Smart Software Solutions GmbH)                                                                                       | SM3_CNC                  | 4.5.1.0             |
| - 🧾 SM3_Robotics = SM3_Robotics, 4.5.1.0 (3S - Smart Software Solutions GmbH)                                                                             | SM3_Robotics             | 4.5.1.0             |
| - 📙 SM3_Robotics_Visu = SM3_Robotics_Visu, 4.5.1.0 (3S - Smart Software Solutions GmbH)                                                                   | SM3_Robotics_Visu        | 4.5.1.0             |
| الله SM3_Transformation = SM3_Transformation, 4.5.1.0 (3S - Smart Software Solutions GmbH)                                                                | TRAFO                    | 4.5.1.0             |
| 📒 Standard = Standard, 3.5.15.0 (System)                                                                                                    | Standard                 | 3.5.15.0            |
| <ul> <li>SM3_Transformation = SM3_Transformation, 4.5.1.0 (3S - Smart Software Solutions GmbH)</li> <li>Standard = Standard, 3.5.15.0 (System)</li> </ul> | TRAFO<br>Standard        | 4.5.1.0<br>3.5.15.0 |
|                                                                                                    |                          |                     |
| CmoModhus871/ Master2, 1,0,0,3 (IW/7)                                                                                                    |                          |                     |

4. Double-click the PLC\_PRG and enter the following codes on the statement editor:

```
PROGRAM PLC_PRG
```

#### VAR

ModbusRTU\_Master\_Fun\_COM2: ModbusRTU\_Master\_Fun\_COM2; ModbusRTU\_Master\_Init\_COM2: ModbusRTU\_Master\_Init\_COM2; DatePtr2:ARRAY[0..0]OF INT; input\_registers\_Ptr2:ARRAY[0..9]OF INT; CoilDataPtr2:ARRAY[0..9]OF BOOL; input\_bits\_Ptr2:ARRAY[0..9]OF BOOL; CoilSingleData2:INT; Fun\_Code2:INT; Addr2:UINT; DataCount2 : UINT: =1; END\_VAR Enter the following code in the main code editor:

```
ModbusRTU_Master_Init_COM2(
    Execute2:= 1,
    Baud2:= 19200,
    Databits2:= 8,
    Stopbits2:=1 ,
    Parity2:=2 ,
    Timeout2:= 1000,
    bDone2=> ,
    Error2=> ,
```

```
ErrorID2=> );
ModbusRTU_Master_Fun_COM2(
    xExecute2:= 1,
    Fun_Code2:= Fun_Code2,
    Addr2:= Addr2,
    Slave2:= 1,
    DataCount2:= DataCount2,
    CoilDataPtr2:=ADR(CoilDataPtr2) ,
    CoilSingleData2:= CoilSingleData2,
    input_bits_Ptr2:= ADR(input_bits_Ptr2),
    input_registers_Ptr2:=ADR(input_registers_Ptr2) ,
    DataPtr2:=ADR(DatePtr2),
    Done2=> ,
    Error1D2=> );
```

Here are some descriptions of the program. The program calls two function blocks of the CmpModbusRTU\_Master2 library, ModbusRTU\_Master\_Init\_COM2 and ModbusRTU\_Master\_Fun\_COM2. ModbusRTU\_Master\_Init\_COM2 is used to initialize the RTU Master2, where the baud rate is set to 19200, the data bit is 8, the stop bit is 1, the check bit is even check, and the timeout time is 1000ms. ModbusRTU\_Master\_Fun\_COM2 is the enablement and specific application of the function module. The variable Fun\_Code2 is the standard Modbus function code, Addr2 is the address of the VFD Goodrive20 function. For the address of other MODBUS functions, refer to the INVT Goodrive20 Series VFD product manual. Slave2 indicates the VFD slave address, which is set to 1 here.

Connect the VFD and the controller with the two-wire RS485, and then start the VFD. Set the function code P00.01 to 2 through the VFD keypad, so that the running command can be controlled by the upper computer through communication modes. Set P00.06 to 8 to select the MODBUS communication mode. Set the serial communication parameters of group P14 to make it consistent with the initial parameter settings of the upper computer, including baud rate, data bit, parity bit, slave address, timeout time.

Click the button on the toolbar to compile the code. After compiling, click the button on the toolbar to log in to the controller. Check that the controller digital tube has no error, the VFD Goodrive20 is connected to the controller smoothly, and the communication is normal. The upper computer interface is shown in the figure.

|   | 👔 Library Manager 🛛 📄 PLC_PI                                                                                                    | RG 🗙 💮 Device                                                                                                    |                                            |                |         |         |   |
|---|----------------------------------------------------------------------------------------------------|----------------------------------------------------------------------------------------------------|--------------------------------------------|----------------|---------|---------|---|
|   | Device.Application.PLC_PRG                                                                                                    |                                                                                                    |                                            |                |         |         |   |
| x | xpression                                                                                                    | Туре                                                                                                    | Value                                      | Prepared value | Address | Comment |   |
| Đ | ModbusRTU_Master_Fun_COM2                                                                                                    | ModbusRTU_Master_Fun_COM2                                                                                                    |                                            |                |         |         |   |
| H | ModbusRTU_Master_Init_COM2                                                                                                    | ModbusRTU_Master_Init_COM2                                                                                                    |                                            |                |         |         |   |
| ŧ | Ø DatePtr2                                                                                                    | ARRAY [00] OF INT                                                                                                    |                                            |                |         |         |   |
| ÷ | input_registers_Ptr2                                                                                                    | ARRAY [09] OF INT                                                                                                    |                                            |                |         |         |   |
| H | Ø CoilDataPtr2                                                                                                    | ARRAY [09] OF BOOL                                                                                                    |                                            |                |         |         |   |
| ÷ | <pre>input_bits_Ptr2</pre>                                                                                                    | ARRAY [09] OF BOOL                                                                                                    |                                            |                |         |         |   |
|   | CoilSingleData2                                                                                                    | INT                                                                                                    | 0                                          |                |         |         |   |
|   | Fun Code2                                                                                                    | INT                                                                                                    | 0                                          |                |         |         |   |
|   | Addr2                                                                                                    | UINT                                                                                                    | 0                                          |                |         |         |   |
|   | DataCount2                                                                                                    | LIINT                                                                                                    | 1                                          |                |         |         |   |
|   | *                                                                                                    | Carri                                                                                                    | -                                          |                |         |         |   |
|   |                                                                                                    |                                                                                                    |                                            |                |         |         | > |
|   | 8 bDone2=>,<br>9 Error2=>,                                                                                                    | .= 1000,                                                                                                    |                                            |                |         |         |   |
|   | 10 ErrorID2=> );<br>11 ModbusRTU_Master_Fun_C                                                                                                    | OM2 (                                                                                                    |                                            |                |         |         |   |
|   | <pre>10 ErrorID2=&gt; ); 11 ModbusRTU_Master_Fun_C 12 xExecute2 TAUE 13 Fun_Code2 0 14 Addr2 0 := A 15 Slave2 1 := 1, 16 DataCount2 1 17 CoilDataFraGoo</pre>                                                                                                    | OM2(<br>i= 1,<br>:= Fun_Code2_0,<br>ddr2_0,<br>:= DataCount2_1,<br>00020557E0000S4ADR(CoilDataPtr:                                                                                                    | 2),                                        |                |         |         |   |
|   | <pre>10 ErrorID2=&gt; );<br/>11 ModbusRIU_Master_Fun_C<br/>12 xExecute2Imue<br/>13 Fun_Code2 0<br/>14 Addr20 == A<br/>15 Slave21 == 1<br/>16 DataCount21<br/>17 CoilDataPtra@0<br/>18 CoilSingleData<br/>19 input_bisp_Fut<br/>20 input_registers_Pt</pre>                                                                      | OM2(<br>:= 1,<br>:= Fun_Code2_0,<br>:= DataCount2_1,<br>:= DataCount2_1,<br>:= CoilSingleData2<br>@coccoseSFE003es ADR(input_b:<br>re@coccoseSFE003esADR(input_ret)                                                                                                    | 2) ,<br>0,<br>its_Ptr2),<br>egisters_Ptr2  | ),             |         |         |   |
|   | <pre>10 ErrorID2=&gt; );<br/>11 ModbusRIU_Master_Fun_C<br/>12 xExecute2ITHE<br/>13 Fun_Code2_0<br/>14 Addr2_0_:= A<br/>15 Slave2_1_:= 1,<br/>16 DataCount2_1<br/>17 CoilDataPtra00<br/>18 CollSingleData<br/>19 input_ister_Pt<br/>20 input_registers_Pt<br/>21 DataPtra0000000</pre>                                           | OM2(<br>:= 1,<br>:= Fun_Code2_0,<br>ddr2_0,<br>:= DataCount2_1,<br>code557E00304ADR(CoilDataPtr)<br>20 := CoilSingleData2<br>code557E003054ADR(input_b)<br>ref0000020557E003054ADR(input_b)<br>ref0000020557E003054ADR(input_b)                                                                                                    | 2) ,<br>0 ,<br>its_Ptr2),<br>egisters_Ptr2 | 1) ,           |         |         |   |
|   | <pre>10 ErrorID2-&gt; );<br/>11 ModbusRIU_Master_Fun_C<br/>12 xExecute2IRUE<br/>13 Fun_Code2_0<br/>14 Addr2_0_:= A<br/>15 Slave2_1_:= 1,<br/>16 DataCount2_1<br/>17 CoilDataPtr900<br/>18 CoilSingleData<br/>19 input_registers_Pt<br/>20 input_registers_Pt<br/>21 DataPtr9000000<br/>22 Done2-&gt; ,<br/>23 Frror2-&gt;</pre> | OM2(<br>:= 1,<br>:= Fun_Code2_0,<br>ddr2_0,<br>:= DataCount2_1,<br>00000057E00004ADR(CoilDataPtr:<br>2_0_:= CoilSingleData2<br>0_:= CoilSingleData2<br>ref0000020557E0000;seADR(input_b:<br>ref00000205500;seADR(input_ref);<br>57E000;E&ADR(DatePtr2),                                                                                                    | 2) ,<br>0,<br>its_Ptr2),<br>egisters_Ptr2  | ) <b>,</b>     |         |         |   |
| 3 | <pre>10 ErrorID2=&gt; );<br/>11 ModbusRTU_Master_Fun_C<br/>12 xExecute2TRUE<br/>13 Fun_Code2 0<br/>14 Addr2 0 == A<br/>15 Slave2 1 == 1,<br/>16 DataCount2 1<br/>17 CoilDataPtrac<br/>19 input_bits_Ptr<br/>20 input_registers_Pt<br/>21 DataPtrac<br/>22 Done2=&gt; ,<br/>23 Error2=&gt; ,<br/>24 ErrorID2=&gt; );</pre>       | OM2(<br>:= 1,<br>:= Fun_Code2_0,<br>ddr2_0,<br>:= DataCount2_1,<br>:= DataCount2_1,<br>:= CoilSingleData22<br>#000002057E00300ADR(input_b:<br>:= for the constant of the constant of the const | 2) ,<br>0_,<br>its_Ptr2),<br>egisters_Ptr2 | ı) <b>,</b>    |         |         |   |

Now we take an example of the read operation. Write the value to the variable in the login state. Write 3 to the Fun\_Code, which means 03H function code Read Holding Registers. Write 16#3002 to the Addr, which means that one address is read from 3002H. The value 3335 can be read from the array DataPtr2 (i.e. 3002H address), which means the bus voltage is 333.5V with reference to the VFD product manual. Similarly, write 3 to the Fun\_Code, which means 03H function code Read Holding Registers. Write 16#2100 to the Addr. The value 3 can be read from the array DataPtr2 (i.e. 2100H address), which means the VFD is down with reference to the VFD product manual.

|   | · · · · · · · · · · · · · · · · · · ·                                                  |                      |                 |             |  |   |           |     |
|---|----------------------------------------------------------------------------------------|----------------------|-----------------|-------------|--|---|-----------|-----|
| Œ | ModbusRTU_Master_Fun_CO                                                                | ModbusRTU_Master     |                 |             |  |   |           |     |
| æ | ModbusRTU_Master_Init_CO                                                               |                      |                 |             |  | = |           |     |
|   | Ø DatePtr2                                                                             | ARRAY [00] OF INT    |                 |             |  |   |           |     |
|   | Ø DatePtr2[0]                                                                          | INT                  | 3335            |             |  |   |           |     |
| ۰ | input_registers_Ptr2                                                                   | ARRAY [09] OF INT    |                 |             |  |   |           |     |
| ۰ | Ø CoilDataPtr2                                                                         | ARRAY [09] OF BO     |                 |             |  |   |           |     |
| ۰ | input_bits_Ptr2                                                                        | ARRAY [09] OF BO     |                 |             |  |   |           |     |
|   | A alter Laira                                                                          |                      |                 |             |  |   | · · · · · |     |
| 8 | 9 Error2=>,<br>10 Error1D2=>);<br>11 ModbusRTU_Master_Fun_COM2(<br>xFrequer2[5006]= 1. |                      |                 |             |  |   |           |     |
|   | 13 Fun_Code2 3                                                                         | = Fun_Code2 3        |                 |             |  |   |           |     |
|   | 15 Slave2 1:= 1,                                                                       |                      |                 |             |  |   |           | E   |
|   | 16 DataCount2 1 := DataCount2 1,                                                       |                      |                 |             |  |   |           |     |
|   | 17 CoilDataPtr2 16#                                                                    | B60AE9A8 :=ADR(Coil  | DataPtr2) ,     |             |  |   |           |     |
|   | 18 CoilSingleData2                                                                     | 0 := CoilSing        | leData20,       |             |  |   |           |     |
|   | 19 input_bits_Ptr2                                                                     | 16#B60AE9B2 := ADR ( | input_bits_Ptr  | 2),         |  |   | 100 %     | - 1 |
| L | 201 input nogistons                                                                    | DEWOL KOMPONEDDA     | ADD (input modi | atoma Dtm?) |  |   |           | -   |

AX series programmable controller software manual

| Ξ | ModbusR1                                                     | U_Master_Fun_CO                                             | ModbusRTU_Master     |                |     |  |  |       |
|---|--------------------------------------------------------------|-------------------------------------------------------------|----------------------|----------------|-----|--|--|-------|
| E | 🚸 ModbusR1                                                   | 'U_Master_Init_CO                                           | ModbusRTU_Master     |                |     |  |  | =     |
|   | DatePtr2                                                     |                                                             | ARRAY [00] OF INT    |                |     |  |  | -     |
|   | DatePt                                                       | r2[0]                                                       | INT                  | 3              |     |  |  |       |
| Ð | input_regi                                                   | sters_Ptr2                                                  | ARRAY [09] OF INT    |                |     |  |  |       |
| ۰ | < CoilDataPt                                                 | r2                                                          | ARRAY [09] OF BO     |                |     |  |  |       |
| ۰ | input_bits                                                   | _Ptr2                                                       | ARRAY [09] OF BO     |                |     |  |  | _     |
|   | A conter i tr                                                |                                                             |                      | •              |     |  |  |       |
|   | 9<br>10                                                      | Error2=> ,<br>ErrorID2=> );                                 |                      |                |     |  |  | ^     |
|   | 11 🕘 Modb                                                    | usRTU_Master_Fu                                             | in_COM2 (            |                |     |  |  |       |
|   | 12                                                           | xExecute2 TRUE :                                            | = 1,                 |                |     |  |  |       |
|   | 13                                                           | Fun_Code2 3                                                 | := Fun_Code2 3       | ,              |     |  |  |       |
|   | 14                                                           | 14 Addr2 8448 := Addr2 8448 ,                               |                      |                |     |  |  |       |
|   | 15 Slave2 1 := 1,                                            |                                                             |                      |                |     |  |  |       |
|   | 16 DataCount2 1 := DataCount2 1,                             |                                                             |                      |                |     |  |  |       |
|   | <pre>17 CoilDataPtr2 16#B60AE9A8 :=ADR(CoilDataPtr2) ,</pre> |                                                             |                      |                |     |  |  |       |
|   | 18                                                           | CoilSingleData2                                             | 0 := CoilSing        | leData2 0 ,    |     |  |  |       |
|   | 19                                                           | input_bits_Ptr2                                             | 16#B60AE9B2 := ADR ( | input_bits_Ptr | 2), |  |  | 100 % |
|   | 20                                                           | input registers Dtr2 (SECONDOL - DD2 (input registers Dtr2) |                      |                |     |  |  |       |

Now we take an example of the write operation. Write the value to the variable in the login state. Write 6 to the Fun\_Code, which means 06H function code Write Single Register. Write 16#0003 to the Addr, which means to write a value to the address 0003H. Referring to the VFD product manual, 0003H is the address of the maximum output frequency of the VFD with a default value of 50.00 HZ. Before writing the value of the address, the value of the address 0003H in the upper computer is 5000 which is obtained by 50.00Hz multiplied by the scale value of 100. If the maximum output frequency of the VFD is set to 100Hz, write the 0003H with value 100Hz\*100, that is, 10000. After that, the value of P00.03 will change from 50.00 to 100.00, indicating that the controller wrote successfully to the VFD. See the figure.

| ÷ 🔌 | ModbusRTU_Master_Fun_CO                 | ModbusRTU_Master     |               |     |  |  |
|-----|-----------------------------------------|----------------------|---------------|-----|--|--|
| i 🧳 | ModbusRTU_Master_Init_CO                | ModbusRTU_Master     |               |     |  |  |
| 3   | DatePtr2                                | ARRAY [00] OF INT    |               |     |  |  |
|     | DatePtr2[0]                             | INT                  | 5000          |     |  |  |
| E 🧳 | input_registers_Ptr2                    | ARRAY [09] OF INT    |               |     |  |  |
| E 🧳 | CoilDataPtr2                            | ARRAY [09] OF BO     |               |     |  |  |
| ± 🥠 | input_bits_Ptr2                         | ARRAY [09] OF BO     |               |     |  |  |
|     | e de l'este                             |                      |               |     |  |  |
|     | 9 Error2=> ,                            |                      |               |     |  |  |
| 1   | <pre>0 Error1D2=&gt; );</pre>           |                      |               |     |  |  |
| 1   | <ol> <li>ModbusRTU_Master_Fu</li> </ol> | n_COM2 (             |               |     |  |  |
| 1   | 2 xExecute2 TRUE :                      | = 1,                 |               |     |  |  |
| 1   | 3 Fun_Code2 6                           | = Fun_Code2 6        |               |     |  |  |
| 1   | 4 Addr2 3 =Add                          | r2 <u>3</u> ,        |               |     |  |  |
| 1   | 5 Slave2 1 := 1,                        |                      |               |     |  |  |
| 1   | 6 DataCount2 1                          | := DataCount2 1      |               |     |  |  |
| 1   | 7 CoilDataPtr2 16#                      | B60AE9A8 :=ADR(Coil  | DataPtr2) ,   |     |  |  |
|     | 8 CoilSingleData2                       | 0 := CoilSing        | leData2 0,    |     |  |  |
| 1   |                                         |                      |               |     |  |  |
| 1   | 9 input_bits_Ptr2                       | 16#B60AE9B2 := ADR ( | input_bits_Pt | 2), |  |  |

| æ | Ø Modbus                   | sRTU_Master_Fun_CO                                                                 | ModbusRTU_Master                                                    |                         |        |  |           |   |
|---|----------------------------|------------------------------------------------------------------------------------|---------------------------------------------------------------------|-------------------------|--------|--|-----------|---|
| æ | Ø Modbus                   | sRTU_Master_Init_CO                                                                | ModbusRTU_Master                                                    |                         |        |  | =         |   |
|   | DatePtr                    | 2                                                                                  | ARRAY [00] OF INT                                                   |                         |        |  |           |   |
|   | 🧼 Dat                      | ePtr2[0]                                                                           | INT                                                                 | 10000                   |        |  |           |   |
| ± | <pre>input_r</pre>         | egisters_Ptr2                                                                      | ARRAY [09] OF INT                                                   |                         |        |  |           |   |
| ± | Ø CoilDat                  | aPtr2                                                                              | ARRAY [09] OF BO                                                    |                         |        |  |           |   |
| Đ | <pre>input_b</pre>         | its_Ptr2                                                                           | ARRAY [09] OF BO                                                    |                         |        |  |           |   |
|   | A DOMESTIC:                | 1.0.1.0                                                                            |                                                                     |                         |        |  | · · · · · |   |
|   | 9<br>10<br>11 • Mo<br>12   | Error2=> ,<br>ErrorID2=> );<br>dbusRTU_Master_Fu<br>xExecute2 <mark>TRUE</mark> :  | n_COM2(<br>= 1,                                                     |                         |        |  |           | • |
|   | 13<br>14<br>15<br>16<br>17 | Fun_Code2 6<br>Addr2 3 :=Add<br>Slave2 1 := 1,<br>DataCount2 1<br>CoilDataPtr2 16# | := Fun_Code2 6<br>r2 3 ,<br>:= DataCount2 1<br>BEDAE5A8 :=ADR (Coil | ,<br>DataPtr2) .        |        |  | E         |   |
|   | 18<br>19<br>20             | CoilSingleData2<br>input_bits_Ptr2                                                 | 0 := CoilSing:<br>16#B60AE9B2 := ADR (                              | leData20<br>input_bits_ | Ptr2), |  | 100 % 🕅 - |   |

# A.2 Controller and DA200 Series Servo Drive Configuration Example

In this section, we will write a program to control four DA200 series servo drives to drive four motor axes for constant forward and reverse motion.

 Select File > New Project from the menu to create a new standard project. Set the device to INVT AX7X, and select Structured Text (ST) as the programming language. Edit the project information as needed, as shown in the following figure.

|            | 管 New Pro                                                       | ject                                                          |                                                                                                   |                                                                          |                                                     |                                        |                       | $\times$                                 | < |
|------------|-----------------------------------------------------------------|---------------------------------------------------------------|---------------------------------------------------------------------------------------------------|--------------------------------------------------------------------------|-----------------------------------------------------|----------------------------------------|-----------------------|------------------------------------------|---|
|            | Categories                                                      |                                                               |                                                                                                   | Templates                                                                |                                                     |                                        |                       | × in in in in in in in in in in in in in |   |
|            | Pro                                                             | raries<br>jects                                               |                                                                                                   | Empty project                                                            | HMI project                                         | t Standard<br>project                  | Standard<br>project w |                                          |   |
|            |                                                                 |                                                               |                                                                                                   | ,,                                                                       |                                                     |                                        | 2                     |                                          |   |
|            | Name                                                            | DA200                                                         |                                                                                                   |                                                                          |                                                     |                                        |                       |                                          |   |
|            | Location                                                        | E: \codes                                                     | ys                                                                                                |                                                                          |                                                     |                                        | ~ .                   |                                          |   |
|            |                                                                 |                                                               |                                                                                                   |                                                                          |                                                     | OK                                     | Cancel                |                                          |   |
| Standa     | rd Project                                                      |                                                               |                                                                                                   |                                                                          |                                                     |                                        |                       | ×                                        | < |
| <b>F</b> T | You are<br>object:<br>- One p<br>- A pro<br>- A cyc<br>- A refe | e about f<br>s within f<br>gram PL<br>lic task v<br>erence to | to create a ne<br>this project:<br>nable device<br>C_PRG in the<br>vhich calls PL<br>the newest v | w standard p<br>as specified b<br>language spe<br>C_PRG<br>ersion of the | roject. This<br>selow<br>scified belo<br>Standard l | s wizard will c<br>w<br>ibrary current | reate the fo          | llowing                                  |   |
|            | Device                                                          | 1                                                             | INVT AX7X (SH                                                                                     | enzhen INVT (                                                            | Electric Co.                                        | , Ltd.)                                |                       | ~                                        | 1 |
|            | PLC_PF                                                          | RG in                                                         | Structured Tex                                                                                    | ct (ST)                                                                  |                                                     |                                        |                       | ~                                        | i |
|            |                                                                 |                                                               |                                                                                                   |                                                                          |                                                     | 0                                      | K                     | Cancel                                   |   |
|            | Project                                                         | Informat                                                      | ion                                                                                               |                                                                          |                                                     |                                        | ×                     |                                          |   |
|            | File                                                            | Summary                                                       | Properties Sta                                                                                    | tistics Licensing                                                        | Signing                                             |                                        |                       |                                          |   |
|            | Cor                                                             | mpany                                                         | INVT                                                                                              |                                                                          |                                                     |                                        |                       |                                          |   |
|            | Tit                                                             | le                                                            | DA200 C                                                                                           | ontrol 4 motor axi                                                       | s                                                   |                                        |                       |                                          |   |
|            | Ver                                                             | rsion                                                         | 1.0.0.0                                                                                           |                                                                          |                                                     |                                        | Released              |                                          |   |
|            | Lib                                                             | rary C-+                                                      |                                                                                                   |                                                                          |                                                     |                                        |                       |                                          |   |
|            | Def                                                             | ault names                                                    | pace                                                                                              |                                                                          |                                                     |                                        |                       |                                          |   |
|            | Aut                                                             | hor                                                           | ZJZ                                                                                               |                                                                          |                                                     |                                        |                       |                                          |   |
|            | Des                                                             | scription                                                     | DA200 C                                                                                           | ontrol 4 motor ax                                                        | is                                                  |                                        |                       |                                          |   |
|            | Lib                                                             | rary compa                                                    | tibility Invtmatic                                                                                | Studio V1.0.2                                                            |                                                     |                                        | ~                     |                                          |   |
|            | The                                                             | fields in b                                                   | old letters are use                                                                               | d to identify a libr                                                     | ary.                                                |                                        |                       |                                          |   |
|            | Auto                                                            | matically ge                                                  | nerate 'Library Info                                                                              | ormation' POUs                                                           |                                                     |                                        |                       |                                          |   |
|            | Auto                                                            | matically ge                                                  | nerate 'Project Inf                                                                               | ormation' POUs                                                           | _                                                   |                                        |                       |                                          |   |
|            |                                                                 |                                                               |                                                                                                   |                                                                          | L                                                   | OK                                     | Cancel                |                                          |   |

2. Right click the device from the device panel and select **Add Device** to add the EtherCAT master. Select **EtherCAT Master SoftMotion** with a version of 3.5.15.0, as shown in the following figure.

| f Add Device                                                                                                    |                    |                              |          |                 | ×     |
|----------------------------------------------------------------------------------------------------|--------------------|------------------------------|----------|-----------------|-------|
| Name EtherCAT_Master_SoftMotion Action  Append device Insert device Plug de                                                                                                    | evice Ol           | Jpdate device                |          |                 |       |
| String for a fulltext search                                                                                                    | Vendor             | <all vendors=""></all>       |          |                 | ~     |
| Name<br>Miscellaneous<br>Fieldbuses<br>GAN CANbus<br>Miscellaneous<br>Fieldbuses<br>Can CANbus<br>Can CANbus<br>Can CANbus                                                                 | Vendo              | r                            | Version  | Description     | ^     |
| Burger Master     EtherCAT Master     EtherCAT Master                                                                                                    | 3S - Sm<br>3S - Sm | art Software Solutions GmbH  | 3.5.15.0 | EtherCAT Master |       |
|                                                                                                    | or experts o       | univ) 🗌 Disolav outdated ver | sions    |                 | ~     |
| Name: EtherCAT Master SoftMotion     Vendor: 33 - Smart Software Solutions Gmt     Categories: Master     Version: 3.5.15.0     Order Number:     Description: EtherCAT Master SoftMotion. | он                 |                              |          | Ż               |       |
| Append selected device as last child of<br>Device<br>(You can select another target node in the n                                                                                          | avigator w         | hile this window is open.)   |          |                 |       |
|                                                                                                    |                    |                              |          | Add Device      | Close |

3. Right click the device **EtherCAT Master SoftMotion** from the device panel and select **Add Device** to add 4 servo drives. Select **INVT\_DA200\_171**, as shown in the following figure.

| Vame INVT DA200 262                                                   |               |                                                |                  | 1 |
|-----------------------------------------------------------------------|---------------|------------------------------------------------|------------------|---|
| Action                                                                |               |                                                |                  | 1 |
| Append device Insert device Plug                                      |               | Jodate device                                  |                  |   |
|                                                                       |               |                                                |                  |   |
| String for a fulltext search                                          | Vendor        | <all vendors=""></all>                         |                  | ~ |
| Name                                                                  |               |                                                | Vendor           | ^ |
| 🖃 👔 Fieldbuses                                                        |               |                                                |                  |   |
| Brow EtherCAT                                                         |               |                                                |                  |   |
| 🖮 🔐 Budd Slave                                                        |               |                                                |                  |   |
| 🖲 🖓 Delta Electronics, Inc Serv                                       | o Drives      |                                                |                  |   |
| 🍺 🚞 ifm electronic - ifm electronic                                   | EtherCAT De   | vices                                          |                  |   |
| INVT                                                                  |               |                                                |                  |   |
| 🖨 - 🚞 INVT INDUSTRIAL                                                 |               |                                                |                  |   |
| 🖮 🚞 Servo Drives                                                      |               |                                                |                  |   |
| DA200-N EtherCAT(                                                     | CoE) Drive    |                                                | INVT INDUSTRIAL  |   |
| 🗷 词 Panasonic Corporation, Appl                                       | iances Compa  | any - AC Servo Driver                          |                  |   |
| 🗍 🗁 Darkar Hansifin - Darkar Can                                      | io Drivo 1M   |                                                | ×                | × |
| Crown by category Display all versions                                | (for experts) |                                                |                  | - |
|                                                                       | (ior experts) |                                                |                  |   |
| Name: DA200-N EtherCAT(CoE) Drive                                     |               |                                                | <u>^</u>         |   |
| Vendor: INVT INDUSTRIAL                                               |               |                                                |                  |   |
| Version: Revision=16#000000AB                                         |               |                                                |                  |   |
| Order Number: INVT_DA200_262                                          |               |                                                | ~                |   |
| Description: EtherCAT Slave imported fi                               | rom Slave XM  | L: INVT_DA200_EtherCAT_V262_200313.xml Device: | :                |   |
| DA200-N EtherCAT(CoE) Drive                                           |               |                                                | ¥                |   |
| Append selected device as last child of<br>EtherCAT_Master_SoftMotion |               |                                                |                  |   |
| • (You can select another target node in the                          | e navigator v | while this window is open.)                    |                  |   |
|                                                                       |               |                                                | Add Device Close |   |

4. Right click an **INVT\_DA200\_171** device in the device panel and select **Add SoftMotion CiA402 Axis**. Preform the same procedure for the remaining 3 INVT\_DA200\_171 devices, as shown in the figure.

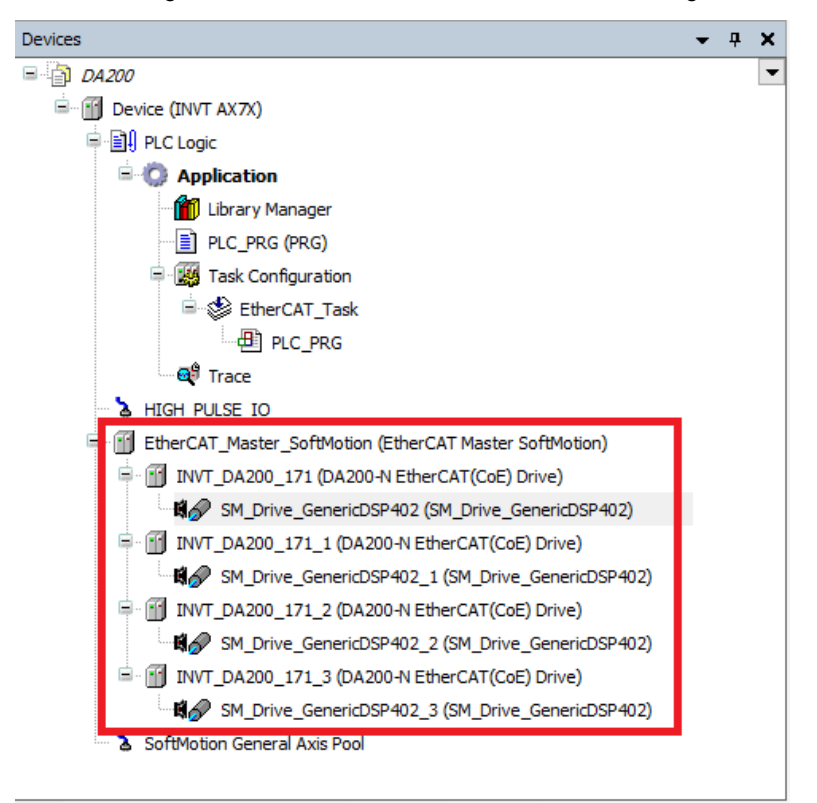

5. Double-click the PLC\_PRG and enter the following codes on the statement editor:

```
PROGRAM PLC_PRG
```

#### VAR

```
iStatus: INT;
   MC Power 0: MC Power;
   MC_Power_1: MC_Power;
   MC Power 2: MC Power;
   MC Power 3: MC Power;
   MC MoveAbsolute 0: MC MoveAbsolute;
   MC_MoveAbsolute_1: MC_MoveAbsolute;
   MC_MoveAbsolute_2: MC_MoveAbsolute;
   MC MoveAbsolute 3: MC MoveAbsolute;
END VAR
6. Enter the following code in the main code editor:
CASE iStatus OF
0:
MC Power 0(Axis:= SM Drive GenericDSP402, Enable:= TRUE,
                                                                  bRegulatorOn:=
                                                                                   TRUE,
bDriveStart:=TRUE , );
MC Power 1 (Axis:= SM Drive GenericDSP402 1, Enable:= TRUE, bRegulatorOn:=
                                                                                   TRUE,
bDriveStart:=TRUE , );
```

```
AX series programmable controller software manual
                                                                             Project Instance
MC Power 2(Axis:=
                   SM_Drive_GenericDSP402_2,
                                                Enable:=
                                                          TRUE,
                                                                   bRegulatorOn:=
                                                                                    TRUE,
bDriveStart:=TRUE , );
MC_Power_3(Axis:= SM_Drive_GenericDSP402_3, Enable:=
                                                          TRUE,
                                                                   bRegulatorOn:=
                                                                                   TRUE,
bDriveStart:=TRUE , );
IF MC_Power_0.Status AND MC_Power_1.Status AND MC_Power_2.Status AND MC_Power_3.Status
   THEN
           iStatus:=iStatus+1;
END IF
1:
MC MoveAbsolute 0(Axis:=SM Drive GenericDSP402, Execute:= TRUE, Position:=50, Velocity:=3,
Acceleration:= 2, Deceleration:= 100,);
MC_MoveAbsolute_1(Axis:=SM_Drive_GenericDSP402_1, Execute:=
                                                                TRUE,
                                                                        Position:=50
Velocity:=3 , Acceleration:= 2, Deceleration:=100,);
MC_MoveAbsolute_2(Axis:=SM_Drive_GenericDSP402_2, Execute:=
                                                                TRUE, Position:=50
Velocity:=3 , Acceleration:= 2, Deceleration:=100,);
MC_MoveAbsolute_3(Axis:=SM_Drive_GenericDSP402_3, Execute:=
                                                                TRUE,
                                                                      Position:=50
Velocity:=3 , Acceleration:= 2, Deceleration:=100,);
IF MC MoveAbsolute 0.Done AND MC MoveAbsolute 1.Done AND MC MoveAbsolute 2.Done AND
MC MoveAbsolute 3.Done THEN
           MC_MoveAbsolute_0(Axis:=SM_Drive_GenericDSP402 , Execute:= FALSE,);
   MC MoveAbsolute 1(Axis:=SM Drive GenericDSP402 1 , Execute:= FALSE,);
           MC MoveAbsolute 2(Axis:=SM Drive GenericDSP402 2 , Execute:= FALSE,);
           MC_MoveAbsolute_3(Axis:=SM_Drive_GenericDSP402_3 , Execute:= FALSE,);
           iStatus:=iStatus+1;
END IF
2:
MC MoveAbsolute 0(Axis:=SM Drive GenericDSP402, Execute:= TRUE, Position:=0, Velocity:=3,
Acceleration:= 2, Deceleration:= 100,);
MC MoveAbsolute 1(Axis:=SM Drive GenericDSP402 1, Execute:= TRUE, Position:=0, Velocity:=3,
Acceleration:= 2, Deceleration:=100,);
MC_MoveAbsolute_2(Axis:=SM_Drive_GenericDSP402_2, Execute:= TRUE, Position:=0, Velocity:=3,
Acceleration:= 2, Deceleration:=100,);
MC_MoveAbsolute_3(Axis:=SM_Drive_GenericDSP402_3, Execute:= TRUE, Position:=0, Velocity:=3,
Acceleration:= 2, Deceleration:=100,);
IF MC_MoveAbsolute_0.Done AND MC_MoveAbsolute_1.Done AND MC MoveAbsolute 2.Done AND
MC MoveAbsolute 3.Done THEN
           MC MoveAbsolute 0(Axis:=SM Drive GenericDSP402 , Execute:= FALSE,);
           MC MoveAbsolute 1(Axis:=SM Drive GenericDSP402 1 , Execute:= FALSE,);
           MC MoveAbsolute 2(Axis:=SM Drive GenericDSP402 2 , Execute:= FALSE,);
```

MC\_MoveAbsolute\_3(Axis:=SM\_Drive\_GenericDSP402\_3 , Execute:= FALSE,);

iStatus:=1;

END IF

END CASE

The main body of the program takes the form of a state machine that determines which part of the code to execute through the value of iStatus. When the program starts, the iStatus value is 0 and the program initializes the MC\_Power function block and enables the corresponding motor shaft. If the enabling is successful, the iStatus value is 1 and the program enters the next state. When the iStatus value is 1, the MC\_MoveAbsolute function block is executed, and the motor rotates to the specified position at the specified speed. If the motor moves normally to the specified position, the iStatus value is increased by 1, and the motor enters the next state. When the iStatus value is 2, execute the MC\_MoveAbsolute function block in the other direction. The motor continues to rotate to the specified position at the speed specified by the function block. If the motor moves normally to the specified position, the iStatus value is reset to 1. The procedure is executed repeatedly to implement the forward and reverse movement of the motor.

Double-click EtherCAT Master SoftMotion from the device panel and click Browse to select the EtherCAT communication network eth0. Select the distributed clock as needed. In this example, select 4000us for the cycle time. See the figure.

|                                                                       | • |
|-----------------------------------------------------------------------|---|
| General Autoconfig Master/Slaves EtherCAT                             |   |
| Sync Unit Assignment EtherCAT NIC Setting                             | _ |
| Log Destination address (MAC) FF-FF-FF-FF Broadcast Enable redundancy |   |
| EtherCAT I/O Mapping Source address (MAC) B0-7E-11-3D-81-5C Browse    |   |
| EtherCAT IEC Objects                                                  |   |
| Status                                                                |   |
| Information     Cycle time     4000                                   |   |
| <                                                                     | > |

button on the toolbar to compile the code. After compiling, click the 🥵 button on the toolbar to log in Click the to the controller. The servo starts normally, the motor runs smoothly, and the upper computer interface is shown in the following figure.

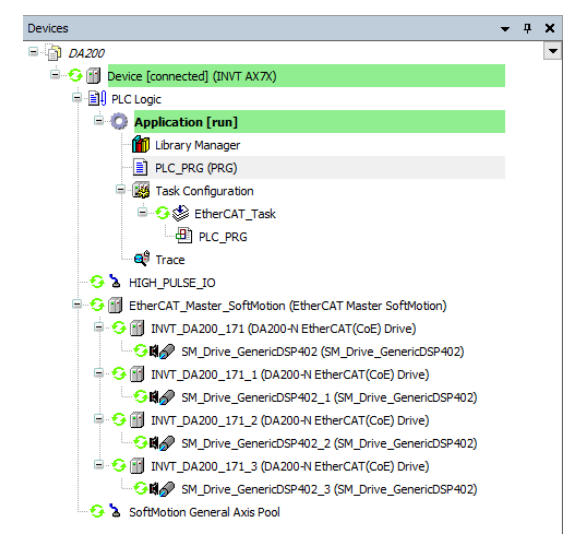

|                                                                                                    | _PRG X EtherCAT_M                                                                                                    | laster_SoftMotion                                                                                                    |                                                                                                    |                                                                     |                                                                                                    |                                           |
|----------------------------------------------------------------------------------------------------|----------------------------------------------------------------------------------------------------|----------------------------------------------------------------------------------------------------|----------------------------------------------------------------------------------------------------|---------------------------------------------------------------------|----------------------------------------------------------------------------------------------------|-------------------------------------------|
| Device.Application.PLC_PRG                                                                                                    |                                                                                                    |                                                                                                    |                                                                                                    |                                                                     |                                                                                                    |                                           |
| Expression                                                                                                    | Туре                                                                                                    | Value                                                                                                    | Prepared value                                                                                                    | Address                                                             | Comment                                                                                                    | ^                                         |
| 🞓 iStatus                                                                                                    | INT                                                                                                    | 1                                                                                                    |                                                                                                    |                                                                     |                                                                                                    |                                           |
| # Ø MC_Power_0                                                                                                    | MC_Power                                                                                                    |                                                                                                    |                                                                                                    |                                                                     |                                                                                                    |                                           |
| MC_Power_1                                                                                                    | MC_Power                                                                                                    |                                                                                                    |                                                                                                    |                                                                     |                                                                                                    |                                           |
| MC_Power_2                                                                                                    | MC_Power                                                                                                    |                                                                                                    |                                                                                                    |                                                                     |                                                                                                    |                                           |
| MC_Power_3                                                                                                    | MC_Power                                                                                                    |                                                                                                    |                                                                                                    |                                                                     |                                                                                                    |                                           |
| MC_MoveAbsolute_0                                                                                                    | MC MoveAbsolute                                                                                                    |                                                                                                    |                                                                                                    |                                                                     |                                                                                                    |                                           |
| A MAR MALIARE AND A                                                                                                    |                                                                                                    |                                                                                                    |                                                                                                    |                                                                     |                                                                                                    |                                           |
|                                                                                                    |                                                                                                    |                                                                                                    |                                                                                                    |                                                                     |                                                                                                    | >                                         |
| <pre>7 IF MC_Power_0.Status Haus AND MC_Power_1.Status 8</pre>                                                                                                    | TRUE AND MC_Power_2.:                                                                                                    | Status TRUE AN                                                                                                    | ND MC_Power_3.Statu                                                                                                    | IS TRUE THEN                                                        |                                                                                                    |                                           |
| 11 MC MoveBheolute 0(BvisteSM Drive GenericDSB402                                                                                                    |                                                                                                    |                                                                                                    |                                                                                                    |                                                                     |                                                                                                    |                                           |
|                                                                                                    | Evecute TRUE := TRUE                                                                                                    | Pogition                                                                                                    | 50 :=50 Veloc                                                                                                    | itu 3                                                               |                                                                                                    | Dec                                       |
| 12 MC MoveAbsolute 1(Axis:=SM Drive GenericDSP402                                                                                                    | <pre>, Execute TRUE := TRUE, 1, Execute TRUE := TRUE</pre>                                                                                                    | , Position                                                                                                    | 50 :=50 , Veloc                                                                                                    | ity 3<br>city 3                                                     | =3 , Acceleration 2 := 2                                                                                                    | , Deci<br>2, Dec                          |
| 12 MC_MoveAbsolute_1(Axis:=SM_Drive_GenericDSP402_<br>13 MC_MoveAbsolute_2(Axis:=SM_Drive_GenericDSP402_                                                                                                    | <pre>, Execute TRUE := TRUE,<br/>1, Execute TRUE := TRUE<br/>2, Execute TRUE := TRUE</pre>                                                                                                    | , Position<br>2, Position<br>2, Position                                                                                                    | 50 :=50 , Veloc<br>50 :=50 , Veloc<br>50 :=50 , Veloc                                                                                                    | city 3<br>city 3<br>city 3                                          | :=3 , Acceleration 2 := 2<br>:=3 , Acceleration 2 :=<br>:=3 , Acceleration 2 :=                                                                                                  | , Dec<br>2, De<br>2, De                   |
| 12         MC_MoveAbsolute_1(Axis:=SM_Drive_GenericDSP402_           13         MC_MoveAbsolute_2(Axis:=SM_Drive_GenericDSP402_           14         MC_MoveAbsolute_3(Axis:=SM_Drive_GenericDSP402_                                                                                                    | , Execute TRUE := TRUE<br>1, Execute TRUE := TRUE<br>2, Execute TRUE := TRUE<br>3, Execute TRUE := TRUE                                                                                                    | , Position<br>2, Position<br>2, Position<br>2, Position                                                                                                    | 50         :=50         , Veloc           50         :=50         , Veloc           50         :=50         , Veloc           50         :=50         , Veloc                                                                                                    | city 3<br>ocity 3<br>ocity 3<br>ocity 3                             | :=3 , Acceleration 2 := 2<br>:=3 , Acceleration 2 :=<br>:=3 , Acceleration 2 :=<br>:=3 , Acceleration 2 :=                                                                       | , Dec<br>2, De<br>2, De<br>2, De<br>2, De |
| 12         MC_MoveAbsolute_1(Axis:=SM_Drive_GenericDSP402_           13         MC_MoveAbsolute_2(Axis:=SM_Drive_GenericDSP402_           14         MC_MoveAbsolute_3(Axis:=SM_Drive_GenericDSP402_           15         If MC_MoveAbsolute_0.DoneFxAsg_AND MC_MoveAbsol                                                                                                    | <pre>, Execute TRUE := TRUE,<br/>1, Execute TRUE := TRUE,<br/>2, Execute TRUE := TRUE<br/>3, Execute TRUE := TRUE<br/>ute_1.Done TRUE AND MM</pre>                                                                                    | , Position<br>2, Position<br>2, Position<br>2, Position<br>2 MoveAbsolute                                                                                                    | 50         :=50 , Veloc           50         :=50 , Veloc           50         :=50 , Veloc           50         :=50 , Veloc           50         :=50 , Veloc           50         :=50 , Veloc           50         :=50 , Veloc           2.Done TRUE AND M                                                                                                    | ty 3<br>ocity 3<br>ocity 3<br>ocity 3<br>C_MoveAbsolut              | <pre>[:=3 , Acceleration 2 := 2 [:=3 , Acceleration 2 := :=3 , Acceleration 2 := :=3 , Acceleration 2 := e_3.Done TRUE THEN</pre>                                                | , Dec<br>2, De<br>2, De<br>2, De<br>2, De |
| 12 WC_MoveAbsolute_1(Axis=SM_Drive_GenerioDSF402_<br>13 WC_MoveAbsolute_2(Axis=SM_Drive_GenerioDSF402_<br>14 WC_MoveAbsolute_3(Axis=SM_Drive_GenerioDSF402_<br>15 UF_MC_MoveAbsolute_0(Axis=SM_Drive_GenerioDSF402_<br>16 MC_MoveAbsolute_0(Axis=SM_Drive_GenerioDSF402_<br>17 USAN DRIVENT DRIVENT DRIV | <pre>, Execute TRUE := TRUE,<br/>1, Execute TRUE := TRUE<br/>2, Execute TRUE := TRUE<br/>3, Execute TRUE := TRUE<br/>3, Execute TRUE := TRUE<br/>ute_1.Done TRUE AND M<br/>nericDSP402, Execute</pre>                                 | , Position<br>2, Position<br>2, Position<br>2, Position<br>3<br>4<br>5<br>5<br>6<br>7<br>8<br>7<br>8<br>7<br>8<br>7<br>8<br>7<br>8<br>7<br>8<br>7<br>8<br>7<br>8<br>7<br>8<br>7 | 50         :=50         , Veloc           50         :=50         , Veloc           50         :=50         , Veloc           50         :=50         , Veloc           50         :=50         , Veloc           50         :=50         , Veloc           50         :=50         , Veloc           2. Done TRUE         AND M           );         ;                                                                                                    | sity 3<br>ocity 3<br>ocity 3<br>ocity 3<br>C_MoveAbsolut            | <pre>!=3 , Acceleration 2 := 2 :=3 , Acceleration 2 := :=3 , Acceleration 2 := :=3 , Acceleration 2 := e_3.Done TRUE THEN</pre>                                                  | , Dec<br>2, De<br>2, De<br>2, De<br>2, De |
| 12       MC_MoveAbsolute_1 (Axis:=SM_Drive_GenericDSF402_         13       MC_MoveAbsolute_2 (Axis:=SM_Drive_GenericDSF402_         14       MC_MoveAbsolute_0 (Axis:=SM_Drive_GenericDSF402_         15       IF MC_MoveAbsolute_0.0cme[AXES] AND MC_MoveAbsolute_0         16       MC_MoveAbsolute_0.1cme[AXES] AND MC_MoveAbsolute_0         17       MC_MoveAbsolute_0 (Axis:=SM_Drive_GenericDSF402_                                                                                                    | <pre>, Execute TRUE := TRUE,<br/>1, Execute TRUE := TRUI<br/>2, Execute TRUE := TRUI<br/>3, Execute TRUE := TRUI<br/>ute_1.Done TRUE AND M<br/>nericDSP402 , Execute<br/>nericDSP402_1 , Execute</pre>                                | . Position<br>5. Position<br>5. Position<br>5. Position<br>5. MoveAbsolute<br>TRUE := FALSE,<br>5. TRUE := FALSE,                                                               | 50 :=50 , Veloo<br>50 :=50 , Velo<br>50 :=50 , Velo<br>50 :=50 , Velo<br>50 :=50 , Velo<br>2.Done TRUE AND &<br>);<br>(E,);                                                                                                    | eity 3<br>ocity 3<br>ocity 3<br>ocity 3<br>C_MoveAbsolut            | <pre>[:=3 , Acceleration 2 := 2<br/>[:=3 , Acceleration 2 :=<br/>[:=3 , Acceleration 2 :=<br/>[:=3 , Acceleration 2 :=<br/>[:=3 , Acceleration 2 :=<br/>e_3.Done TRUE THEN</pre> | , Dec<br>2, De<br>2, De<br>2, De          |
| 11       MC_MoveAbsolute_1(Axis:=SM_Drive_GenericDSP402_         13       WC_MoveAbsolute_2(Axis:=SM_Drive_GenericDSP402_         14       WC_MoveAbsolute_1(Axis:=SM_Drive_GenericDSP402_         15       IF MC_MoveAbsolute_0.DoneFAME_AND_MC_MoveAbsol         16       MC_MoveAbsolute_0(Axis:=SM_Drive_GenericDSP402_         17       MC_MoveAbsolute_0(Axis:=SM_Drive_GenericDSP402_         18       MC_MoveAbsolute_0(Axis:=SM_Drive_GenericDSP402_         19       MC_MoveAbsolute_0(Axis:=SM_Drive_GenericDSP402_         10       MC_MoveAbsolute_0(Axis:=SM_Drive_GenericDSP402_         11       MC_MoveAbsolute_0(Axis:=SM_Drive_GenericDSP402_         12       MC_MoveAbsolute_0(Axis:=SM_Drive_GenericDSP402_         13       MC_MoveAbsolute_0(Axis:=SM_Drive_GenericDSP402_         14       MC_MoveAbsolute_0(Axis:=SM_Drive_GenericDSP402_         15       MC_MoveAbsolute_0(Axis:=SM_Drive_GenericDSP402_         16       MC_MoveAbsolute_0(Axis:=SM_Drive_GenericDSP402_         16       MC_MoveAbsolute_0(Axis:=SM_Drive_GenericDSP402_         17       MC_MoveAbsolute_0(Axis:=SM_Drive_GenericDSP402_         18       MC_MoveAbsolute_0(Axis:=SM_Drive_GenericDSP402_                                                                                                    | <pre>, Execute TAUE := TRUE,<br/>1, Execute TAUE := TRUE,<br/>2, Execute TAUE := TRUE<br/>3, Execute TAUE := TRUE<br/>ute_1.Done TAUE = TRUE<br/>ute_1.Done TAUE = AND M<br/>nericDSP402 , Execut<br/>nericDSP402_1 , Execut</pre>    | C. Position<br>C. Position<br>C. Position<br>C. Position<br>C. MoveAbsolute<br>TRUE := FALSE,<br>RETRUE := FALSE,<br>RETRUE := FALSE                                            | 50 :=50 , Veloc<br>50 :=50 , Veloc<br>50 :=50 , Veloc<br>50 :=50 , Veloc<br>50 :=50 , Veloc<br>50 ;=50 , Veloc<br>50 ;;<br>(E, );                                                                                                    | sity 3<br>ocity 3<br>ocity 3<br>ocity 3<br>ocity 3<br>C_MoveAbsolut | -3 , Acceleration 2  = 2<br> =3 , Acceleration 2  = 2<br> =5 , Acceleration 2  =<br> =3 , Acceleration 2  =<br> =3 , Done #AUE THEN                                              | , Dec<br>2, De<br>2, De<br>2, De<br>2, De |
| <ul> <li>MC_MoveAbsolute_1(Axis:=SM_Drive_GenericDSF402_</li> <li>MC_MoveAbsolute_2(Axis:=SM_Drive_GenericDSF402_</li> <li>MC_MoveAbsolute_3(Axis:=SM_Drive_GenericDSF402_</li> <li>IF MC_MoveAbsolute_0.DoneFXDEF AND MC_MoveAbsolute_1(Axis:=SM_Drive_GenericDSF402_</li> <li>MC_MoveAbsolute_1(Axis:=SM_Drive_GenericDSF402_</li> <li>MC_MoveAbsolute_1(Axis:=SM_Drive_GenericDSF402_</li> <li>MC_MoveAbsolute_1(Axis:=SM_Drive_GenericDSF402_</li> <li>MC_MoveAbsolute_1(Axis:=SM_Drive_GenericDSF402_</li> </ul>                                                                                                    | <pre>, Execute TAUE := TRUE, :=<br/>1, Execute TAUE := TRUE<br/>2, Execute TAUE := TRUE<br/>3, Execute TAUE := TRUE<br/>ute 1.Done TAUE AND M<br/>nericDSP402 A. Execute<br/>nericDSP402_1 . Execut<br/>nericDSP402_3 . Execut</pre>  | 2. Position<br>2. Position<br>2. Position<br>2. MoveAbsolute<br>TRUE := FALSE,<br>2. TRUE := FALSE<br>2. TRUE := FALSE<br>2. TRUE := FALSE                                      | 50 :=50 , Veloc<br>50 :=50 , Veloc<br>50 :=50 ; Veloc<br>50 :=50 ; Veloc<br>50 :=5                                                                                                    | sity 3<br>city 3<br>city 3<br>city 3<br>city 3<br>KC_MoveAbsolut    | -3 , Acceleration 2  = 2<br> -3 , Acceleration 2  = 2<br> -5 , Acceleration 2  =<br> -3 , Acceleration 2  =<br> -3 , Acceleration 2  =<br> -3 , Done TRUE THEN                   | , Deci<br>2, Dec<br>2, Dec<br>2, Dec      |
| <ul> <li>MC_MoveAbsolute_1 (Axis:=SM_Drive_GenericD5F402_</li> <li>MC_MoveAbsolute_2 (Axis:=SM_Drive_GenericD5F402_</li> <li>MC_MoveAbsolute_3 (Axis:=SM_Drive_GenericD5F402_</li> <li>IF MC_MoveAbsolute_0.Done[XMSH_AND_MV_MoveAbsolute]</li> <li>IF MC_MoveAbsolute_1 (Axis:=SM_Drive_GenericD5F402_</li> <li>MC_MoveAbsolute_1 (Axis:=SM_Drive_GenericD5F402_</li> <li>MC_MoveAbsolute_1 (Axis:=SM_Drive_GenericD5F402_</li> <li>MC_MoveAbsolute_1 (Axis:=SM_Drive_GenericD5F402_</li> <li>MC_MoveAbsolute_2 (Axis:=SM_Drive_GenericD5F402_</li> <li>MC_MoveAbsolute_2 (Axis:=SM_Drive_GenericD5F402_</li> <li>MC_MoveAbsolute_2 (Axis:=SM_Drive_GenericD5F402_</li> <li>MC_MoveAbsolute_2 (Axis:=SM_Drive_GenericD5F402_</li> <li>MC_MoveAbsolute_2 (Axis:=SM_Drive_GenericD5F402_</li> <li>MC_MoveAbsolute_2 (Axis:=SM_Drive_GenericD5F402_</li> <li>MC_MoveAbsolute_2 (Axis:=SM_Drive_GenericD5F402_</li> <li>MC_MoveAbsolute_2 (Axis:=SM_Drive_GenericD5F402_</li> <li>MC_MoveAbsolute_2 (Axis:=SM_Drive_GenericD5F402_</li> <li>MC_MoveAbsolute_2 (Axis:=SM_Drive_GenericD5F402_</li> <li>MC_MoveAbsolute_2 (Axis:=SM_Drive_GenericD5F402_</li> <li>MD_TF</li> </ul>                                                                                                    | , Execute TAUE := TRUE,<br>1. Execute TAUE := TRUE<br>2. Execute TAUE := TRUE<br>3. Execute TAUE := TRUE<br>ute_1.DomeTAUE AND<br>mericDSP402 , Execute<br>nericDSP402_2 , Execut<br>nericDSP402_2 , Execut<br>nericDSP402_3 , Execut | 2. Position<br>2. Position<br>2. Position<br>2. Position<br>2. MoveAbsolute<br>TRUE := FALSE,<br>3. TRUE := FALSE<br>3. TRUE := FALS<br>3. TRUE := FALS                         | 50 :=50 , Veloc<br>50 :=50 , Veloc<br>50 :=50 , Veloc<br>50 :=50 , Veloc<br>50 :=50 , Veloc<br>50 :=50 , Veloc<br>50 ;=50 , Veloc<br>50 ;=50 ;<br>;50 ;<br>;50 | sity 3<br>city 3<br>city 3<br>city 3<br>city 3<br>KC_MoveAbsolut    | <pre> -3 , Acceleration 2  = 2<br/> =3 , Acceleration 2  = =<br/> =3 , Acceleration 2  =<br/> =3 , Acceleration 2  =<br/> =3. Done HULE THEN</pre>                               | , Deci<br>2, Dec<br>2, Dec<br>2, Dec      |

Double-click **INVT\_DA200\_171** from the device panel to view or set the current motor running parameters in the I/O mapping interface. See the figure.

| Data        | Variable                              | Mapping | Channel                | Address | Туре  | Current Value | Prepared Value | Unit | Description            |
|-------------|---------------------------------------|---------|------------------------|---------|-------|---------------|----------------|------|------------------------|
| Data        |                                       |         | Control Word           | %QW22   | UINT  | 15            |                |      | Control Word           |
| arameters   | ±*•                                   |         | Target Position        | %QD12   | DINT  | 205891400     |                |      | Target Position        |
|             |                                       |         | Target Velocity        | %QD13   | DINT  | -196608       |                |      | Target Velocity        |
| I/O Mapping |                                       |         | Mode of Operation      | %QB56   | SINT  | 8             |                |      | Mode of Operation      |
| TEC Objects | ÷-**                                  |         | Target torque          | %QW29   | INT   | 0             |                |      | Target torque          |
| ice objects | · · · · · · · · · · · · · · · · · · · |         | Touch probe control    | %QW30   | UINT  | 0             |                |      | Touch probe control    |
|             | ⊞ - <sup>K</sup> ¢                    |         | Positive torque limit  | %QW31   | UINT  | 0             |                |      | Positive torque limit  |
|             |                                       |         | Negtive torque limit   | %QW32   | UINT  | 0             |                |      | Negtive torque limit   |
| on          | i⊛ - <b>*</b> ∳                       |         | Max profile velocity   | %QD17   | UDINT | 0             |                |      | Max profile velocity   |
|             | i≣¥≱                                  |         | Status Word            | %IW2    | UINT  | 4919          |                |      | Status Word            |
|             | 📃 😐 🧤                                 |         | Position Actual Value  | %ID2    | DINT  | 205895807     |                |      | Position Actual Value  |
|             | 😟 🧤                                   |         | Speed Actual Value     | %ID3    | DINT  | -197133       |                |      | Speed Actual Value     |
|             | 🖶 - 🍫                                 |         | Torque Actual Value    | %IW8    | INT   | -46           |                |      | Torque Actual Value    |
|             | 😐 🍫                                   |         | Operation Mode Display | %IB18   | SINT  | 8             |                |      | Operation Mode Display |
|             | 😟 - 🦄                                 |         | Current Actual Value   | %IW10   | INT   | 12            |                |      | Current Actual Value   |
|             | 😟 🏘                                   |         | Touch Probe Status     | %IW11   | UINT  | 0             |                |      | Touch Probe Status     |
|             | 🕸 🍫                                   |         | Touch Probe Value      | %ID6    | DINT  | 0             |                |      | Touch Probe Value      |
|             | 😟 🧤                                   |         | Digital outputs        | %ID7    | UDINT | 0             |                |      | Digital outputs        |
|             | 😟 - 🍫                                 |         | Digital inputs         | %ID8    | UDINT | 0             |                |      | Digital inputs         |

Select **Device** > **PLCShell**. Click the button at the bottom right corner and select **prcload**. Then the CPU load rate of the current controller will be shown as follows.

| EtherCAT_Task          | n# SM_Drive_GenericdSP402           |
|------------------------|-------------------------------------|
| Communication Settings | version                             |
| Applications           | u-boot V200 kernel V200 rootfs V202 |
| Backup and Restore     |                                     |
| Files                  | picload                             |
| Log                    | PLC load average: 304<br>CoveTD: 0  |
| PLC Settings           | PLC Core load: 30%                  |
| PLC Shell              |                                     |
| Users and Groups       |                                     |
| Access Rights          |                                     |
| Symbol Rights          |                                     |
| IEC Objects            |                                     |
| Task Deployment        |                                     |
| Status                 |                                     |
| Information            |                                     |
|                        |                                     |
|                        | pldoad V                            |

To observe the operation of the motor shaft in an intuitive way and track the actual position of the shaft, create a new trace. Right click **Application** and select **Add Object** > **Trace**. Set the task attribute to **EtherCAT\_Task**, and add **PLC\_PRG.MC\_Power\_0.Axis.fActPosition** and **PLC\_PRG.MC\_Power\_0.Axis.fActVelocity** variables in **Trace**. Adjust the display properties of the coordinates appropriately. Right click the graph and select **Download Trace** to track the actual position and actual speed of the motor, as shown in the following figure.

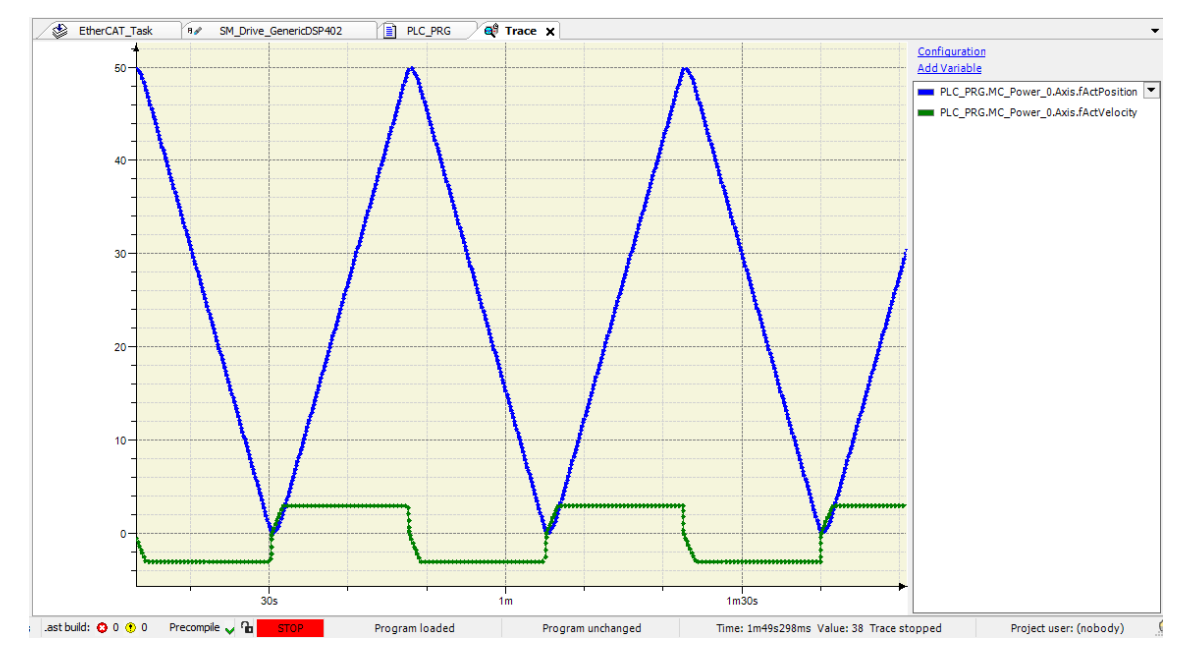

# A.3 Controller and DA200 Series Servo CANopen Configuration Example

In this section, we will write a program to connect to the DA200 series servo drive through CANopen communication.

1. Refer to section 2.4 "Project creation" to creat a project, as shown in the following figure.

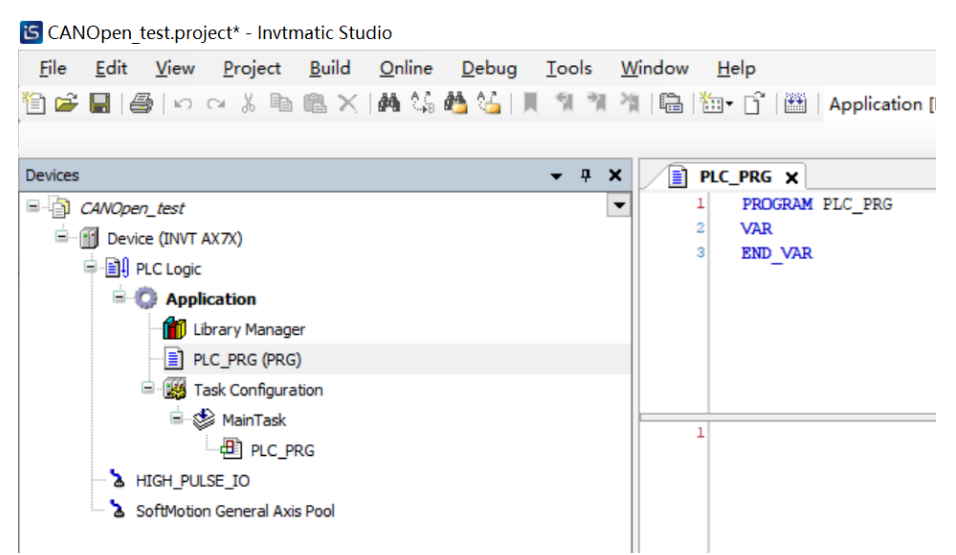

2. In the **Tool** bar, select **Tools** > **Device Repository**, click **Install** to select the device profile **INVT\_DA200\_CANopen.eds**, and click **Open**. Then the DA200 CANopen device profile can be added successfully.

|                                  |                  | ▼ # X 📄 PLC_PRG                                                 | CANbus CANopen_Manager      | ×               |        |                   |
|----------------------------------|------------------|-----------------------------------------------------------------|-----------------------------|-----------------|--------|-------------------|
| CANOpen_test                     | 🌋 Device         | Repository                                                      |                             |                 |        | ×                 |
| B-B PLC Logic<br>B-O Application | <u>L</u> ocation | System Repository<br>(C:\ProgramData\Invtmatic Studio\Devices)  |                             |                 | ~      | Edit Locations    |
| PLC_PRG (                        | Installed d      | e <u>v</u> ice descriptions                                     |                             |                 |        |                   |
| 🖃 🎃 Task Cornig                  | String for       | a fulltext search Vendor: <all vendors=""></all>                |                             |                 | $\sim$ | <u>I</u> nstall   |
| HIGH PULSE IO                    | Name             | <b>a</b>                                                        | Vendor                      | Version         | ^      | <u>U</u> ninstall |
| CANbus (CANbus)                  |                  | CMMP-AS-C5-11A-P3-M3_SoftMotion     GMMP-AS-C5-3A-M0_SoftMotion | Festo AG & Co. KG           | 4.3.0.0         |        | Export            |
| 🖻 👚 CANopen_Man                  |                  | CMMP-AS-C5-3A-M3 SoftMotion                                     | Festo AG & Co. KG           | 4.3.0.0         |        |                   |
| DA200_Dri                        |                  | - 🗐 DA200 Drive                                                 | DA200,invt                  | Revision=16#000 | 0010   |                   |
| SoftMotion General               |                  | DA300 and DA180 Drive                                           | DA300 and DA180, invt       | Revision=16#000 | 0003   |                   |
|                                  |                  | - II DIS-2_SoftMotion                                           | Metronix GmbH               | 4.4.0.0         |        |                   |
|                                  |                  | ECOSTEP 200_SoftMotion                                          | Jenaer Antriebstechnik GmbH | 4.4.0.0         |        |                   |
|                                  |                  | ECOVARIO 114/214/414_SoftMotion                                 | Jenaer Antriebstechnik GmbH | 4.4.0.0         |        |                   |
|                                  |                  | EMCA-EC-67CO(DS402)                                             | Festo AG & Co. KG           | 4.0.0.0         | ~      |                   |
|                                  | <                |                                                                 |                             |                 | >      | Details           |

3. Right click **Device** in the device panel, and select **Add Device** > **CANbus**. Click **Add Device**, and **CANbus** is added successfully.

| CANOpen_test.project* - Invtmatic Studio                  |                                              |                                              | -                    |           |
|-----------------------------------------------------------|----------------------------------------------|----------------------------------------------|----------------------|-----------|
| <u>File Edit View Project Build Online Debug Tools Wi</u> | ndow <u>H</u> elp                            |                                              |                      | <b>T</b>  |
| 管 📽 🖬   番  い つ よ 助 逸 🗙   構 協 🍓 協   則 別 別 別                | 📾   🎦 • 📑   🎬   Application [[               | Device: PLC Logic] - 🧐 🧐 👌 = '               | ≰ (≣ = = = \$        | ¢  ∭  ≓ ∎ |
| Devices - 4 ×                                             | Add Device                                   |                                              | ×                    | -         |
| CANOpen_test                                              |                                              |                                              |                      | <b>B</b>  |
| = (j) Device (INVT AX7X)                                  | Name CANbus                                  |                                              |                      |           |
| 🖶 🗐 PLC Logic                                             | Action                                       |                                              |                      |           |
| 🖹 🔘 Application                                           | Append device                                | Plug device Update device                    |                      |           |
| Library Manager                                           | String for a fulltext search                 | Vendor <all vendors=""></all>                | ~                    |           |
| 🖃 🎆 Task Configuration                                    | Name                                         | Vendor                                       | /ersion Descriptic ^ |           |
| 🖹 🍪 MainTask                                              |                                              |                                              |                      | 100 %     |
| PLC_PRG                                                   | Fieldbuses                                   |                                              |                      |           |
| - A HIGH_PULSE_IO                                         | CANbus                                       |                                              |                      |           |
| SoftMotion General Axis Pool                              | 🔟 CANbus                                     | 3S - Smart Software Solutions GmbH 3         | .5.15.0 Needed for a |           |
|                                                           | NetX CANbus                                  | 3S - Smart Software Solutions GmbH 3         | .5.15.0 CANbus on a  |           |
|                                                           | EtherCAT                                     |                                              | ~                    |           |
|                                                           | <                                            |                                              | >                    |           |
|                                                           | Group by category Display all                | versions (for experts only) Display outo     | lated versions       |           |
|                                                           | Name: CANbus                                 | ^                                            |                      |           |
|                                                           | Vendor: 3S - Smart Software S                | olutions GmbH                                |                      |           |
|                                                           | Categories: CANbus                           |                                              | <u></u>              |           |
|                                                           | Version: 3.5.15.0<br>Order Number:           |                                              | × 1                  |           |
|                                                           | order number.                                |                                              |                      |           |
|                                                           | Description: Needed for all Be               | dbusses which communicate over the           |                      |           |
|                                                           | Append selected device as last chi<br>Device | ld of                                        |                      |           |
| Devices POUs                                              | (You can select another target n             | ode in the navigator while this window is op | en.)                 | 100 %     |
| Messages - Total 0 error(s), 0 warning(s), 0 message(s)   |                                              | Add                                          | Device Close         | ()<br>()  |

4. Right click **CANbus**, and select **Add Device** > **CANopen\_Manager**. Click **Add Device**, and **CANopen\_Manager** is added successfully.

| vices                                                                                                    | • • • • • • • • • • • • • • • • • • •                                                                                                    | × | ·   pms |      |
|----------------------------------------------------------------------------------------------------|----------------------------------------------------------------------------------------------------|---|---------|------|
| CANCiper, Lest CANCiper, Lest Concert, Extra X7(3)  Concert, Extra X7(3)  Concert, Extr | Name CAlvopen Manager     Action     Action     Ac |   | 100 %   | A    |
|                                                                                                    | Append selected device as last child of     CAttyper Manager      Append selected device as last child of     CAttyper Manager      x                                                                                                    |   | 10      | 0.96 |
5. Right click **CANopen\_Manager** and select **Add Device** > **DA200 Drive**. Click **Add Device**, and **DA200 Drive** is added successfully.

| CANOpen_test.project* - Invtmatic Studio                                                                                                    |                                                                                | -                          | $\Box$ $\times$ |
|----------------------------------------------------------------------------------------------------|--------------------------------------------------------------------------------|----------------------------|-----------------|
| <u>File Edit View Project Build Online Debug Tools</u>                                                                                                    | Window Help                                                                    |                            |                 |
| 🛅 😅 🔚   🚳   너 더 공 ங 🛍 🗙   🛤 😘 🐴 🌿   제 🦄 🦄                                                                                                    | 🐐 🔚 🔚 - 🗂 🔛   Application [Device: PLC Logic] 🔹 😂 📦 💼 🍕                        | C∃ 93 63 *3 \$   \$        | =               |
|                                                                                                    |                                                                                |                            |                 |
| Devices 👻 🕂                                                                                                    | Add Device                                                                     | ×                          | -               |
| CANOpen_test                                                                                                    | •                                                                              |                            | B)              |
| Device (INVT AX7X)                                                                                                    | Name DA200_Drive                                                               |                            |                 |
| ■ III PLC Logic                                                                                                    | Action                                                                         |                            |                 |
| 🖹 🚫 Application                                                                                                    | Append device      Insert device      Plug device      Update device           |                            |                 |
| - 🛗 Library Manager                                                                                                    | China for a fellow because                                                     |                            |                 |
| PLC_PRG (PRG)                                                                                                    | string for a fullext search Vendor All Vendors>                                | Y                          |                 |
| E I Task Configuration                                                                                                    | Name                                                                           | Vendor ^                   | 00 % 🙉          |
| AinTask                                                                                                    | CMMP-AS-C5-3A-M0_SoftMotion                                                    | Festo AG & Co. KG          |                 |
| di PLC_PRG                                                                                                    | CMMP-AS-C5-3A-M3_SoftMotion                                                    | Festo AG & Co. KG          |                 |
| A HIGH_PULSE_IO                                                                                                    | DA200 Drive                                                                    | DA200,invt                 |                 |
| CANbus (CANbus)                                                                                                    | DA300 and DA180 Drive                                                          | DA300 and DA180, invt      |                 |
| Carvopen_manager (Carvopen_manager)                                                                                                    | DIS-2_SoftMotion                                                               | Metronix GmbH              |                 |
| a solution deleta Axis Pool                                                                                                    | Init ECOSTEP200 SoftMotion                                                     | Jenaer Antriebstechnik ( * |                 |
|                                                                                                    | Group by category Display all versions (for experts only) Display outda        | ated versions              |                 |
|                                                                                                    |                                                                                |                            |                 |
|                                                                                                    | Vendor: DA200 Unive                                                            |                            |                 |
|                                                                                                    | Categories: Remote Device                                                      | <u> </u>                   |                 |
|                                                                                                    | Version: Revision = 16#00000104, FileVersion = 1.1                             | 1                          |                 |
|                                                                                                    | Order Number: DA200 Description: Imported from INVT. DA200. CANopen. V2.60.eds | ~                          |                 |
|                                                                                                    | v                                                                              |                            |                 |
|                                                                                                    | Annead colorted during as bot shild of                                         |                            |                 |
|                                                                                                    | CANopen_Manager                                                                |                            |                 |
|                                                                                                    | You can select another target node in the navigator while this window is ope   | en.)                       | 100 % 🙊         |
| The services in the services in the services i |                                                                                |                            | >               |
| Messages - Total 0 error(s), 0 warning(s), 0 message(s)                                                                                                    | Add D                                                                          | levice Close               |                 |
|                                                                                                    |                                                                                |                            | 😯:              |

- In the CANbus overview interface, set the baud rate to be the same as that of the DA200 CANopen servo (DA200 P4.02). In the DA200\_Drive overview interface, set the node ID to be the same as that of the DA200 CANopen servo (DA200 P4.05).
- 7. After completing the physical connection of the device, download the program, log in the device, and you can see that the CANopen is connected to DA200 communication successfully.

| CAN_OPEN_test.project* - Invtmatic Studio               |                           |                                        |                   |                   |                       | -                                 |             | ×   |
|---------------------------------------------------------|---------------------------|----------------------------------------|-------------------|-------------------|-----------------------|-----------------------------------|-------------|-----|
| File Edit View Project Build Online Debug Tools Window  | Help                      |                                        |                   |                   |                       |                                   |             | ₹   |
| 10 単日の「へるもの×」Aは45411111111111111111111111111111111111   | • 1 HApplication (Device: | PLC Logic] + 🔍 💜 🕟 💼 🍕                 | (D 91 41 42 8     | *   종   ㅠ   장     |                       |                                   |             |     |
|                                                         |                           |                                        |                   |                   |                       |                                   |             |     |
| Devices - # X                                           | DA200_Drive X             |                                        |                   |                   |                       |                                   |             | •   |
| B 🔞 CAN_OPEN_test                                       |                           |                                        |                   |                   |                       |                                   |             | _   |
| =-G 🕤 Device [connected] (INVT AX7X)                    | General                   | CANopen :                              |                   | n/a               |                       |                                   |             |     |
| R I PLC Logic                                           | PDOs                      | Last Diagnostic Message                |                   |                   |                       |                                   |             |     |
| O Application [run]                                     |                           |                                        |                   |                   |                       |                                   |             | _   |
| 1 Lbrary Manager                                        | SDOs                      | Diagnosis Info                         |                   |                   |                       |                                   |             | -   |
| E_PRC_PRG (PRG)                                         | Log                       | <ul> <li>Current Network ID</li> </ul> | 0                 | Currently used I  | Network ID. Can b     | e changed at runtime by De        | viceDiagno  | şi  |
| - C C MainTark                                          |                           | <ul> <li>Current Baudrate</li> </ul>   | 500               | Currently used    | Baudrate. Can be      | changed at runtime by Devic       | ceDiagnosis | Æ   |
| an an file                                              | CANopen I/O Mapping       | Bus state                              | ACTIVE            | Only few CAN b    | us errors so far. T   | he error counters of the chip     | p are below | i - |
|                                                         | CANopen IEC Objects       | - Bus Alarm                            | FALSE             | If CAN driver sig | gnals a bus alarm a   | critical bus error occurred.      | The fieldbu | s = |
| - O fil CANbus (CANbus)                                 |                           | Bus Error counter                      | 0                 | Number of occu    | rred bus errors. W    | ill be reset if diagnosis will be | e acknowle  | d   |
| CANopen Manager (CANopen Manager)                       | Status                    | - Last Driver Open Error               | No error occurred |                   |                       |                                   |             |     |
| DA200_Drive (DA200 Drive)                               | Information               | Driver Instances                       | 1                 | Number of drive   | r instances curren    | tly opened by underlying fie      | dbus stad   | s   |
| 😔 🚡 SoftMotion General Axis Pool                        |                           | - Bus Load                             | 0                 | Bus load in perc  | ent. If CAN driver    | does not support bus load m       | neasureme   | 1   |
|                                                         |                           | - Tx Counter                           | 362               | Number of suco    | essful sent CAN te    | learams                           |             |     |
|                                                         |                           | Ty Error Counter                       | 0                 | Value of tracers  | it error counter pr   | ouided by CAN chip                |             |     |
|                                                         |                           | Du Counter                             | 201               | Value of earland  | a control counter pro | billed by CAN dip.                |             |     |
|                                                         |                           | <                                      |                   | i Number of soco  | essiu received CA     | ry telegrams.                     | ,           |     |
|                                                         |                           |                                        |                   |                   |                       |                                   |             |     |
|                                                         |                           | <                                      |                   |                   |                       |                                   |             |     |
| Ser Devices 1 POLIS                                     |                           |                                        |                   |                   |                       |                                   | -           | >   |
|                                                         |                           |                                        |                   |                   |                       |                                   |             |     |
| Watch 1                                                 |                           | A . R . C                              | -                 | 14 I              |                       | e                                 | • •         | ×   |
| Expression                                              |                           | Application                            | Type              | Value             | Prepared value        | Execution point                   |             | Ac  |
| <                                                       |                           |                                        |                   |                   |                       |                                   |             | >   |
| 😹 Watch 1 🕢 Breakpoints                                 |                           |                                        |                   |                   |                       |                                   |             |     |
| Messages - Total 0 error(s), 0 warning(s), 5 message(s) |                           |                                        |                   |                   |                       |                                   |             |     |
| Device user: Anonymous Last build: 🗿 0 🚸 0              | Precomple 🗸 🤷 RUN         | Program load                           | ed                | Program unchang   | ed                    | Project user: (nobody)            | (           | )   |

## Note:

- If there is a high requirement for real-time data, the CAN bus load shall be less than 30% in order to avoid a small delay in data sending and receiving due to bus competition.
- For CAN buses with synchronization requirements, the set value of the window length in the bus synchronization message is slightly less than the cycle period.

✓ Enable SYNC producing
 COB ID (Hex) 16# 80 ♀
 Cycle period (µs) 60000 ♀
 Window length (µs) 58000 ♀

| Enab | le SYNC | consuming |
|------|---------|-----------|
|------|---------|-----------|

- The task period of the task where CANopen is located shall be slightly longer than the actual execution time of the task.
- To ensure that the master monitors the slave properly, the **Enable heartbeat producing** option in the slave shall be checked.

| Guarding ———     |      |   |                      |                    |          |
|------------------|------|---|----------------------|--------------------|----------|
| Enable nodeguar  | ding |   | 🗹 Enable heartbeat p | oroducing          |          |
| Guard time (ms)  | 0    | * | Producer time (ms)   | 200                | <b>+</b> |
| Life time factor | 0    | * | Heartbeat cons       | uming (1/1 active) |          |

## Appendix B SMC\_ERROR description

| Error<br>number | Function block                           | ENUM value                                 | Description                                                                                                    |
|-----------------|------------------------------------------|--------------------------------------------|----------------------------------------------------------------------------------------------------|
| 0               | All function blocks                      | SMC_NO_ERROR                               | No error                                                                                                    |
| 1               | DriveInterface                           | SMC_DI_GENERAL_COMMUNIC<br>ATION_ERROR     | Communication error. For example, sercos ring has broken                                                                                           |
| 2               | DriveInterface                           | SMC_DI_AXIS_ERROR                          | Axis error                                                                                                    |
| 10              | DriveInterface                           | SMC_DI_SWLIMITS_EXCEEDED                   | Position outside of permissible<br>range of SWLimit                                                                                                |
| 11              | DriveInterface                           | SMC_DI_HWLIMITS_EXCEEDED                   | Hardware end switch is active                                                                                                    |
| 13              | DriveInterface                           | SMC_DI_HALT_OR_QUICKSTOP<br>_NOT_SUPPORTED | Drive status Halt or Quickstop is not<br>supported                                                                                                 |
| 14              | DriveInterface                           | SMC_DI_VOLTAGE_DISABLED                    | Drive has no power                                                                                                    |
| 15              | DriveInterface                           | SMC_DI_IRREGULAR_ACTPOSIT                  | Current position given from the<br>drive seems to be irregular. Check<br>the communication.                                                        |
| 16              | DriveInterface                           | SMC_DI_POSITIONLAGERROR                    | Position lag error. Difference<br>between set and current position<br>exceeds the given limit                                                      |
| 20              | All motion generating<br>function blocks | SMC_REGULATOR_OR_START_<br>NOT_SET         | Controller enable not done or brake applied                                                                                                    |
| 21              | Axis in wrong<br>controller mode         | SMC_WRONG_CONTROLLER_M<br>ODE              | Axis in wrong controller mode                                                                                                    |
| 30              | DriveInterface                           | SMC_FB_WASNT_CALLED_DURI<br>NG_MOTION      | Motion creating module has not<br>been called again before end of the<br>motion.                                                                   |
| 31              | All function blocks                      | SMC_AXIS_IS_NO_AXIS_REF                    | Type of given AXIS_REF variable is<br>not AXIS_REF                                                                                                 |
| 32              | Axis in wrong controller mode            | SMC_AXIS_REF_CHANGED_DU<br>RING_OPERATION  | AXIS_REF variable has been<br>exchanged while the module was<br>active.                                                                            |
| 33              | DriveInterface                           | SMC_FB_ACTIVE_AXIS_DIABLE<br>D             | Axis disabled while being moved.<br>MC_Power.bRegulatorOn                                                                                          |
| 34              | All motion generating<br>function blocks | SMC_AXIS_NOT_READY_FOR_<br>MOTION          | Axis in its current state cannot<br>execute a motion command,<br>because the axis doesn't signal<br>currently that it follows the target<br>values |
| 40              | VirtualDrive                             | SMC_VD_MAX_VELOCITY_EXCE<br>EDED           | Maximum velocity fMaxVelocity exceeded                                                                                                    |
| 41              | VirtualDrive                             | SMC_VD_MAX_ACCELERATION_<br>EXCEEDED       | Maximum acceleration<br>fMaxAcceleration exceeded                                                                                                  |
| 42              | VirtualDrive                             | SMC_VD_MAX_DECELERATION_<br>EXCEEDED       | Maximum deceleration<br>fMaxDeceleration exceeded                                                                                                  |
| 50              | SMC_Homing                               | SMC_3SH_INVALID_VELACC_VA<br>LUES          | Invalid velocity or acceleration values                                                                                                    |
| 51              | SMC_Homing                               | SMC_3SH_MODE_NEEDS_HWLI<br>MIT             | Mode requests for safety reasons use of end switches                                                                                               |

| Error<br>number | Function block                                  | ENUM value                            | Description                                                                                                    |
|-----------------|-------------------------------------------------|---------------------------------------|----------------------------------------------------------------------------------------------------|
| 70              | SMC_SetControllerM ode                          | SMC_SCM_NOT_SUPPORTED                 | Mode not supported                                                                                                    |
| 71              | SMC_SetControllerM ode                          | SMC_SCM_AXIS_IN_WRONG_ST<br>ATE       | In current mode, controller mode<br>cannot be changed                                                                                      |
| 75              | SMC_SetTorque                                   | SMC_ST_WRONG_CONTROLLE<br>R_MODE      | Axis not in correct controller mode                                                                                                    |
| 80              | SMC_ResetAxisGrou<br>p                          | SMC_RAG_ERROR_DURING_ST<br>ARTUP      | Error at startup of the axis group                                                                                                    |
| 90              | SMC_ChangeGearin<br>gRatio                      | SMC_CGR_ZERO_VALUES                   | Invalid values                                                                                                    |
| 91              | SMC_ChangeGearin<br>gRatio                      | SMC_CGR_DRIVE_POWERED                 | Gearing parameters must not be<br>changed as long as the drive is<br>under control                                                         |
| 92              | SMC_ChangeGearin<br>gRatio                      | SMC_CGR_INVALID_POSPERIO<br>D         | Invalid position period (<= 0)                                                                                                    |
| 110             | MC_Power                                        | SMC_P_FTASKCYCLE_EMPTY                | Axis contain no information on cycle<br>time (fTaskCycle = 0)                                                                              |
| 120             | MC_Reset                                        | SMC_R_NO_ERROR_TO_RESET               | Axis without error                                                                                                    |
| 121             | MC_Reset                                        | SMC_R_DRIVE_DOESNT_ANSW               | Axis does not perform error-reset                                                                                                    |
| 122             | MC_Reset                                        | SMC_R_ERROR_NOT_RESETTA<br>BLE        | Error could not be reset                                                                                                    |
| 123             | MC_Reset                                        | SMC_R_DRIVE_DOESNT_ANSW<br>ER_IN_TIME | Communication with the axis did not work                                                                                                   |
|                 | MC_ReadParameter,                               |                                       |                                                                                                    |
| 130             | MC_ReadBoolParam<br>eter                        | SMC_RP_PARAM_UNKNOWN                  | Parameter number unknown                                                                                                    |
| 131             | MC_ReadParameter,<br>MC_ReadBoolParam<br>eter   | SMC_RP_REQUESTING_ERROR               | Error during transmission to the<br>drives. See error number in<br>function block instance<br>ReadDriveParameter, Library<br>SM_DriveBasic |
| 140             | MC_WriteParameter,<br>MC_WriteBoolParam<br>eter | SMC_WP_PARAM_INVALID                  | Parameter number unknown or writing not allowed                                                                                            |
| 141             | MC_WriteParameter,<br>MC_WriteBoolParam<br>eter | SMC_WP_SENDING_ERROR                  | See error number in function block<br>instance WriteDriveParameter,<br>Library Drive_Basic                                                 |
| 170             | MC_Home                                         | SMC_H_AXIS_WASNT_STANDST<br>ILL       | Axis has not been in standstill state                                                                                                    |
| 171             | MC_Home                                         | SMC_H_AXIS_DIDNT_START_HO<br>MING     | Error at start of homing action                                                                                                    |
| 172             | MC_Home                                         | SMC_H_AXIS_DIDNT_ANSWER               | Communication error                                                                                                    |
| 173             | MC_Home                                         | SMC_H_ERROR_WHEN_STOPPI<br>NG         | Error at stop after homing.<br>Deceleration may not be set                                                                                 |
| 180             | MC_Stop                                         | SMC_MS_UNKNOWN_STOPPIN<br>G_ERROR_    | Unknown error at stop                                                                                                    |
| 181             | MC_Stop                                         | SMC_MS_INVALID_ACCDEC_VA              | Invalid velocity or acceleration                                                                                                    |

| Error<br>number | Function block                 | ENUM value                            | Description                                                                                                    |
|-----------------|--------------------------------|---------------------------------------|----------------------------------------------------------------------------------------------------|
| 182             | MC_Stop                        | SMC_MS_DIRECTION_NOT_APP              | Direction = shortest not applicable                                                                                                   |
| 183             | MC_Stop                        | SMC_MS_AXIS_IN_ERRORSTOP              | Axis is in error stop status. Stop<br>cannot be executed                                                                              |
| 184             | MC_Stop                        | SMC_BLOCKING_MC_STOP_WA<br>SNT_CALLED | Instance of MC_Stop blocking the<br>axis by Execute = TRUE has not<br>been called yet. MC_Stop (Execute<br>= FALSE) has to be called. |
| 201             | MC_MoveAbsolute                | SMC_MA_INVALID_VELACC_VAL<br>UES      | Invalid velocity or acceleration values                                                                                               |
| 202             | MC_MoveAbsolute                | SMC_MA_INVALID_DIRECTION              | Direction error                                                                                                    |
| 226             | MC_MoveRelative                | SMC_MR_INVALID_VELACC_VAL<br>UES      | Invalid velocity or acceleration values                                                                                               |
| 227             | MC_MoveRelative                | SMC_MR_INVALID_DIRECTION              | Direction error                                                                                                    |
| 251             | MC_MoveAdditive                | SMC_MAD_INVALID_VELACC_VA<br>LUES     | Invalid velocity or acceleration values                                                                                               |
| 252             | MC_MoveAdditive                | SMC_MAD_INVALID_DIRECTION             | Direction error                                                                                                    |
| 276             | MC_MoveSuperImpo<br>sed        | SMC_MSI_INVALID_VELACC_VA<br>LUES     | Invalid velocity or acceleration values                                                                                               |
| 277             | MC_MoveSuperImpo<br>sed        | SMC_MSI_INVALID_DIRECTION             | Direction error                                                                                                    |
| 301             | MC_MoveVelocity                | SMC_MV_INVALID_ACCDEC_VA              | Invalid velocity or acceleration values                                                                                               |
| 302             | MC_MoveVelocity                | SMC_MV_DIRECTION_NOT_APP              | Direction = shortest/fastest not<br>applicable                                                                                        |
| 325             | MC_PositionProfile             | SMC_PP_ARRAYSIZE                      | Erroneous array size                                                                                                    |
| 326             | MC_PositionProfile             | SMC_PP_STEP0MS                        | Step time = t#0s                                                                                                    |
| 350             | MC_VelocityProfile             | SMC_VP_ARRAYSIZE                      | Erroneous array size                                                                                                    |
| 351             | MC_VelocityProfile             | SMC_VP_STEP0MS                        | Step time = t#0s                                                                                                    |
| 375             | MC_AccelerationProfi<br>le     | SMC_AP_ARRAYSIZE                      | Erroneous array size                                                                                                    |
| 376             | MC_AccelerationProfi<br>le     | SMC_AP_STEP0MS                        | Step time = t#0s                                                                                                    |
| 400             | MC_TouchProbe                  | SMC_TP_TRIGGEROCCUPIED                | Trigger already active                                                                                                    |
| 401             | MC_TouchProbe                  | SMC_TP_COULDNT_SET_WIND<br>OW         | DriveInterface does not support the<br>window function                                                                                |
| 402             | MC_TouchProbe                  | SMC_TP_COMM_ERROR                     | Communication error                                                                                                    |
| 410             | MC_AbortTrigger                | SMC_AT_TRIGGERNOTOCCUPIE              | Trigger already de-allocated                                                                                                    |
| 426             | SMC_MoveContinuo<br>usRelative | SMC_MCR_INVALID_VELACC_V<br>ALUES     | Invalid velocity or acceleration values                                                                                               |
| 427             | SMC_MoveContinuo<br>usRelative | SMC_MCR_INVALID_DIRECTION             | Invalid direction                                                                                                    |
| 451             | SMC_MoveContinuo<br>usAbsolute | SMC_MCA_INVALID_VELACC_VA             | Invalid velocity or acceleration values                                                                                               |

| Error<br>number | Function block                                                | ENUM value                                    | Description                                                                        |
|-----------------|---------------------------------------------------------------|-----------------------------------------------|------------------------------------------------------------------------------------|
| 452             | SMC_MoveContinuo<br>usAbsolute                                | SMC_MCA_INVALID_DIRECTION                     | Invalid direction                                                                  |
| 453             | SMC_MoveContinuo<br>usAbsolute                                | SMC_MCA_DIRECTION_NOT_AP<br>PLICABLE          | Direction= fastest not applicable                                                  |
| 600             | SMC_CamRegister                                               | SMC_CR_NO_TAPPETS_IN_CAM                      | CAM does not contain any tappets                                                   |
| 601             | SMC_CamRegister                                               | SMC_CR_TOO_MANY_TAPPETS                       | Tappet group ID exceeds<br>MAX_NUM_TAPPETS                                         |
| 602             | SMC_CamRegister                                               | SMC_CR_MORE_THAN_32_ACC<br>ESSES              | More than 32 accesses on one<br>CAM_REF                                            |
| 625             | MC_CamIN                                                      | SMC_CI_NO_CAM_SELECTED                        | No cam selected                                                                    |
| 626             | MC_CamIN                                                      | SMC_CI_MASTER_OUT_OF_SCA<br>LE                | Master axis out of valid range                                                     |
| 627             | MC_CamIN                                                      | SMC_CI_RAMPIN_NEEDS_VELA<br>CC_VALUES         | Velocity and acceleration values<br>must be specified for ramp_in<br>function      |
| 628             | MC_CamIN                                                      | SMC_CI_SCALING_INCORRECT                      | Scaling variables<br>fEditor/TableMasterMin/Max are not<br>correct                 |
| 640             | SMC_CAMBounds,<br>SMC_CamBounds_P<br>os                       | SMC_CB_NOT_IMPLEMENTED                        | Function block for the given cam format is not implemented                         |
| 675             | MC_GearIn                                                     | SMC_GI_RATIO_DENOM                            | RatioDenominator=0                                                                 |
| 676             | MC_GearIn                                                     | SMC_GI_INVALID_ACC                            | Acceleration invalid                                                               |
| 677             | MC_GearIn                                                     | SMC_GI_INVALID_DEC                            | Deceleration invalid                                                               |
| 725             | MC_Phase                                                      | SMC_PH_INVALID_VELACCDEC                      | Velocity and<br>acceleration/deceleration values<br>invalid                        |
| 726             | MC_Phase                                                      | SMC_PH_ROTARYAXIS_PERIOD<br>0                 | Rotation axis with fPositionPeriod =<br>0                                          |
| 750             | All modules using<br>MC_CAM_REF as<br>input                   | SMC_NO_CAM_REF_TYPE                           | Type of given cam is not<br>MC_CAM_REF                                             |
| 751             | MC_CamTableSelect                                             | SMC_CAM_TABLE_DOES_NOT_<br>COVER_MASTER_SCALE | Master area, xStart and xEnd, from<br>CamTable is not covered by curve<br>data     |
| 775             | MC_GearInPos                                                  | SMC_GIP_MASTER_DIRECTION<br>_CHANGE           | During coupling of slave axis,<br>master axis has changed direction<br>of rotation |
| 800             | SMC_BacklashComp<br>ensation                                  | SMC_BC_BL_TOO_BIG                             | Gear backlash fBacklash too large<br>(> position periode/2)                        |
| 1000            | CNC function blocks<br>which are supervising<br>the licensing | SMC_NO_LICENSE                                | Target is not licensed for CNC                                                     |
| 1001            | SMC_Interpolator                                              | SMC_INT_VEL_ZERO                              | Path cannot be processed because set velocity = 0                                  |
| 1002            | SMC_Interpolator                                              | SMC_INT_NO_STOP_AT_END                        | Last path object has Vel_End > 0                                                   |
| 1003            | SMC_Interpolator                                              | SMC_INT_DATA_UNDERRUN                         | Warning: GEOINFO-List processed in DataIn but end of list not reached.             |

| Error<br>number | Function block                               | ENUM value                              | Description                                                                                                    |
|-----------------|----------------------------------------------|-----------------------------------------|----------------------------------------------------------------------------------------------------|
|                 |                                              |                                         | Reason: EndOfList of the queue in<br>DataIn not be set. SMC_Interpolator<br>faster than path generating function<br>blocks. |
| 1004            | SMC_Interpolator                             | SMC_INT_VEL_NONZERO_AT_S<br>TOP         | Velocity at Stop > 0                                                                                                    |
| 1005            | SMC_Interpolator                             | SMC_INT_TOO_MANY_RECURSI<br>ONS         | Too much SMC_Interpolator<br>recursions. SoftMotion-Error                                                                   |
| 1006            | SMC_Interpolator                             | SMC_INT_NO_CHECKVELOCITIE               | SMC_CHeckVelocities is not the<br>last processed function block, that<br>accesses to the OutQueue-data by<br>poqDataIn      |
| 1007            | SMC_Interpolator                             | SMC_INT_PATH_EXCEEDED                   | Internal or numeric error                                                                                                   |
| 1008            | SMC_Interpolator                             | SMC_INT_VEL_ACC_DEC_ZERO                | Velocity and acceleration/<br>deceleration is null or to low                                                                |
| 1009            | SMC_Interpolator                             | SMC_INT_DWIPOTIME_ZERO                  | FB called with dwlpoTime = 0                                                                                                |
| 1050            | SMC_Interpolator2Dir                         | SMC_INT2DIR_BUFFER_TOO_S<br>MALL        | Data buffer too small                                                                                                    |
| 1051            | SMC_Interpolator2Dir                         | SMC_INT2DIR_PATH_FITS_NOT_<br>IN_QUEUE  | Path does not go completely in<br>queue                                                                                     |
| 1100            | SMC_CheckVelocitie<br>s                      | SMC_CV_ACC_DEC_VEL_NONP<br>OSITIVE      | Velocity and acceleration/<br>deceleration values non-positive                                                              |
| 1120            | SMC_Controlaxisbyp os                        | SMC_CA_INVALID_ACCDEC_VAL<br>UES        | Values of fGapVelocity<br>/fGapAcceleration/fGapDeceleratio<br>n non-positive                                               |
| 1200            | SMC_NCDecoder                                | SMC_DEC_ACC_TOO_LITTLE                  | Acceleration value impermissible                                                                                            |
| 1201            | SMC_NCDecoder                                | SMC_DEC_RET_TOO_LITTLE                  | Deceleration value impermissible                                                                                            |
| 1202            | SMC_NCDecoder                                | SMC_DEC_OUTQUEUE_RAN_E<br>MPTY          | Data underrun. Queue has been<br>read and is empty                                                                          |
| 1203            | SMC_NCDecoder                                | SMC_DEC_JUMP_TO_UNKNOW<br>N_LINE        | Jump to line cannot be executed<br>because line number is unknown                                                           |
| 1204            | SMC_NCDecoder                                | SMC_DEC_INVALID_SYNTAX                  | Syntax invalid                                                                                                    |
| 1205            | SMC_NCDecoder                                | SMC_DEC_3DMODE_OBJECT_N<br>OT_SUPPORTED | Objects are not supported in 3D mode                                                                                        |
| 1300            | SMC_GCodeViewer                              | SMC_GCV_BUFFER_TOO_SMAL                 | Buffer too small                                                                                                    |
| 1301            | SMC_GCodeViewer                              | SMC_GCV_BUFFER_WRONG_T<br>YPE           | Buffer elements have wrong type                                                                                             |
| 1302            | SMC_GCodeViewer                              | SMC_GCV_UNKNOWN_IPO_LIN<br>E            | Current line of the Interpolator could not be found                                                                         |
| 1500            | All function blocks<br>using<br>SMC_CNC_REF  | SMC_NO_CNC_REF_TYPE                     | Given CNC program is not of type<br>SMC_CNC_REF                                                                             |
| 1501            | All function blocks<br>using<br>SMC_OUTQUEUE | SMC_NO_OUTQUEUE_TYPE                    | Given OutQueue is not of type<br>SMC_OUTQUEUE                                                                               |
| 1600            | CNC function blocks                          | SMC_3D_MODE_NOT_SUPPORT                 | Function block only works with 2D paths                                                                                     |

| Error<br>number | Function block                 | ENUM value                             | Description                                                                                  |
|-----------------|--------------------------------|----------------------------------------|----------------------------------------------------------------------------------------------|
| 2000            | SMC_ReadNCFile                 | SMC_RNCF_FILE_DOESNT_EXI<br>ST         | File does not exist                                                                          |
| 2001            | SMC_ReadNCFile                 | SMC_RNCF_NO_BUFFER                     | No buffer allocated                                                                          |
| 2002            | SMC_ReadNCFile                 | SMC_RNCF_BUFFER_TOO_SMA<br>LL          | Buffer too small                                                                             |
| 2003            | SMC_ReadNCFile                 | SMC_RNCF_DATA_UNDERRUN                 | Data underrun. Buffer has been read, is empty                                                |
| 2004            | SMC_ReadNCFile                 | SMC_RNCF_VAR_COULDNT_BE<br>_REPLACED   | Placeholder variable could not be replaced                                                   |
| 2005            | SMC_ReadNCFile                 | SMC_RNCF_NOT_VARLIST                   | Input pvI does not point to a<br>SMC_VARLIST object                                          |
| 2050            | SMC_ReadNCQueue                | SMC_RNCQ_FILE_DOESNT_EXI<br>ST         | File could not be opened                                                                     |
| 2051            | SMC_ReadNCQueue                | SMC_RNCQ_NO_BUFFER                     | No buffer defined                                                                            |
| 2052            | SMC_ReadNCQueue                | SMC_RNCQ_BUFFER_TOO_SMA<br>LL          | Buffer too small                                                                             |
| 2053            | SMC_ReadNCQueue                | SMC_RNCQ_UNEXPECTED_EOF                | Unexpected end of file                                                                       |
| 2100            | SMC_AxisDiagnostic<br>Log      | SMC_ADL_FILE_CANNOT_BE_O<br>PENED      | File could not be opened                                                                     |
| 2101            | SMC_AxisDiagnostic<br>Log      | SMC_ADL_BUFFER_OVERRUN                 | Buffer overrun. WriteToFile must be<br>called more frequently                                |
| 2200            | SMC_ReadCAM                    | SMC_RCAM_FILE_DOESNT_EXI<br>ST         | File could not be opened                                                                     |
| 2201            | SMC_ReadCAM                    | SMC_RCAM_TOO_MUCH_DATA                 | Saved cam too big                                                                            |
| 2202            | SMC_ReadCAM                    | SMC_RCAM_WRONG_COMPILE<br>_TYPE        | Wrong compilation mode                                                                       |
| 2203            | SMC_ReadCAM                    | SMC_RCAM_WRONG_VERSION                 | File has wrong version                                                                       |
| 2204            | SMC_ReadCAM                    | SMC_RCAM_UNEXPECTED_EOF                | Unexpected end of file                                                                       |
| 3001            | SMC_WriteDrivePara<br>msToFile | SMC_WDPF_CHANNEL_OCCUPI<br>ED          | SMC_WDPF_TIMEOUT_PREPARI<br>NG_LIST                                                          |
| 3002            | SMC_WriteDrivePara<br>msToFile | SMC_WDPF_CANNOT_CREATE_<br>FILE        | File could not be created                                                                    |
| 3003            | SMC_WriteDrivePara<br>msToFile | SMC_WDPF_ERROR_WHEN_RE<br>ADING_PARAMS | Error at reading the parameters                                                              |
| 3004            | SMC_WriteDrivePara<br>msToFile | SMC_WDPF_TIMEOUT_PREPARI<br>NG_LIST    | Timeout during preparing the<br>parameter list                                               |
| 5000            | SMC_Encoder                    | SMC_ENC_DENOM_ZERO                     | Nominator of the conversion factor<br>dwRatioTechUnitsDenom of the<br>Encoder reference is 0 |
| 5001            | SMC_Encoder                    | SMC_ENC_AXISUSEDBYOTHER<br>FB          | Other module trying to process motion on the Encoder axis                                    |
| 5002            | DriveInterface                 | SMC_ENC_FILTER_DEPTH_INVA              | Filter depth is invalid                                                                      |

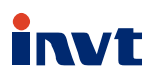

Service line:86-755-23535967 E-mail:overseas@invt.com.cn Website:www.invt.com

The products are owned by Shenzhen INVT Electric Co.,Ltd.

Two companies are commissioned to manufacture: (For product code, refer to the 2nd/3rd place of S/N on the name plate.)

INVT Power Electronics (Suzhou) Co.,Ltd. (origin code: 06) Shenzhen INVT Electric Co.,Ltd. (origin code: 01) Address: INVT Guangming Technology Building, Songbai Road, Address: No. 1 Kunlun Mountain Road, Science & Technology Matian, Guangming District, Shenzhen, China Town, Gaoxin District, Suzhou, Jiangsu, China Industrial Automation: HMI ■ PLC VFD Servo System Elevator Intelligent Control System Rail Transit Traction System DCIM Energy & Power: **■**UPS Solar Inverter SVG ■ New Energy Vehicle Powertrain System ■ New Energy Vehicle Charging System New Energy Vehicle Motor

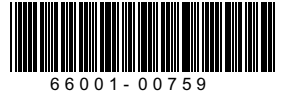

Copyright© INVT. Manual information may be subject to change without prior notice.